# Manuale dell'utente di Android 2.3

13 dicembre 2010 AUG-2.3-103-IT Piattaforma di tecnologia mobile Android™ 2.3

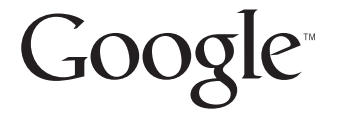

# Note legali

Copyright © 2010 Google Inc. Tutti i diritti riservati.

Google, il logo stilizzato di Google, Android, il logo stilizzato di Android, Nexus, il logo stilizzato di Nexus, Nexus S, il logo stilizzato di Nexus S, Android Market, il logo stilizzato di Android Market, Gmail, Google Apps, Google Calendar, Google Checkout, Google Earth, Google Latitude, Google Maps, Google Talk, Picasa, SafeSearch e YouTube sono marchi di Google Inc. Tutti gli altri nomi di società e prodotti potrebbero essere marchi delle società a cui sono associati.

La disponibilità delle applicazioni, dei servizi e delle funzioni di Google potrebbe variare in base al Paese, al gestore di telefonia mobile, al modello del telefono e al produttore.

# Sommario

#### Informazioni su questo manuale 11

#### Nozioni di base su Android 15

#### Primo avvio di Android 16

Se non si dispone di una scheda SIM nel telefono GSM 16 L'account Google 17 Reimpostazione della password dell'account Google 18 Account aggiuntivi 18 Servizi di Google 18

#### Presentazione della schermata Home 19

#### Utilizzo del touchscreen 23

#### Utilizzo dei tasti del telefono 24

#### Utilizzo della trackball 26

#### Utilizzo dei menu 27

Menu delle opzioni 27 Menu contestuali 28

#### Monitoraggio dello stato del telefono 29

Icone di stato 29 Icone di notifica 30

#### Gestione delle notifiche 32

Utilizzo della tastiera sullo schermo 34

#### Inserimento di testo a voce 38

Modifica del testo 40

#### Apertura e cambio di applicazioni 43

Blocco dello schermo 45

#### Personalizzazione della schermata Home 46

Connessione rapida con i contatti 49

Ottimizzazione della durata della batteria 50

Gestione dell'utilizzo della memoria da parte delle applicazioni 52

Gestione dei download 58

#### Connessione a reti e dispositivi 61

Connessione a reti mobili 62 Connessione a reti Wi-Fi 65 Connessione a dispositivi Bluetooth 68 Connessione a un computer tramite USB 71 Condivisione della connessione dati del cellulare 73 Connessione a reti private virtuali (VPN) 75 Utilizzo dei certificati di protezione 77 Configurazione delle chiamate Internet (SIP) 78

#### Come effettuare e ricevere chiamate 81

Come effettuare e terminare chiamate 82 Risposta o rifiuto di chiamate 85 Utilizzo del registro chiamate 87 Chiamate ai contatti 89 Come effettuare una chiamata Internet (SIP) 90 Ascolto dei messaggi della segreteria telefonica 91 Composizione vocale 92 Opzioni durante una chiamata 93 Gestione di più chiamate 95

#### Ricerca tramite testo e voce 97

Ricerche sul telefono e sul Web 98 Trucchi e suggerimenti per l'utilizzo di Ricerca Google 103 Modifica delle impostazioni di Ricerca Google 105 Schermata Impostazioni ricerca 105 Schermata Impostazioni ricerca Google 105 Utilizzo di Voice Actions 106 Comandi per le azioni vocali 108

#### Contatti 113

Apertura dei contatti 114 Aggiunta di contatti 116 Importazione, esportazione e condivisione di contatti 117 Aggiunta di un contatto ai preferiti 119 Ricerca di un contatto 120 Modifica dei dettagli dei contatti 121 Comunicazione con i contatti 124 Modifica dei contatti visualizzati 126 Unione di contatti 128 Separazione delle informazioni sui contatti 130

#### Account 131

Aggiunta e rimozione di account 132 Configurazione delle opzioni di sincronizzazione e visualizzazione dell'account 135

#### Gmail 139

Versione di Gmail e disponibilità 140 Gmail è diverso 141 Apertura di Gmail e della Posta in arrivo 142 Lettura dei messaggi 145 Scrittura e invio di un messaggio 148 Risposta a un messaggio o inoltro di un messaggio 150 Utilizzo di Posta prioritaria 152 Utilizzo delle conversazioni in gruppi 155 Aggiunta di un messaggio agli Speciali 156 Assegnazione di etichette a una conversazione 157 Visualizzazione di conversazioni per etichetta 158 Sincronizzazione delle conversazioni per etichetta 159 Segnalazione di spam 161 Ricerca di messaggi 162 Archiviazione delle conversazioni 163 Aggiunta di una firma ai messaggi 164 Utilizzo delle scorciatoie da tastiera 165 Scorciatoie per elenchi di conversazioni 165 Scorciatoie per i messaggi 165 Modifica delle impostazioni di Gmail 166 Impostazioni generali 166 Impostazioni delle notifiche 167

#### Calendario 169

Visualizzazione del calendario e degli eventi 170 Utilizzo della visualizzazione Agenda 172 Utilizzo della visualizzazione Giorno 173 Utilizzo della visualizzazione Settimana 174 Utilizzo della visualizzazione Mese 175 Visualizzazione dei dettagli di un evento 176 Creazione di un evento 177 Modifica di un evento 178 Eliminazione di un evento 179 Impostazione di un promemoria per un evento 180 Risposta al promemoria di un evento 181 Sincronizzazione e visualizzazione dei calendari 182 Modifica delle impostazioni del Calendario 183

#### Google Voice 185

Apertura di Google Voice e della Posta in arrivo 186 Lettura o ascolto dei messaggi della segreteria telefonica 188 Scambio di messaggi di testo 190 Aggiunta di messaggi agli Speciali 192 Visualizzazione di messaggi per etichetta 193 Configurazione di Google Voice 194 Come effettuare chiamate con Google Voice 196 Modifica delle impostazioni di Google Voice 197 Impostazioni generali 197 Impostazioni di sincronizzazione e notifica 198

#### Google Talk 199

Accesso e apertura dell'elenco di amici 200 Chat con gli amici 202 Modifica e monitoraggio dello stato online 205 Gestione dell'elenco di amici 207 Modifica delle impostazioni di Google Talk 209

#### Email 211

Apertura dell'applicazione Email e della schermata Account 212 Lettura dei messaggi 215 Risposta a un messaggio 217 Aggiunta di messaggi agli Speciali 218 Utilizzo dei messaggi in gruppi 219 Scrittura e invio di email 220 Utilizzo delle cartelle degli account 221 Aggiunta di una firma ai messaggi 222 Aggiunta e modifica di account email 223

#### Modifica delle impostazioni dell'account email 226

Impostazioni account 226 Impostazioni server Posta in arrivo 227 Impostazioni server Posta in uscita 230

#### Messaggi 231

Apertura dell'applicazione Messaggi 232 Scambio di messaggi 233 Modifica delle impostazioni dell'applicazione Messaggi 237 Impostazioni di archiviazione 237 Impostazioni messaggi di testo (SMS) 237 Impostazioni messaggi multimediali (MMS) 237 Impostazioni delle notifiche 238

#### Browser 239

Apertura dell'applicazione Browser 240 Navigazione all'interno di una pagina web 243 Navigazione tra le pagine web 245 Utilizzo di più finestre del browser 247 Download di file 248 Utilizzo dei segnalibri 250 Modifica delle impostazioni dell'applicazione Browser 252 Impostazioni contenuti pagina 252 Impostazioni privacy 253 Impostazioni di protezione 254 Impostazioni avanzate 254

#### Maps, Navigatore, Places e Latitude 255

#### Apertura di Maps 257

Visualizzazione dei servizi di localizzazione e La mia posizione 258 Ricerca, esplorazione e aggiunta di luoghi a Speciali 260 Utilizzo della funzione Places nella schermata Avvio applicazioni 263 Modifica dei livelli della mappa 264 Indicazioni stradali 266 Navigazione con la funzione Navigatore di Google Maps (Beta) 268 Visualizzazione dell'anteprima del percorso e modifica della visualizzazione 270 Individuazione di amici con Google Latitude 273

#### Fotocamera 277

Apertura dell'applicazione Fotocamera e realizzazione di foto o video 278 Modifica delle impostazioni dell'applicazione Fotocamera 282

Impostazioni della modalità Fotocamera 283 Impostazioni della modalità Videocamera 284

#### Galleria 287

Apertura dell'applicazione Galleria e visualizzazione degli album 288 Utilizzo degli album 290 Utilizzo delle foto 294 Utilizzo dei video 298

#### YouTube 301

Apertura di YouTube e visione dei video 302 Individuazione di video 306 Aggiunta di voti e commenti ai video 308 Caricamento e condivisione di video 309 Utilizzo delle playlist 311 Utilizzo dei canali 313 Modifica delle impostazioni di YouTube 315

#### Musica 317

Trasferimento di file musicali sul telefono 318 Apertura dell'applicazione Musica e utilizzo della raccolta 319 Riproduzione di musica 321 Utilizzo delle playlist 324

#### News e meteo 327

#### Lettura di notizie e meteo 328

#### Modifica delle impostazioni di News e meteo 331

Impostazioni di News e meteo 331 Impostazioni meteo 331 Impostazioni news 331 Impostazioni di aggiornamento 332

#### Orologio 333

Visualizzazione di data, ora e altre informazioni 334 Impostazione degli allarmi 336 Modifica delle impostazioni degli allarmi dell'applicazione Orologio 338

#### Kit auto 339

Apertura dell'applicazione Kit auto 340 Personalizzazione dell'applicazione Kit auto 342 Avvio dell'applicazione Kit auto con un dispositivo Bluetooth 344 Modifica delle impostazioni di Kit auto 345

#### Calcolatrice 347

Utilizzo della Calcolatrice 348

#### Tag 349

Scansione dei tag 350 Utilizzo dei tag 351

#### Market 353

Apertura di Android Market e ricerca di applicazioni 354 Download e installazione di applicazioni 357 Gestione dei download 360

#### Impostazioni 365

#### Apertura dell'applicazione Impostazioni 366

#### Wireless e reti 367

Schermata Impostazioni wireless e reti 367 Schermata Impostazioni Wi-Fi 368 Schermata di impostazioni Wi-Fi avanzate 368 Schermata Impostazioni Bluetooth 369 Schermata di impostazioni Tethering e hotspot portatile 369 Schermata Impostazioni VPN 370 Schermata Impostazioni reti mobili 370

#### Impostazioni chiamate 371

Schermata Impostazioni chiamate 371 Schermata Numeri selezione fissa (FDN) 372 Altre impostazioni 372 Schermata Account per chiamate Internet (SIP) 373

#### Impostazioni audio 374

#### Impostazioni display 376

#### Impostazioni di posizione e protezione 377

#### Impostazioni Applicazioni 380

Schermata di impostazioni Applicazioni 380 Schermata Sviluppo 380

#### Impostazioni account e sincronizzazione 382

Schermata Impostazioni account e sincronizzazione 382 Schermata Account 382

#### Impostazioni privacy 383

#### Impostazioni di archiviazione 384

#### Impostazioni lingua e tastiera 385

Schermata Impostazioni lingua e tastiera 385 Schermata Impostazioni tastiera Android 385 Schermata delle impostazioni Tastiera dispositivo 387

#### Impostazioni vocali in entrata e uscita 388

Schermata di impostazioni Riconoscimento vocale Google 388 Schermata Impostazioni di sintesi vocale 388

#### Impostazioni di accesso facilitato 390

Impostazioni dock 391

#### Impostazioni data e ora 392

#### Info sul telefono 393

Schermata Info sul telefono 393

# Informazioni su questo manuale

Questo manuale spiega come utilizzare la versione 2.3 della piattaforma di tecnologia mobile Android™, compresi gli aggiornamenti delle applicazioni Android messi a disposizione sul servizio di applicazioni scaricabili Android Market™.

Non descrive le funzioni fisiche del telefono (i suoi componenti e accessori, come sostituire la batteria, come accenderlo e così via) o le relative specifiche. Per avere tali informazioni, consultare il manuale del proprietario del telefono.

| Capitolo                                                | Descrive                                                                                                    |
|---------------------------------------------------------|----------------------------------------------------------------------------------------------------|
| "Nozioni di base su<br>Android" a pagina 15             | Il primo avvio di Android, l'accesso agli account Google™ per poter<br>sfruttare a pieno Google Apps™ e lo svolgimento delle attività di base<br>su Android.                                                                                                    |
| "Connessione a reti e<br>dispositivi" a pagina 61       | La configurazione della modalità di connessione del telefono alle reti<br>mobili e Wi-Fi™, a dispositivi Bluetooth™ e a un computer; descrive<br>inoltre la modalità di condivisione della connessione dati del cellulare<br>tramite USB o come hotspot Wi-Fi portatile. Questo capitolo spiega<br>inoltre come proteggere le connessioni a reti VPN (Virtual Private<br>Network) e ad altre reti. |
| "Come effettuare e<br>ricevere chiamate" a<br>pagina 81 | L'utilizzo del telefono per effettuare, ricevere e gestire più telefonate.                                                                                                    |
| "Ricerca tramite testo e<br>voce" a pagina 97           | L'utilizzo di Ricerca Google per effettuare ricerche sul telefono e sul<br>Web tramite digitazione o a voce.                                                                                                    |
| "Contatti" a pagina 113                                 | L'organizzazione e la ricerca di informazioni di contatto relative ai conoscenti.                                                                                                    |
| "Account" a pagina 131                                  | L'aggiunta e la sincronizzazione di account email e altri tipi di account,<br>tra cui account Google e Microsoft™ Exchange ActiveSync™.                                                                                                    |
| "Gmail" a pagina 139                                    | L'invio e la ricezione di messaggi utilizzando il servizio di posta sul<br>Web Gmail™.                                                                                                    |

| Capitolo                                                 | Descrive                                                                                                    |
|----------------------------------------------------------|----------------------------------------------------------------------------------------------------|
| "Calendario" a<br>pagina 169                             | La visualizzazione e la creazione di eventi sul calendario e la<br>sincronizzazione di tali eventi con il servizio di calendario sul Web<br>Google Calendar™.                                                                                                    |
| "Google Voice" a<br>pagina 185                           | Il controllo della segreteria e le chiamate con Google Voice.                                                                                                    |
| "Google Talk" a<br>pagina 199                            | La comunicazione con gli amici utilizzando il servizio di messaggistica<br>immediata Google Talk™.                                                                                                    |
| "Email" a pagina 211                                     | La configurazione del telefono in modo da poter inviare e ricevere email tramite un servizio email convenzionale.                                                                                                    |
| "Messaggi" a<br>pagina 231                               | Lo scambio di messaggi di testo e multimediali con altri telefoni.                                                                                                    |
| "Browser" a pagina 239                                   | L'esplorazione del Web sul telefono.                                                                                                    |
| "Maps, Navigatore,<br>Places e Latitude" a<br>pagina 255 | La scoperta del mondo con dati stradali e satellitari del servizio di<br>mappe Google Earth™, la visualizzazione di indicazioni stradali, il<br>rilevamento della propria posizione, la condivisione della propria<br>posizione tramite il servizio di localizzazione degli utenti Google<br>Latitude™, la navigazione con indicazioni stradali vocali dettagliate<br>offerta dal servizio Navigatore di Google Maps e le tante altre funzioni<br>disponibili nel servizio di mappe Google Maps™ sul telefono. |
| "Fotocamera" a<br>pagina 277                             | La realizzazione e la visualizzazione in anteprima di foto e video.                                                                                                    |
| "Galleria" a pagina 287                                  | La visualizzazione, la condivisione e il caricamento di foto e video sul<br>servizio software di organizzazione delle foto Picasa™ e sul sito web di<br>contenuti generati dagli utenti di YouTube™.                                                                                                    |
| "YouTube" a pagina 301                                   | La visualizzazione di video di YouTube.                                                                                                    |
| "Musica" a pagina 317                                    | L'ascolto di musica selezionata da brani, album o playlist.                                                                                                    |
| "News e meteo" a<br>pagina 327                           | La consultazione di notizie e meteo nella schermata Home o in una visualizzazione più dettagliata.                                                                                                    |
| "Orologio" a pagina 333                                  | ll controllo dell'ora e l'impostazione di allarmi.                                                                                                    |
| "Kit auto" a pagina 339                                  | L'utilizzo efficiente del telefono in auto.                                                                                                    |

| Capitolo                       | Descrive                                                                                                    |
|--------------------------------|----------------------------------------------------------------------------------------------------|
| "Calcolatrice" a<br>pagina 347 | ll calcolo delle soluzioni a problemi matematici.                                                                                     |
| "Tag" a pagina 349             | La lettura e l'utilizzo delle etichette NFC (Near Field Communication).                                                               |
| "Market" a pagina 353          | La ricerca di nuove applicazioni su Android Market, l'acquisto di applicazioni a pagamento e la relativa installazione.               |
| "Impostazioni" a<br>pagina 365 | L'apertura dell'applicazione Impostazioni e dei suoi numerosi<br>strumenti per la configurazione e la personalizzazione del telefono. |

# Nozioni di base su Android

Quando si accende il telefono per la prima volta, è possibile accedere al proprio account Google. È poi opportuno acquisire familiarità con le nozioni di base e le modalità di utilizzo del telefono: la schermata Home, il touchscreen, i menu, le applicazioni, l'inserimento di testo e così via.

#### In questa sezione

"Primo avvio di Android" a pagina 16 "Presentazione della schermata Home" a pagina 19 "Utilizzo del touchscreen" a pagina 23 "Utilizzo dei tasti del telefono" a pagina 24 "Utilizzo della trackball" a pagina 26 "Utilizzo dei menu" a pagina 27 "Monitoraggio dello stato del telefono" a pagina 29 "Gestione delle notifiche" a pagina 32 "Utilizzo della tastiera sullo schermo" a pagina 34 "Inserimento di testo a voce" a pagina 38 "Modifica del testo" a pagina 40 "Apertura e cambio di applicazioni" a pagina 43 "Blocco dello schermo" a pagina 45 "Personalizzazione della schermata Home" a pagina 46 "Connessione rapida con i contatti" a pagina 49 "Ottimizzazione della durata della batteria" a pagina 50 "Gestione dell'utilizzo della memoria da parte delle applicazioni" a pagina 52 "Gestione dei download" a pagina 58

# Primo avvio di Android

La prima volta che si accende il telefono (dopo averlo configurato, come descritto nel manuale del proprietario del telefono), viene chiesto di toccare il logo di Android per iniziare a utilizzare il telefono.

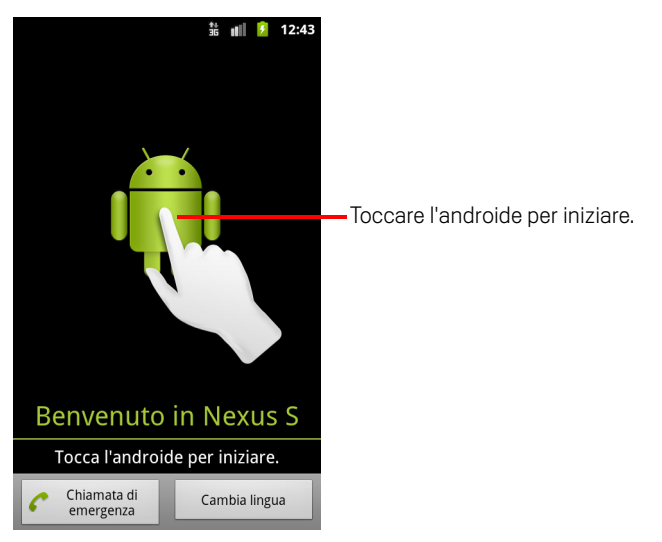

Viene poi chiesto di creare un account Google o di accedere al proprio account e di configurare alcune impostazioni iniziali relative alla modalità di utilizzo delle funzioni di Android e Google.

# Se non si dispone di una scheda SIM nel telefono GSM

Se il telefono GSM non ha una scheda SIM installata, non è possibile connettersi a reti mobili per i servizi di voce e dati, ma è possibile connettersi a una rete Wi-Fi per accedere al proprio account Google e utilizzare tutte le funzionalità del telefono, tranne le telefonate. I telefoni CDMA non utilizzano una scheda SIM per connettersi a reti mobili.

Se si avvia un telefono Android GSM per la prima volta senza una scheda SIM, viene chiesto se si desidera toccare **Connessione a Wi-Fi** per connettersi a una rete Wi-Fi (invece che a una rete mobile) per impostare il telefono. Per ulteriori informazioni, vedere la sezione "Connessione a reti Wi-Fi" a pagina 65.

## L'account Google

È necessario accedere a un account Google per utilizzare Gmail, Google Talk, Google Calendar e altre applicazioni di Google Apps, per scaricare applicazioni da Android Market, per il backup delle impostazioni sui server di Google e per usufruire di altri servizi di Google sul telefono.

Importante Se si desidera ripristinare le impostazioni su questo telefono da un altro telefono con installato Android 2.0 o versione successiva, è necessario accedere all'account Google durante la configurazione. Se si aspetta fino al completamento della configurazione, le impostazioni non vengono ripristinate. Vedere la sezione "Servizi di Google" a pagina 18.

Se non si dispone di un account Google, viene chiesto di crearne uno.

Se si utilizza un account Gmail aziendale fornito dalla propria società o altra organizzazione, il reparto IT potrebbe avere istruzioni speciali su come accedere a tale account.

Quando si esegue l'accesso, i contatti, i messaggi di Gmail, gli eventi di calendario e altre informazioni provenienti da queste applicazioni e questi servizi sul Web vengono sincronizzati con il telefono.

Se non si esegue l'accesso a un account Google durante la configurazione, verrà chiesto di accedere o di creare un account Google al primo avvio di un'applicazione che ne richiede uno, ad esempio Gmail o Android Market.

Quando si esegue l'accesso, viene chiesto di inserire nome utente e password utilizzando la tastiera sullo schermo. Per informazioni sull'esplorazione del touchscreen e l'inserimento del testo, vedere le sezioni "Utilizzo del touchscreen" a pagina 23 e "Utilizzo della tastiera sullo schermo" a pagina 34.

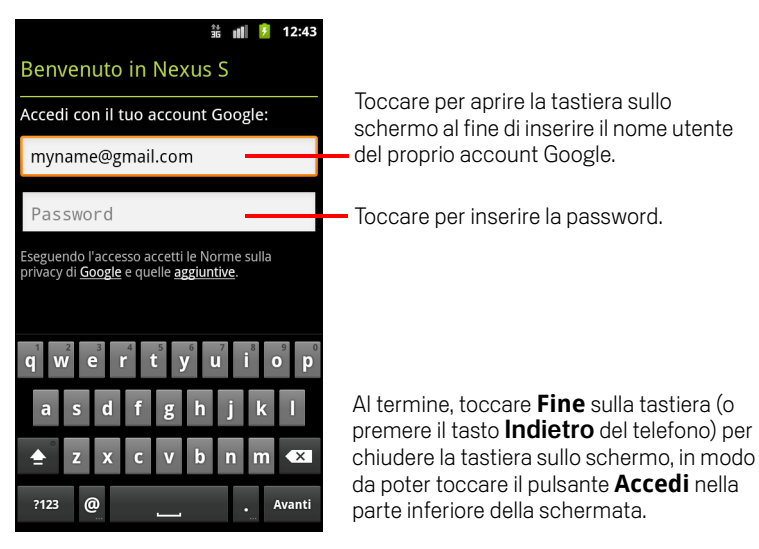

#### Reimpostazione della password dell'account Google

Se si dispone di un account Google ma non si ricorda la password, è necessario reimpostarla per poter accedere. Visitare http://www.google.com, fare clic su "Accedi" e quindi su "Non riesci ad accedere al tuo account?" nel riquadro di accesso, poi seguire le istruzioni per reimpostare la password.

#### Account aggiuntivi

Dopo la configurazione, è possibile aggiungere al telefono account Google, Microsoft Exchange ActiveSync, account email abituali e altri tipi di account, nonché sincronizzare alcuni o tutti i relativi dati, come descritto nella sezione "Account" a pagina 131. Tuttavia, viene effettuato il backup sui server di Google soltanto del primo account Google a cui si accede. Alcune applicazioni che funzionano soltanto con un unico account visualizzano esclusivamente i dati del primo account a cui si accede.

## Servizi di Google

Quando si esegue l'accesso, viene chiesto se si desidera usufruire dei seguenti servizi di Google.

**Posizione** Si può scegliere se usufruire del servizio di posizione di Google (che fornisce alle applicazioni la posizione approssimativa dell'utente senza utilizzare il GPS) e se utilizzare la propria posizione per i risultati di ricerca e altri servizi di Google. Per informazioni sulla modifica di queste impostazioni in un secondo tempo, vedere le sezioni "Impostazioni di posizione e protezione" a pagina 377 e "Impostazioni privacy" a pagina 383.

**Backup** È possibile scegliere di effettuare il backup di alcuni dati, quali i segnalibri, il dizionario utente, le password Wi-Fi e tante altre impostazioni, nel proprio account Google sui server di Google. Anche alcune applicazioni di terze parti potrebbero sfruttare questa funzione. In questo modo, quando è necessario sostituire il telefono (quando viene eseguito l'upgrade o si sostituisce un telefono che è stato perso) o installare di nuovo un'applicazione, è possibile ripristinare le proprie impostazioni e altri dati. Per informazioni sulla modifica di questa impostazione in un secondo tempo, vedere la sezione "Impostazioni privacy" a pagina 383.

**Data e ora** Se non si è connessi a una rete di telefonia mobile, viene chiesto di impostare la data e l'ora sul telefono. Vedere la sezione "Impostazioni data e ora" a pagina 392.

# Presentazione della schermata Home

Quando si esegue l'accesso, si apre la schermata Home.

La schermata Home è il punto di partenza per accedere a tutte le funzioni del telefono. Essa visualizza le icone delle applicazioni, i widget, i collegamenti e altre funzioni. È possibile personalizzare la schermata Home con sfondi diversi e visualizzare gli elementi desiderati. Vedere la sezione "Personalizzazione della schermata Home" a pagina 46.

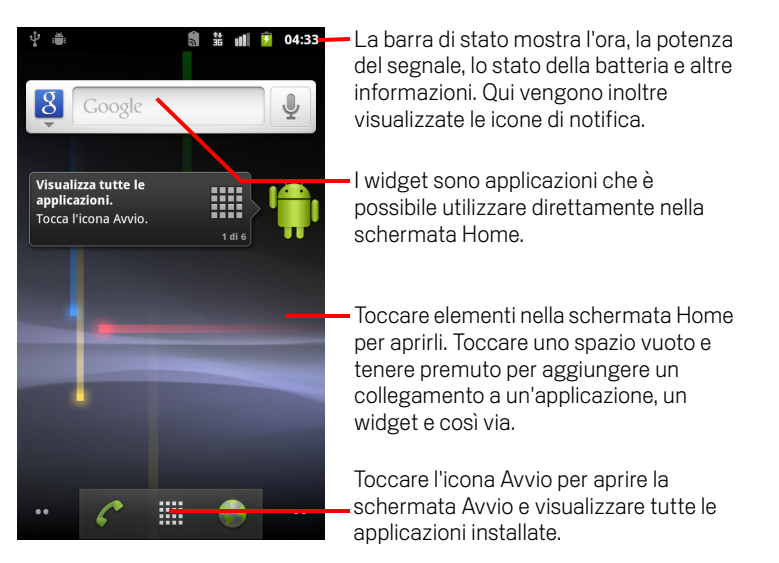

Nella parte superiore della schermata, la barra di stato visualizza l'ora, informazioni sullo stato del telefono e le icone delle notifiche ricevute. Per ulteriori informazioni, vedere le sezioni "Monitoraggio dello stato del telefono" a pagina 29 e "Gestione delle notifiche" a pagina 32.

Toccare l'icona Avvio nella parte inferiore dello schermo per visualizzare tutte le applicazioni installate. Vedere la sezione "Apertura e cambio di applicazioni" a pagina 43.

#### **Riattivare il telefono**

Se il telefono non viene utilizzato per un po' di tempo, la luminosità dello schermo diminuisce fino a ridursi del tutto, per risparmiare batteria.

1 Premere il tasto di accensione.

Se lo schermo è stato bloccato, per sbloccarlo sarà necessario tracciare una sequenza di sblocco o inserire un PIN o una password. Vedere la sezione "Blocco dello schermo" a pagina 45.

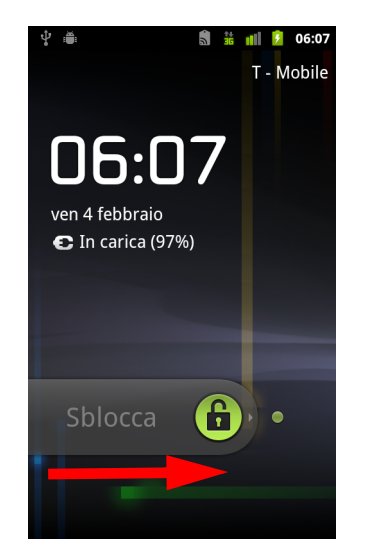

2 Trascinare l'icona di blocco verso destra. Si apre l'ultima schermata visualizzata.

#### Tornare alla schermata Home

▶ Premere il tasto **Home** △ in qualsiasi momento e in qualsiasi applicazione.

#### Visualizzare altre parti della schermata Home

Far scorrere il dito a sinistra o a destra sulla schermata Home.

Le estensioni della schermata Home offrono altro spazio per widget, collegamenti e altri elementi. Per ulteriori informazioni sullo scorrimento, vedere la sezione "Utilizzo del touchscreen" a pagina 23.

l puntini sul lato inferiore sinistro e sul lato inferiore destro indicano quale schermata è correntemente visualizzata.

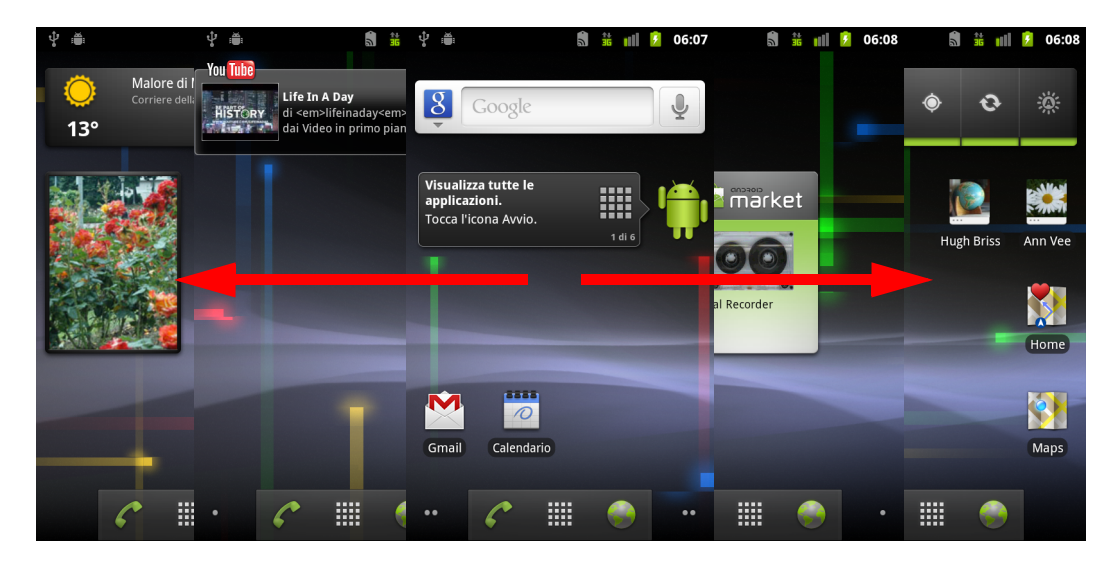

Toccare e tenere premuti i puntini sul lato inferiore sinistro o destro della schermata per visualizzare le miniature della schermata Home e delle sue estensioni, quindi toccare le miniature per aprirle.

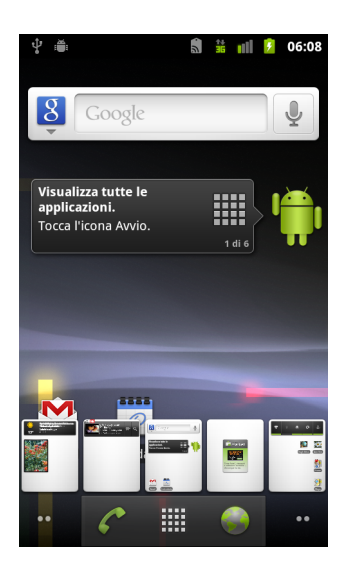

# Utilizzo del touchscreen

Il modo principale per controllare le funzioni di Android è utilizzare un dito per manipolare icone, pulsanti, voci di menu, la tastiera sullo schermo e altri elementi sul touchscreen. È anche possibile cambiare l'orientamento dello schermo.

**Toccare** Per agire sugli elementi visualizzati sullo schermo, come le icone di applicazioni e impostazioni, per digitare lettere e simboli utilizzando la tastiera sullo schermo oppure per premere i pulsanti sullo schermo, è sufficiente toccarli con un dito.

**Toccare e tenere premuto** Toccare e tenere premuto un elemento sullo schermo senza sollevare il dito fino a quando si verifica l'azione. Ad esempio, per aprire un menu per la personalizzazione della schermata Home, toccare un'area vuota della schermata Home fino a quando si apre il menu.

**Trascinare** Toccare e tenere premuto un elemento per un attimo e poi, senza sollevare il dito, spostare il dito sullo schermo fino a raggiungere la posizione di destinazione. Si ricorre al trascinamento per riposizionare gli elementi sulla schermata Home, come descritto nella sezione "Personalizzazione della schermata Home" a pagina 46, e per aprire il riquadro Notifiche, come descritto nella sezione "Gestione delle notifiche" a pagina 32.

**Far scorrere** Per far scorrere un elemento, è necessario spostare rapidamente il dito sulla superficie dello schermo senza fermarsi nel momento in cui lo si tocca (altrimenti si trascinerebbe l'elemento invece di farlo scorrere). Ad esempio, è possibile far scorrere la schermata verso l'alto o verso il basso per scorrere un elenco; in alcune visualizzazioni del Calendario è possibile far scorrere rapidamente la schermata per modificare l'intervallo di tempo visibile.

**Toccare due volte** Toccare due volte in rapida sequenza una pagina web, una mappa o un'altra schermata per eseguire lo zoom. Ad esempio, è possibile toccare due volte la sezione di una pagina web nell'applicazione Browser per eseguire lo zoom e adattarla alla larghezza dello schermo. In alcune applicazioni, come Browser, se si tocca due volte lo schermo dopo aver aumentato lo zoom avvicinando le dita come per fare un pizzicotto, il testo in una colonna scorre per adattarsi alla larghezza dello schermo.

**Pizzicare** In alcune applicazioni (come Maps, Browser e Galleria), è possibile aumentare e ridurre lo zoom posizionando due dita sullo schermo e avvicinandole come per fare un pizzicotto (per ridurre lo zoom) o allontanandole da una posizione iniziale unita (per aumentare lo zoom).

**Ruotare lo schermo** Nella maggior parte delle schermate, l'orientamento dello schermo ruota a seconda che la posizione del telefono cambi da verticale a orizzontale e viceversa. Questa funzione può essere attivata e disattivata come descritto nella sezione "Impostazioni display" a pagina 376.

# Utilizzo dei tasti del telefono

I tasti fisici e i softkey del telefono offrono svariate funzioni e scorciatoie. Per informazioni dettagliate sulla posizione dei tasti sul telefono, consultare il manuale del proprietario del telefono.

| Tasto      | Premere                                                                                                    | Tenere premuto                                                                                                    |
|------------|----------------------------------------------------------------------------------------------------|----------------------------------------------------------------------------------------------------|
| Indietro 🥎 | Consente di aprire la schermata<br>precedentemente utilizzata. Se la<br>tastiera sullo schermo è aperta, questa<br>azione chiude la tastiera.                                                                                                 |                                                                                                    |
| Menu 🔳     | Consente di aprire un menu con voci<br>che influenzano la schermata o<br>l'applicazione corrente.                                                                                                    |                                                                                                    |
| Home 🏠     | Consente di aprire la schermata Home.<br>Se è visualizzata la schermata Home<br>estesa sinistra o destra, questa azione<br>apre la schermata Home centrale.                                                                                   | Consente di aprire la schermata<br>delle applicazioni utilizzate più di<br>recente.                                           |
| Cerca 🔍    | Nella schermata Home, consente di<br>aprire Ricerca Google per effettuare<br>ricerche sul telefono e sul Web. In molte<br>applicazioni consente di aprire una<br>casella di ricerca per effettuare ricerche<br>all'interno dell'applicazione. | Consente di aprire Google<br>Ricerca vocale.                                                                                  |
| Accensione | Consente di disattivare lo schermo.                                                                                                    | Consente di aprire un menu con<br>opzioni per la modalità aereo, per<br>la modalità silenziosa e per<br>spegnere il telefono. |

| Tasto         | Premere                                                                                                    | Tenere premuto                                                                              |
|---------------|----------------------------------------------------------------------------------------------------|---------------------------------------------------------------------------------------------|
| Volume su/giù | Quando è in corso una chiamata,<br>consente di aumentare o diminuire il<br>relativo volume. Quando il telefono sta<br>squillando, consente di mettere in<br>modalità silenziosa la suoneria. Nella<br>schermata Home, quando non sono in<br>corso chiamate, consente di aumentare<br>o diminuire il volume della suoneria<br>oppure di impostare il telefono in<br>modalità silenziosa o in vibrazione<br>invece di farlo suonare. In altre<br>applicazioni consente di controllare il<br>volume della musica, le indicazioni<br>stradali vocali e altro audio. | Consente di impostare<br>velocemente il volume della<br>suoneria al massimo o al<br>minimo. |

# Utilizzo della trackball

Se il telefono è dotato di trackball (o dispositivo di navigazione simile che è possibile utilizzare per selezionare elementi sullo schermo), alcune azioni potrebbero essere più semplici se si utilizza la trackball anziché il dito, ad esempio:

- L'apertura di un evento in un calendario fitto di impegni.
- La selezione di un link o del campo di un modulo su una pagina web.
- La selezione di testo da modificare.

#### Utilizzare la trackball

Ruotare la **trackball** per selezionare elementi sullo schermo.

L'elemento selezionato viene evidenziato in arancione.

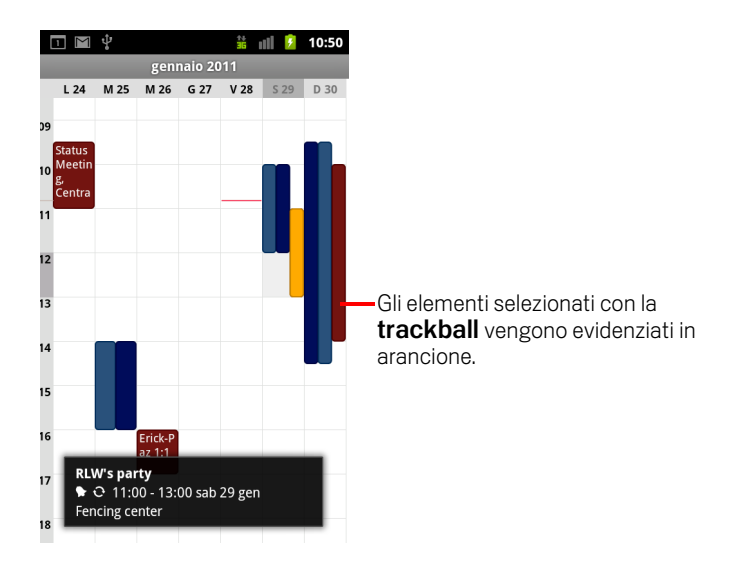

- Premere la **trackball** equivale a toccare con il dito l'elemento selezionato.
- Premere e tenere premuta la trackball equivale a toccare e tenere premuto con il dito l'elemento selezionato, per aprire menu contestuali, avviare applicazioni e così via.

# Utilizzo dei menu

Android presenta due tipi di menu: i menu delle opzioni e i menu contestuali.

### Menu delle opzioni

I menu delle opzioni contengono strumenti applicabili alle attività della schermata o dell'applicazione corrente, non a un elemento specifico nella schermata. Per aprire i menu delle opzioni, premere il tasto **Menu**  $\equiv$ . Non tutte le schermate offrono menu delle opzioni: se si preme **Menu**  $\equiv$  in una schermata che non ha un menu delle opzioni, non succede nulla.

I menu delle opzioni di alcune schermate hanno più voci di quelle che possono essere contenute nel menu principale. Toccare **Altro** per aprire un menu di ulteriori voci.

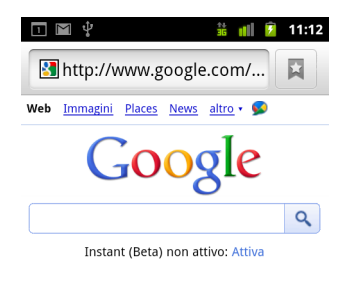

Vancouver, WA - aggiorna

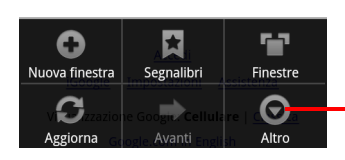

I menu delle opzioni contengono voci applicabili alla schermata corrente o all'applicazione nel suo complesso.

Toccare per aprire altre voci di menu.

# Menu contestuali

I menu contestuali contengono strumenti applicabili a un determinato elemento sullo schermo. È possibile aprire un menu contestuale toccando e tenendo premuto un elemento sullo schermo. Non tutti gli elementi hanno menu contestuali. Se si tocca e si tiene premuto un elemento che non ha un menu contestuale, non accade nulla.

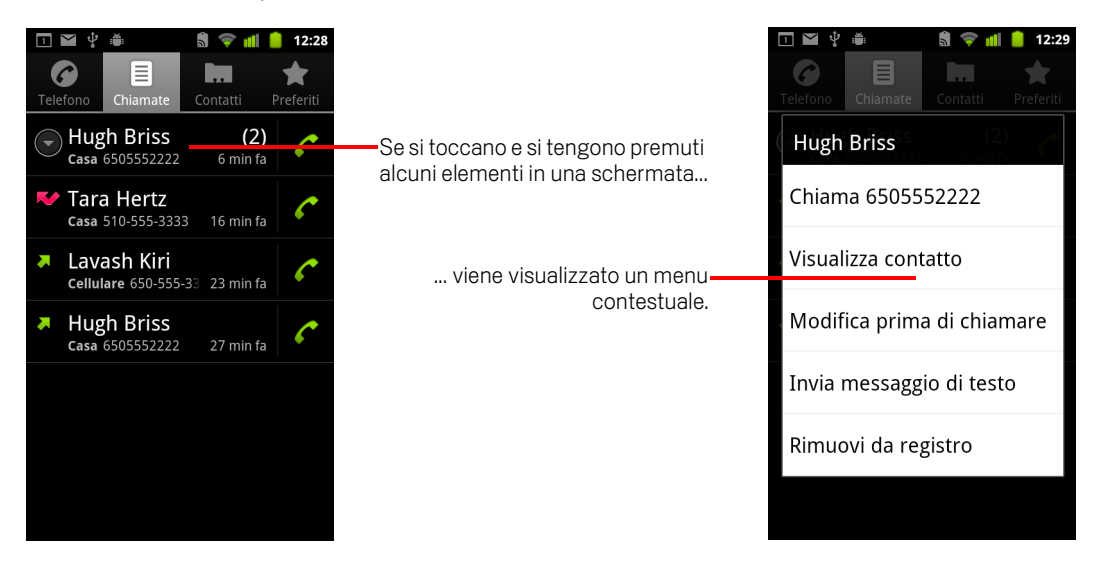

# Monitoraggio dello stato del telefono

Nella parte superiore di tutte le schermate è presente la barra di stato. Essa visualizza le icone che indicano la ricezione di notifiche (a sinistra) e le icone che indicano lo stato del telefono (a destra), insieme all'ora corrente.

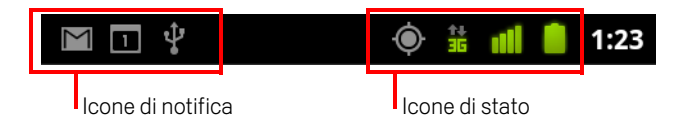

Se sono presenti più notifiche di quante possano essere contenute nella barra di stato, un'icona con il segno più 🛨 indica di aprire il riquadro Notifiche per visualizzarle tutte. Vedere la sezione "Gestione delle notifiche" a pagina 32.

# Icone di stato

Le seguenti icone indicano lo stato del telefono. Per ulteriori informazioni sui diversi tipi di reti di telefonia mobile, vedere la sezione "Connessione a reti e dispositivi" a pagina 61.

Le icone relative allo stato della rete diventano verdi se sul telefono è stato aggiunto un account Google e il telefono è collegato a servizi Google, per la sincronizzazione di Gmail, degli eventi di Calendario, di contatti, per il backup delle impostazioni e così via. Se non si dispone di un account Google o se, ad esempio, il telefono è collegato a una rete Wi-Fi non collegata a Internet, le icone di rete sono bianche.

|            | Connessione a una rete di telefonia<br>mobile GPRS      | R  | Roaming                              |
|------------|---------------------------------------------------------|----|--------------------------------------|
| 칶ഥ         | GPRS in uso                                             | ×  | Nessun segnale                       |
| <b>≵</b> ⊔ | Connessione a una rete di telefonia<br>mobile EDGE      |    | Nessuna scheda SIM presente          |
| т¢         | EDGE in uso                                             |    | Modalità vibrazione                  |
| 14<br>35   | Connessione a una rete di telefonia<br>mobile 3G        | ×  | Suoneria disattivata                 |
| 다.<br>35   | 3G in uso                                               | ₽× | Microfono del telefono disattivato   |
|            | Intensità del segnale della rete di<br>telefonia mobile |    | Batteria quasi completamente scarica |

| -        | Connessione a una rete Wi-Fi              |   | Batteria quasi scarica             |
|----------|-------------------------------------------|---|------------------------------------|
| *        | Bluetooth è attivo                        |   | Batteria parzialmente esaurita     |
| ****     | Connessione a un dispositivo<br>Bluetooth |   | Batteria carica                    |
| <u>A</u> | Modalità aereo                            | 5 | Batteria in carica                 |
| (Ì)      | Sveglia impostata                         | Ģ | GPS attivo                         |
| G        | Vivavoce attivo                           | ۱ | Ricezione dati di posizione da GPS |

## Icone di notifica

Le seguenti icone indicano la ricezione di una notifica. Vedere la sezione "Gestione delle notifiche" a pagina 32 per informazioni su come rispondere a queste notifiche. Oltre a queste icone, le applicazioni installate sul telefono potrebbero utilizzare icone di notifica proprie.

| Σ    | Nuovo messaggio Gmail                                            | Ŧ        | Altre notifiche                                                        |
|------|------------------------------------------------------------------|----------|------------------------------------------------------------------------|
| :),  | Nuovo messaggio di testo o<br>multimediale                       | 6        | Chiamata in corso                                                      |
|      | Problema nella consegna del<br>messaggio di testo o multimediale | 5        | Chiamata in corso con auricolari<br>Bluetooth                          |
| talk | Nuovo messaggio Google Talk                                      | 2        | Chiamata senza risposta                                                |
| 9    | Nuovo messaggio vocale                                           | G        | Chiamata in attesa                                                     |
| 1    | Evento imminente                                                 | G        | Deviazione chiamate attiva                                             |
| Φ    | Dati in corso di sincronizzazione                                | 0        | Brano in riproduzione                                                  |
|      | Problema di accesso o<br>sincronizzazione                        | <u>†</u> | Caricamento dati in corso                                              |
| Ō,   | La scheda SD o l'archivio USB è<br>pieno                         | +        | Download dati in corso                                                 |
| (ŕ:- | È disponibile una rete Wi-Fi aperta                              | Ŧ        | Download terminato                                                     |
| Ŷ    | Telefono collegato tramite cavo USB                              | -        | Telefono collegato o non collegato alla<br>rete privata virtuale (VPN) |

| ţ       | Connessione dati del telefono<br>condivisa tramite USB (tethering<br>USB)          | A | La soglia di utilizzo dei dati del gestore<br>sta per essere raggiunta o è stata<br>superata |
|---------|------------------------------------------------------------------------------------|---|----------------------------------------------------------------------------------------------|
| (î)     | Connessione dati del telefono<br>condivisa come hotspot Wi-Fi<br>(tethering Wi-Fi) | Ì | Aggiornamento applicazione<br>disponibile                                                    |
| $\odot$ | Più modalità di tethering del telefono                                             | Ŧ | Aggiornamento sistema disponibile                                                            |

# Gestione delle notifiche

Le icone di notifica segnalano l'arrivo di nuovi messaggi, eventi di calendario e allarmi, nonché gli eventi in corso, ad esempio se è attiva la deviazione chiamate o lo stato della chiamata corrente.

Quando si riceve una notifica, nella barra di stato viene visualizzata la relativa icona, insieme a un riepilogo che compare solo brevemente. Per una tabella delle icone di notifica, vedere la sezione "lcone di notifica" a pagina 30.

Se l'utente viene informato della presenza di notifiche tramite la luce della trackball, la luce pulsa una volta o ripetutamente alla ricezione di una nuova notifica. A seconda delle impostazioni e del modello di telefono, potrebbe anche udirsi un suono di notifica, il telefono potrebbe vibrare e i LED potrebbero lampeggiare. Queste impostazioni, la regolazione del volume sonoro e altre impostazioni generali delle notifiche sono descritte nella sezione "Impostazioni audio" a pagina 374.

È possibile aprire il riquadro Notifiche per visualizzare un elenco di tutte le notifiche.

Le applicazioni per le cui attività vengono generate notifiche, come Gmail e Google Talk, presentano delle impostazioni proprie utilizzabili per configurare l'eventuale invio di notifiche e le relative modalità, l'eventuale riproduzione di una suoneria, la vibrazione e così via. Per informazioni dettagliate, consultare la documentazione relativa a tali applicazioni.

#### Aprire il riquadro Notifiche

> Trascinare la barra di stato dalla parte superiore dello schermo verso il basso.

Nella schermata Home è anche possibile premere **Menu**  $\equiv$  e toccare **Notifiche**.

Il riquadro Notifiche visualizza il provider di servizi wireless e un elenco delle notifiche correnti. Prima vengono elencate le notifiche relative ad attività in corso, seguite da notifiche relative a eventi, come le notifiche della ricezione di nuove email o promemoria dell'applicazione Calendario.

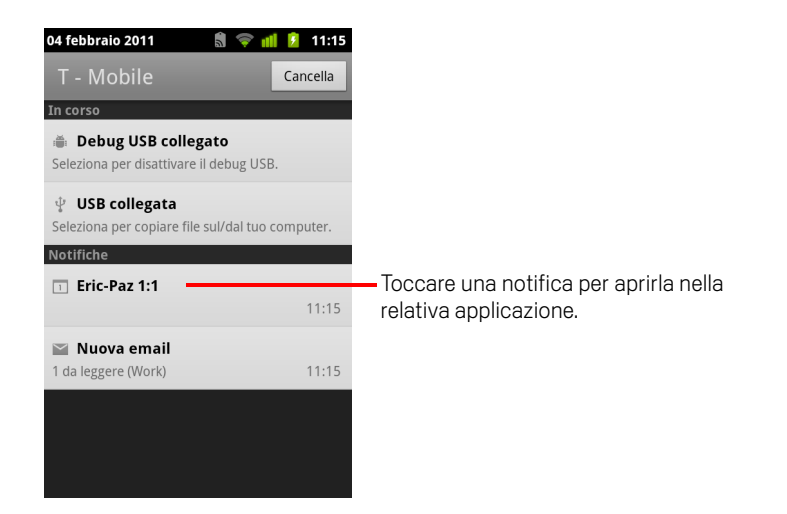

#### **Rispondere a una notifica**

1 Aprire il riquadro Notifiche.

Le notifiche correnti sono elencate nel riquadro, ciascuna con una breve descrizione.

2 Toccare una notifica per rispondere.

Il riquadro Notifiche si chiude. Ciò che accade dopo dipende dalla notifica. Ad esempio, le notifiche di nuovi messaggi vocali chiamano la casella di segreteria dell'utente, mentre le notifiche di disconnessione della rete aprono l'elenco di reti configurate in modo da potersi riconnettere.

#### Cancellare tutte le notifiche

- 1 Aprire il riquadro Notifiche.
- 2 Toccare **Cancella** nella parte superiore destra del riquadro.

Vengono cancellate tutte le notifiche basate su eventi, mentre le notifiche in corso rimangono nell'elenco.

#### Chiudere il riquadro Notifiche

Trascinare la barra del riquadro Notifiche verso la parte superiore della schermata. In alternativa, premere il tasto Indietro <.</p>

Il riquadro si chiude anche quando si tocca una notifica per rispondervi.

# Utilizzo della tastiera sullo schermo

Per inserire del testo è possibile utilizzare la tastiera sullo schermo. Alcune applicazioni aprono la tastiera automaticamente. In altre, è necessario toccare un campo di testo in cui si desidera inserire del testo per aprire la tastiera.

La tastiera sullo schermo ha una serie di impostazioni, descritte nella sezione "Impostazioni lingua e tastiera" a pagina 385. È possibile accedere alle impostazioni della tastiera Android toccando e tenendo premuto il tasto Microfono 💽 e, nella finestrella che si apre, trascinando fino all'icona Impostazioni.

È possibile inserire testo a voce anziché digitandolo. Vedere la sezione "Inserimento di testo a voce" a pagina 38.

#### Inserire testo tramite digitazione

1 Toccare un campo di testo.

Si apre la tastiera sullo schermo.

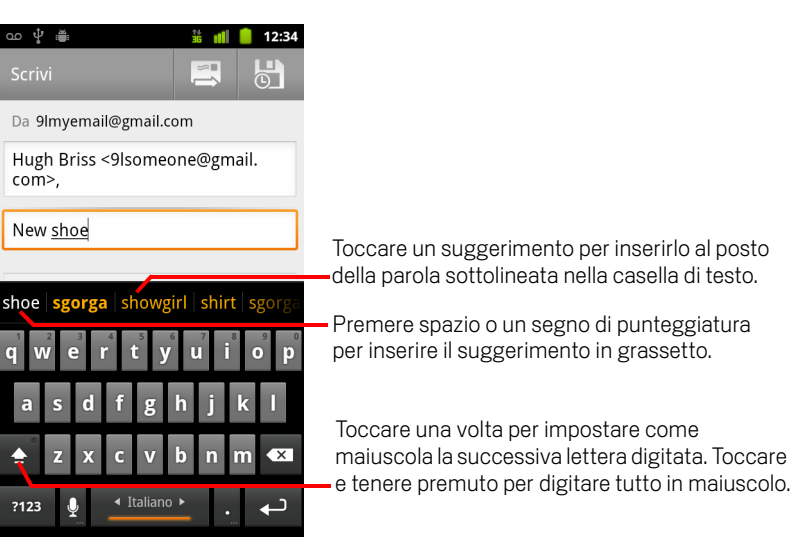

Se si tocca un campo di testo in cui è già presente del testo, il punto di inserimento viene impostato nella posizione in cui si tocca il campo e viene visualizzata la relativa scheda. È possibile trascinare il punto di inserimento utilizzando la relativa scheda per spostarlo e scegliere la posizione esatta in cui aggiungere altro testo. Si può anche selezionare una parola o più parole contemporaneamente e copiare, tagliare e incollare il testo. Vedere la sezione "Modifica del testo" a pagina 40.

2 Toccare i tasti virtuali sulla tastiera per inserire il testo.

Il testo digitato viene visualizzato nel campo di testo e nella barra sopra la tastiera, in nero su sfondo bianco. Quando esistono suggerimenti per il testo digitato, la parola digitata viene sottolineata nel campo di testo e i suggerimenti vengono visualizzati in arancione nella barra sopra la tastiera. Il suggerimento in grassetto a sinistra della barra è il suggerimento migliore. È possibile trascinare la barra verso sinistra per visualizzare altri suggerimenti.

**3** Premere spazio o un segno di punteggiatura per inserire la parola suggerita in grassetto.

Se si tocca la barra spaziatrice, la barra di suggerimenti offre una serie di segni di punteggiatura che è possibile toccare per sostituire lo spazio.

In alternativa, toccare un'altra parola suggerita per inserirla.

Se si tocca una parola che non è presente nel sistema o nel dizionario dell'utente, viene inserita e viene chiesto di toccarla nuovamente se si desidera aggiungerla al dizionario.

È possibile visualizzare, modificare o eliminare le parole aggiunte al dizionario. Vedere la sezione "Impostazioni lingua e tastiera" a pagina 385.

- 4 Utilizzare Canc < per cancellare i caratteri a sinistra del cursore.
- 5 Una volta finito di digitare, premere **Indietro** 🥎 per chiudere la tastiera.

Alcune applicazioni aggiungono alla tastiera dei tasti speciali che semplificano il passaggio da un campo di testo a un altro.

#### Inserire numeri, simboli e altri caratteri

Toccare e tenere premuto uno dei tasti nella fila superiore e, senza spostare il dito, sollevarlo per inserire il numero indicato in nero sul tasto. I tasti virtuali con caratteri alternativi contengono dei puntini di sospensione (...) sotto il carattere.

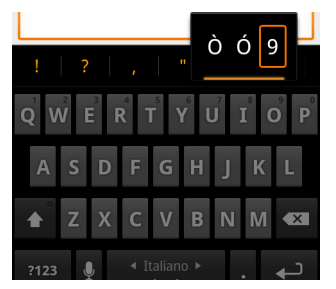

Toccare una vocale oppure il tasto C, N o S e tenere premuto per aprire una piccola finestra in cui è possibile trascinare per selezionare una vocale accentata, un'altra lettera o un altro numero da inserire.

- Premere Simboli per passare alla tastiera di numeri e simboli. Premere Alt sulla tastiera di simboli per visualizzare altri simboli; premerlo nuovamente per tornare indietro.
- Toccare e tenere premuto il punto (.) per aprire una piccola finestra con un insieme di simboli comuni.

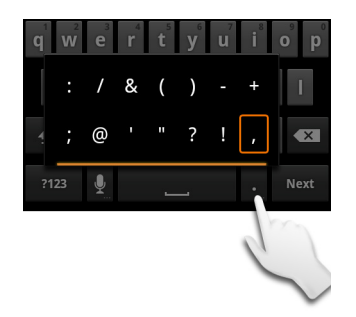

 Toccare un numero o simbolo e tenere premuto per aprire una finestra con altri simboli.

Quando si tocca un tasto virtuale, per un attimo viene visualizzata una sua versione di dimensioni maggiori sulla tastiera. I tasti virtuali con caratteri alternativi contengono dei puntini di sospensione (...) sotto il carattere.

Su alcuni telefoni è possibile toccare e tenere premuto il tasto Maiusc o Simboli con un dito, toccare uno o più simboli o lettere maiuscole per inserirli, quindi sollevare entrambe le dita per tornare alla tastiera dell'alfabeto minuscolo.

#### Cambiare l'orientamento della tastiera

Inclinare il telefono su un lato o in posizione verticale.

La tastiera viene ridisposta in modo da sfruttare al meglio il nuovo orientamento del telefono.

Molti utenti si trovano meglio con la tastiera orizzontale, che è di dimensioni maggiori.

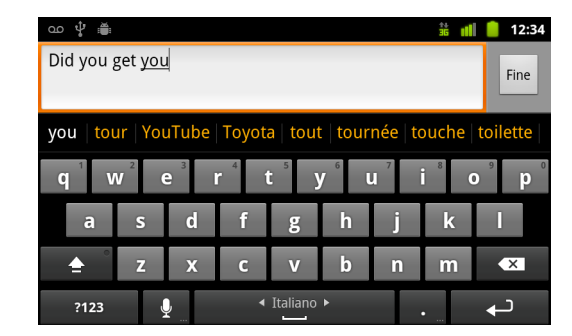
È possibile decidere se l'orientamento dello schermo deve cambiare automaticamente quando si ruota il telefono. Vedere la sezione "Impostazioni display" a pagina 376.

#### Cambiare la lingua della tastiera

Se sono state utilizzate le impostazioni della tastiera Android per rendere disponibili più lingue per l'utilizzo della tastiera sullo schermo (vedere la sezione "Schermata Impostazioni tastiera Android" a pagina 385), la lingua corrente della tastiera viene visualizzata sulla barra spaziatrice ed è possibile cambiare lingua.

- 1 Toccare la barra spaziatrice e tenere premuto.
- 2 Senza sollevare il dito, spostarlo verso sinistra o verso destra fino alla visualizzazione della lingua desiderata al centro della piccola finestra sopra la barra.

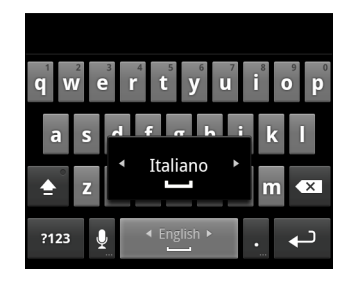

3 Sollevare il dito.

Se sono disponibili molte lingue, potrebbe essere necessario ripetere questi passaggi per trovare la lingua desiderata.

## Inserimento di testo a voce

È possibile utilizzare i comandi vocali per inserire il testo a voce. I comandi vocali sono una funzione sperimentale che utilizza il servizio di riconoscimento vocale di Google, quindi è necessario disporre di una connessione dati su una rete di telefonia mobile o Wi-Fi per utilizzarli.

#### Attivare i comandi vocali

Se sulla tastiera sullo schermo non è visualizzato un tasto Microfono 👤 significa che i comandi vocali non sono attivi o che il tasto è stato configurato per essere visualizzato sulla tastiera dei simboli.

- 2 Toccare Comandi vocali.
- 3 Toccare l'opzione relativa alla posizione in cui visualizzare il tasto Microfono (sulla tastiera principale o sulla tastiera dei simboli). In alternativa, toccare Disattiva per disattivare i comandi vocali.

#### Inserire il testo a voce

È possibile inserire il testo a voce in gran parte dei punti in cui sia possibile inserire del testo con la tastiera sullo schermo.

- 1 Toccare un campo di testo o un punto all'interno del testo già inserito in un campo di testo.
- 2 Toccare il tasto virtuale Microfono 👤 sulla tastiera (se il tasto è stato impostato per essere visualizzato sulla tastiera dei simboli, toccare prima il tasto dei simboli).

3 Quando viene chiesto di parlare, pronunciare ciò che si desidera inserire.

Pronunciare "comma" (virgola), "period" (punto), "question mark" (punto di domanda) o "exclamation mark" (punto esclamativo) per inserire il carattere di punteggiatura.

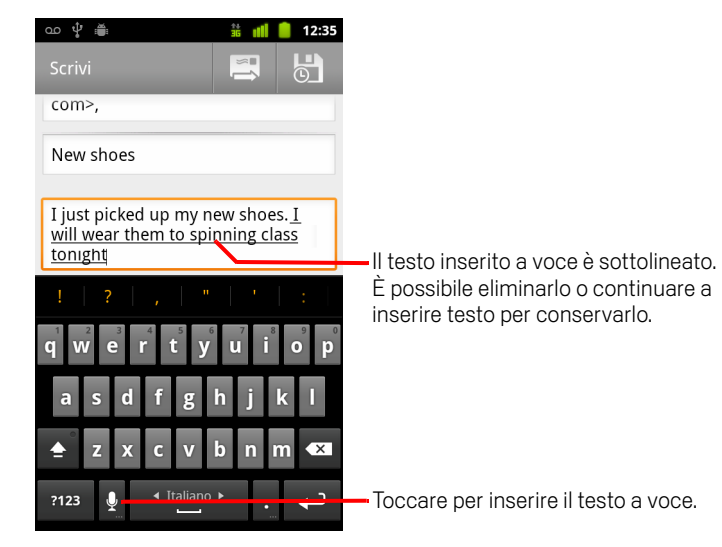

Quando si fa una pausa, il testo pronunciato viene trascritto dal servizio di riconoscimento vocale e viene inserito nel campo di testo, sottolineato. È possibile premere Canc < sulla tastiera per cancellare il testo sottolineato. Se si inizia a digitare o a inserire più testo a voce, la sottolineatura scompare.

È possibile modificare il testo inserito digitando o parlando. Vedere la sezione "Modifica del testo" a pagina 40.

## Modifica del testo

È possibile modificare il testo inserito nei campi di testo e utilizzare i comandi di menu per tagliare, copiare e incollare il testo all'interno o tra applicazioni. Alcune applicazioni non supportano la modifica di tutto o parte del testo che visualizzano; altre potrebbero invece offrire la loro modalità di selezione del testo da modificare.

#### Modificare del testo

1 Toccare il testo da modificare.

Il cursore viene inserito nel punto in cui è stato toccato il testo.

Il cursore è una barra verticale intermittente che indica il punto in cui verrà inserito il testo digitato o incollato. Appena viene visualizzato, il cursore è associato a una scheda arancione che è possibile utilizzare per trascinarlo, se si desidera.

|  | I just picked up my new <u>shoes</u> . I<br>will wear them to spinning class<br>tonight. |
|--|------------------------------------------------------------------------------------------|
|--|------------------------------------------------------------------------------------------|

2 Trascinare il cursore utilizzando la relativa scheda arancione fino al punto in cui si desidera modificare il testo.

La scheda arancione scompare dopo alcuni istanti per non intralciare l'utente. Per visualizzarla di nuovo è sufficiente toccare di nuovo il testo.

- **3** Digitare, tagliare, incollare o eliminare del testo.
- 4 Premere Indietro 🥎 una volta terminato di digitare per chiudere la tastiera.

#### Selezionare del testo

È possibile selezionare il testo che si desidera tagliare, copiare, eliminare o sostituire.

- 1 Toccare e tenere premuto il testo o la parola da selezionare.
- 2 Toccare Seleziona parola o Seleziona tutto nel menu che si apre.

Il testo selezionato viene evidenziato in arancione, con una scheda a ogni estremità della selezione.

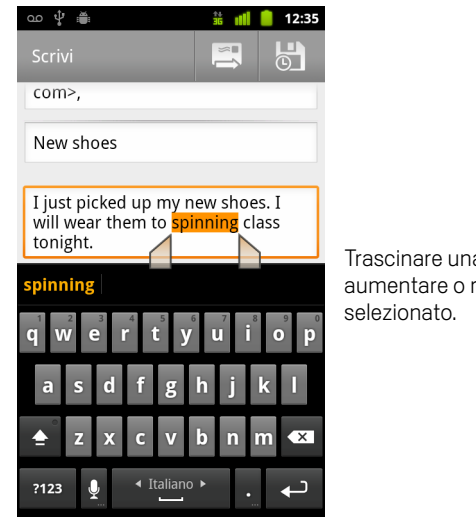

Trascinare una scheda di selezione per aumentare o ridurre la quantità di testo selezionato.

**3** Trascinare la scheda di selezione per aumentare o ridurre la quantità di testo selezionato.

Se si cambia idea è possibile deselezionare il testo toccando il testo non selezionato nello stesso campo di testo o in un altro, oppure premendo il tasto **Indietro**  $\leq$ .

4 Toccare il testo selezionato per aprire un menu che consente di tagliare o copiare la selezione oppure, se è stato tagliato o copiato del testo, di sostituire il testo selezionato incollando.

È anche possibile sostituire la selezione semplicemente inserendo del testo tramite digitazione o a voce, oppure eliminare il testo selezionato premendo il tasto Canc.

#### Tagliare o copiare del testo

1 Selezionare il testo da tagliare o copiare.

Vedere la sezione "Selezionare del testo" a pagina 40.

2 Toccare il testo selezionato.

Devono essere visualizzate le schede di selezione che consentono di tagliare o copiare il testo selezionato. Se tali schede non vengono visualizzate, compaiono di nuovo toccando il testo. È poi possibile toccare di nuovo il testo per aprire il menu Modifica testo.

**3** Toccare **Taglia** o **Copia** nel menu Modifica testo.

Se si tocca **Taglia**, il testo selezionato viene rimosso dal campo di testo. In entrambi i casi, il testo viene memorizzato in un'area temporanea del telefono, in modo che sia possibile incollarlo in un altro campo di testo.

#### Incollare del testo

1 Tagliare o copiare il testo da incollare.

Vedere la sezione "Tagliare o copiare del testo" a pagina 41.

2 Posizionare il cursore nel campo di testo in cui si desidera incollare il testo, oppure selezionare il testo da sostituire incollando il testo.

È possibile incollare il testo precedentemente copiato da un'applicazione nel campo di testo di qualsiasi altra applicazione.

**3** Toccare **Incolla** nel menu che si apre.

Il testo viene inserito in corrispondenza del cursore. Il testo incollato rimane anche memorizzato in un'area temporanea del telefono, in modo da poter incollare lo stesso testo in un'altra posizione.

## Apertura e cambio di applicazioni

La schermata Avvio contiene le icone di tutte le applicazioni sul telefono, comprese quelle scaricate e installate da Android Market o da altre fonti.

Quando si apre un'applicazione, le altre applicazioni in uso non vengono interrotte ma rimangono in esecuzione continuando a riprodurre musica, aprire pagine web e così via. È possibile passare rapidamente da un'applicazione all'altra per lavorare con più programmi contemporaneamente. Il sistema operativo e le applicazioni Android funzionano insieme per garantire che le applicazioni non in uso non consumino risorse inutilmente, interrompendole e avviandole secondo necessità. Per questo motivo non occorre interrompere le applicazioni, a meno che si abbia la certezza che un'applicazione scaricata funziona in modo anomalo. Per informazioni dettagliate sull'utilizzo della memoria da parte delle applicazioni e sulla modalità di gestione di tali applicazioni, vedere la sezione "Gestione dell'utilizzo della memoria da parte delle applicazioni" a pagina 52.

Per sapere come trovare e installare sul telefono altre applicazioni (tra cui strumenti di produttività, utility, giochi, riferimenti e tanti altri tipi di software), vedere la sezione "Market" a pagina 353.

#### Aprire e chiudere la schermata Avvio

Nella schermata Home toccare l'icona Avvio applicazioni per aprirla.

Se si dispone di più applicazioni che non rientrano nella schermata Avvio applicazioni, è possibile visualizzarle facendo scorrere verso l'alto o verso il basso la schermata Avvio applicazioni.

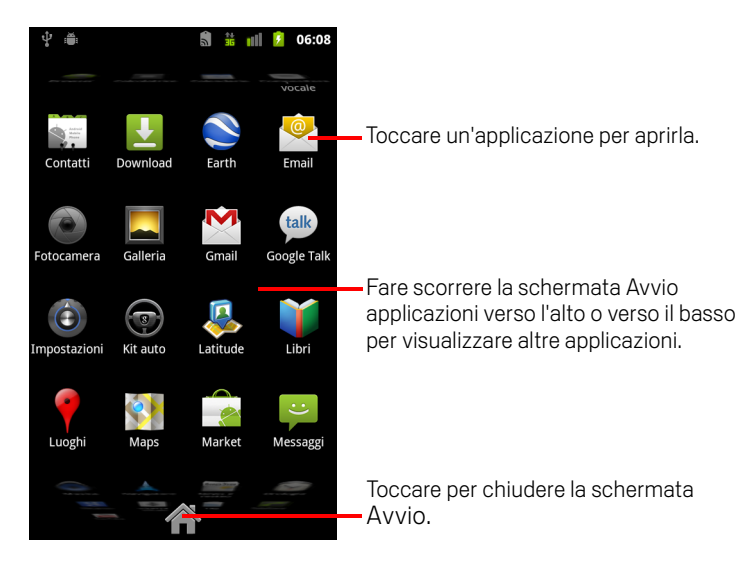

È possibile aggiungere l'icona di un'applicazione alla schermata Home toccandola e tenendola premuta nella schermata Avvio fino a quando non vibra e trascinandola in una posizione sulla schermata Home.

Toccare l'icona Home nella schermata Avvio o il tasto Home chiudere la schermata Avvio applicazioni.

La schermata Avvio si chiude automaticamente se si tocca un'icona per aprire la relativa applicazione o se si sposta un'icona da Avvio alla schermata Home.

#### Aprire un 'applicazione

Toccare l'icona di un'applicazione nella schermata Avvio.

#### **OPPURE**

• Toccare l'icona di un'applicazione nella schermata Home.

#### Passare a un'applicazione utilizzata di recente

- Premere e tenere premuto il tasto Home △.
   Si apre una piccola finestra con le icone delle applicazioni utilizzate di recente.
- 2 Toccare un'icona per aprire la relativa applicazione.

In alternativa, premere **Indietro** <<>>> per tornare all'applicazione corrente.

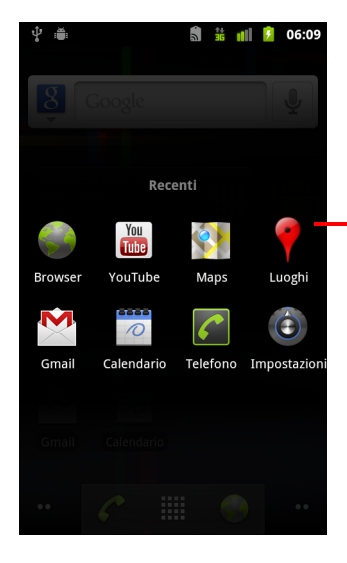

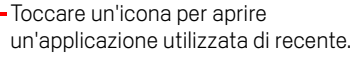

## Blocco dello schermo

È possibile bloccare lo schermo in modo che solo il proprietario del telefono possa sbloccarlo per effettuare chiamate, accedere ai propri dati, acquistare applicazioni e così via. Il blocco dello schermo potrebbe anche essere richiesto da un criterio stabilito da un account email o di altro tipo aggiunto al telefono.

Vedere la sezione "Impostazioni di posizione e protezione" a pagina 377 per conoscere altri modi per proteggere il telefono e salvaguardare la propria privacy.

#### Bloccare lo schermo

- Nella schermata Home premere Menu ≡ e toccare Impostazioni > Posizione e protezione.
- 2 Toccare Imposta blocco schermo.

Se è già stato configurato un blocco dello schermo, toccare **Cambia blocco** schermo per cambiare la modalità di blocco dello schermo o per disattivare il blocco.

#### **3** Toccare Sequenza, PIN o Password.

Se si tocca **Sequenza**, si viene guidati nella creazione di una sequenza che è necessario tracciare per sbloccare lo schermo. La prima volta che si esegue questa operazione, viene visualizzata una breve esercitazione sulla creazione di una sequenza di sblocco. È possibile premere **Menu**  $\equiv$  e toccare **Guida** in qualsiasi momento per rinfrescarsi la memoria. Viene quindi chiesto di tracciare due volte la propria sequenza.

Se si tocca PIN o Password, verrà chiesto di impostare un PIN numerico o una password che si dovrà inserire per sbloccare lo schermo.

Alla successiva accensione del telefono o riattivazione dello schermo sarà necessario tracciare la sequenza di sblocco o inserire il PIN o la password per lo sblocco.

## Personalizzazione della schermata Home

È possibile aggiungere icone di applicazioni, collegamenti, widget e altri elementi in qualsiasi punto della schermata Home in cui ci sia spazio. È anche possibile cambiare lo sfondo.

Per un'introduzione alla schermata Home, vedere la sezione "Presentazione della schermata Home" a pagina 19.

#### Aggiungere un elemento alla schermata Home

1 Aprire la schermata Home in cui si desidera aggiungere l'elemento.

Per un'introduzione all'utilizzo della schermata Home, compreso come passare da una schermata Home a un'altra, vedere la sezione "Presentazione della schermata Home" a pagina 19.

2 Premere **Menu** = e toccare **Aggiungi**.

In alternativa, toccare e tenere premuto il dito su una parte vuota della schermata Home.

Se la schermata Home non presenta spazi vuoti, **Aggiungi** non è selezionabile; è necessario eliminare o spostare un elemento prima di poterne aggiungere un altro oppure passare a un'altra schermata Home.

3 Nel menu che si apre, toccare il tipo di elemento da aggiungere.

È possibile aggiungere alla schermata Home i seguenti tipi di elemento.

**Collegamenti** Si possono aggiungere collegamenti ad applicazioni, un segnalibro per una pagina web, un contatto preferito, una destinazione in Maps, un'etichetta di Gmail, una playlist musicale e molti altri elementi. I collegamenti disponibili dipendono dalle applicazioni installate.

**Widget** Si possono aggiungere alla schermata Home svariate applicazioni in miniatura (widget), fra cui un orologio, un lettore musicale, una cornice per foto, la barra di ricerca di Google, un'applicazione di gestione energia, un calendario che mostra gli appuntamenti imminenti e un widget News e meteo. È anche possibile scaricare widget da Android Market.

**Cartelle** È possibile aggiungere una cartella in cui organizzare gli elementi della schermata Home o cartelle che contengano tutti i contatti, i contatti con numeri di telefono o i contatti aggiunti agli speciali. I contenuti delle cartelle vengono aggiornati automaticamente.

#### Spostare un elemento nella schermata Home

- 1 Toccare l'elemento e tenere premuto fino a quando vibra per spostarlo. Non sollevare il dito.
- 2 Trascinare l'elemento in una nuova posizione sullo schermo.

Fermarsi sul bordo dello schermo per trascinare l'elemento in un'altra area della schermata Home.

3 Quando l'elemento è nel punto desiderato, sollevare il dito.

#### Rimuovere un elemento dalla schermata Home

1 Toccare l'elemento e tenere premuto fino a quando vibra per rimuoverlo. Non sollevare il dito.

L'icona Avvio diventa un'icona Cestino 📋 .

- 2 Trascinare l'elemento sull'icona Cestino.
- **3** Quando l'icona diventa rossa, sollevare il dito.

#### Cambiare lo sfondo della schermata Home

1 Premere Menu = e toccare Sfondi.

È anche possibile toccare e tenere premuto il dito su uno spazio vuoto della schermata Home e, nel menu che si apre, toccare **Sfondi**.

#### 2 Toccare Galleria, Sfondi animati o Sfondi.

Toccare **Galleria** per utilizzare come sfondo una foto acquisita con la fotocamera o copiata sul telefono. È possibile ritagliare l'immagine prima di impostarla come sfondo. L'utilizzo delle immagini è descritto nella sezione "Galleria" a pagina 287.

Toccare **Sfondi animati** per aprire un elenco a scorrimento di sfondi animati installati sul telefono. Alcuni sfondi animati cambiano a seconda dell'ora del giorno o se viene toccato lo schermo, indicano l'ora oppure forniscono altre informazioni. Alcuni sfondi animati presentano un pulsante **Impostazioni**.

Toccare **Sfondi** per aprire una schermata in cui è possibile osservare le immagini di sfondo integrate nel telefono. Far scorrere le immagini in miniatura a sinistra e a destra per visualizzare i campioni. Toccare un campione per visualizzare una versione di dimensioni maggiori.

3 Toccare Salva o Imposta sfondo.

#### Rinominare una cartella

- 1 Toccare la cartella per aprirla.
- 2 Toccare e tenere premuta la barra del titolo della finestra della cartella.
- 3 Inserire un nuovo nome nella finestra di dialogo visualizzata.
- 4 Toccare **OK**.

## Connessione rapida con i contatti

Man mano che l'elenco dei contatti sul telefono cresce, è possibile utilizzare Contatto rapido per Android in molte applicazioni per aprire rapidamente una chat, un'email o un messaggio di testo, per effettuare una chiamata o per individuare i contatti. Contatto rapido per Android è un'icona speciale che può essere toccata per aprire un fumetto con opzioni per stabilire rapidamente una connessione con tale contatto.

Si può individuare rapidamente un'icona Contatto rapido dalla cornice.

l contatti a cui è possibile accedere con Contatto rapido vengono visualizzati in modo differente nelle diverse applicazioni, ma di solito hanno una cornice simile a questa:

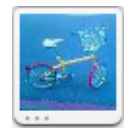

 Toccare un'icona Contatto rapido per aprire un fumetto con icone relative a tutti i modi disponibili per comunicare con il contatto.

Se sono presenti più icone di quelle che possono essere contenute nel fumetto, trascinarle a sinistra e a destra per visualizzarle tutte.

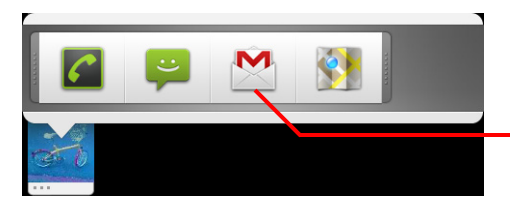

Toccare un'icona per iniziare a comunicare con il contatto in tale applicazione.

 Toccare un'icona per aprire la relativa applicazione, in cui si può iniziare subito a comunicare con il contatto.

È anche possibile toccare un'icona per modificare le informazioni della persona in Contatti, per visualizzare l'indirizzo del contatto in Google Maps e così via, a seconda delle applicazioni e degli account configurati sul telefono.

Si può aggiungere un collegamento per un contatto alla schermata Home, in modo da poterlo poi toccare per aprire Contatto rapido per Android in relazione a quel contatto. Per ulteriori informazioni sull'aggiunta di collegamenti alla schermata Home, vedere la sezione "Personalizzazione della schermata Home" a pagina 46.

## Ottimizzazione della durata della batteria

È possibile prolungare la durata della batteria tra una ricarica e l'altra disattivando le funzioni che non sono indispensabili. È inoltre possibile monitorare il consumo della batteria da parte di applicazioni e risorse di sistema.

#### Prolungare la durata della batteria

Disattivare i segnali cellulari che non sono in uso.

Se non si utilizzano le connessioni Wi-Fi, Bluetooth o GPS, utilizzare l'applicazione Impostazioni per disattivarle. Vedere le sezioni "Wireless e reti" a pagina 367 e "Impostazioni di posizione e protezione" a pagina 377. Il ricevitore GPS viene attivato solo quando si utilizza un'applicazione che ne fa uso.

 Abbassare la luminosità dello schermo e impostare un timeout dello schermo più breve.

Vedere la sezione "Impostazioni display" a pagina 376.

Se non è necessaria, disattivare la sincronizzazione automatica per Gmail, Calendario, Contatti e altre applicazioni.

Vedere la sezione "Configurazione delle opzioni di sincronizzazione e visualizzazione dell'account" a pagina 135.

Utilizzare il widget Controllo risparmio energia per verificare e controllare lo stato dei segnali cellulari, la luminosità del display e la sincronizzazione.

L'aggiunta di widget è descritta nella sezione "Personalizzazione della schermata Home" a pagina 46.

Se non si potrà usufruire di una rete mobile o Wi-Fi per un periodo di tempo, passare alla modalità aereo.

Il telefono utilizzerà più risorse per cercare reti mobili. Vedere la sezione "Disabilitare le telefonate (modalità aereo)" a pagina 84.

#### Verificare il livello di carica della batteria

Lo stato della batteria (in carica, quasi scarica) e il livello (in percentuale rispetto alla carica completa) sono visualizzati nella parte superiore della schermata.

#### Monitorare e controllare le applicazioni che utilizzano batteria

La schermata Utilizzo batteria visualizza le applicazioni che consumano più batteria. È possibile utilizzare questa schermata anche per disattivare le applicazioni scaricate che consumano troppa batteria.

 Nella schermata Home premere Menu = e toccare Impostazioni > Applicazioni > Utilizzo batteria.

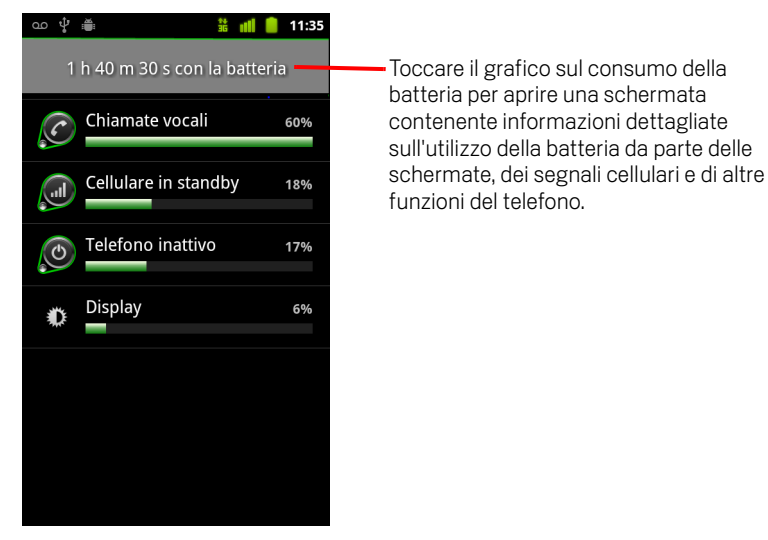

La schermata Utilizzo batteria elenca le applicazioni che stanno utilizzando la batteria, dall'utilizzo maggiore a quello minore.

Il grafico visualizzato nella parte superiore della schermata mostra la velocità di consumo della batteria dall'ultima volta in cui è stato caricato il telefono (i brevi periodi di tempo durante i quali il telefono era collegato a un caricabatterie vengono indicati con sottili linee verdi in fondo al grafico) e indica da quanto tempo si sta utilizzando la carica della batteria.

 Toccare un'applicazione sulla schermata Utilizzo batteria per informazioni dettagliate sul suo consumo di energia.

Vengono forniti diversi tipi di informazioni a seconda delle applicazioni. Alcune applicazioni contengono pulsanti che consentono di aprire schermate contenenti impostazioni per regolare l'utilizzo di batteria.

Toccare il grafico sul consumo della batteria per aprire una schermata contenente informazioni dettagliate sui momenti in cui il segnale radio del cellulare, lo schermoe altre funzioni del telefono hanno utilizzato la batteria.

# Gestione dell'utilizzo della memoria da parte delle applicazioni

Come descritto nella sezione "Apertura e cambio di applicazioni" a pagina 43, generalmente non occorre gestire le applicazioni, tranne per quanto riguarda l'installazione, l'apertura e l'utilizzo. L'utilizzo automatico della memoria e di altre risorse da parte delle applicazioni viene gestito dal sistema operativo. Esistono però dei casi in cui l'utente potrebbe volerne sapere di più riguardo all'utilizzo della memoria e di altre risorse del telefono da parte delle applicazioni.

Le applicazioni utilizzano due tipi di memoria nel telefono: memoria di archiviazione e RAM. La memoria di archiviazione viene utilizzata per le applicazioni stesse e per eventuali file, impostazioni e altri dati utilizzati. Viene utilizzata anche la RAM (la memoria destinata all'archiviazione temporanea e all'accesso veloce) quando sono in esecuzione.

Tutti i telefoni hanno una memoria interna. Si tratta delle memoria in cui vengono archiviati la maggior parte delle applicazioni e tanti tipi di file e dati di tali applicazioni. Il sistema operativo gestisce e protegge accuratamente la memoria interna, perché potrebbe contenere le informazioni private dell'utente. È possibile visualizzarne i contenuti collegando il telefono a un computer con un cavo USB.

A seconda del modello, il telefono potrebbe avere anche un archivio USB interno o una scheda SD rimovibile. Si tratta delle memoria di cui è possibile visualizzare i contenuti e in e da cui è possibile copiare file quando il telefono è collegato a un computer (come descritto nella sezione "Connessione a un computer tramite USB" a pagina 71). Alcune applicazioni vengono archiviate in questa memoria anziché nella memoria interna, per impostazione predefinita o su scelta dell'utente.

Il sistema operativo gestisce inoltre l'utilizzo della RAM del telefono da parte delle applicazioni. Consente inoltre alle applicazioni e ai relativi processi di componenti e servizi di utilizzare la RAM quando è necessario. I processi utilizzati di recente nella RAM potrebbero essere memorizzati nella cache per consentirne un riavvio più rapido all'apertura successiva. Nel caso in cui però la RAM servisse per nuove attività, la cache verrebbe svuotata.

Durante l'uso del telefono è possibile gestire l'utilizzo diretto e indiretto della memoria di archiviazione da parte delle applicazioni in molti modi, ad esempio tramite:

- Installazione o disinstallazione di applicazioni (vedere le sezioni "Market" a pagina 353 e "Disinstallare un'applicazione" a pagina 56).
- Download di file in Browser, Gmail e altre applicazioni.
- Creazione di file (ad esempio scattando foto)

- Eliminazione di file scaricati o creati dall'utente (vedere la sezione "Gestione dei download" a pagina 58 e la documentazione delle applicazioni utilizzate).
- Utilizzo di un computer per copiarvi dei file o per eliminare dei file dall'archivio USB o dalla scheda SD (vedere la sezione "Connessione a un computer tramite USB" a pagina 71).
- Modifica della posizione di installazione di un'applicazione (nella memoria interna, nell'archivio USB o nella scheda SD del telefono; vedere la sezione "Cambiare la posizione di archiviazione di un'applicazione" a pagina 57).

Raramente occorre gestire l'utilizzo della RAM da parte delle applicazioni perché se ne occupa automaticamente il sistema operativo. È però possibile monitorare l'utilizzo della RAM da parte delle applicazioni e interromperle nel caso funzionino in modo anomalo, come descritto nella sezione "Interrompere un'applicazione che funziona in modo anomalo" a pagina 56.

#### Aprire la schermata Gestisci applicazioni

- Premere Home ☆, quindi Menu ≡ e toccare Gestisci applicazioni.
  OPPURE
- Aprire l'applicazione Impostazioni e toccare Applicazioni > Gestisci applicazioni.

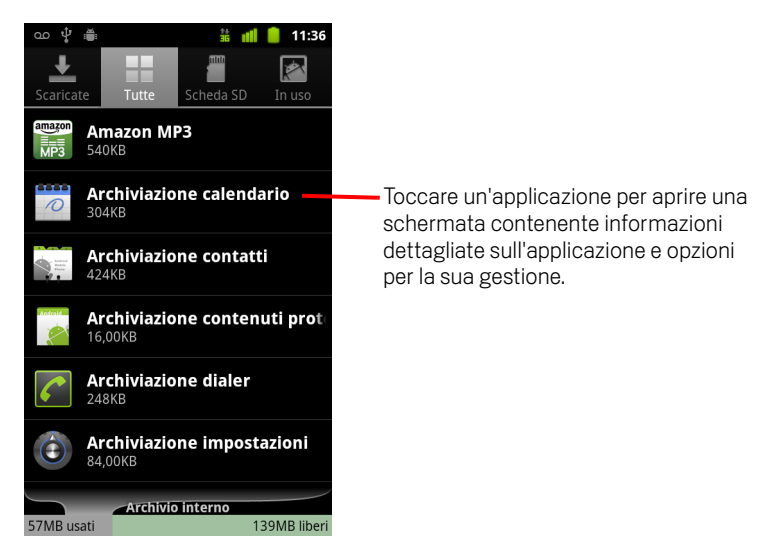

La schermata Gestisci applicazioni ha quattro schede contenenti ognuna elenchi di applicazioni con i relativi componenti. Nella parte inferiore di ogni scheda viene visualizzato un grafico della memoria utilizzata dagli elementi nell'elenco e la quantità di memoria disponibile. Toccare un'applicazione, un processo o un servizio in un elenco per aprire una schermata contenente informazioni dettagliate a riguardo e, a seconda dell'elemento, per cambiare le relative impostazioni, per interromperlo, disinstallarlo e così via.

La maggior parte di queste operazioni è descritta in questa sezione.

- Toccare la scheda Scaricate per visualizzare le applicazioni scaricate da Market o da altre fonti.
- Toccare la scheda Tutte per visualizzare tutte le applicazioni installate sul telefono.

L'elenco contiene applicazioni integrate nella versione di Android del telefono e le applicazioni scaricate da Market o da altre fonti.

Toccare la scheda Archivio USB o Scheda SD (a seconda del modello del telefono) per visualizzare le applicazioni installate.

Gli elementi selezionati sono installati nell'archivio USB o nella scheda SD. Gli elementi non selezionati sono installati nella memoria interna del telefono, ma è possibile spostarli se si desidera. Vedere la sezione "Cambiare la posizione di archiviazione di un'applicazione" a pagina 57.

Toccare la scheda In esecuzione per visualizzare le applicazioni con i relativi processi e i servizi in esecuzione o memorizzati nella cache.

Vedere la sezione "Interrompere un'applicazione che funziona in modo anomalo" a pagina 56.

#### Ottenere dettagli su un'applicazione

- 1 Aprire la schermata Gestisci applicazioni.
- 2 Toccare un'applicazione, un processo o un servizio.

La schermata Info applicazione di ogni applicazione elenca il relativo nome e la relativa versione, insieme ai relativi dettagli. A seconda dell'applicazione e della sua origine, la schermata potrebbe anche includere dei pulsanti per gestire i dati dell'applicazione, forzarne l'interruzione e disinstallarla. Elenca inoltre i dettagli sui tipi di informazioni relative al telefono e i dati a cui l'applicazione ha accesso.

Le informazioni visualizzate e i comandi disponibili dipendono dai tipi di applicazioni, ma generalmente è possibile svolgere le operazioni che seguono e utilizzare i seguenti comandi:

- Utilizzare il pulsante **Forza interruzione** per interrompere un'applicazione che ha un funzionamento anomalo (vedere la sezione "Interrompere un'applicazione che funziona in modo anomalo" a pagina 56).
- Se l'applicazione è stata installata da Android Market o da un'altra fonte, è possibile utilizzare il pulsante **Disinstalla** per rimuovere dal telefono l'applicazione e tutti i relativi dati e impostazioni. Per ulteriori informazioni su come disinstallare e reinstallare le applicazioni, vedere le sezioni "Market" a pagina 353 e "Disinstallare un'applicazione" a pagina 56.
- **Memoria**. Questa opzione offre dettagli sulla quantità di spazio di archiviazione del telefono utilizzato da un'applicazione.
- È possibile eliminare le impostazioni e altri dati di un'applicazione toccando il pulsante **Cancella dati**.
- È possibile utilizzare i pulsanti Sposta in archivio USB o Sposta su scheda SD (a seconda del modello del telefono) e Sposta su telefono per cambiare la posizione di memorizzazione di alcune applicazioni; vedere la sezione "Cambiare la posizione di archiviazione di un'applicazione" a pagina 57.
- **Cache**. Se l'applicazione archivia i dati in un'area temporanea della memoria del telefono, questa opzione elenca la quantità di informazioni archiviate e include un pulsante per cancellarle.
- Avvia per impostazione predefinita. Se un'applicazione è stata configurata in modo da aprire determinati tipi di file per impostazione predefinita, è possibile eliminare tale impostazione qui.
- **Autorizzazioni**. Questa opzione consente di elencare i tipi di informazioni sul telefono e i dati a cui l'applicazione ha accesso.

#### Interrompere un'applicazione che funziona in modo anomalo

È possibile controllare la quantità di RAM utilizzata da applicazioni in esecuzione e processi memorizzati nella cache e, se necessario, interromperli.

- 1 Aprire la schermata Gestisci applicazioni.
- 2 Toccare la scheda **In esecuzione**.
- 3 Premere Menu ≡ e toccare Mostra processi nella cache o Mostra servizi in esecuzione per passare dai processi ai servizi e viceversa.

Nella scheda In esecuzione vengono visualizzati le applicazioni, i processi e i servizi attualmente in esecuzione o con processi memorizzati nella cache, nonché la quantità di RAM utilizzata. Il grafico nella parte inferiore della schermata mostra la RAM totale in uso e la quantità disponibile.

È possibile toccare un'applicazione, un processo o un servizio che funziona in modo anomalo e, nella schermata visualizzata, toccare il pulsante **Interrompi**. Si può anche toccare il pulsante **Segnala** per inviare allo sviluppatore informazioni sul tipo di funzionamento anomalo dell'applicazione sul telefono.

**Importante** L'interruzione di un'applicazione o di processi e servizi del sistema operativo comporta la disattivazione di una o più funzioni dipendenti installate sul telefono. Potrebbe essere necessario riavviare il telefono per ripristinare la funzionalità completa.

#### Disinstallare un'applicazione

È possibile disinstallare applicazioni scaricate da Market e da altre fonti. Si può anche utilizzare Market per disinstallare applicazioni scaricate da tale posizione; vedere la sezione "Gestione dei download" a pagina 360.

- 1 Aprire la schermata Gestisci applicazioni.
- 2 Toccare la scheda **Download**.
- 3 Toccare l'applicazione da disinstallare.
- 4 Toccare il pulsante **Disinstalla**.
- **5** Toccare **OK** nella schermata che chiede di confermare la disinstallazione dell'applicazione.

#### Cambiare la posizione di archiviazione di un'applicazione

Alcune applicazioni vengono memorizzate nell'archivio USB o nella scheda SD del telefono (a seconda del modello) anziché nella memoria interna. Per altre applicazioni è invece possibile cambiare la posizione di archiviazione. Potrebbe essere utile spostare applicazioni di grandi dimensioni dalla memoria interna per lasciare più spazio per altre applicazioni che non è possibile spostare. Molte applicazioni di grandi dimensioni sono state ideate in questo modo esattamente per questo motivo.

1 Aprire la schermata Gestisci applicazioni.

#### 2 Toccare la scheda Archivio USB o Scheda SD.

Nella scheda vengono elencate le applicazioni che devono o possono essere memorizzate nell'archivio USB o nella scheda SD del telefono. Per ogni applicazione viene indicata la quantità di memoria interna del telefono che utilizza (anche se non sono memorizzate nella memoria interna, tutte le applicazioni ne utilizzano almeno una piccola parte).

Le applicazioni memorizzate nell'archivio USB o nella scheda SD del telefono sono selezionate.

Il grafico nella parte inferiore della schermata indica la quantità di memoria utilizzata e disponibile dell'archivio USB o della scheda SD del telefono; il totale riguarda i file e altri dati, non soltanto le applicazioni elencate.

Toccare un'applicazione nell'elenco.

Nella sezione Memoria della schermata dei dettagli dell'applicazione vengono visualizzate informazioni dettagliate sulla memoria utilizzata dall'applicazione. Se è possibile spostare l'applicazione, il pulsante **Sposta** è attivo.

- Toccare Sposta in archivio USB o Sposta su scheda SD per spostare il pacchetto dell'applicazione dalla memoria interna del telefono.
- Toccare Sposta su telefono per riportare l'applicazione nella memoria interna del telefono.

## Gestione dei download

I file, le applicazioni e gli altri elementi scaricati nelle applicazioni Browser, Gmail e Email vengono memorizzati nell'archivio USB o nella scheda SD del telefono (a seconda del modello). È possibile utilizzare l'applicazione Download per visualizzare, riaprire o eliminare elementi scaricati.

Alcune reti mobili impongono delle restrizioni per le dimensioni dei file che è possibile scaricare, al fine di gestire le richieste sulle reti o per evitare all'utente costi imprevisti. Quando si tenta di scaricare un file di dimensioni eccessive utilizzando le reti mobili, viene chiesto di rimandare il download del file fino al collegamento a una rete Wi-Fi, momento in cui il download riprenderà automaticamente. È possibile visualizzare e gestire questi file in coda sempre nell'applicazione Download.

I file scaricati vengono memorizzati nella directory dei **download** dell'archivio USB o della scheda SD. È possibile visualizzare e copiare file da questa directory quando il telefono è collegato a un computer, come descritto nella sezione "Connessione a un computer tramite USB" a pagina 71.

#### Aprire l'applicazione Download e gestire i file scaricati

Toccare l'icona Download nella schermata Home o Avvio.

Vedere la sezione "Apertura e cambio di applicazioni" a pagina 43.

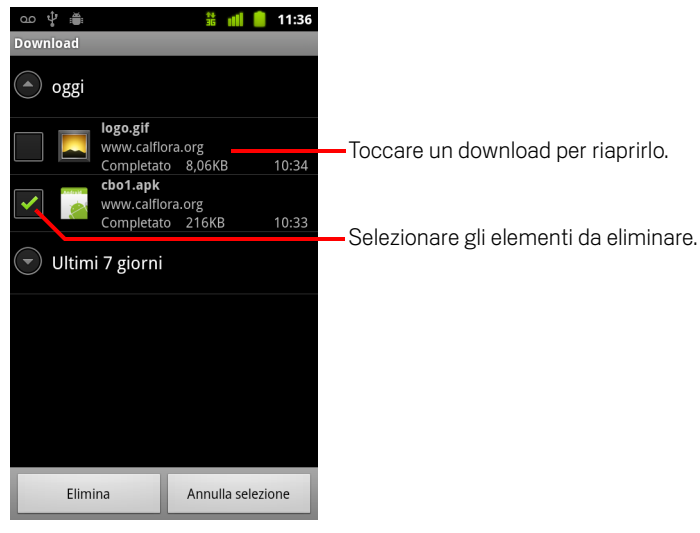

- Toccare un elemento per riaprirlo.
- Toccare le intestazioni dei download precedenti per visualizzarli.

- Selezionare gli elementi da eliminare e toccare Elimina.
   L'elemento viene eliminato dall'archivio USB o dalla scheda SD del telefono.
- Premere Menu = e toccare Ordina per dimensioni oppure Ordina per orario per cambiare ordinamento.

## Connessione a reti e dispositivi

Il telefono è in grado di connettersi a una varietà di reti e dispositivi, comprese reti di telefonia mobile per trasmissione di voce e dati, reti di dati Wi-Fi e dispositivi Bluetooth, come gli auricolari. È inoltre possibile collegare il telefono a un computer per trasferire file dal telefono e condividere la connessione dati mobile del telefono tramite USB o come hotspot Wi-Fi portatile.

#### In questa sezione

"Connessione a reti mobili" a pagina 62 "Connessione a reti Wi-Fi" a pagina 65 "Connessione a dispositivi Bluetooth" a pagina 68 "Connessione a un computer tramite USB" a pagina 71 "Condivisione della connessione dati del cellulare" a pagina 73 "Connessione a reti private virtuali (VPN)" a pagina 75 "Utilizzo dei certificati di protezione" a pagina 77 "Configurazione delle chiamate Internet (SIP)" a pagina 78

## Connessione a reti mobili

Quando si inserisce nel telefono una scheda SIM del fornitore del servizio wireless (se necessaria, perché ad esempio i telefoni CDMA non utilizzano schede SIM), il telefono è configurato per utilizzare le reti mobili del fornitore per le chiamate vocali e la trasmissione di dati. Per ulteriori informazioni, consultare il manuale del proprietario del telefono e rivolgersi al proprio gestore di telefonia mobile.

Il telefono è configurato per funzionare con le reti di molti gestori di telefonia mobile. Se il telefono non si connette a una rete quando si inserisce una scheda SIM e lo si accende, contattare il proprio gestore per ottenere i dettagli del nome del suo punto di accesso. Vedere la sezione "Modificare o creare un nuovo punto di accesso" a pagina 64.

A seconda della località possono essere disponibili reti di telefonia mobile differenti. Inizialmente, il telefono è configurato per utilizzare la rete di telefonia mobile più veloce disponibile per i dati. In ogni caso, è possibile configurarlo in modo che utilizzi solo una rete 2G più lenta per i dati, al fine di prolungare la durata della batteria tra una ricarica e l'altra. È anche possibile configurare il telefono in modo che acceda a un diverso insieme di reti o che si comporti in modi particolari quando è in roaming.

Le icone nella barra di stato indicano il tipo di rete di dati a cui si è connessi nonché la potenza del segnale della rete di trasmissione di voce e dati.

Le icone relative allo stato della rete diventano verdi se sul telefono è stato aggiunto un account Google e il telefono è collegato a servizi Google, per la sincronizzazione di Gmail, degli eventi di Calendario, di contatti, per il backup delle impostazioni e così via. Se non si dispone di un account Google o se, ad esempio, il telefono è collegato a una rete Wi-Fi non collegata a Internet, le icone di rete sono bianche.

| 다.<br>또  | Connesso alle reti 3G più veloci (UMTS o HSDPA)                        |
|----------|------------------------------------------------------------------------|
| 미루       | Connesso alla seconda rete più veloce (EDGE)                           |
| <b>5</b> | Connesso a una rete 2G (GPRS)                                          |
| Ē        | Più barre sono illuminate, più il segnale wireless è forte             |
|          | Connesso alla rete di un altro fornitore di servizi wireless (roaming) |

Quando si è connessi a reti più lente, si consiglia di posticipare l'utilizzo del telefono per attività con uso intensivo di dati fino a quando si sarà di nuovo connessi a una rete più veloce oppure di trovare una rete Wi-Fi a cui connettersi. Vedere la sezione "Connessione a reti Wi-Fi" a pagina 65.

#### Determinare la rete in uso

- 1 Premere **Home** △, premere **Menu** ≡ e toccare **Impostazioni** per aprire l'applicazione Impostazioni.
- 2 Toccare Wireless e reti > Reti mobili > Nomi punti di accesso.

Il nome del fornitore del servizio wireless a cui si è correntemente registrati è selezionato nell'elenco.

#### Disabilitare i dati in roaming

È possibile evitare che il telefono trasmetta dati sulle reti di telefonia mobile di altri gestori quando si lascia una zona coperta dalle reti del proprio gestore. Ciò è utile per limitare i costi se il piano del cellulare non comprende il roaming dei dati.

- 1 Premere **Home** ☆, premere **Menu** ≡ e toccare **Impostazioni** per aprire l'applicazione Impostazioni.
- 2 Toccare Wireless e reti > Reti mobili e deselezionare Roaming dati.

Con l'opzione **Roaming dati** deselezionata è comunque possibile trasmettere dati tramite una connessione Wi-Fi. Vedere la sezione "Connessione a reti Wi-Fi" a pagina 65.

#### Limitare la connessione dati alle reti 2G

È possibile prolungare la durata della batteria limitando le connessioni dati alle reti 2G (GPRS o EDGE). Quando si è connessi a una rete 2G, è consigliabile posticipare le attività che trasmettono una grande quantità di dati, come l'invio, il caricamento o il download di foto o video, fino a quando si sarà connessi a una rete mobile o altra rete wireless più veloce.

- 1 Premere **Home** ☆, premere **Menu** ≡ e toccare **Impostazioni** per aprire l'applicazione Impostazioni.
- 2 Toccare Wireless e reti > Reti mobili e selezionare Usa solo reti 2G.

#### Modificare o creare un nuovo punto di accesso

Se si concorda con il fornitore del servizio wireless che è necessario modificare le impostazioni del nome del punto di accesso (APN, Access Point Name) corrente o crearne uno nuovo, bisogna ottenere l'APN e le impostazioni dettagliate dal fornitore.

- 1 Premere **Home** ☆, premere **Menu** ≡ e toccare **Impostazioni** per aprire l'applicazione Impostazioni.
- 2 Toccare Wireless e reti > Reti mobili > Nomi punti di accesso.
- 3 Toccare un APN esistente per modificarlo. In alternativa, premere Menu ≡ e toccare Nuovo APN.

Inserire le impostazioni APN ottenute dal fornitore del servizio wireless toccando ogni impostazione da modificare.

- 4 Al termine, premere **Menu**  $\equiv$  e toccare **Salva**.
- 5 Se è stato creato un nuovo APN, toccarlo nella schermata APN per iniziare a utilizzarlo.

## Connessione a reti Wi-Fi

Wi-Fi è una tecnologia di rete wireless in grado di fornire accesso a Internet a distanze massime di 100 metri, a seconda del router Wi-Fi e dell'ambiente circostante.

Per utilizzare il Wi-Fi sul telefono, è necessario accedere a un punto di accesso wireless o "hotspot". Alcuni hotspot sono aperti ed è sufficiente connettersi a essi. Altri sono nascosti o utilizzano altre funzionalità di protezione, per cui è necessario configurare il telefono in modo che possa connettersi a tali punti di accesso.

Esistono molti sistemi per proteggere le connessioni Wi-Fi, compresi alcuni che si basano su certificati di protezione o altri schemi per garantire che solo gli utenti autorizzati possano connettersi. Per informazioni sull'installazione dei certificati di protezione, vedere la sezione "Utilizzo dei certificati di protezione" a pagina 77.

Disattivare il Wi-Fi quando non è in uso per prolungare la durata della batteria tra una ricarica e l'altra.

Nella barra di stato vengono visualizzate delle icone che indicano lo stato Wi-Fi.

Le icone relative allo stato della rete diventano verdi se sul telefono è stato aggiunto un account Google e il telefono è collegato a servizi Google, per la sincronizzazione di Gmail, degli eventi di Calendario, di contatti, per il backup delle impostazioni e così via. Se non si dispone di un account Google o se, ad esempio, il telefono è collegato a una rete Wi-Fi non collegata a Internet, le icone di rete sono bianche.

Connesso a una rete Wi-Fi (le onde indicano la potenza della connessione)
 Notifica relativa al rilevamento di una rete Wi-Fi aperta

Quando ci si connette a una rete Wi-Fi, il telefono ottiene un indirizzo di rete e altre informazioni di cui ha bisogno dalla rete utilizzando il protocollo DHCP. Per configurare il telefono con un indirizzo IP fisso e altre impostazioni avanzate, premere **Menu**  $\equiv$  e toccare **Avanzate**. Vedere la sezione "Schermata di impostazioni Wi-Fi avanzate" a pagina 368.

#### Attivare il Wi-Fi e connettersi a una rete Wi-Fi

Se si sta aggiungendo una rete Wi-Fi la prima volta che si configura il telefono, la modalità Wi-Fi viene attivata automaticamente, in modo che sia possibile andare al passaggio 4.

- 1 Premere Home ☆, premere Menu ≡ e toccare Impostazioni.
- 2 Toccare Wireless e reti > Impostazioni Wi-Fi.
- **3** Selezionare **Wi-Fi** per attivarlo.

Il telefono cerca le reti Wi-Fi disponibili e visualizza i nomi di quelle trovate. Le reti protette sono indicate con l'icona di un lucchetto.

Se rileva una rete a cui ci si è collegati in precedenza, il telefono si connette a essa.

4 Per connettersi a una rete, toccarla.

Se la rete è aperta, viene chiesto di confermare che ci si vuole connettere a tale rete toccando **Connetti**.

Se la rete è protetta, viene chiesto di inserire una password o altre credenziali (per maggiori dettagli, rivolgersi all'amministratore della rete).

Quando si è connessi a una rete, è possibile toccare il suo nome nella schermata delle impostazioni Wi-Fi per informazioni dettagliate su velocità, protezione, indirizzo e relative impostazioni.

#### Ricevere notifiche quando viene rilevata una rete aperta

Per impostazione predefinita, se la modalità Wi-Fi è attiva, si ricevono notifiche nella barra di stato quando il telefono rileva una rete Wi-Fi aperta.

- 1 Attivare il Wi-Fi, se non è già attivo.
- 2 Nella schermata delle impostazioni Wi-Fi, selezionare **Notifica rete**.

È possibile deselezionare questa opzione per interrompere la ricezione delle notifiche.

#### Aggiungere una rete Wi-Fi

È possibile aggiungere una rete Wi-Fi in modo che il telefono la ricordi, insieme a eventuali credenziali di protezione, e connettersi automaticamente a essa quando viene rilevata. È inoltre necessario aggiungere una rete Wi-Fi per connettersi a essa se la rete non trasmette il suo nome (SSID) oppure quando si è fuori della sua portata.

Per entrare in una rete protetta, è necessario contattare l'amministratore della rete per sapere qual è lo schema di protezione distribuito su di essa e per ottenere la password o altre credenziali di protezione richieste. Per ulteriori informazioni sull'installazione dei certificati di protezione, vedere la sezione "Utilizzo dei certificati di protezione" a pagina 77.

1 Attivare il Wi-Fi, se non è già attivo.

Se si sta aggiungendo una rete Wi-Fi la prima volta che si configura il telefono, la modalità Wi-Fi viene attivata automaticamente.

- 2 Nella schermata delle impostazioni Wi-Fi, toccare Aggiungi rete Wi-Fi (in fondo all'elenco di reti rilevate).
- 3 Inserire il nome SSID della rete. Se la rete è protetta, toccare il menu Protezione, quindi il tipo di protezione distribuito sulla rete.
- 4 Inserire le eventuali credenziali di protezione richieste.
- 5 Toccare Salva.

Il telefono si connette alla rete wireless. Le eventuali credenziali inserite vengono salvate, in modo da essere connessi automaticamente la volta successiva che si entrerà nel raggio d'azione di questa rete.

#### Eliminare una rete Wi-Fi

È possibile fare in modo che i dettagli di una rete Wi-Fi aggiunta non siano più memorizzati sul telefono, ad esempio se non si desidera che il telefono si connetta automaticamente o se si tratta di una rete che non è più in uso.

- 1 Attivare il Wi-Fi, se non è già attivo.
- Nella schermata delle impostazioni Wi-Fi, toccare e tenere premuto il nome della rete.
- **3** Toccare **Elimina rete** nella finestra di dialogo visualizzata.

## **Connessione a dispositivi Bluetooth**

Bluetooth è una tecnologia per comunicazioni wireless a corto raggio che i dispositivi possono utilizzare per scambiarsi informazioni a una distanza massima di circa 8 metri. I dispositivi Bluetooth più comuni sono gli auricolari per effettuare chiamate o ascoltare musica, i kit vivavoce per auto e altri dispositivi portatili, compresi i computer portatili e i telefoni cellulari.

Esistono diversi profili Bluetooth che definiscono le caratteristiche e gli standard di comunicazione per i dispositivi Bluetooth. Per un elenco dei profili supportati dal telefono, consultare il manuale del proprietario del telefono.

Per connettersi a un dispositivo Bluetooth, è necessario attivare il segnale radio Bluetooth del telefono. La prima volta che si utilizza un nuovo dispositivo insieme al telefono, è necessario "accoppiarli" in modo che sappiano come connettersi in modo sicuro l'uno all'altro. Dopodiché è sufficiente connettersi a un dispositivo accoppiato.

Disattivare Bluetooth quando non è in uso per prolungare la durata della batteria tra una ricarica e l'altra. Inoltre, potrebbe essere necessario disattivare Bluetooth in determinati luoghi. Bluetooth viene disattivato in modalità aereo.

Le icone della barra di stato indicano lo stato Bluetooth.

| * | Bluetooth è attivo                     |
|---|----------------------------------------|
| ¥ | Connessione a un dispositivo Bluetooth |

#### Attivare e disattivare Bluetooth

- 1 Premere **Home** △, premere **Menu** ≡ e toccare **Impostazioni** per aprire l'applicazione Impostazioni.
- 2 Toccare Wireless e reti.
- 3 Selezionare o deselezionare **Bluetooth** per attivarlo o disattivarlo.

#### Cambiare il nome Bluetooth del telefono

Per impostazione predefinita, il telefono ha un nome Bluetooth generico che risulta visibile ad altri dispositivi quando ci si connette a essi. Il nome può essere cambiato in modo che risulti più riconoscibile.

- 1 Premere **Home** ☆, premere **Menu** ≡ e toccare **Impostazioni** per aprire l'applicazione Impostazioni.
- 2 Toccare Wireless e reti > Impostazioni Bluetooth.

Si apre la schermata Impostazioni Bluetooth.

- 3 Se Bluetooth non è attivo, selezionare **Bluetooth** per attivarlo.
- 4 Toccare Nome Bluetooth, inserire un nome e toccare OK.

#### Accoppiare il telefono con un dispositivo Bluetooth

È necessario accoppiare il telefono con un altro dispositivo prima che sia possibile connettersi a esso. Dopo avere accoppiato il telefono con un dispositivo, rimangono accoppiati finché non vengono disaccoppiati.

- 1 Premere **Home** △, premere **Menu** ≡ e toccare **Impostazioni** per aprire l'applicazione Impostazioni.
- 2 Toccare Wireless e reti > Impostazioni Bluetooth.
- 3 Se Bluetooth non è attivo, selezionare **Bluetooth** per attivarlo.

Il telefono cerca e visualizza gli ID di tutti i dispositivi Bluetooth disponibili nel raggio d'azione.

4 Se il dispositivo che si desidera accoppiare non è in elenco, è necessario renderlo rilevabile.

Consultare la documentazione fornita con il dispositivo per sapere come renderlo rilevabile dal telefono e per altre istruzioni sull'accoppiamento.

- 5 Se il telefono interrompe la ricerca prima che l'altro dispositivo sia rilevabile, toccare **Cerca dispositivi**.
- 6 Toccare I'ID dell'altro dispositivo nell'elenco in Impostazioni per accoppiarli.

I dispositivi vengono accoppiati tra loro. Se viene chiesto di inserire un passcode, provare a inserire 0000 o 1234 (i passcode più comuni) oppure consultare la documentazione fornita con il dispositivo per conoscere il suo passcode.

Se l'accoppiamento riesce, il telefono si connette al dispositivo.

#### Connettersi a un dispositivo Bluetooth

Dopo l'accoppiamento, è possibile connettersi a un dispositivo Bluetooth, ad esempio per cambiare dispositivo o per riconnettersi quando il telefono e il dispositivo tornano nel raggio d'azione.

- 1 Premere **Home** ☆, premere **Menu** ≡ e toccare **Impostazioni** per aprire l'applicazione Impostazioni.
- 2 Toccare Wireless e reti > Impostazioni Bluetooth.
- 3 Se Bluetooth non è attivo, selezionare **Bluetooth** per attivarlo.
- 4 Nell'elenco dei dispositivi, toccare un dispositivo accoppiato ma non connesso presente in elenco.

Se il dispositivo previsto non è visualizzato, toccare Cerca dispositivi.

Quando il telefono e il dispositivo sono connessi, il dispositivo viene visualizzato come connesso nell'elenco.

#### Configurare le funzioni Bluetooth da utilizzare

Alcuni dispositivi Bluetooth hanno più profili. I profili possono includere la capacità di trasmettere le conversazioni telefoniche, riprodurre musica in stereo o trasferire file o altri dati. È possibile selezionare i profili da utilizzare con il telefono.

- 1 Toccare e tenere premuto il dito sul dispositivo nella schermata Impostazioni Bluetooth.
- 2 Toccare **Opzioni** nel menu che si apre.

Si apre una schermata con un elenco di profili del dispositivo.

- 3 Selezionare o deselezionare un profilo per utilizzarlo o meno.
- 4 Al termine, premere Indietro ←.

#### Disconnettersi da un dispositivo Bluetooth

- 1 Toccare il dispositivo nella schermata Impostazioni Bluetooth.
- 2 Toccare **OK** per confermare che si desidera disconnetterlo.

#### Disaccoppiare un dispositivo Bluetooth

È possibile disaccoppiare un dispositivo Bluetooth per cancellare tutte le informazioni di accoppiamento su di esso.

- 1 Toccare e tenere premuto il dito sul dispositivo nella schermata Impostazioni Bluetooth.
- 2 Toccare Disaccoppia o Disconnetti e disaccoppia nel menu che si apre.

## Connessione a un computer tramite USB

È possibile collegare il telefono a un computer con un cavo USB per trasferire musica, foto e altri file tra il telefono e il computer. Il telefono memorizza i file nell'archivio USB interno o su una scheda SD rimovibile, a seconda del modello del telefono (per informazioni dettagliate sulle funzioni del telefono, consultare il manuale del proprietario del telefono).

**Avviso** Quando si collega il telefono a un computer e si monta l'archivio USB o la scheda SD, è necessario seguire le istruzioni del computer su come collegare e scollegare i dispositivi USB al fine di evitare di danneggiare o corrompere i file.

Se si utilizza il tethering USB, è necessario disattivarlo per poter utilizzare USB per il trasferimento di file tra il telefono e il computer. Vedere la sezione "Condivisione della connessione dati del cellulare" a pagina 73.

#### Collegare il telefono a un computer tramite USB

1 Utilizzare il cavo USB fornito con il telefono per collegare il telefono a una porta USB del computer.

Si riceverà una notifica relativa al fatto che è stato collegato un dispositivo alla porta USB.

2 Aprire il riquadro Notifiche e toccare **USB collegata**.

Per informazioni dettagliate sull'utilizzo del riquadro Notifiche, vedere la sezione "Gestione delle notifiche" a pagina 32.

**3** Toccare **Attiva archivio USB** nella schermata che si apre per confermare che si desidera trasferire i file.

Quando il telefono è collegato come archivio USB, la schermata indica che l'archivio USB è in uso e si riceve una notifica.

La scheda SD o l'archivio USB del telefono viene montato come un'unità del computer. Ora è possibile copiare file tra il computer e il telefono. Per ulteriori informazioni, consultare la documentazione del computer.

Durante questo periodo non è possibile accedere all'archivio USB o alla scheda SD del telefono, quindi non è possibile utilizzare le applicazioni che dipendono da questi, come Fotocamera, Galleria e Musica. Non è inoltre possibile condividere la connessione dati del telefono con il computer tramite USB.

#### Scollegare il telefono dal computer

- **Avviso** Seguire attentamente le istruzioni del computer per smontare l'archivio USB o la scheda SD e scollegare i dispositivi USB correttamente, al fine di evitare di perdere le informazioni.
  - 1 Smontare l'archivio USB o la scheda SD sul computer.
  - 2 Aprire il riquadro Notifiche e toccare Disattiva archivio USB.
  - 3 Toccare Disattiva archivio USB nella schermata che si apre.

#### Rimuovere in modo sicuro la scheda SD dal telefono

Se il telefono è dotato di scheda SD (anziché di un archivio USB interno), è possibile rimuovere in modo sicuro la scheda dal telefono quando questo è spento, come descritto nel manuale del proprietario del telefono. Se è necessario rimuovere la scheda SD mentre il telefono è acceso, prima occorre smontare la scheda SD dal telefono per evitare di corromperla o danneggiarla.

- 1 Premere **Home** △, premere **Menu** ≡ e toccare **Impostazioni** per aprire l'applicazione Impostazioni.
- 2 Toccare Memoria.
- 3 Toccare Smonta.

Ora è possibile rimuovere la scheda SD dal telefono in modo sicuro.

#### Cancellare i dati dell'archivio USB o della scheda SD del telefono

Se il telefono utilizza una scheda SD potrebbe essere necessario cancellarne una nuova per poterla utilizzare con il telefono. È anche possibile cancellare i dati dell'archivio USB o della scheda SD del telefono, ad esempio se si cede il telefono o la scheda a un'altra persona e si desidera cancellare le informazioni personali memorizzate. Per informazioni sulla cancellazione di tutti i dati memorizzati sul telefono, vedere la sezione "Ripristino dati di fabbrica" a pagina 383.

- 1 Premere **Home** △, premere **Menu** ≡ e toccare **Impostazioni** per aprire l'applicazione Impostazioni.
- 2 Toccare Memoria.
- 3 Toccare **Cancella.** Nella schermata che avvisa che la formattazione cancellerà i contenuti, toccare **Cancella**.
## Condivisione della connessione dati del cellulare

È possibile condividere la connessione dati del cellulare con un unico computer utilizzando un cavo USB: tethering USB. È inoltre possibile condividere la connessione dati del telefono con otto dispositivi alla volta facendo diventare il telefono un hotspot Wi-Fi portatile. Queste funzioni non sono supportate da tutti i gestori di telefonia mobile e tutti i telefoni.

Durante la condivisione della connessione dati del telefono, nella barra di stato viene visualizzata un'icona che compare anche come notifica fissa nel riquadro Notifiche (vedere la sezione "Gestione delle notifiche" a pagina 32).

| <b>-</b> | Tethering USB attivo                     |
|----------|------------------------------------------|
| ()·      | Hotspot Wi-Fi portatile attivo           |
| $\odot$  | Tethering USB e hotspot portatile attivi |

Per avere le informazioni più recenti su tethering e hotspot portatili, compresi i sistemi operativi supportati e altri dettagli, visitare il sito android.com/tether.

#### Condividere la connessione dati del telefono tramite USB

Se sul computer è installato Windows 7 o una distribuzione recente di alcune versioni di Linux (come Ubuntu), generalmente non occorre preparare il computer per il tethering. Se invece è installata una versione precedente di Windows o un altro sistema operativo, potrebbe essere necessario preparare il computer a stabilire una connessione di rete tramite USB. Per avere le informazioni più recenti sui sistemi operativi che supportano il tethering USB e su come configurarli, visitare il sito android.com/tether.

Non è possibile condividere contemporaneamente la connessione dati del telefono e l'archivio USB o la scheda SD (a seconda del telefono) tramite USB. Se si utilizza la connessione USB per copiare file sul e dal computer, è necessario disconnettersi. Vedere la sezione "Connessione a un computer tramite USB" a pagina 71.

- 1 Utilizzare il cavo USB fornito con il telefono per collegare il telefono al computer.
- 2 Premere **Home** ☆, premere **Menu** ≡ e toccare **Impostazioni** per aprire l'applicazione Impostazioni.
- 3 Toccare Wireless e reti > Tethering e hotspot portatile.
- 4 Selezionare **Tethering USB**.

Il telefono inizia a condividere la connessione dati della sua rete mobile con il computer tramite una connessione USB. Nella barra di stato e nel riquadro Notifiche viene aggiunta una notifica fissa  $\Psi$ .

5 Deselezionare **Tethering USB** per interrompere la condivisione della connessione dati. In alternativa, scollegare il cavo USB.

#### Condividere la connessione dati del telefono come hotspot Wi-Fi portatile

- 1 Premere **Home** △, premere **Menu** ≡ e toccare **Impostazioni** per aprire l'applicazione Impostazioni.
- 2 Toccare Wireless e reti > Tethering e hotspot portatile.
- 3 Selezionare Hotspot Wi-Fi portatile.

Dopo un istante il telefono inizia a trasmettere il nome SSID della rete Wi-Fi; è così possibile collegarsi a esso con otto computer o altri dispositivi. Nella barra di stato e nel riquadro Notifiche viene aggiunta una notifica fissa 😪.

Quando l'opzione **Hotspot Wi-Fi portatile** è selezionata, è possibile modificare il nome della rete o proteggerla. Vedere la sezione "Rinominare o proteggere un hotspot portatile" a pagina 74.

4 Deselezionare **Hotspot Wi-Fi portatile** per interrompere la condivisione della connessione dati tramite Wi-Fi.

#### Rinominare o proteggere un hotspot portatile

È possibile cambiare il nome SSID della rete Wi-Fi del telefono e proteggere la rete.

- 1 Premere **Home** △, premere **Menu** ≡ e toccare **Impostazioni** per aprire l'applicazione Impostazioni.
- 2 Toccare Wireless e reti > Tethering e hotspot portatile.
- 3 Assicurarsi che l'opzione **Hotspot Wi-Fi portatile** sia selezionata.
- 4 Toccare Impostazioni hotspot Wi-Fi portatile.
- 5 Toccare Configura hotspot Wi-Fi.

Si apre la finestra di dialogo Configura hotspot Wi-Fi.

È possibile cambiare il nome SSID della rete visualizzato per altri computer quando cercano reti Wi-Fi.

È anche possibile toccare il menu Protezione per configurare la rete con la protezione Wi-Fi Protected Access 2 (WPA2), con una chiave già condivisa (PSK).

Se si tocca l'opzione di protezione **WPA2 PSK**, nella finestra di dialogo Configura hotspot Wi-Fi viene aggiunto un campo per la password. Se si inserisce una password, sarà necessario inserirla in fase di connessione all'hotspot del telefono con un computer o altro dispositivo. In alternativa, toccare **Apri** nel menu Protezione per rimuovere la protezione dalla rete Wi-Fi.

6 Toccare Salva.

## Connessione a reti private virtuali (VPN)

Le reti VPN (Virtual Private Network) consentono di connettersi alle risorse all'interno di una rete locale protetta da un punto esterno a tale rete. Le reti VPN sono comunemente distribuite da aziende, scuole e altre istituzioni in modo che i loro utenti possano accedere alle risorse della rete locale quando non sono nel campus o quando sono collegati a una rete wireless.

Esistono molti sistemi per proteggere le connessioni VPN, compresi alcuni che si basano su certificati di protezione o altri schemi per garantire che solo gli utenti autorizzati possano connettersi. Per informazioni sull'installazione dei certificati di protezione, vedere la sezione "Utilizzo dei certificati di protezione" a pagina 77.

Per configurare l'accesso VPN dal telefono, è necessario ottenere informazioni dettagliate dal proprio amministratore di rete.

#### Aggiungere una rete VPN

- 1 Premere **Home** ☆, premere **Menu** ≡ e toccare **Impostazioni** per aprire l'applicazione Impostazioni.
- 2 Toccare Wireless e reti > Impostazioni VPN.
- 3 Toccare Aggiungi VPN.
- **4** Toccare il tipo di VPN da aggiungere.
- **5** Nella schermata che si apre, seguire le istruzioni del proprio amministratore di rete per configurare ogni componente delle impostazioni VPN.
- 6 Premere Menu  $\equiv$  e toccare Salva.

La rete VPN viene aggiunta all'elenco nella schermata Impostazioni VPN.

#### Connettersi a una rete VPN

- 1 Aprire l'applicazione Impostazioni.
- 2 Toccare Wireless e reti > Impostazioni VPN.

Le reti VPN aggiunte vengono elencate nella schermata Impostazioni VPN.

- **3** Toccare la rete VPN a cui connettersi.
- 4 Nella finestra di dialogo che si apre, inserire le credenziali richieste e toccare **Connetti**.

Una volta connessi a una rete VPN, viene visualizzata una notifica fissa nella barra di stato. In caso di disconnessione, si riceve una notifica utilizzabile per tornare alla schermata Impostazioni VPN in modo da potersi riconnettere. Vedere la sezione "Gestione delle notifiche" a pagina 32.

#### Disconnettersi da una rete VPN

Aprire il riquadro Notifiche e toccare la notifica fissa relativa alla connessione VPN.

#### Modificare una rete VPN

- 1 Aprire l'applicazione Impostazioni.
- 2 Toccare Wireless e reti > Impostazioni VPN.

Le reti VPN aggiunte vengono elencate nella schermata Impostazioni VPN.

- **3** Toccare e tenere premuto il dito sulla rete VPN di cui modificare le impostazioni.
- 4 Nella finestra di dialogo che si apre, toccare **Modifica rete**.
- **5** Modificare le impostazioni VPN desiderate.
- 6 Premere Menu = e toccare Salva.

#### Eliminare una rete VPN

- 1 Aprire l'applicazione Impostazioni.
- 2 Toccare Wireless e reti > Impostazioni VPN.

Le reti VPN aggiunte vengono elencate nella schermata Impostazioni VPN.

- **3** Toccare e tenere premuto il dito sulla rete VPN da eliminare.
- 4 Nella finestra di dialogo che si apre, toccare **Elimina rete**.
- **5** Toccare **OK** nella finestra di dialogo che chiede di confermare se si desidera eliminare la rete VPN.

## Utilizzo dei certificati di protezione

Se le reti VPN o Wi-Fi della propria organizzazione dipendono da certificati di protezione, è necessario ottenere i certificati (sotto forma di file che rispettano lo standard PKCS # 12) e memorizzarli nell'archivio credenziali protetto del telefono prima di poter configurare l'accesso a tali reti VPN o Wi-Fi sul telefono.

Se l'amministratore di rete indica di scaricare i certificati da un sito web, verrà chiesto di impostare una password per l'archivio credenziali quando si scaricano i certificati.

Per ulteriori informazioni sull'utilizzo dell'archivio credenziali, vedere la sezione "Impostazioni di posizione e protezione" a pagina 377.

## Installare un certificato di protezione dall'archivio USB o dalla scheda SD del telefono

1 Copiare il certificato dal computer alla directory principale dell'archivio USB o della scheda SD (cioè non in una cartella).

Per informazioni sulla connessione del telefono a un computer e sulla copia di file, vedere la sezione "Connessione a un computer tramite USB" a pagina 71.

- **3** Toccare **Posizione e protezione**.
- 4 Toccare Installa da archivio USB o Installa da scheda SD (a seconda del modello del telefono).
- 5 Toccare il nome del file del certificato da installare.

Vengono visualizzati solo i nomi dei certificati che non sono già installati sul telefono.

- 6 Se richiesto, inserire la password del certificato e toccare **OK**.
- 7 Inserire un nome per il certificato e toccare OK.

Se non è già stata impostata una password per l'archivio credenziali del telefono, verrà chiesto di inserire una password per due volte e poi di toccare **OK**. Per ulteriori informazioni sull'archivio credenziali, vedere la sezione "Impostazioni di posizione e protezione" a pagina 377.

Ora è possibile utilizzare il certificato installato durante la connessione a una rete protetta. Per sicurezza, il certificato viene eliminato dall'archivio USB o dalla scheda SD.

## Configurazione delle chiamate Internet (SIP)

Se si dispone di un account per chiamate Internet che supporta il protocollo SIP (Session Initiation Protocol) per le chiamate vocali sulle reti IP (Internet Protocol), è possibile aggiungere tale account sul telefono per poter effettuare e ricevere chiamate Internet durante il collegamento a una rete Wi-Fi.

Dopo avere configurato il telefono per le chiamate Internet, è possibile utilizzare l'account per chiamate Internet per tutte le chiamate oppure soltanto per effettuare chiamate a indirizzi per chiamate Internet. È anche possibile configurare il telefono per la ricezione di chiamate Internet.

Per sapere come chiamare contatti utilizzando le chiamate Internet, vedere la sezione "Come effettuare una chiamata Internet (SIP)" a pagina 90.

#### Aggiungere un account per chiamate Internet

- 1 Premere **Home** ☆, premere **Menu** ≡ e toccare **Impostazioni** per aprire l'applicazione Impostazioni.
- 2 Toccare **Impostazioni chiamate** > **Account** (sotto Impostazioni chiamate Internet).
- **3** Toccare **Aggiungi account**.
- 4 Nella schermata che si apre, seguire le istruzioni del fornitore del servizio di chiamate Internet per configurare le impostazioni dell'account.
- 5 Premere **Menu**  $\equiv$  e toccare **Salva**. In alternativa, premere soltanto **Indietro**  $\leq$ .

L'account viene aggiunto e sarà possibile utilizzarlo per effettuare e ricevere chiamate Internet.

#### Modificare o rimuovere un account per chiamate Internet

- 1 Aprire la schermata Impostazioni chiamate e toccare **Account**.
- **2** Toccare l'account da modificare.

Nella schermata che si apre, apportare le modifiche desiderate.

3 Premere Menu = e toccare Salva. In alternativa, toccare Rimuovi account.

#### Configurare le chiamate per cui utilizzare il servizio di chiamate Internet

È possibile configurare il telefono in modo da effettuare tutte le chiamate utilizzando il servizio di chiamate Internet (quando si è collegati a una rete Wi-Fi), soltanto le chiamate a indirizzi per chiamate Internet o in modo da visualizzare un messaggio di conferma ogni volta che viene effettuata una chiamata.

- 1 Aprire la schermata Impostazioni chiamate.
- 2 Toccare Usa chiamata Internet (sotto Impostazioni chiamate Internet).
- 3 Nella finestra di dialogo che si apre, toccare l'opzione per le chiamate Internet desiderata.

#### Cambiare l'account principale per le chiamate Internet

Se sul telefono sono stati aggiunti più account per chiamate Internet, è possibile cambiare l'account utilizzato per impostazione predefinita per effettuare le chiamate (l'account principale).

- 1 Aprire la schermata Impostazioni chiamate e toccare Account.
- 2 Toccare l'account da impostare come account principale.
- 3 Nella schermata che si apre, selezionare Imposta come account principale.

#### Configurare il telefono per la ricezione di chiamate Internet

Per impostazione predefinita, il telefono è configurato per effettuare chiamate Internet ma non per riceverle. Tuttavia è possibile configurare il telefono per l'ascolto delle chiamate Internet effettuate a un account per chiamate Internet aggiunto al telefono. Poiché è necessario che il telefono mantenga la connessione con una rete di dati Wi-Fi, la carica della batteria dura meno.

- 1 Aprire la schermata Impostazioni chiamate e toccare **Account** (sotto Impostazioni chiamate Internet).
- 2 Selezionare l'opzione **Ricevi chiamate in arrivo**.

Se questa opzione viene deselezionata le chiamate vengono ricevute comunque; questa opzione riduce semplicemente le probabilità che il telefono sia disponibile per la ricezione di una chiamata nel momento in cui qualcuno prova a chiamare l'indirizzo per chiamate Internet dell'utente.

# Come effettuare e ricevere chiamate

È possibile effettuare una telefonata componendo un numero di telefono. È inoltre possibile toccare un numero nei contatti, nelle pagine web e in altri punti. Durante una chiamata, è possibile rispondere alle chiamate in arrivo o inviarle alla casella della segreteria. Si possono persino impostare audioconferenze con più partecipanti.

Si può utilizzare anche Google Voice per gestire la segreteria ed effettuare chiamate dal telefono, come descritto nella sezione "Google Voice" a pagina 185.

#### In questa sezione

"Come effettuare e terminare chiamate" a pagina 82 "Risposta o rifiuto di chiamate" a pagina 85 "Utilizzo del registro chiamate" a pagina 87 "Chiamate ai contatti" a pagina 89 "Come effettuare una chiamata Internet (SIP)" a pagina 90 "Ascolto dei messaggi della segreteria telefonica" a pagina 91 "Composizione vocale" a pagina 92 "Opzioni durante una chiamata" a pagina 93 "Gestione di più chiamate" a pagina 95

## Come effettuare e terminare chiamate

Si possono effettuare chiamate con l'applicazione Telefono. È possibile effettuare chiamate anche quando si sta utilizzando il registro chiamate (vedere la sezione "Utilizzo del registro chiamate" a pagina 87) o l'applicazione Contatti (vedere la sezione "Comunicazione con i contatti" a pagina 124).

#### **Aprire l'applicazione Telefono**

Toccare l'icona Telefono rella parte inferiore della schermata Home oppure l'icona dell'applicazione Telefono rella schermata Avvio applicazioni o nella schermata Home.

#### **OPPURE**

Se si sta utilizzando l'applicazione Contatti o il registro chiamate, toccare la scheda Telefono.

#### Effettuare una chiamata componendo il numero

1 Aprire l'applicazione Telefono.

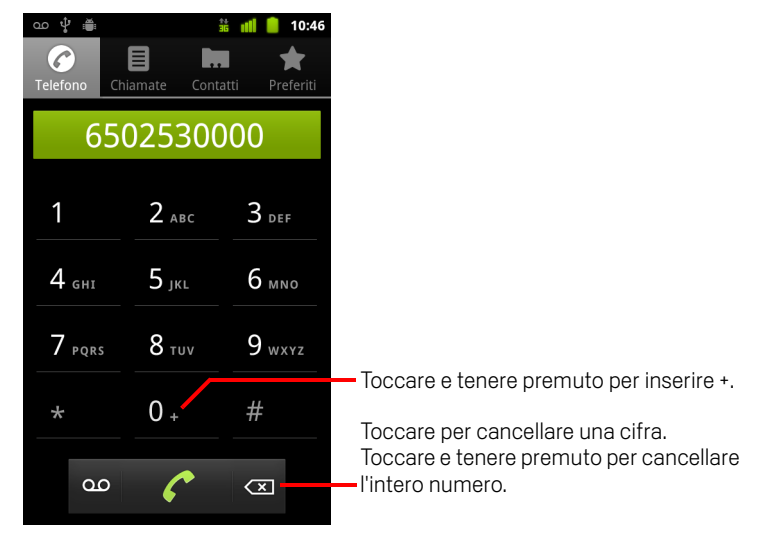

2 Toccare i pulsanti sulla scheda Telefono per inserire il numero di telefono.
 Se si inserisce un numero errato, toccare per cancellare le cifre una per una.
 Per cancellare tutto il numero, toccare e tenere premuto .

Per comporre un numero internazionale, toccare e tenere premuto il pulsante **0** per inserire il simbolo più (+). Inserire quindi il prefisso internazionale del Paese, seguito dal numero di telefono completo.

**3** Toccare l'icona della cornetta verde 🌈 per chiamare il numero inserito.

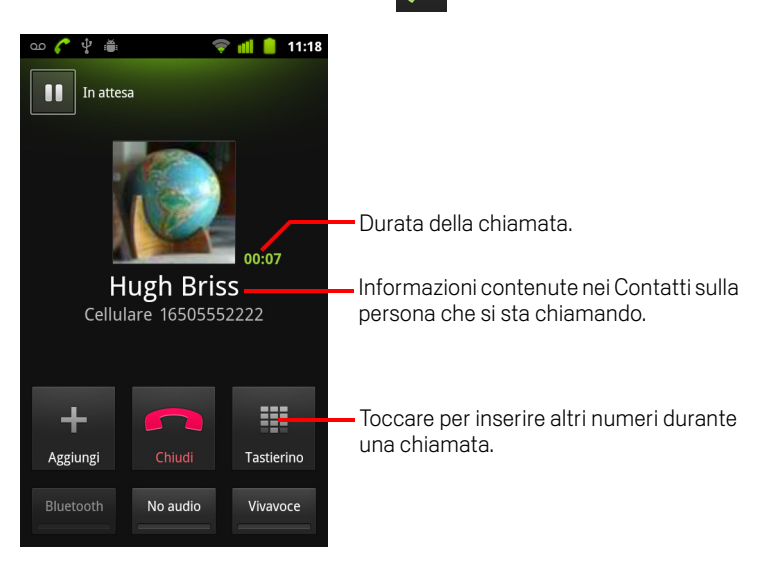

Durante una chiamata è possibile cambiare applicazione, ad esempio per cercare informazioni utilizzando l'applicazione Browser. Mentre è in corso la chiamata, nella barra di stato viene visualizzata l'icona della cornetta verde.

Premere il tasto Volume su/giù per regolare il volume della chiamata.

Utilizzare i pulsanti sullo schermo per mettere in attesa la chiamata corrente, per aggiungere un chiamante e per altre opzioni, come descritto nella sezione "Opzioni durante una chiamata" a pagina 93.

#### Terminare una chiamata

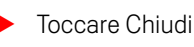

Chiudi Find

#### Disabilitare le telefonate (modalità aereo)

In alcuni luoghi potrebbe essere necessario disattivare le connessioni wireless mobili, Wi-Fi e Bluetooth del cellulare. È possibile disattivare tutte queste connessioni wireless contemporaneamente attivando la modalità aereo del telefono.

1 Premere e tenere premuto il tasto di **accensione**.

#### 2 Toccare Modalità aereo.

È inoltre possibile utilizzare l'applicazione Impostazioni per attivare e disattivare la modalità aereo e per configurare altre impostazioni mobili e di rete. Vedere la sezione "Wireless e reti" a pagina 367.

## Risposta o rifiuto di chiamate

Quando si riceve una telefonata, si apre la schermata di chiamata ricevuta con l'ID del chiamante e le eventuali informazioni aggiuntive sul chiamante precedentemente inserite in Contatti. Vedere la sezione "Contatti" a pagina 113.

Tutte le chiamate ricevute vengono memorizzate nel registro chiamate. Vedere la sezione "Utilizzo del registro chiamate" a pagina 87. Se si perde una chiamata, si riceve una notifica. Vedere la sezione "Gestione delle notifiche" a pagina 32.

#### Rispondere a una chiamata

Trascinare l'icona della cornetta verde verso destra.

Se era già in corso una chiamata, la prima viene messa in attesa mentre si risponde a quella nuova.

Per disattivare la suoneria prima di rispondere alla chiamata, premere il tasto **Volume giù**.

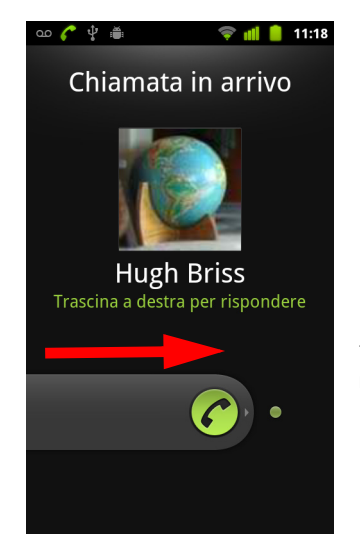

Trascinare la cornetta verde a destra per rispondere alla chiamata.

#### Rifiutare una chiamata e deviarla alla segreteria

> Trascinare il pulsante della cornetta rossa verso sinistra.

Il chiamante viene inviato direttamente alla casella di segreteria per lasciare un messaggio.

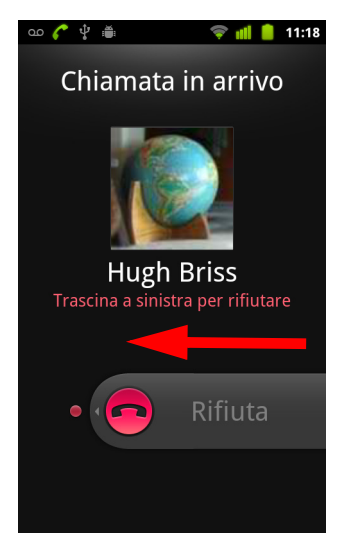

Trascinare la cornetta rossa verso sinistra per inviare il chiamante direttamente alla casella della segreteria.

## Utilizzo del registro chiamate

Il registro chiamate è un elenco di tutte le chiamate effettuate, ricevute o perse. Offre un modo comodo per ricomporre un numero, ritelefonare o aggiungere un numero ai Contatti.

#### Aprire il registro chiamate

Premere il pulsante **Chiama**.

In alternativa, se è aperta la scheda **Telefono** o **Contatti**, toccare la scheda **Chiamate**.

Le chiamate sono elencate con quelle più recenti in cima. Le chiamate scambiate in sequenza con lo stesso numero sono raggruppate. Scorrere per visualizzare le voci precedenti nel registro.

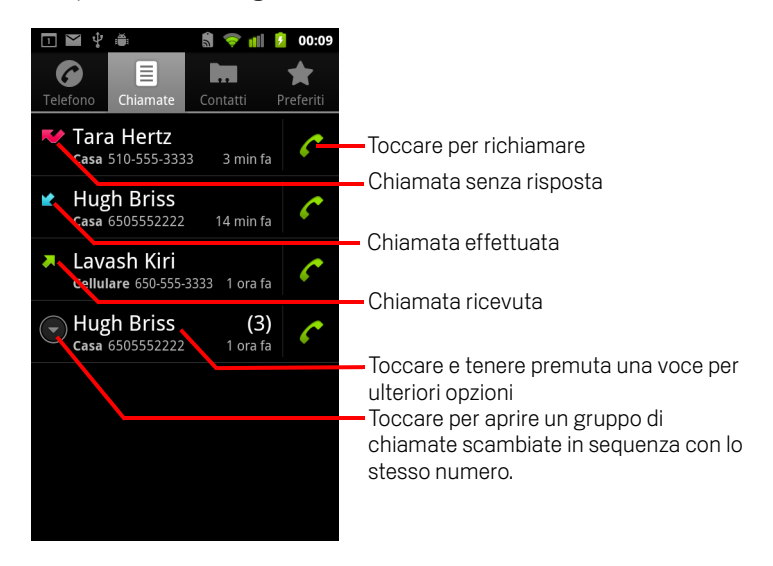

#### Chiamare un numero nel registro chiamate

▶ Toccare l'icona della cornetta verde 🧨 a destra della voce.

Si può anche toccare e tenere premuta la voce al fine di aprire un menu con opzioni per comunicare con quel contatto in altri modi.

#### Aggiungere il numero di una persona ai Contatti

- 1 Toccare e tenere premuta la voce.
- 2 Toccare Aggiungi a contatti nel menu che si apre.
- 3 Nell'elenco di contatti che si apre, toccare Crea nuovo contatto in alto oppure scorrere per trovare e quindi toccare un contatto esistente a cui si desidera aggiungere il numero.

Per ulteriori informazioni sulla creazione e la modifica di contatti, vedere la sezione "Contatti" a pagina 113.

#### Svolgere altre azioni su una voce nel registro chiamate

- Toccare una voce nel registro chiamate per aprire una schermata in cui è possibile richiamare il contatto, inviargli un messaggio, aggiungere il numero ai Contatti e ottenere ulteriori informazioni sulla chiamata originale.
- Toccare e tenere premuta una voce nel registro chiamate per aprire un menu da cui è possibile chiamare il contatto, visualizzare le relative informazioni, modificare il numero prima di richiamare e altro ancora.

#### Svuotare il registro chiamate

In alternativa, toccare una voce del registro e tenere premuto. Nel menu che si apre, toccare **Rimuovi da registro** per rimuovere solo tale voce dal registro.

## Chiamate ai contatti

Invece di inserire il numero nella scheda Telefono, è possibile toccare uno dei numeri di telefono del contatto per comporlo.

È anche possibile chiamare rapidamente un contatto utilizzando Contatto rapido. Vedere la sezione "Connessione rapida con i contatti" a pagina 49.

L'aggiunta, la modifica e lo svolgimento di altre attività con i contatti sono descritti nella sezione "Contatti" a pagina 113. Se si hanno contatti sul Web, questi vengono sincronizzati con il telefono quando ci si connette al proprio account Google per la prima volta.

#### Chiamare un contatto

1 Aprire i contatti.

Ad esempio, toccare l'icona Contatti in ella schermata Avvio applicazioni. In alternativa, toccare l'icona Telefono rella schermata Home, quindi toccare la scheda **Contatti**.

**2** Toccare il contatto da chiamare.

È possibile cercare un contatto o scorrere per trovarlo.

3 Toccare il numero di telefono da utilizzare per chiamare il contatto.

Vedere la sezione "Comunicazione con i contatti" a pagina 124 per ulteriori opzioni.

#### Chiamare un contatto preferito

1 Aprire l'elenco dei preferiti.

Ad esempio, toccare l'icona Telefono *(* nella schermata Home, quindi toccare la scheda **Preferiti**.

L'elenco dei contatti preferiti è seguito da un elenco dei numeri chiamati più spesso.

È possibile aggiungere e rimuovere i preferiti toccando la stella accanto ai loro nomi mentre sono visualizzate le informazioni sul contatto. Vedere la sezione "Aggiunta di un contatto ai preferiti" a pagina 119.

- 2 Toccare il preferito da chiamare.
- **3** Toccare il numero di telefono da utilizzare per chiamare il contatto.

## Come effettuare una chiamata Internet (SIP)

È possibile effettuare chiamate tramite Internet, anziché tramite la rete mobile, quando si è collegati a una rete Wi-Fi, se il telefono è stato configurato per utilizzare un account per chiamate Internet. Il servizio di chiamate Internet si basa sul protocollo SIP (Session Initiation Protocol) per le chiamate vocali sulle reti IP (Internet Protocol).

L'aggiunta di un account per chiamate Internet e la configurazione del telefono per l'utilizzo di tale account vengono spiegate nella sezione "Configurazione delle chiamate Internet (SIP)" a pagina 78.

#### Chiamare l'indirizzo per chiamate Internet di un contatto

Per poter effettuare una chiamata Internet a un contatto, è necessario aggiungere (o avere sincronizzato) l'indirizzo per chiamate Internet del contatto nell'applicazione Contatti.

Toccare l'icona Contatto rapido di un contatto, quindi l'icona SIP Contacto e l'icona SIP Contacto e l'icona SI

#### OPPURE

 Toccare un contatto nell'applicazione Contatti o Preferiti e, nella schermata che si apre, toccare Chiamata Internet.

#### **OPPURE**

▶ Toccare una chiamata Internet nel registro chiamate.

Il telefono effettua la chiamata, visualizzando l'indirizzo per chiamate Internet e la dicitura **Chiamata Internet** nella schermata di chiamata in corso.

Durante la chiamata, è possibile terminarla, aggiungere altre chiamate Internet e utilizzare le altre funzioni del telefono così come per le chiamate effettuate tramite la rete mobile.

#### Chiamare un numero di telefono utilizzando il servizio di chiamate Internet

Se il telefono è stato configurato per effettuare tutte le chiamate utilizzando il servizio di chiamate Internet o per chiedere conferma per ogni chiamata, è possibile chiamare i contatti semplicemente con i numeri di telefono, come descritto in questo capitolo, quando si è collegati a una rete Wi-Fi: la chiamata viene effettuata utilizzando il servizio di chiamate Internet anziché tramite la rete mobile e sul telefono viene visualizzata la dicitura **Chiamata Internet**.

Importante Per poter chiamare un numero di telefono utilizzando il servizio di chiamate Internet è necessario che il servizio sia supportato dal proprio fornitore di servizi. Il fornitore potrebbe inoltre applicare dei costi aggiuntivi. Per informazioni dettagliate, rivolgersi al proprio fornitore di servizi.

## Ascolto dei messaggi della segreteria telefonica

Quando c'è un nuovo messaggio in segreteria, nella barra di stato viene visualizzata l'icona della segreteria  $\infty$ .

Se non è stato impostato un numero per la segreteria, o se è necessario cambiarlo, è possibile farlo con le impostazioni di chiamata. Vedere la sezione "Impostazioni chiamate" a pagina 371.

#### Ascoltare la segreteria

> Aprire il riquadro Notifiche e toccare **Nuovo msg vocale**.

La procedura per rispondere alle notifiche è descritta nella sezione "Gestione delle notifiche" a pagina 32.

#### **OPPURE**

 Aprire l'applicazione Telefono e toccare l'icona della segreteria on nella scheda Telefono.

L'apertura dell'applicazione Telefono è descritta nella sezione "Come effettuare e terminare chiamate" a pagina 82.

In genere, le guide dei sistemi di segreteria dei gestori accompagnano l'utente nella procedura di ascolto e gestione della segreteria. La prima volta che si chiama la segreteria, essa guida l'utente anche nella procedura di registrazione del saluto, di impostazione di una password e così via.

## **Composizione vocale**

È possibile utilizzare l'applicazione Compositore vocale per effettuare una telefonata pronunciando il nome di un contatto o un numero di telefono.

Si può anche utilizzare la funzione Ricerca vocale per comporre un numero, effettuare ricerche vocali sul Web, inviare un messaggio e utilizzare azioni vocali per svolgere molte altre operazioni comuni, come descritto nella sezione "Ricerca tramite testo e voce" a pagina 97.

#### Effettuare una chiamata con la ricerca vocale

1 Toccare l'icona Compositore vocale 🔘 nella schermata Avvio applicazioni o nella schermata Home.

Per ulteriori informazioni su come aprire le applicazioni e passare dall'una all'altra, vedere la sezione "Apertura e cambio di applicazioni" a pagina 43.

Se si dispone di auricolari Bluetooth che supportano il "riconoscimento vocale" o la "composizione vocale", potrebbe essere possibile aprire il Compositore vocale premendo il pulsante principale degli auricolari o in qualche altro modo, quindi comporre il numero a voce utilizzando gli auricolari. Per informazioni dettagliate, consultare la documentazione fornita insieme agli auricolari.

Si apre l'applicazione Compositore vocale, che ascolta le istruzioni pronunciate e visualizza alcuni suggerimenti per il suo utilizzo.

2 Pronunciare "Call" (Chiama) seguito dal nome del contatto da chiamare.

In alternativa, seguire uno dei suggerimenti per la composizione di un numero o per altre modalità di controllo del telefono.

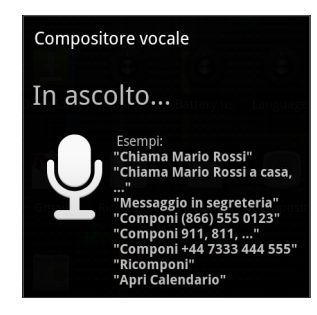

## Opzioni durante una chiamata

Quando è in corso una chiamata, è possibile metterla in attesa, creare un'audioconferenza, disattivare il microfono e altro ancora. Vedere la sezione "Gestione di più chiamate" a pagina 95.

#### Mettere in attesa una chiamata

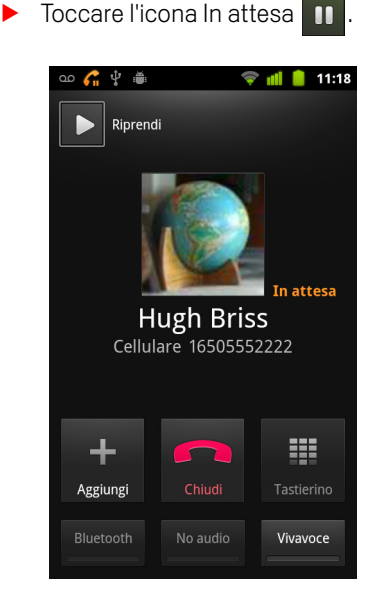

La schermata della chiamata corrente indica che c'è una chiamata in attesa.

Nella barra di stato viene visualizzata l'icona In attesa 🎧 per indicare che c'è una chiamata in attesa. Da qualsiasi altra applicazione, è possibile aprire il riquadro Notifiche e toccare la voce in modo che la chiamata in attesa torni nella schermata della chiamata corrente.

Riprendere la chiamata toccando il pulsante Riprendi.

#### Disattivare il microfono durante una chiamata

Toccare No audio.

Il pulsante No audio diventa verde per indicare che il microfono non è attivo.

Nella barra di stato viene visualizzata l'icona No audio per indicare che il microfono è spento.

Durante la visualizzazione della schermata di chiamata corrente, è possibile riattivare il microfono toccando di nuovo l'icona No audio.

Il microfono viene riattivato automaticamente quando termina la chiamata in corso.

#### Attivare o disattivare l'altoparlante

► Toccare Altoparlante.

Il pulsante Altoparlante diventa verde per indicare che l'altoparlante è attivo.

Nella barra di stato viene visualizzata l'icona Altoparlante e l'audio della chiamata viene riprodotto attraverso l'altoparlante del telefono.

Durante la visualizzazione della schermata di chiamata corrente, è possibile disattivare l'altoparlante toccando di nuovo l'icona Altoparlante.

L'altoparlante si spegne automaticamente quando termina la chiamata in corso.

**Avviso** Per evitare danni all'udito, non tenere il telefono contro l'orecchio quando l'altoparlante è acceso.

#### Passare dagli auricolari Bluetooth al telefono e viceversa

Quando vengono accoppiati e collegati al telefono degli auricolari Bluetooth, è possibile effettuare tutte le chiamate con gli auricolari per conversazioni a mani libere.

Per informazioni dettagliate sulla configurazione del telefono per l'utilizzo degli auricolari Bluetooth, vedere la sezione "Connessione a dispositivi Bluetooth" a pagina 68.

Quando si utilizzano gli auricolari Bluetooth durante una chiamata, la schermata di chiamata corrente ha un bordo blu e l'icona di chiamata in corso diventa blu nella barra di stato.

▶ Toccare l'icona Bluetooth per passare dagli auricolari al telefono o viceversa.

## Gestione di più chiamate

Se si accetta una nuova chiamata quando ne è in corso un'altra, è possibile passare da un chiamante all'altro oppure unire le due chiamate in un'unica audioconferenza. È inoltre possibile impostare un'audioconferenza con più interlocutori.

#### Passare da una chiamata in corso all'altra

🕨 Toccare l'icona Scambia 😋 .

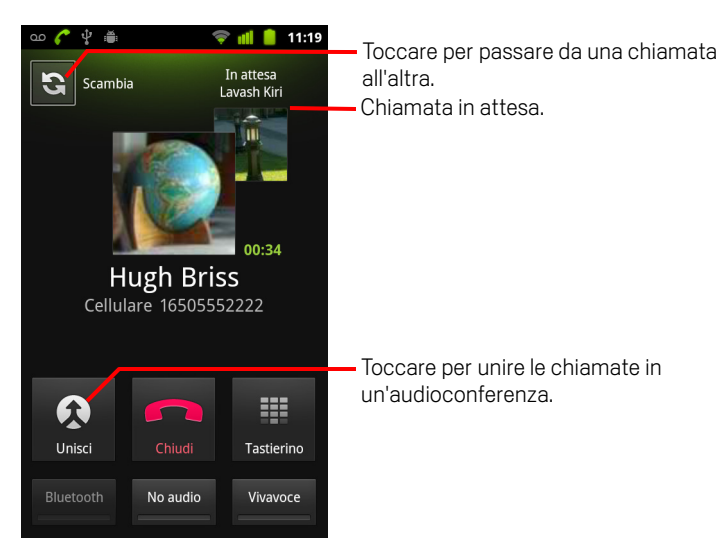

La chiamata corrente viene messa in attesa e si passa all'altra chiamata.

#### Impostare un'audioconferenza

Contattare il proprio fornitore di servizi wireless per sapere se supporta le audioconferenze e conoscere il numero di partecipanti che è possibile includere.

- 1 Chiamare il primo partecipante.
- 2 Una volta connesso, toccare Aggiungi.

Il primo partecipante viene messo in attesa e viene chiesto di chiamare il secondo partecipante.

- **3** Effettuare la chiamata successiva utilizzando la scheda Telefono, il registro chiamate o i contatti.
- 4 Una volta connesso, toccare **Unisci**.

Il partecipante viene aggiunto all'audioconferenza.

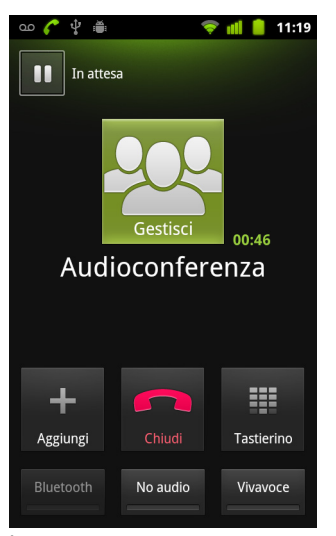

È possibile aggiungere tutti i partecipanti supportati dal gestore.

Durante un'audioconferenza, toccare **Gestisci** per escludere o parlare in privato con un partecipante.

#### Terminare un'audioconferenza e disconnettere tutti i partecipanti

Toccare **Chiudi**.

# Ricerca tramite testo e voce

È possibile cercare informazioni sul telefono e sul Web utilizzando Ricerca Google. È possibile effettuare ricerche vocali sul Web utilizzando Ricerca vocale. Si può inoltre utilizzare la funzione Azioni vocali di Ricerca vocale per svolgere una serie di operazioni comuni, come l'invio di messaggi.

#### In questa sezione

"Ricerche sul telefono e sul Web" a pagina 98 "Trucchi e suggerimenti per l'utilizzo di Ricerca Google" a pagina 103 "Modifica delle impostazioni di Ricerca Google" a pagina 105 "Utilizzo di Voice Actions" a pagina 106 "Comandi per le azioni vocali" a pagina 108

## Ricerche sul telefono e sul Web

È possibile utilizzare Ricerca Google per trovare informazioni sul Web nonché elementi e informazioni sul telefono. Si può anche utilizzare Ricerca vocale per effettuare ricerche sul Web a voce anziché digitando del testo.

#### Effettuare ricerche sul telefono e sul Web tramite digitazione

- 1 Premere il tasto **Home** △ per tornare alla schermata Home.
- 2 Premere e tenere premuto il tasto **Cerca** Q.

La casella di ricerca di Google, in cui è possibile inserire ciò che si desidera cercare, si apre sopra i collegamenti ai risultati di ricerca scelti in precedenza e ai comandi delle azioni vocali.

| ഹൂ | ' 🛎 📫 📋 10:46                                                      |                                                                                      |
|----|--------------------------------------------------------------------|--------------------------------------------------------------------------------------|
| ŝ  | Google                                                             | Toccare per eseguire una ricerca vocale.                                             |
|    | califora.org                                                       | - Toccare per cambiare il target della                                               |
|    | Hugh Briss<br>5105551111                                           | ricerca.                                                                             |
| 0  | Bach: The Three Gg Concerto No. 4<br>Paul Baumgartner;Pablo Casals | <ul> <li>Collegamenti a suggerimenti di ricerca<br/>scelti in precedenza.</li> </ul> |

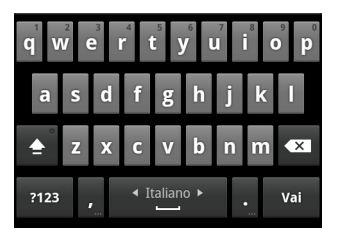

In applicazioni quali Gmail e Contatti, quando si preme il tasto **Cerca**  $\bigcirc$  si apre la casella di ricerca propria dell'applicazione. Queste caselle di ricerca sono caratterizzate dall'icona propria dell'applicazione al loro interno. Vedere la documentazione relativa a tali applicazioni per informazioni sulla ricerca al loro interno.

È possibile aprire Ricerca Google anche toccando il widget di ricerca nella schermata Home, se è stato aggiunto in tale posizione. Vedere la sezione "Aggiungere widget di ricerca dedicati nella schermata Home" a pagina 102.

3 Iniziare a inserire ciò che si desidera cercare o toccare un risultato di ricerca scelto in precedenza.

| ഫ ് 🚔 🕺 🏥 💼 10:47                                     |                                                                                                    |  |
|-------------------------------------------------------|----------------------------------------------------------------------------------------------------|--|
| <u>8</u> d →                                          | — Toccare per eseguire una ricerca sul Web.                                                                                                    |  |
| Calflora.org                                          | <ul> <li>Toccare l'icona della matita per inserire il tes<br/>di un suggerimento nella casella di ricerca e<br/>perfezionare rapidamente la ricerca.</li> </ul> |  |
| Calcolatrice<br>Applicazione                          |                                                                                                    |  |
| Calendario<br>Applicazione                            |                                                                                                    |  |
| Compositore vocale                                    | — Durante la digitazione vengono visualizzati i                                                                                                    |  |
| $ \begin{array}{cccccccccccccccccccccccccccccccccccc$ | ricerca e le azioni vocali scelti in precedenza,<br>nonché i suggerimenti di ricerca web                                                                        |  |
| asdfghjkl                                             | Toccarne uno per cercarlo di nuovo o per                                                                                                    |  |
| 🛓 z x c v b n m 4                                     |                                                                                                    |  |
| ?123 , ⁴ Italiano ► . Vai                             |                                                                                                    |  |

Durante la digitazione, gli elementi corrispondenti sul telefono e i suggerimenti di Ricerca Google vengono aggiunti all'elenco dei risultati di ricerca scelti in precedenza.

È possibile toccare l'icona della matita di un suggerimento 🥒 per inserire il relativo testo nella casella di ricerca. Se si tocca l'icona vengono visualizzati altri suggerimenti ed è possibile inserire altro testo o toccare l'icona della matita accanto ai suggerimenti successivi per perfezionare rapidamente la ricerca.

Le schede di attività commerciali sono indicate con un'icona che rappresenta l'indicatore di Maps 🎈 . Toccare un'icona per aprire il riguadro della relativa scheda di attività commerciale, in cui vengono visualizzate delle icone che è possibile toccare per chiamare l'attività commerciale, rappresentarla sulla mappa, ottenere informazioni dettagliate a riguardo o aggiungerla ai contatti.

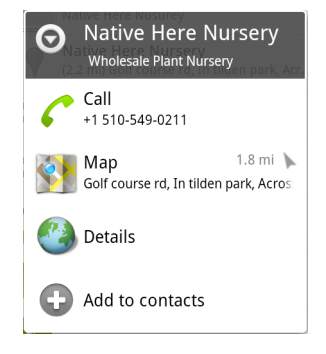

È possibile utilizzare le impostazioni di ricerca per configurare alcuni aspetti di Ricerca Google (ad esempio se visualizzare dei suggerimenti sotto la casella di ricerca durante la digitazione) e le funzioni del telefono da includere nelle ricerche. È anche possibile cancellare l'elenco delle ricerche scelte di recente. Vedere la sezione "Modifica delle impostazioni di Ricerca Google" a pagina 105.

4 Se ciò che si sta cercando è nell'elenco di suggerimenti, nei risultati di ricerca del telefono o nei risultati di ricerca scelti in precedenza, toccare la voce nell'elenco.

L'elemento si apre nell'applicazione appropriata, come Contatti o Browser.

5 Se ciò che si sta cercando non è nell'elenco, toccare l'icona della freccia → nella casella di ricerca o toccare il tasto Vai della tastiera sullo schermo per effettuare una ricerca sul Web.

Verrà aperta l'applicazione Browser che visualizzerà i risultati di una ricerca Google sul Web. Vedere la sezione "Browser" a pagina 239.

#### Scegliere il target della ricerca

Inizialmente nella casella di ricerca di Google viene visualizzata l'icona Tutto *g*, che indica che la casella è configurata per la ricerca e la visualizzazione di suggerimenti dal Web e dal telefono. Tuttavia è possibile scegliere come target delle ricerche soltanto il Web o soltanto le informazioni di una singola applicazione installata sul telefono.

È possibile configurare le applicazioni e altre raccolte di informazioni in cui poter cercare sul telefono; vedere la sezione "Cambiare il target per la ricerca sul telefono" a pagina 101.

- 1 Aprire Ricerca Google.
- 2 Toccare l'icona a sinistra della casella di ricerca Google.

Si apre il riquadro dei target delle ricerche con icone Tutto, Web e relative alle applicazioni selezionate nelle impostazioni Elementi ricercabili (vedere la sezione "Cambiare il target per la ricerca sul telefono" a pagina 101).

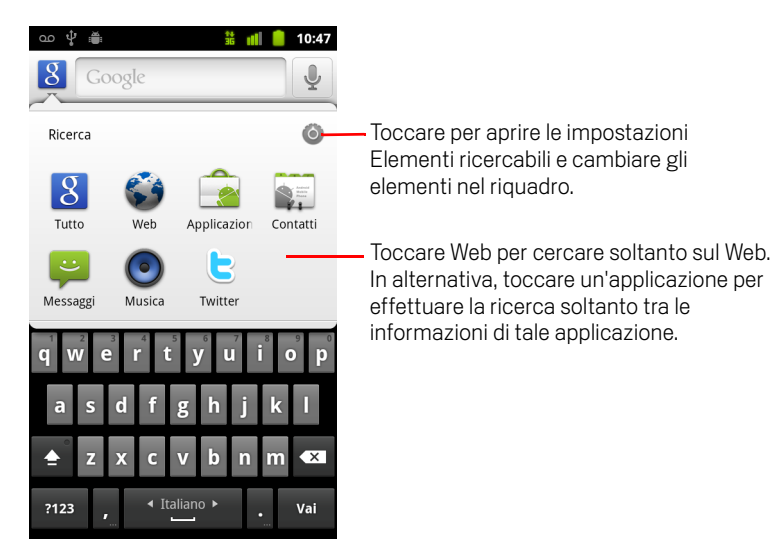

Se il riquadro con le icone non si apre significa che è stato premuto il tasto **Cerca**  $\bigcirc$  durante l'utilizzo di un'applicazione con una propria funzione di ricerca (per informazioni sulla ricerca nell'applicazione, consultare la documentazione relativa all'applicazione). Per cercare altrove, tornare nella schermata Home e premere di nuovo il tasto **Cerca**  $\bigcirc$ .

**3** Toccare l'icona che rappresenta la posizione in cui si desidera cercare informazioni.

Ora è possibile effettuare le ricerche soltanto nell'applicazione in questione inserendo il testo. Durante la digitazione, sotto la casella di ricerca vengono visualizzati soltanto i suggerimenti recuperati da tale applicazione.

#### Cambiare il target per la ricerca sul telefono

Molte applicazioni possono rendere tutte o parte delle loro informazioni ricercabili dalla casella di ricerca di Google. Le applicazioni di cui è possibile cercare le informazioni vengono inserite nelle ricerche effettuabili in tutte le informazioni, come nei suggerimenti visualizzati sotto la casella durante la digitazione. È inoltre possibile rendere disponibili le loro icone per poter scegliere come target delle ricerche soltanto le informazioni delle relative applicazioni (vedere la sezione "Scegliere il target della ricerca" a pagina 100).

È possibile cambiare le applicazioni target delle ricerche Google.

1 Aprire il riquadro dei target delle ricerche e toccare l'icona delle impostazioni 💿.

Nella schermata Elementi ricercabili vengono elencate le applicazioni che è possibile scegliere come target delle ricerche, oltre a una descrizione delle informazioni ricercabili.

2 Selezionare le applicazioni di cui si desidera poter cercare le informazioni e deselezionare quelle non desiderate.

#### Aggiungere widget di ricerca dedicati nella schermata Home

È possibile aggiungere alla schermata Home uno o più widget di ricerca dedicati alla ricerca in una determinata posizione: soltanto sul Web o tra le informazioni di un'applicazione specificata installata sul telefono. Quando si tocca un widget di ricerca dedicato nella schermata Home, viene aperto Ricerca Google con tale posizione target predefinita.

1 Toccare un'area vuota di una schermata Home e tenere premuto.

Per ulteriori informazioni sulle schermate Home e sull'aggiunta di widget, vedere le sezioni "Presentazione della schermata Home" a pagina 19 e "Personalizzazione della schermata Home" a pagina 46.

- 2 Toccare **Widget** nel menu Aggiungi a schermata Home.
- 3 Toccare Ricerca Google nel menu Scegli widget.
- 4 Toccare l'icona Web o l'icona dell'applicazione da utilizzare come target per il widget.

Per ulteriori informazioni sulla scelta dei target delle ricerche e su come rendere disponibili per la ricerca le informazioni memorizzate sul telefono, vedere le sezioni "Scegliere il target della ricerca" a pagina 100 e "Cambiare il target per la ricerca sul telefono" a pagina 101.

Il widget viene aggiunto alla schermata Home.

#### Gestire la privacy delle ricerche

Esistono diversi modi per stabilire la modalità di memorizzazione e di utilizzo della cronologia delle ricerche sul telefono e sul Web.

- 1 Aprire Ricerca Google.
- 2 Premere Menu = e toccare Impostazioni ricerca.
- 3 Toccare Cancella scorciatoie per cancellare dal telefono l'elenco di risultati di ricerca scelti in precedenza che vengono visualizzati sotto forma di suggerimenti sotto la casella di ricerca di Google.
- 4 Toccare **Ricerca Google** e deselezionare l'opzione **Utilizza La mia posizione** per non comunicare più a Google la propria posizione durante l'utilizzo di Ricerca Google, evitando così la visualizzazione di risultati locali.
- 5 Toccare **Ricerca Google** e **Gestisci cronologia ricerche** per aprire l'applicazione Browser con un'interfaccia basata sul Web che consente di visualizzare e gestire la cronologia delle ricerche web associata all'account Google in uso.

## Trucchi e suggerimenti per l'utilizzo di Ricerca Google

Le tecniche spiegate di seguito sono esempi di scorciatoie per ottenere il massimo da Ricerca Google e Ricerca vocale. Per consultare l'elenco più recente di trucchi e suggerimenti, visitare il Centro assistenza di Google.

| Informazioni desiderate                 | Parole da digitare o pronunciare                          | Esempi                                      |  |
|-----------------------------------------|-----------------------------------------------------------|---------------------------------------------|--|
| Informazioni sportive                   | [nome della squadra]                                      | Milan                                       |  |
| Foto                                    | Pictures of [argomento]<br>images of [argomento]          | Pictures of San Francisco<br>Images of cats |  |
| Conversione di unità di misura          | [unità di misura originale] in<br>[nuova unità di misura] | 30 degrees Celsius in<br>Fahrenheit         |  |
| Orari degli spettacoli al<br>cinema     | Movie<br>Movie [località]<br>[nome del film]              | Movie<br>Movie Chicago<br>The Horse's Mouth |  |
| Definizioni di parole                   | Define [parola]                                           | Define campanile                            |  |
| Previsioni meteo                        | Weather<br>Weather [località]                             | Weather<br>Weather Detroit                  |  |
| Identificazione di un prefisso          | Area code [###]                                           | Area code 215                               |  |
| ldentificazione di un codice<br>postale | Zip code [#####]                                          | Zip code 46202                              |  |
| Ora                                     | Time<br>Time [località]                                   | Time<br>Time in London                      |  |
| Informazioni sui voli                   | [Compagnia aerea] [numero<br>del volo]                    | American airlines flight 390                |  |

| Informazioni desiderate | Parole da digitare o pronunciare               | Esempi                                              |
|-------------------------|------------------------------------------------|-----------------------------------------------------|
| Traduzione              | Translate to [lingua] [frase]                  | Translate to Spanish, Where is the Palace Hotel?    |
| Calcolatrice            | [Un'espressione matematica]                    | 75 divided by 6                                     |
| Cibo                    | [Tipo di cibo]<br>[Tipo di cibo] in [località] | Mexican food<br>Mexican food in Urbana,<br>Illinois |

## Modifica delle impostazioni di Ricerca Google

Utilizzare le impostazioni di ricerca per configurare la ricerca su Google, compresa l'impostazione dei dati memorizzati sul telefono da rendere disponibili per la ricerca.

Per cambiare le impostazioni di Ricerca Google, premere Menu = e toccare Impostazioni ricerca durante l'utilizzo della casella di ricerca di Google.

#### Schermata Impostazioni ricerca

**Ricerca Google** Vedere la sezione "Schermata Impostazioni ricerca Google" a pagina 105.

**Elementi ricercabili** Consente di aprire una schermata in cui è possibile selezionare e deselezionare i tipi di dati da rendere disponibili per la ricerca sul telefono; vedere la sezione "Cambiare il target per la ricerca sul telefono" a pagina 101.

**Cancella scorciatoie** Consente di cancellare l'elenco di risultati di ricerca scelti in precedenza che vengono visualizzati come suggerimenti sotto la casella di ricerca di Google.

#### Schermata Impostazioni ricerca Google

**Mostra suggerimenti web** Selezionare per visualizzare dei suggerimenti per le ricerche web effettuate su Google sotto la casella di ricerca di Google durante la digitazione.

**Utilizza La mia posizione** Selezionare per includere la propria posizione quando si utilizzano Ricerca Google e altri servizi di Google. Quando si seleziona questa opzione, viene chiesto se si accetta di consentire a Google di utilizzare la posizione al momento della prestazione di questi servizi.

**Cronologia ricerche** Selezionare per utilizzare suggerimenti tratti dalla cronologia delle ricerche di Google basata sul Web associata al proprio account Google.

**Gestisci cronologia ricerche** Consente di aprire l'applicazione Browser con un'interfaccia basata sul Web per la visualizzazione e la gestione della cronologia delle ricerche web associata al proprio account Google.

## Utilizzo di Voice Actions

È possibile utilizzare la funzione Voice Actions di Ricerca vocale per chiamare contatti, ricevere indicazioni stradali, inviare messaggi e per svolgere una serie di altre operazioni comuni oltre che per effettuare ricerche sul Web.

Per consultare l'elenco corrente di lingue e Paesi in cui è supportata la funzione Voice Actions, visitare il Centro assistenza di Google Mobile all'indirizzo http://www.google.com/support/mobile.

# Utilizzare Voice Actions per le ricerche sul Web o per svolgere altre operazioni

Premere e tenere premuto il tasto **Cerca** Q. In alternativa, toccare l'icona Microfono Q. nella casella di ricerca di Google o nella casella dell'URL dell'applicazione Browser.

Le prime volte che si apre Ricerca vocale, vengono forniti dei suggerimenti per l'utilizzo e un video introduttivo. È possibile toccare **Parla ora** per utilizzare Ricerca vocale in qualsiasi momento.

In seguito viene visualizzata una finestra di dialogo che chiede di pronunciare azioni vocali o di effettuare ricerche sul Web. È possibile toccare Guida per aprire di nuovo la schermata dei suggerimenti.

| Parla ora |
|-----------|
| Ų         |
| Google    |
| Annulla   |

2 Pronunciare l'azione vocale che si desidera utilizzare oppure le parole da cercare.

Il gruppo completo di azioni vocali è disponibile nella sezione "Comandi per le azioni vocali" a pagina 108.

Quando si finisce di parlare, Ricerca vocale analizza le parole pronunciate e inizia l'azione.

Se nelle impostazioni di Ricerca Google è stata selezionata l'opzione **Utilizza La mia posizione**, nei risultati di ricerca vengono visualizzati i risultati locali (vedere la sezione "Modifica delle impostazioni di Ricerca Google" a pagina 105). Se Ricerca Google non ha capito le parole pronunciate visualizza un elenco di termini di ricerca e azioni dal suono simile, che è possibile toccare per continuare l'azione.

Per alcune azioni vocali viene aperto un riquadro in cui viene chiesto di completare l'azione a voce o tramite digitazione, come descritto nella sezione "Completare un'azione vocale" a pagina 107.

#### Completare un'azione vocale

Per alcune azioni vocali, come "send email" e "note to self", viene aperto un riquadro in cui viene chiesto di completare l'azione pronunciando o digitando ulteriori informazioni.

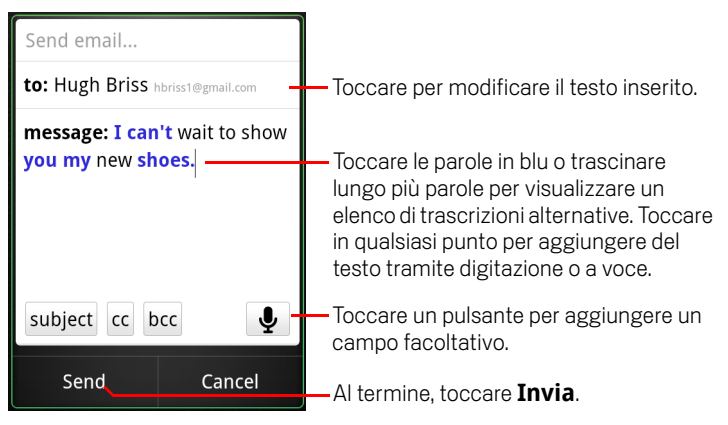

- Toccare il testo già inserito nel riquadro per modificarlo o aggiungere del testo a voce o tramite digitazione.
- Toccare le parole o le frasi blu o trascinare lungo più parole per visualizzare un elenco di altre possibili trascrizioni oppure per apportare modifiche a voce o tramite digitazione.

Ricerca vocale visualizza in nero le parole che sono state sicuramente trascritte correttamente. Le parole o le frasi per cui sono disponibili trascrizioni alternative vengono visualizzate in blu.

- Toccare un pulsante nella parte inferiore della finestra per aggiungere dei campi facoltativi (è anche possibile pronunciare i nomi e i contenuti di questi campi nell'azione vocale originale).
- Al termine, toccare il pulsante appropriato per completare l'azione, ad esempio Invia o Imposta.

## Comandi per le azioni vocali

È possibile controllare il telefono ed effettuarvi ricerche con i comandi per le azioni vocali che seguono.

| Pronunciare                                                                                                    | Seguito da una o<br>più parole<br>facoltative                | Risultati                                                                                                    | Esempi                                                                                                    |
|----------------------------------------------------------------------------------------------------|--------------------------------------------------------------|----------------------------------------------------------------------------------------------------|----------------------------------------------------------------------------------------------------|
| Parole da cercare                                                                                                    |                                                              | Si apre l'applicazione<br>Browser con il<br>risultato della ricerca.                                                                                                    | "bike shoes" (scarpe<br>da ciclismo)                                                                                                    |
| "Call" (Chiama)<br>seguito dal nome di<br>un contatto                                                                                                    | "home" (casa),<br>"mobile" (cellulare) o<br>"work" (ufficio) | Se esiste una sola<br>corrispondenza, si<br>apre l'applicazione<br>Telefono e viene<br>chiamato il contatto.<br>Se esistono più<br>corrispondenze, viene<br>chiesto di selezionare<br>il numero da<br>chiamare. | "Call Mike LeBeau at<br>home" (Chiama casa<br>Mike LeBeau)                                                                                     |
| "Map of" (Mappa di)<br>seguito da un<br>indirizzo, un nome, un<br>nome o un tipo di<br>attività commerciale<br>o un altro luogo                                     |                                                              | Si apre Maps con il<br>risultato di una<br>ricerca sulle mappe<br>delle parole<br>pronunciate.                                                                                                    | "Map of Golden Gate<br>Park, San Francisco"<br>(Mappa di Golden<br>Gate Park, San<br>Francisco)                                                |
| "Directions to"<br>(Indicazioni stradali<br>per) seguito da un<br>indirizzo, un nome, un<br>nome o un tipo di<br>attività commerciale<br>o un'altra<br>destinazione |                                                              | Si apre Maps con le<br>indicazioni stradali<br>per raggiungere la<br>destinazione, oppure<br>con un elenco di<br>possibili destinazioni<br>corrispondenti.                                                      | "Directions to 1299<br>Colusa Avenue,<br>Berkeley, California"<br>(Indicazioni stradali<br>per 1299 Colusa<br>Avenue, Berkeley,<br>California) |
| Pronunciare                                                                                                    | Seguito da una o<br>più parole<br>facoltative | Risultati                                                                                                    | Esempi                                                                                    |
|----------------------------------------------------------------------------------------------------|-----------------------------------------------|----------------------------------------------------------------------------------------------------|-------------------------------------------------------------------------------------------|
| "Navigate to" (Vai a)<br>seguito da un<br>indirizzo, un nome, un<br>nome o un tipo di<br>attività commerciale<br>o un'altra<br>destinazione |                                               | Si apre Maps con le<br>indicazioni stradali<br>vocali passo-passo<br>per raggiungere la<br>destinazione, oppure<br>con un elenco di<br>possibili destinazioni<br>corrispondenti.                       | "Navigate to Union<br>Square, San<br>Francisco" (Vai a<br>Union Square, San<br>Francisco) |
| ll nome di un contatto                                                                                                    |                                               | Se esiste una sola<br>corrispondenza, si<br>apre l'applicazione<br>Contatti con dettagli<br>sul contatto. Se<br>invece esistono più<br>corrispondenze, viene<br>chiesto di selezionare<br>un contatto. | "Mike LeBeau"                                                                             |
| "Call" (Chiama)<br>seguito dalle cifre di<br>un numero di telefono                                                                          |                                               | L'applicazione<br>Telefono chiama il<br>numero di telefono<br>pronunciato.                                                                                                    | "Call 650 555 1234"                                                                       |
| "Call" (Chiama)<br>seguito dal nome di<br>un'attività<br>commerciale                                                                        |                                               | Ricerca vocale cerca<br>su Maps un'attività<br>commerciale<br>corrispondente e la<br>chiama.                                                                                                    | "Call Native Here<br>Nursery"                                                             |

| Pronunciare                                                         | Seguito da una o<br>più parole<br>facoltative                                                                                                    | Risultati                                                                                                    | Esempi                                                                                                    |
|---------------------------------------------------------------------|----------------------------------------------------------------------------------------------------|----------------------------------------------------------------------------------------------------|----------------------------------------------------------------------------------------------------|
| "Go to" (Vai a) seguito<br>da una stringa di<br>ricerca o da un URL |                                                                                                    | Ricerca vocale cerca<br>un sito web<br>corrispondente e, se<br>lo trova, apre il<br>relativo URL<br>nell'applicazione<br>Browser. In caso<br>contrario, apre il<br>risultato di una<br>ricerca Google<br>nell'applicazione<br>Browser. | "Go to Google.com"                                                                                                    |
| "Send SMS" (Invia<br>SMS)<br>oppure<br>"Send text" (Invia<br>testo) | "To" (A) uno o più<br>contatti<br>"Message"<br>(Messaggio) seguito<br>dal messaggio che si<br>desidera inviare<br>(pronunciare gli<br>eventuali segni di<br>punteggiatura da<br>includere) | Ricerca vocale apre<br>un riquadro in cui è<br>possibile completare<br>il messaggio prima di<br>inviarlo utilizzando<br>l'applicazione<br>Messaggi.                                                                                    | "Send text to Hugh<br>Briss, message, I<br>can't wait to show<br>you my new shoes,<br>period" (Invia testo a<br>Hugh Briss,<br>messaggio, non vedo<br>I'ora di farti vedere le<br>mie scarpe nuove,<br>punto) |

| Pronunciare                                                                             | Seguito da una o<br>più parole<br>facoltative                                                                                                    | Risultati                                                                                                    | Esempi                                                                                                    |
|-----------------------------------------------------------------------------------------|----------------------------------------------------------------------------------------------------|----------------------------------------------------------------------------------------------------|----------------------------------------------------------------------------------------------------|
| "Send email" (Invia<br>email)                                                           | "To" (A) uno o più<br>contatti<br>"Cc" a uno o più<br>contatti<br>"Bcc" (Ccn) a uno o<br>più contatti<br>"Subject" (Oggetto)<br>seguito da un oggetto<br>"Message"<br>(Messaggio) seguito<br>dal messaggio che si<br>desidera inviare<br>(pronunciare gli<br>eventuali segni di<br>punteggiatura da<br>includere) | Ricerca vocale apre<br>un riquadro in cui è<br>possibile completare<br>il messaggio prima di<br>inviarlo utilizzando<br>l'applicazione Gmail.                             | "Send email to Hugh<br>Briss, subject, new<br>shoes, message, I<br>can't wait to show<br>you my new shoes,<br>period" (Invia email a<br>Hugh Briss, oggetto,<br>nuove scarpe,<br>messaggio, non vedo<br>l'ora di farti vedere le<br>mie scarpe nuove,<br>punto) |
| "Note to self" (Nota a<br>se stessi) seguito dal<br>messaggio da inviare<br>a se stessi |                                                                                                    | Ricerca vocale apre<br>un riquadro in cui è<br>possibile completare<br>il messaggio prima di<br>inviarlo a se stessi<br>utilizzando<br>l'applicazione Gmail.              | "Note to self:<br>remember the milk"<br>(Nota a se stessi:<br>ricordarsi il latte)                                                                                                    |
| "Set alarm" (Imposta<br>allarme)                                                        | "Time" (Ora) o "for"<br>(per) seguito da un<br>orario, ad esempio<br>"10:45am" o "20<br>minutes from now"<br>(20 minuti da adesso)<br>"Label" (Etichetta)<br>seguito da<br>un'etichetta per<br>l'allarme                                                                                                    | Ricerca vocale apre<br>un riquadro in cui è<br>possibile impostare<br>l'ora e l'etichetta per<br>l'allarme, prima di<br>impostarlo tramite<br>l'applicazione<br>Orologio. | "Set alarm for<br>7:45pm, label, switch<br>the laundry" (Imposta<br>allarme per 7:45pm,<br>etichetta, fare il<br>bucato)                                                                                                    |

| Pronunciare                                                                                                    | Seguito da una o<br>più parole<br>facoltative | Risultati                                                                                                    | Esempi                                  |
|----------------------------------------------------------------------------------------------------|-----------------------------------------------|----------------------------------------------------------------------------------------------------|-----------------------------------------|
| "Listen to" (Ascolta)<br>seguito dal nome<br>della musica che si<br>desidera cercare, ad<br>esempio il nome di un<br>brano, di un artista o<br>di un album |                                               | Se sul telefono è<br>installata<br>un'applicazione che<br>capisce l'azione<br>vocale "listen to", tale<br>applicazioni si apre<br>con i risultati della<br>ricerca di musica. | "Listen to: smells like<br>teen spirit" |

## Contatti

L'applicazione Contatti consente di accedere in modo facile e rapido alle persone con cui si desidera stabilire una comunicazione. La prima volta che si accende il telefono e che si accede all'account Google, qualsiasi contatto Google esistente viene scaricato sul telefono. Dopodiché i contatti vengono sincronizzati: le modifiche apportate ai contatti sul telefono o sul Web vengono applicate in entrambe le posizioni alla successiva sincronizzazione. Vengono sincronizzati anche i contatti degli account Exchange ActiveSync.

Le informazioni relative ai contatti vengono condivise con altre applicazioni, come Gmail, Google Talk, Messaggi, Galleria (per la condivisione di foto e video) e così via.

Se si dispone di più account con informazioni sui contatti, l'applicazione Contatti unisce i contatti duplicati in una singola voce. La procedura può essere gestita anche manualmente.

#### In questa sezione

"Apertura dei contatti" a pagina 114 "Aggiunta di contatti" a pagina 116 "Importazione, esportazione e condivisione di contatti" a pagina 117 "Aggiunta di un contatto ai preferiti" a pagina 119 "Ricerca di un contatto" a pagina 120 "Modifica dei dettagli dei contatti" a pagina 121 "Comunicazione con i contatti" a pagina 124 "Modifica dei contatti visualizzati" a pagina 126 "Unione di contatti" a pagina 128 "Separazione delle informazioni sui contatti" a pagina 130

### Apertura dei contatti

Aprire l'applicazione Contatti per aggiungere, visualizzare amici e conoscenti e comunicare con loro.

#### Aprire i contatti

Toccare l'icona Contatti sulla schermata Home o in Avvio.

L'applicazione Contatti può essere aperta anche utilizzando Contatto rapido. Vedere la sezione "Connessione rapida con i contatti" a pagina 49.

Tutti i contatti vengono visualizzati in ordine alfabetico in un elenco a scorrimento. Ogni contatto è seguito dal numero telefonico predefinito.

Se il telefono è nuovo e non è stato ancora aggiunto alcun contatto, Contatti visualizza un messaggio con suggerimenti su come iniziare ad aggiungere contatti al telefono.

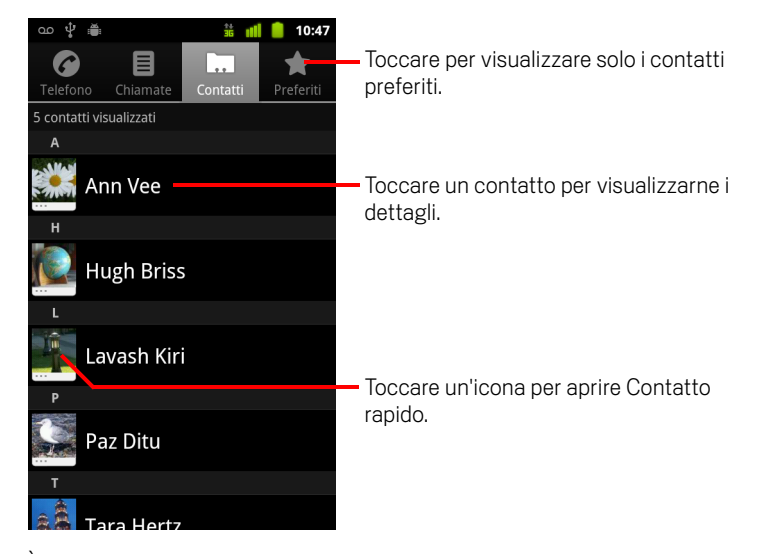

È possibile trascinare l'elenco verso l'alto o verso il basso per scorrerlo oppure fare scorrere il dito verso l'alto o verso il basso per scorrere velocemente l'elenco. In entrambi i casi, viene visualizzata brevemente una linguetta a destra dell'elenco che è possibile trascinare verso l'alto o verso il basso per scorrere molto velocemente, visualizzando contemporaneamente la lettera dell'alfabeto relativa ai contatti che scorrono oltre.

#### Aprire un elenco dei contatti preferiti

> Aprire i contatti e toccare la scheda **Preferiti**.

La scheda Preferiti mostra i contatti aggiunti all'elenco (vedere la sezione "Aggiunta di un contatto ai preferiti" a pagina 119), seguiti da un elenco dei contatti più chiamati.

#### Visualizzare i dettagli di un contatto

- 1 Aprire i contatti.
- 2 Toccare il contatto di cui visualizzare i dettagli.

l dettagli sono presenti sotto le voci relative ai metodi per comunicare con il contatto.

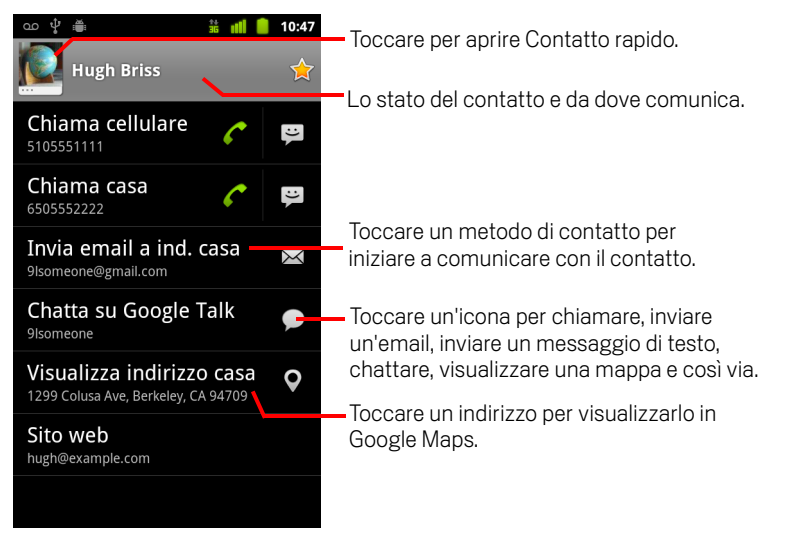

Toccare un metodo di comunicazione per iniziare a chiamare il contatto oppure a inviargli un messaggio di testo o un'email utilizzando il numero riportato, l'indirizzo riportato e così via.

Toccare un indirizzo per visualizzarlo in Google Maps. Vedere la sezione "Maps, Navigatore, Places e Latitude" a pagina 255.

È anche possibile premere **Menu**  $\equiv$  e toccare **Modifica contatto** per modificare le informazioni sul contatto (vedere la sezione "Modifica dei dettagli dei contatti" a pagina 121) oppure toccare **Elimina contatto** per eliminare tutte le sue informazioni.

## Aggiunta di contatti

È possibile aggiungere contatti sul telefono e sincronizzarli con i contatti presenti nell'account Google, nell'account Microsoft Exchange ActiveSync o in altri account che supportino la sincronizzazione dei contatti.

Quando si risponde a un messaggio o si inoltra un messaggio a un indirizzo email che non è presente nei contatti, l'indirizzo email viene aggiunto come contatto. L'applicazione Contatti tenta di unire i nuovi indirizzi con i contatti esistenti per creare una singola voce. La procedura può essere gestita anche manualmente. Vedere le sezioni "Unione di contatti" a pagina 128 e "Separazione delle informazioni sui contatti" a pagina 130.

#### Aggiungere un nuovo contatto

- 1 Aprire i contatti.
- 2 Premere Menu = e toccare Nuovo contatto.
- 3 Se si posseggono più account con contatti, toccare l'account a cui si desidera aggiungere il contatto.
- 4 Inserire il nome del contatto.
- **5** Toccare una categoria di informazioni di contatto, come numeri di telefono e indirizzi email, per inserire quel tipo di informazione sul contatto.

Scorrere la pagina per visualizzare tutte le categorie.

6 Toccare il pulsante più + di una categoria per aggiungere più di una voce relativa a tale categoria, ad esempio per aggiungere il numero di telefono dell'ufficio e di casa.

Toccare il pulsante a sinistra della voce di informazioni di contatto per aprire un menu con etichette predefinite, come **Cellulare** e **Ufficio** relativamente a un numero di telefono, oppure toccare **Personalizzato** nel menu per creare un'etichetta.

7 Toccare l'icona Cornice immagine per selezionare un'immagine da visualizzare accanto al nome negli elenchi di contatti e in altre applicazioni.

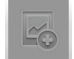

8 Al termine, toccare Salva.

# Importazione, esportazione e condivisione di contatti

Se esistono contatti memorizzati in formato vCard su una scheda SD, nell'archivio USB o sulla SIM (a seconda del modello del telefono), è possibile importarli nell'applicazione Contatti del telefono. I contatti in formato vCard presenti su una scheda SD o nell'archivio USB possono essere esportati per effettuarne il backup su un computer o altro dispositivo. È inoltre possibile inviare un contatto tramite email.

#### Importare contatti dalla scheda SIM

Il provider Internet potrebbe memorizzare sulla scheda SIM del cliente alcuni contatti quali il numero del servizio clienti e il numero della segreteria. Inoltre, la scheda SIM potrebbe contenere dei contatti già memorizzati se proviene da un altro telefono. È possibile aggiungere nell'applicazione Contatti tutti questi contatti o solo alcuni.

- 1 Aprire i contatti.
- 2 Premere Menu  $\equiv$  e toccare Importa/esporta.
- **3** Toccare **Importa da scheda SIM**.
- 4 Se sul telefono si dispone di più account, toccare quello in cui importare i contatti. Viene visualizzato un elenco dei contatti presenti nella scheda SIM.
- 5 Toccare e tenere premuto un contatto, quindi toccare **Importa** nel menu visualizzato. In alternativa, premere **Menu** ≡ e toccare **Importa tutti**.

#### Importare contatti dalla scheda SD o dall'archivio USB

È possibile copiare contatti singoli o di gruppi in formato vCard sulla scheda SD o nell'archivio USB e quindi importarli in uno degli account sul telefono. Per informazioni dettagliate sulla copia di file dal computer, vedere la sezione "Connessione a un computer tramite USB" a pagina 71.

Alcuni contatti potrebbero anche essere memorizzati sulla scheda SD di un altro dispositivo. Per informazioni dettagliate sull'utilizzo delle schede SD, consultare il manuale del proprietario del telefono.

- 1 Aprire i contatti.
- 2 Premere Menu = e toccare Importa/esporta.
- **3** Toccare **Importa da scheda SD** o **Importa da archivio USB** (a seconda del modello del telefono).

- 4 Se sul telefono si dispone di più account, toccare quello in cui importare i contatti.
- 5 Se sulla scheda SD o nell'archivio USB sono presenti più file vCard, toccare l'opzione per importare un singolo file di contatto, più file di contatto o tutti i file di contatto.

I contatti vengono importati.

#### Esportare contatti sulla scheda SD o nell'archivio USB

È possibile esportare tutti i contatti presenti sul telefono sulla scheda SD o nell'archivio USB sotto forma di singolo file vCard di gruppo. È quindi possibile copiare questo file su un computer o altro dispositivo che supporta file in questo formato, ad esempio un'applicazione rubrica. Vedere la sezione "Connessione a un computer tramite USB" a pagina 71.

- 1 Aprire i contatti.
- 2 Premere Menu = e toccare Importa/esporta.
- **3** Toccare **Esporta su scheda SD** o **Esporta in archivio USB** (a seconda del modello del telefono).
- 4 Toccare **OK** per confermare.

L'applicazione Contatti crea un file con estensione .vcf sulla scheda SD o nell'archivio USB. Tale file contiene tutti i contatti.

#### Condividere un contatto

È possibile condividere un contatto con qualcuno inviandolo tramite email in formato vCard.

- 1 Aprire l'applicazione Contatti.
- 2 Aprire il contatto che si desidera condividere.
- 3 Premere Menu = e toccare Condividi.

Si apre una schermata di composizione messaggio di Gmail con il contatto allegato sotto forma di file vCard (.vcf).

Inserire l'indirizzo, scrivere e inviare l'email come descritto nella sezione "Scrittura e invio di un messaggio" a pagina 148.

## Aggiunta di un contatto ai preferiti

La scheda Preferiti contiene i contatti aggiunti ai preferiti, seguiti da un breve elenco dei contatti con cui si comunica più spesso. I contatti aggiunti ai preferiti vengono aggiunti anche a Speciali nel gruppo Android dell'applicazione Contatti sul Web.

#### Aggiungere un contatto ai preferiti

- 1 Aprire i contatti.
- 2 Toccare un contatto per visualizzarne i dettagli.
- 3 Toccare la stella a destra del nome del contatto.
  La stella diventa di colore giallo 1/2.

#### Rimuovere un contatto dall'elenco dei preferiti

- 1 Aprire i contatti e toccare la scheda **Preferiti**.
- 2 Toccare un contatto per visualizzarne i dettagli.
- **3** Toccare la stella gialla a destra del nome del contatto.

La stella diventa grigia e il contatto viene rimosso dai preferiti.

## Ricerca di un contatto

È possibile cercare un contatto in base al nome.

#### Cercare un contatto

- 1 Aprire i contatti.
- 2 Premere il tasto **Cerca** Q.
- 3 Iniziare a inserire il nome del contatto che si sta cercando.

Durante la digitazione, i contatti con nomi corrispondenti vengono visualizzati sotto la casella di ricerca.

4 Toccare un contatto corrispondente nell'elenco per aprire la relativa schermata dei dettagli. In alternativa, toccare l'icona lente d'ingrandimento Q per aprire una schermata con un elenco di contatti corrispondenti.

## Modifica dei dettagli dei contatti

È possibile modificare o aggiungere dettagli sui contatti. È inoltre possibile impostare la suoneria per le chiamate di un contatto specifico oppure deviare tutte le chiamate provenienti da un contatto alla segreteria.

Alcune voci di contatto contengono informazioni provenienti da più origini: dati aggiunti manualmente, informazioni che l'applicazione Contatti ha unito da più account per eliminare i duplicati e così via. Quando si modifica una voce di contatto, le informazioni provenienti da ciascuna origine vengono raggruppate in una sezione con un proprio codice colore e una propria etichetta. Se si trovano voci duplicate in Contatti, è possibile unirle in una singola voce, come descritto nella sezione "Unione di contatti" a pagina 128. Se si trovano informazioni provenienti da contatti non correlati e quindi unite per sbaglio, è possibile separarle, come descritto nella sezione "Separazione delle informazioni sui contatti" a pagina 130.

Le modifiche apportate alle informazioni provenienti da un'origine non influenzano quelle provenienti da altre origini. Ad esempio, se si dispone di informazioni su un contatto provenienti da un account Google e da un account Exchange ActiveSync ed entrambi sono configurati per sincronizzare i contatti, le modifiche alle informazioni provenienti dall'account Google vengono sincronizzate in tale account sul Web, ma le informazioni provenienti dall'account Exchange ActiveSync rimangono invariate.

Per ulteriori informazioni sull'utilizzo di più account vedere la sezione "Account" a pagina 131.

#### Modificare dettagli dei contatti

- 1 Aprire i contatti o i preferiti.
- 2 Toccare e tenere premuto il contatto di cui modificare i dettagli; nel menu visualizzato, toccare **Modifica contatto**.

È anche possibile premere **Menu**  $\equiv$  e toccare **Modifica contatto** mentre sono visualizzati i dettagli di un contatto.

**3** Modificare le informazioni di contatto utilizzando gli stessi comandi impiegati per creare un contatto.

Vedere la sezione "Aggiunta di contatti" a pagina 116.

4 Toccare Salva.

#### Cambiare il numero di telefono predefinito di un contatto

Sotto il nome del contatto nell'elenco Contatti è presente un numero di telefono predefinito. Il numero di telefono predefinito viene utilizzato quando si avvia una chiamata o si invia un messaggio di testo dall'elenco toccando e tenendo premuto un contatto.

- 1 Aprire i contatti o i preferiti.
- 2 Toccare il nome di un contatto nell'elenco per visualizzarne i dettagli.
- **3** Toccare e tenere premuto il numero di telefono da utilizzare come numero predefinito del contatto.
- 4 Toccare Rendi numero predefinito nel menu visualizzato.

Il numero di telefono predefinito viene contrassegnato con un segno di spunta 🗹.

#### Deviare tutte le chiamate di un contatto alla segreteria

- 1 Aprire i contatti o i preferiti.
- 2 Toccare il nome di un contatto nell'elenco per visualizzarne i dettagli.
- 3 Premere Menu = e toccare Opzioni.
- 4 Selezionare Chiamate in arrivo.
- 5 Premere Indietro ←.

Quando questo contatto chiama, il telefono non squilla e il chiamante viene inviato direttamente alla segreteria.

#### Impostare una suoneria per un contatto

- 1 Aprire i contatti o i preferiti.
- 2 Toccare il nome di un contatto nell'elenco per visualizzarne i dettagli.
- 3 Premere Menu = e toccare Opzioni.
- 4 Nell'elenco a scorrimento di suonerie visualizzato, toccare quella da riprodurre quando il contatto chiama.

Viene riprodotto un esempio della suoneria.

5 Toccare **OK**.

#### Eliminare un contatto

- 1 Aprire i contatti o i preferiti.
- 2 Toccare il nome di un contatto nell'elenco per visualizzarne i dettagli.
- **3** Premere **Menu**  $\equiv$  e toccare **Elimina contatto**.

Se si elimina un contatto da Contatti di Google (o da un altro account con contatti modificabili), il contatto viene eliminato anche da Contatti sul Web alla successiva sincronizzazione del telefono.

Non è possibile eliminare contatti da un account di sola lettura come Facebook. In questo caso una finestra di dialogo informa che il contatto verrà nascosto. Per ripristinare i contatti nascosti di un account di sola lettura, è necessario eliminare l'account dal telefono e aggiungerlo di nuovo.

Se il contatto contiene informazioni di account modificabili (come Contatti) e di account di sola lettura (come Facebook), una finestra di dialogo comunica che le informazioni dell'account di sola lettura verranno nascoste, non eliminate.

4 Toccare **OK** per confermare che si desidera eliminare il contatto.

## Comunicazione con i contatti

Dalla scheda Contatti o Preferiti, è possibile chiamare rapidamente il numero di telefono predefinito di un contatto oppure inviare a tale numero un messaggio di testo (SMS) o un messaggio multimediale (MMS). È inoltre possibile aprire i dettagli per visualizzare un elenco di tutti i modi in cui si può comunicare con tale contatto.

Questa sezione descrive i vari modi per avviare una comunicazione quando è visualizzato l'elenco dei contatti. L'applicazione Contatti condivide i contatti con molte altre applicazioni, come Gmail (vedere la sezione "Gmail" a pagina 139) e Messaggi (vedere la sezione "Messaggi" a pagina 231).

#### Stabilire la comunicazione con Contatto rapido per Android

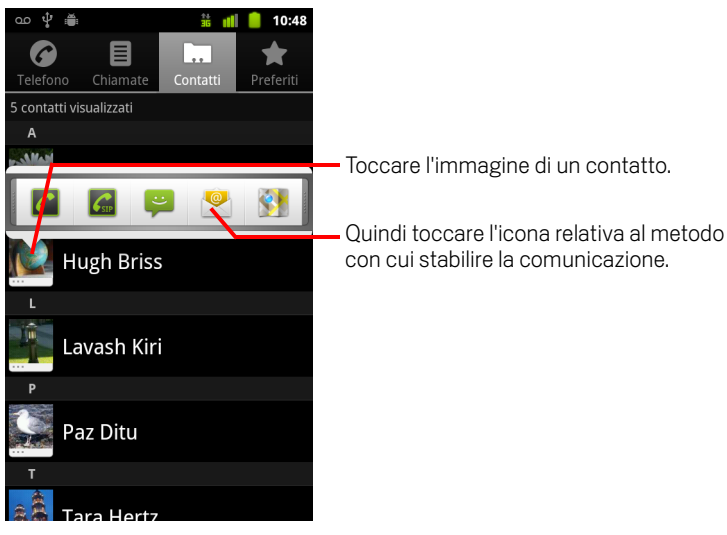

1 Toccare l'immagine di un contatto per aprire Contatto rapido per Android.

2 Toccare l'icona relativa al metodo con cui stabilire la comunicazione.

Le icone disponibili dipendono dalle informazioni possedute sul contatto nonché dalle applicazioni e dagli account presenti sul telefono.

Per ulteriori informazioni, vedere la sezione "Connessione rapida con i contatti" a pagina 49.

#### Comunicare con un contatto

- 1 Aprire i contatti o i preferiti.
- 2 Toccare il contatto con cui si desidera comunicare.

È anche possibile toccare l'icona del telefono verde nell'elenco dei preferiti o nel registro chiamate per chiamare il numero visualizzato.

3 Nella schermata con i dettagli sul contatto, toccare il metodo per iniziare a comunicare con il contatto.

Per quanto riguarda i numeri di telefono, quando si chiama il numero, si passa automaticamente all'applicazione Telefono. Per altri tipi di comunicazione, si passa automaticamente all'applicazione opportuna con l'indirizzo del contatto già inserito.

#### Chiamare il numero predefinito di un contatto

- 1 Aprire i contatti o i preferiti.
- 2 Toccare e tenere premuta la voce relativa al contatto da chiamare.
- **3** Toccare **Chiama** nel menu visualizzato.

L'effettiva voce di menu dipende dal numero predefinito impostato per il contatto, quindi potrebbe essere **Chiama cellulare**, **Chiama ufficio** e così via.

Quando si chiama il numero, si passa automaticamente all'applicazione Telefono. Per ulteriori informazioni su come effettuare le telefonate, vedere la sezione "Come effettuare e ricevere chiamate" a pagina 81.

## Inviare un messaggio di testo o multimediale al numero predefinito di un contatto

- 1 Aprire i contatti o i preferiti.
- 2 Toccare e tenere premuto il contatto da chiamare.
- 3 Toccare Invia SMS a contatto nel menu visualizzato.

Si passa automaticamente all'applicazione Messaggi, con il numero di telefono del contatto già inserito in un nuovo messaggio. Per ulteriori informazioni sull'invio di messaggi di testo e multimediali, vedere la sezione "Messaggi" a pagina 231.

È inoltre possibile utilizzare Contatto rapido per iniziare a inviare un messaggio di testo o multimediale. Vedere la sezione "Connessione rapida con i contatti" a pagina 49.

## Modifica dei contatti visualizzati

È possibile nascondere i contatti che non hanno numeri di telefono. È inoltre possibile configurare i gruppi di contatti (per ogni account) da visualizzare nell'elenco Contatti.

#### Impostare l'eventuale visualizzazione dei contatti senza numeri di telefono

Se si utilizza l'elenco dei contatti solo per chiamare le persone, è possibile nascondere i contatti che non hanno numeri di telefono.

- 1 Aprire l'elenco di contatti.
- 2 Premere Menu = e toccare Opzioni di visualizzazione.
- 3 Selezionare o deselezionare **Solo contatti con numeri di tel.**

#### Modificare i gruppi visualizzati

- 1 Aprire l'elenco di contatti.
- 2 Premere Menu = e toccare Opzioni di visualizzazione.
- **3** Toccare un account per aprire il suo elenco di gruppi.

l gruppi di un account dipendono dal tipo di account.

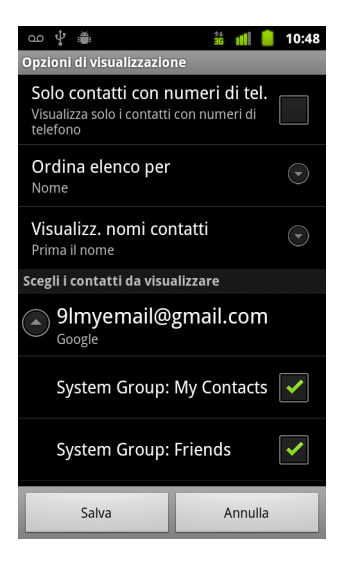

4 Selezionare o deselezionare i gruppi di cui visualizzare i contatti nell'applicazione Contatti.

Questa azione influisce solo sulla visualizzazione dei gruppi di contatti con questa schermata. Le impostazioni di sincronizzazione non vengono influenzate.

5 Toccare Salva.

Mentre vengono apportate le modifiche, viene visualizzato un messaggio. Se la modifica riguarda un gran numero di contatti, l'operazione può richiedere del tempo.

#### Cambiare la modalità di visualizzazione dei contatti

- 1 Aprire l'elenco di contatti.
- 2 Premere Menu = e toccare Opzioni di visualizzazione.
- **3** Toccare **Ordina elenco per** per impostare l'ordinamento dei contatti per nome o cognome.
- **4** Toccare **Visualizz. nomi contatti** per stabilire se visualizzare i contatti indicando prima il nome o il cognome.

## Unione di contatti

Quando si aggiunge un account o si aggiungono contatti in altri modi, ad esempio tramite uno scambio di email, l'applicazione Contatti tenta di evitare la presenza di duplicati unendo in singole voci qualsiasi nuova informazione sui contatti con i contatti esistenti. È anche possibile unire i contatti manualmente.

Si può anche utilizzare l'applicazione Contatti sul Web per eliminare voci duplicate, utilizzando il comando **Trova e unisci duplicati** nel menu **Altre azioni** (per ulteriori informazioni, vedere l'applicazione Contatti sul Web).

#### Unire contatti

- 1 Aprire i contatti o i preferiti.
- 2 Toccare la voce di contatto a cui aggiungere informazioni.

Si tratta del contatto che verrà visualizzato in Contatti dopo l'unione.

- 3 Premere Menu 🔁 e toccare Modifica contatto.
- 4 Premere Menu = e toccare Unisci.

l contatti apparentemente idonei vengono visualizzati nella parte superiore dello schermo. È possibile toccare Mostra tutti i contatti per scegliere un contatto dall'elenco completo dei contatti.

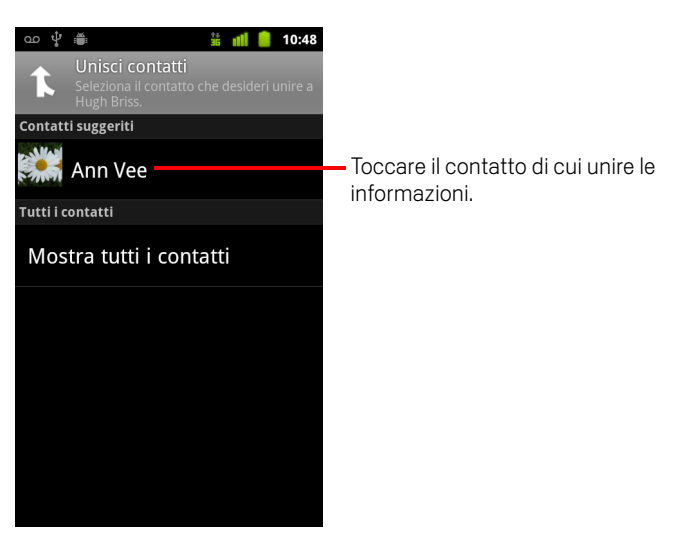

**5** Toccare il contatto di cui unire le informazioni con il primo contatto.

Le informazioni del secondo contatto vengono aggiunte al primo e il secondo contatto non viene più visualizzato nell'elenco di contatti.

Vedere la sezione "Modifica dei dettagli dei contatti" a pagina 121 per informazioni dettagliate su come visualizzare l'origine delle informazioni su un contatto, comprese le informazioni unite automaticamente e manualmente. Vedere la sezione "Separazione delle informazioni sui contatti" a pagina 130 per informazioni su come separare i contatti uniti per sbaglio.

## Separazione delle informazioni sui contatti

Ogni contatto sul telefono può contenere informazioni provenienti da varie origini: immissione manuale, informazioni unite automaticamente dall'applicazione Contatti quando è stato aggiunto un account, contatti uniti manualmente e così via.

Se le informazioni su un contatto provenienti da origini diverse sono state unite per sbaglio, è possibile separare nuovamente le informazioni in singoli contatti sul telefono.

#### Separare informazioni sui contatti

- 1 Aprire i contatti o i preferiti.
- 2 Toccare la voce di contatto di cui separare le informazioni.
- 3 Premere Menu 🗮 e toccare Modifica contatto.
- 4 Premere Menu = e toccare Separa contatto.

Le informazioni sul contatto vengono separate in singoli contatti all'interno dell'elenco di contatti.

## Account

È possibile sincronizzare contatti, email, eventi di calendario e altre informazioni con il telefono da più account Google, da account Microsoft Exchange ActiveSync o da altri tipi di account, a seconda delle applicazioni installate sul telefono.

Ad esempio, è possibile iniziare aggiungendo il proprio account Google personale in modo da avere sempre a disposizione email, contatti e calendario personali. Si potrebbe poi aggiungere un account Exchange ActiveSync dell'ufficio per poter leggere i messaggi di lavoro e avere a portata di mano i contatti di lavoro.

È possibile configurare la modalità di interazione dell'account con le applicazioni installate sul telefono utilizzando le impostazioni Account e sincronizzazione e le impostazioni di Gmail, Calendario, Email e di altre applicazioni. Utilizzare un browser web per modificare la password e altre impostazioni generali dell'account.

#### In questa sezione

"Aggiunta e rimozione di account" a pagina 132

"Configurazione delle opzioni di sincronizzazione e visualizzazione dell'account" a pagina 135

### Aggiunta e rimozione di account

È possibile aggiungere più account Google e Microsoft Exchange ActiveSync. Potrebbe anche essere possibile aggiungere altri tipi di account, a seconda delle applicazioni installate. È possibile aggiungere alcuni account nella schermata Impostazioni account e sincronizzazione, come descritto in questa sezione. Altri account possono essere aggiunti utilizzando un'applicazione che funziona con questi tipi specifici di account; ad esempio, è possibile aggiungere account email IMAP e POP3 utilizzando l'applicazione Email (vedere la sezione "Aggiunta e modifica di account email" a pagina 223).

#### Aggiungere un account

Per aggiungere alcuni account potrebbe essere necessario richiedere a un rappresentante dell'assistenza IT informazioni sul servizio a cui si collega l'account. Ad esempio, potrebbe servire il dominio o l'indirizzo del server dell'account.

1 Aprire la schermata Impostazioni account e sincronizzazione.

È possibile aprire la schermata in Contatti premendo **Menu** = e toccando **Account**, oppure direttamente nell'applicazione Impostazioni.

Nella schermata Impostazioni account e sincronizzazione vengono visualizzate le impostazioni di sincronizzazione correnti e un elenco degli account esistenti.

Vedere la sezione "Configurazione delle opzioni di sincronizzazione e visualizzazione dell'account" a pagina 135.

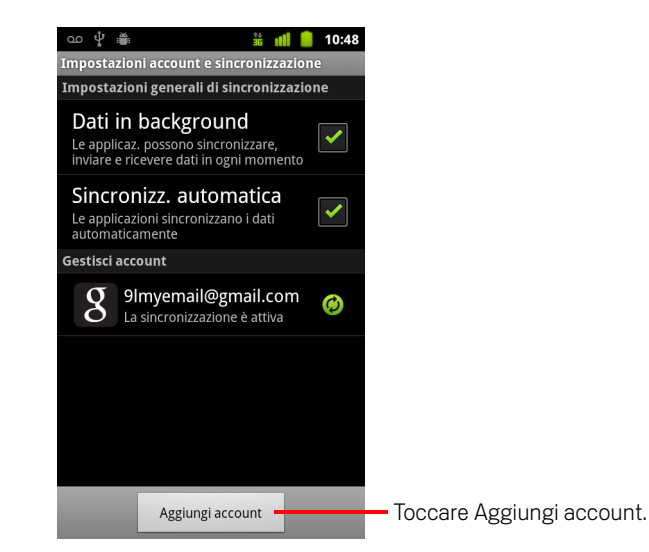

#### 2 Toccare Aggiungi account.

**3** Toccare il tipo di account da aggiungere.

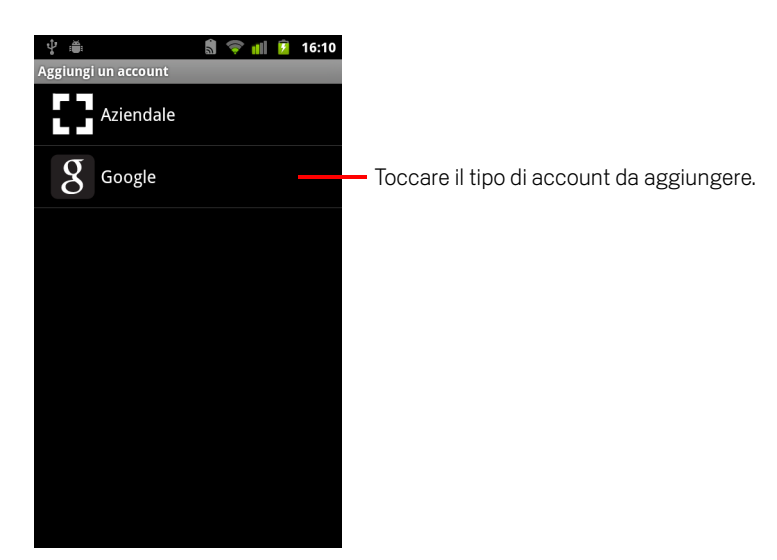

4 Seguire i passaggi visualizzati sullo schermo per inserire le informazioni obbligatorie e facoltative relative all'account.

Per la maggior parte degli account occorrono un nome utente e una password, ma i dati necessari dipendono dal tipo di account e dalla configurazione del servizio a cui ci si collega.

Per informazioni dettagliate sull'aggiunta di account basati su Microsoft Exchange ActiveSync, vedere la sezione "Aggiunta e modifica di account email" a pagina 223 e le tabelle dettagliate nella sezione "Modifica delle impostazioni dell'account email" a pagina 226. Queste sezioni spiegano inoltre come aggiungere un account email basato su IMAP, POP3 o SMTP utilizzando l'applicazione Email.

**5** Configurare l'account.

A seconda del tipo di account, potrebbe essere chiesto di configurare i tipi di dati che si desidera sincronizzare con il telefono, assegnare un nome all'account e altri dettagli.

Al termine, l'account viene aggiunto all'elenco presente nella schermata Impostazioni account e sincronizzazione. A seconda del tipo di configurazione dell'account, viene iniziata la sincronizzazione con il telefono dei messaggi email, dei contatti e delle altre informazioni.

Per informazioni dettagliate sulla modifica del tipo di configurazione dell'account, vedere la sezione "Configurazione delle opzioni di sincronizzazione e visualizzazione dell'account" a pagina 135.

#### Rimuovere un account

È possibile rimuovere un account per eliminare dal telefono l'account stesso e tutte le relative informazioni, tra cui email, contatti e impostazioni.

Non è possibile rimuovere il primo account Google a cui è stato eseguito l'accesso sul telefono, tranne nel caso in cui vengano eliminati dal telefono tutti i dati personali. Per imparare subito a svolgere tale operazione, vedere la sezione "Impostazioni privacy" a pagina 383.

1 Aprire la schermata Impostazioni account e sincronizzazione.

È possibile aprire la schermata in Contatti premendo **Menu** = e toccando **Account**, oppure direttamente nell'applicazione Impostazioni.

Nella schermata Impostazioni account e sincronizzazione vengono visualizzate le impostazioni di sincronizzazione correnti e un elenco degli account esistenti.

- **2** Toccare l'account da eliminare.
- **3** Toccare **Rimuovi account**.
- 4 Confermare la rimozione dell'account.

# Configurazione delle opzioni di sincronizzazione e visualizzazione dell'account

È possibile configurare le opzioni di utilizzo dei dati in background e di sincronizzazione per tutte le applicazioni installate sul telefono. È anche possibile configurare i tipi di dati da sincronizzare per ogni account. Alcune applicazioni, come Gmail e Calendario, hanno le proprie impostazioni di sincronizzazione.

Alcune applicazioni, come Contatti, Gmail e Calendario, possono sincronizzare dati di più applicazioni. Altre, invece, sincronizzano soltanto i dati del primo account Google a cui viene eseguito l'accesso sul telefono o di un account specificatamente associato all'applicazione in questione.

Per alcuni account la sincronizzazione è bilaterale; le modifiche apportate alle informazioni sul telefono vengono apportate alle stesse informazioni pubblicate sul Web. Questo vale per l'account Google. Altri account supportano soltanto la sincronizzazione unilaterale; le informazioni memorizzate sul telefono sono di sola lettura.

#### Configurare le impostazioni di sincronizzazione generali

1 Aprire la schermata Impostazioni account e sincronizzazione.

È possibile aprire la schermata in Contatti premendo **Menu**  $\equiv$  e toccando **Account**, oppure direttamente in Impostazioni (premere **Home**  $\triangle$ , **Menu**  $\equiv$  e toccare **Impostazioni**).

Nella schermata vengono visualizzate le impostazioni di sincronizzazione correnti e un elenco degli account esistenti.

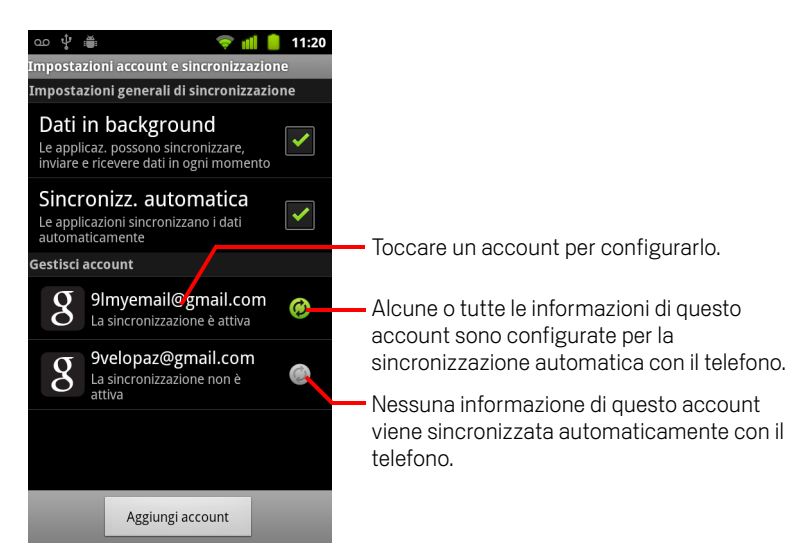

indica che alcune o tutte le informazioni di un account sono configurate per la sincronizzazione automatica con il telefono.

indica che nessuna informazione di un account è configurata per la sincronizzazione automatica con il telefono.

2 Selezionare o deselezionare l'opzione Dati in background per stabilire se le applicazioni e i servizi possono trasmettere o meno i dati quando non vengono utilizzati direttamente (vale a dire quando sono in esecuzione in background).

Se questa opzione viene deselezionata, Gmail non riceverà più nuovi messaggi, l'applicazione Calendario non sincronizzerà più gli eventi e così via, finché verrà toccata la voce di menu **Aggiorna** o verrà inviata un'email.

3 Selezionare o deselezionare l'opzione Sincronizzazione automatica per stabilire se le modifiche apportate alle informazioni sul telefono o sul Web devono essere sincronizzate automaticamente con il telefono o sul Web.

Ad esempio, quando questa opzione è selezionata le modifiche apportate nell'applicazione Contatti del telefono vengono riportate automaticamente nei contatti di Google sul Web.

Se questa opzione viene deselezionata, potrebbe essere possibile utilizzare gli strumenti di un'applicazione per sincronizzare manualmente i dati. Vedere la sezione "Sincronizzare manualmente le informazioni" a pagina 136.

#### Sincronizzare manualmente le informazioni

- 1 Aprire la schermata Impostazioni account e sincronizzazione.
- 2 Toccare l'account di cui si desidera sincronizzare i dati.
- 3 Premere Menu = e toccare Sincronizza ora.

#### Cambiare le impostazioni di sincronizzazione di un account

- 1 Aprire la schermata Impostazioni account e sincronizzazione.
- 2 Toccare l'account di cui si desidera cambiare le impostazioni di sincronizzazione.

Si apre la schermata Dati e sincronizzazione, in cui viene visualizzato un elenco dei tipi di informazioni che è possibile sincronizzare per l'account.

Le voci selezionate sono configurate per la sincronizzazione con il telefono.

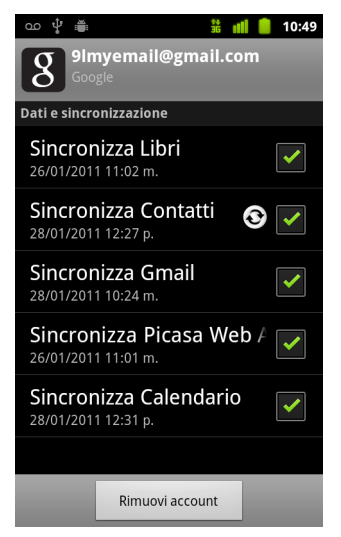

**3** Selezionare o deselezionare i tipi di informazioni da sincronizzare con il telefono.

Se viene deselezionata un'opzione, le relative informazioni non vengono rimosse dal telefono, ma viene semplicemente interrotta la loro sincronizzazione con la versione sul Web. Per rimuovere le informazioni precedentemente sincronizzate per l'account, è necessario rimuovere l'account.

## Gmail

Gmail è il servizio di posta elettronica basato sul Web di Google. La prima volta che si imposta il telefono, viene configurato un account Gmail esistente o si crea un nuovo account. Alla prima apertura dell'applicazione Gmail sul telefono, la Posta in arrivo contiene i messaggi del proprio account Gmail sul Web.

#### In questa sezione

"Gmail è diverso" a pagina 141 "Versione di Gmail e disponibilità" a pagina 140 "Apertura di Gmail e della Posta in arrivo" a pagina 142 "Lettura dei messaggi" a pagina 145 "Scrittura e invio di un messaggio" a pagina 148 "Risposta a un messaggio o inoltro di un messaggio" a pagina 150 "Utilizzo di Posta prioritaria" a pagina 152 "Utilizzo delle conversazioni in gruppi" a pagina 155 "Aggiunta di un messaggio agli Speciali" a pagina 156 "Assegnazione di etichette a una conversazione" a pagina 157 "Visualizzazione di conversazioni per etichetta" a pagina 158 "Sincronizzazione delle conversazioni per etichetta" a pagina 159 "Segnalazione di spam" a pagina 161 "Ricerca di messaggi" a pagina 162 "Archiviazione delle conversazioni" a pagina 163 "Aggiunta di una firma ai messaggi" a pagina 164 "Utilizzo delle scorciatoie da tastiera" a pagina 165 "Modifica delle impostazioni di Gmail" a pagina 166

## Versione di Gmail e disponibilità

In queste sezioni viene descritta la versione 2.3.2 di Gmail per la versione Android 2.2 (Froyo) o 2.3 (Gingerbread). È possibile determinare la propria versione di Gmail premendo **Menu**  $\equiv$  e toccando **Informazioni** o **Altro** > **Informazioni** nella maggior parte delle schermate di Gmail.

La versione 2.3.2 di Gmail è attualmente disponibile su Android Market per i seguenti Paesi: Argentina, Austria, Australia, Belgio, Bulgaria, Brasile, Canada, Svizzera, Repubblica Ceca, Danimarca, Estonia, Spagna, Finlandia, Francia, Regno Unito, Grecia, Hong Kong SAR (Cina), Croazia, Ungheria, Irlanda, Israele, India, Italia, Giappone, Corea del Sud, Kazakistan, Lituania, Lussemburgo, Lettonia, Messico, Olanda, Norvegia, Nuova Zelanda, Filippine, Polonia, Portogallo, Romania, Serbia, Russia, Svezia, Singapore, Slovenia, Slovacchia, Thailandia, Taiwan, Stati Uniti, Sudafrica.

Se il proprio Paese non è presente nell'elenco, è possibile ricevere questa versione di Gmail sotto forma di aggiornamento OTA (Over-The-Air), a seconda del gestore di telefonia mobile.

### Gmail è diverso

**Gmail è basato sul Web** I messaggi sono memorizzati sui server di Google, ma vengono letti, scritti e organizzati utilizzando l'applicazione Gmail sul telefono o in un browser web. Dato che la posta è memorizzata sui server di Google, è possibile eseguire ricerche nell'intera cronologia dei propri messaggi con il supporto della velocità e della potenza della ricerca Google.

Le azioni eseguite in una posizione si riflettono ovunque. Ad esempio, se si legge un messaggio in Gmail dal telefono, questo verrà indicato come letto in un browser web. Inoltre, un messaggio inviato mediante un browser o persino la bozza di un messaggio sono visibili in Gmail sul telefono.

**Gmail è basato sulle conversazioni** Ogni messaggio e tutte le risposte correlate vengono raggruppati nella Posta in arrivo come singola conversazione. In altre applicazioni di posta elettronica, le risposte ai messaggi sono distribuite nella Posta in arrivo (di solito in base alla data di ricezione), quindi un messaggio e le relative risposte sono separati da altri messaggi. Gmail aiuta a seguire il filo del discorso, ovvero i "thread" delle conversazioni.

**Gmail è organizzato per etichette, non per cartelle** Contrassegnando i messaggi con delle etichette, è possibile organizzare le conversazioni in molti modi diversi. In altre applicazioni di posta elettronica, ogni messaggio può essere presente in una sola cartella. Ad esempio, con Gmail è possibile assegnare due etichette ("Mamma" e "Davide") a una conversazione con la propria mamma a proposito del regalo di compleanno per il proprio fratello. In seguito, sarà possibile cercare il messaggio utilizzando entrambe le etichette. Con le cartelle, sarebbe possibile memorizzare il messaggio solo nella cartella "Mamma" o nella cartella "Davide", ma non in entrambe.

L'applicazione Gmail per il telefono è ottimizzata per i cellulari: per le operazioni avanzate utilizzare un browser web La posizione migliore da cui organizzare e recuperare informazioni su Gmail e sul proprio account Google è il Web. Ad esempio, non è possibile utilizzare l'applicazione Gmail sul telefono per creare le etichette e i filtri utili per organizzare i messaggi, ma è possibile assegnare un'etichetta a un messaggio sul telefono. Gmail sul Web offre informazioni complete sul servizio, quindi è la fonte migliore per saperne di più su tutte le funzioni di Gmail.

**Gmail è per Gmail** Naturalmente è possibile utilizzare Gmail per inviare messaggi a qualsiasi indirizzo email e chiunque può inviare un'email all'indirizzo Gmail configurato. Se tuttavia si vogliono leggere messaggi da altri fornitori di servizi di posta elettronica (con un account AOL, Yahoo! o altro account email), si può utilizzare l'applicazione Email. Vedere la sezione "Email" a pagina 211.

## Apertura di Gmail e della Posta in arrivo

All'apertura di Gmail, nella Posta in arrivo vengono visualizzate le conversazioni più recenti. Quando si torna in Gmail dopo aver utilizzato altre applicazioni, viene visualizzata l'ultima schermata utilizzata.

#### **Aprire Gmail**

🕨 Toccare l'icona Gmail M nella schermata Home o Avvio.

Vedere la sezione "Apertura e cambio di applicazioni" a pagina 43.

Nella Posta in arrivo vengono visualizzate le conversazioni, con i messaggi più recenti in alto. La Posta in arrivo mostra tutte le conversazioni, a meno che queste non vengano eliminate, archiviate o filtrate.

Se nell'applicazione Gmail sul Web viene impostata la Posta prioritaria come posta in arrivo preferita, è possibile visualizzarla e impostarla come posta in arrivo predefinita anche nell'applicazione Gmail del telefono. Vedere la sezione "Utilizzo di Posta prioritaria" a pagina 152.

Nell'angolo in alto a destra della Posta in arrivo viene visualizzato l'account Google corrente. Se sono disponibili più account, toccare l'account corrente per cambiare account, come descritto nella sezione "Cambiare account" a pagina 143. L'aggiunta e il funzionamento degli account sono descritti nella sezione "Account" a pagina 131.

Gli oggetti delle conversazioni con nuovi messaggi sono in grassetto. Per leggere un messaggio in una conversazione, toccarne l'oggetto. Vedere la sezione "Lettura dei messaggi" a pagina 145.

1:02

Account personale. Toccare Numero di messaggi da per cambiare account. Cheese factory this Sund... -... 🖈 leggere nella Posta in arrivo. > Lavash, Hugh (2) 🖉 2 feb Toccare per visualizzare un 余 Reminder: Club Ride @ Su... elenco di conversazioni con Eventuali oggetti in grassetto » Google Calendar un'etichetta diversa. 2 Teb indicano le conversazioni con Hugh Briss wrote on your F... Toccare una conversazione nuovi messaggi (da leggere). » Facebook 2 feb per aprirla e leggerne i 1 Reminder: Project Meeting ... messaggi. » Google Calendar 2 feb 余 Did you get your new bikes ... Lavash, Hugh (2) 2 feb Ouesta conversazione hbriss1@gmail.com has sha... contiene 2 messaggi. » hbriss@gmail.com 2 feb 🗸 Reminder: Dinner at Josh's ... -... 😭 » Google Calendar 2 feb 🗸 Invitation: Lunch at Cafe P ... -... 😭

Hugh Brice

ഹ 🖞 🚆

- » indica messaggi inviati direttamente all'utente.
- > indica messaggi ricevuti in copia per conoscenza.

Sono stati inviati altri messaggi all'utente nel contesto di un gruppo.

Se viene utilizzata la Posta prioritaria, per i messaggi negli elenchi di conversazioni potrebbe anche essere indicato se Gmail o l'utente li ha contrassegnati come importanti (vedere la sezione "Utilizzo di Posta prioritaria" a pagina 152).

I messaggi importanti sono contrassegnati con un'icona gialla:

- » indica messaggi importanti inviati direttamente all'utente.
- » indica messaggi importanti ricevuti in copia per conoscenza.
- indica messaggi importanti ricevuti nel contesto di un gruppo.

#### Aprire la Posta in arrivo quando Gmail è in esecuzione

▶ Premere Indietro ← fino a tornare alla Posta in arrivo.

#### OPPURE

Durante la lettura di un messaggio, premere Menu = e toccare Vai a Posta in arrivo.

#### **OPPURE**

Durante la visualizzazione di un elenco di conversazioni con etichette, premere
 Menu = e toccare Altro > Vai a Posta in arrivo.

Se è stata impostata la Posta prioritaria come posta in arrivo predefinita, si apre la Posta prioritaria anziché la Posta in arrivo (vedere la sezione "Utilizzo di Posta prioritaria" a pagina 152).

#### **Cambiare account**

Gmail visualizza conversazioni, messaggi e impostazioni di un account Google alla volta. Se si dispone di più account, è possibile aprire la schermata Account per visualizzare il numero di messaggi da leggere in ogni account e per cambiare account.

L'aggiunta e la configurazione degli account sono descritte nella sezione "Account" a pagina 131.

1 Nella Posta in arrivo, toccare l'account corrente in alto a destra nella schermata. In alternativa, premere **Menu** ≡ e toccare **Account**.

Vengono elencati tutti gli account esistenti e il numero di messaggi da leggere presenti nella Posta in arrivo o nella Posta prioritaria, a seconda della posta in arrivo impostata come predefinita. Viene inoltre visualizzata la posta in arrivo predefinita di ogni account (vedere la sezione "Utilizzo di Posta prioritaria" a pagina 152).

| 쇼 갖                                          | i 📶 💈 1:02 |                                 |
|----------------------------------------------|------------|---------------------------------|
| 9lmyemail@gmail.com<br>Posta in arrivo       | 3 -        | Il numero di messaggi da legger |
| <b>9velopaz@gmail.com</b><br>Posta in arrivo | 4          |                                 |
|                                              |            |                                 |
|                                              |            |                                 |
|                                              |            |                                 |
|                                              |            |                                 |
| Aggiungi account                             |            |                                 |

**2** Toccare l'account che contiene l'email da leggere.

Si apre la Posta in arrivo o la Posta prioritaria dell'account, a seconda della posta in arrivo predefinita impostata.

#### **Utilizzare Gmail offline**

Se non si è collegati a una rete di dati mobile o Wi-Fi (ad esempio, se è attiva la modalità aereo), è possibile utilizzare Gmail per leggere o rileggere i messaggi attualmente sincronizzati sul telefono (vedere la sezione "Sincronizzazione delle conversazioni per etichetta" a pagina 159) e per scrivere messaggi.

l messaggi inviati vengono memorizzati sul telefono con l'etichetta Posta in uscita fino al ripristino della connessione, dopodiché vengono inviati automaticamente. È possibile visualizzare i messaggi memorizzati con l'etichetta Posta in uscita; vedere la sezione "Visualizzazione di conversazioni per etichetta" a pagina 158.
# Lettura dei messaggi

Durante la visualizzazione di un elenco di conversazioni nella Posta in arrivo o di qualsiasi elenco di conversazioni con etichette, è possibile aprire una conversazione per leggerne i messaggi.

Gmail recapita i nuovi messaggi sul telefono automaticamente: non occorre aggiornare manualmente la Posta in arrivo (vedere la sezione "Sincronizzazione delle conversazioni per etichetta" a pagina 159).

Alla ricezione di un nuovo messaggio si riceve anche una notifica nella barra di stato, a meno che siano state disattivate le notifiche Gmail utilizzando le impostazioni di Gmail; tali impostazioni consentono anche di impostare la vibrazione del telefono al ricevimento delle notifiche email e di configurare altre opzioni (vedere la sezione "Modifica delle impostazioni di Gmail" a pagina 166). Se la posta in arrivo predefinita è la Posta prioritaria, si ricevono soltanto notifiche di messaggi importanti (vedere la sezione "Utilizzo di Posta prioritaria" a pagina 152). Quando si tocca una notifica Gmail, si apre la Posta in arrivo contenente il nuovo messaggio oppure, se sono presenti nuovi messaggi in più account, si apre la schermata Account.

## Leggere un messaggio

Toccare una conversazione contenente il messaggio da leggere.

La conversazione viene aperta sul primo nuovo messaggio (da leggere) o sul primo messaggio speciale, se in precedenza è stato aggiunto agli Speciali un messaggio presente nella conversazione. Vedere la sezione "Aggiunta di un messaggio agli Speciali" a pagina 156.

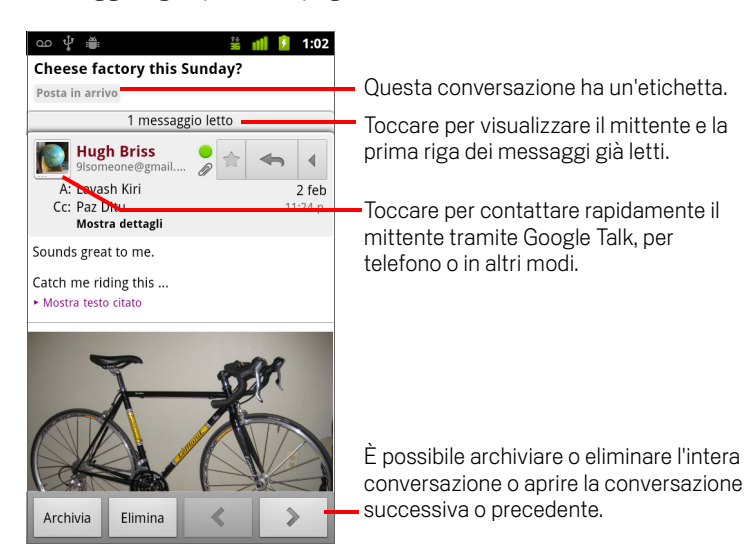

È possibile toccare l'icona Contatto rapido del mittente del messaggio per aprire un elenco di modalità per contattare rapidamente il mittente. Vedere la sezione "Connessione rapida con i contatti" a pagina 49.

Durante la lettura dei messaggi in una conversazione, è possibile utilizzare i pulsanti nella parte inferiore della schermata per archiviare l'intera conversazione (vedere la sezione "Archiviazione delle conversazioni" a pagina 163) o per eliminarla. Se si elimina una conversazione, è possibile toccare **Annulla** nella barra visualizzata nella parte superiore della schermata per annullare l'eliminazione. Le conversazioni eliminate dall'etichetta Cestino non vengono eliminate nell'applicazione Gmail sul Web.

Utilizzare i pulsanti freccia sinistra e destra nella parte inferiore di un messaggio per aprire la conversazione successiva o precedente presente nella Posta in arrivo.

## Utilizzare gli allegati

Gmail è in grado di visualizzare alcuni tipi di immagini allegate (.png, jpeg, a seconda del telefono) in un messaggio. Per altre immagini è disponibile un pulsante **Anteprima** o **Scarica**. A seconda delle applicazioni installate sul telefono, potrebbe anche essere possibile scaricare e leggere diversi tipi di file, tra cui fogli di calcolo (.xls), documenti dielaborazione testi (.doc) o file PDF (.pdf). Altre applicazioni potrebbero supportare l'apertura di altri tipi di file.

Gli allegati scaricati vengono memorizzati nell'archivio USB o sulla scheda SD del telefono. I file di immagine vengono aggiunti agli album dell'applicazione Galleria. La visualizzazione, la riapertura e l'eliminazione dei file scaricati vengono descritte nella sezione "Gestione dei download" a pagina 58.

## Copiare del testo da un messaggio

È possibile copiare del testo dai messaggi ricevuti e incollarlo in un messaggio da scrivere o in campi di testo di altre applicazioni.

 Aprire un messaggio e scorrerlo finché viene visualizzato il testo che si desidera copiare.

Vedere la sezione "Lettura dei messaggi" a pagina 145.

- 2 Premere Menu = e toccare Altro > Seleziona testo.
- Utilizzare il dito per trascinare lungo il testo da copiare.
   Il testo selezionato viene copiato negli appunti.

Adesso è possibile utilizzare le tecniche descritte nella sezione "Modifica del testo" a pagina 40 per incollare il testo copiato in un messaggio da scrivere o in un campo di testo di un'altra applicazione.

## Rileggere un messaggio

Quando si apre una conversazione, i messaggi già letti sono nascosti in una scheda che indica il numero di messaggi nascosti.

1 Toccare la scheda che indica il numero di messaggi letti in precedenza.

La scheda si espande in più schede che elencano il mittente e la prima riga di ogni messaggio letto.

2 Toccare una scheda estesa per rileggere il messaggio.

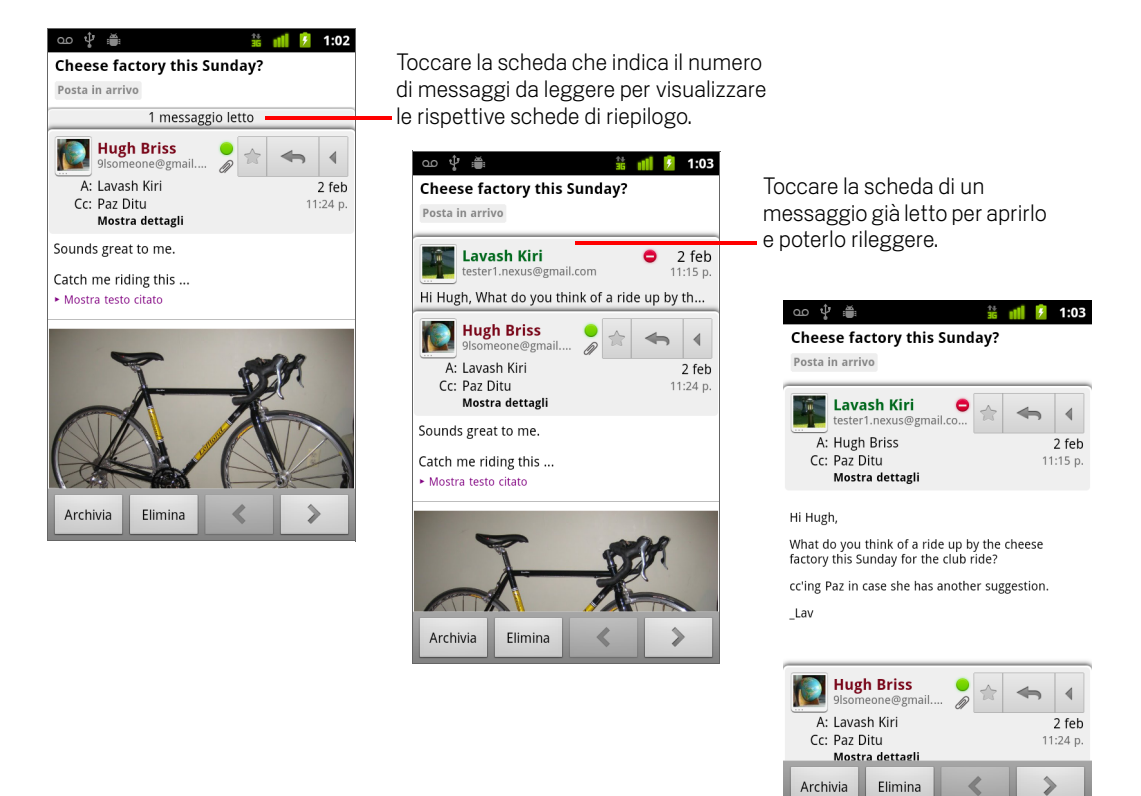

Durante la lettura di un messaggio o quando la relativa scheda è selezionata, è possibile premere **Menu**  $\equiv$  e toccare **Segna come da leggere** per ripristinare lo stato "da leggere" del messaggio, ad esempio per ricordarsi di leggerlo di nuovo.

# Scrittura e invio di un messaggio

È possibile scrivere e inviare un messaggio a una o più persone o gruppi con indirizzi Gmail o altri indirizzi email.

## Scrivere e inviare un messaggio

1 Durante la visualizzazione della Posta in arrivo o di un altro elenco di conversazioni, premere **Menu** ≡ e toccare **Scrivi**.

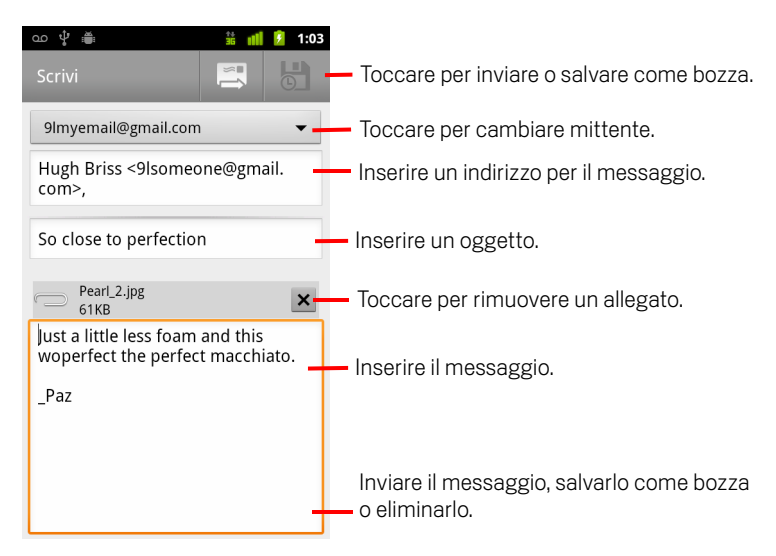

2 Impostare l'indirizzo da cui inviare l'email.

L'account Gmail viene visualizzato nella parte superiore della schermata. Se si dispone di più account Gmail, è possibile toccare l'account visualizzato per scegliere l'account da cui inviare il messaggio. Se è stato configurato un indirizzo di mittente personalizzato per l'account Gmail sul Web, è possibile utilizzare tale indirizzo (per ulteriori informazioni sulla configurazione di un indirizzo di mittente personalizzato, vedere Gmail sul Web).

- 3 Inserire un indirizzo per il messaggio.
- 4 Inserire un oggetto per il messaggio.
- **5** Inserire il testo del messaggio.

Vedere le sezioni "Utilizzo della tastiera sullo schermo" a pagina 34 e "Modifica del testo" a pagina 40.

## 6 Toccare l'icona Invia 📃 .

Se non si è pronti a inviare il messaggio, toccare l'icona Salva come bozza . È possibile leggere le bozze aprendo i messaggi che presentano l'etichetta Bozza. Vedere la sezione "Visualizzazione di conversazioni per etichetta" a pagina 158.

È anche possibile premere **Menu**  $\equiv$  e toccare **Elimina** per eliminare il messaggio, compresa qualsiasi bozza salvata.

Se non si è collegati a una rete (ad esempio se si sta lavorando in modalità aereo), i messaggi inviati vengono memorizzati sul telefono con l'etichetta Posta in uscita finché non ci si riconnetterà a una rete.

## Inviare una copia o una copia nascosta di un messaggio

È possibile inviare una copia o una copia nascosta di un messaggio a uno o più indirizzi.

Durante l'immissione del testo, vengono visualizzati gli indirizzi corrispondenti presenti nell'elenco dei contatti. Vedere la sezione "Contatti" a pagina 113. È possibile toccare un indirizzo suggerito o inserirne uno nuovo.

## Allegare una foto a un messaggio

Per informazioni sull'utilizzo delle foto, vedere la sezione "Galleria" a pagina 287.

- **Importante** Non eliminare l'originale di un allegato prima del completamento dell'invio del messaggio (cioè prima che abbia l'etichetta Inviato al posto dell'etichetta Posta in uscita); in caso contrario l'allegato non verrà inviato.
  - Se si cambia idea, toccare la piccola casella a destra di un allegato per rimuoverlo dal messaggio.

# Risposta a un messaggio o inoltro di un messaggio

È possibile proseguire una conversazione rispondendo a un messaggio o inoltrandolo.

## Rispondere a un messaggio o inoltrarlo

1 Toccare il pulsante **Rispondi** nell'intestazione del messaggio. In alternativa, toccare la freccia , quindi **Rispondi a tutti** o **Inoltra**.

È possibile sostituire il pulsante predefinito **Rispondi** con **Rispondi a tutti**. Vedere la sezione "Modifica delle impostazioni di Gmail" a pagina 166.

| ഫ 🖞 🚔                                                                            | 🏦 📶 🗵 1:02                                                                                                    |
|----------------------------------------------------------------------------------|----------------------------------------------------------------------------------------------------|
| Cheese factory th<br>Posta in arrivo                                             | is Sunday?                                                                                                    |
| 1 mes                                                                            | saggio letto                                                                                                    |
| Hugh Briss<br>9Isomeone@gma<br>A: Lavash Kiri<br>Cc: Paz Ditu<br>Mostra dettagli | Toccare il pulsante <b>Rispondi</b> .                                                                                                    |
| Sounds great to me.                                                              | Cheese factory this Sunday?                                                                                                    |
| Catch me riding this<br>• Mostra testo citato                                    | Posta in arrivo 1 messaggio letto                                                                                                    |
| F                                                                                | A:       Eavestit NUT       Z rep<br>tutti       In alternativa, toccare la freccia, quindi         C:       Paz Ditu<br>Mostra dettagli       11:24 p.       Rispondi a tutti o Inoltra. |
|                                                                                  | Sounds great to me.<br>Catch me riding this<br>> Mostra testo citato                                                                                                    |
| Archivia Elimina                                                                 | Archivia Elimina                                                                                                    |

Se si risponde a dei messaggi o si inoltrano dei messaggi senza modificare l'oggetto, la risposta verrà aggiunta alla conversazione corrente. Se si modifica l'oggetto, verrà creata una nuova conversazione.

Il messaggio si apre in una nuova schermata in cui è possibile aggiungere o rimuovere indirizzi, modificare l'oggetto e aggiungere o rimuovere testo e allegati, come descritto nella sezione "Scrittura e invio di un messaggio" a pagina 148. È anche possibile toccare il pulsante in alto a sinistra per specificare se rispondere al messaggio, rispondere a tutti o inoltrarlo. Gli allegati vengono inseriti automaticamente nei messaggi inoltrati, ma non nei messaggi a cui si risponde.

Se si desidera alternare il messaggio con il testo del messaggio precedente, è possibile toccare **Risposta incorporata**. In questo caso, però, vengono rimossi gli allegati e la formattazione del messaggio originale.

È possibile aggiungere una o più persone a una conversazione in corso, rispondendo a tutti e quindi aggiungendo gli indirizzi delle nuove persone alla risposta.

Tutti i messaggi nella conversazione, fino a quello a cui si sta rispondendo o che si sta inoltrando, vengono inclusi nel nuovo messaggio; i messaggi che seguono quello inoltrato vengono omessi.

| യ 🖞 🛎 📫 💈 1:04                                                                                               |                                                                                                    |
|----------------------------------------------------------------------------------------------------|----------------------------------------------------------------------------------------------------|
| Rispondi a 🗸 🔄 🛃                                                                                             | <ul> <li>Toccare per inviare la risposta o salvarla<br/>come bozza.</li> </ul>                                                       |
| Ccn Re: Cheese factory this Sunday?                                                                          | — Toccare per cambiare il pulsante in<br>"Rispondi", "Rispondi a tutti" o "Inoltra".                                                 |
| Wait until see my new shoes!                                                                                 | — Inserire la risposta.                                                                                                    |
| Includi testo Risposta incorporata<br>Il giorno 02/feb/2011 23:24, "Hugh<br>Briss" «91styneone@gmail.com> ha | <ul> <li>Toccare per convertire il testo citato in<br/>solo testo e alternare la risposta con il<br/>messaggio originale.</li> </ul> |
| scritto:<br>Sounds great to me.<br>Catch me riding this                                                      | <ul> <li>Deselezionare per inviare la risposta<br/>senza includere il messaggio originale.</li> </ul>                                |
| Toccare l'icona Invia 📃 .                                                                                    |                                                                                                    |

2

# Utilizzo di Posta prioritaria

Se l'applicazione Gmail sul Web è stata configurata per la visualizzazione di Posta prioritaria, è possibile configurare nello stesso modo anche Gmail sul telefono. È inoltre possibile impostare Posta prioritaria come posta in arrivo predefinita.

Se si ricevono molti messaggi email, Posta prioritaria consente di occuparsene più rapidamente, separando messaggi importanti e meno importanti. Gmail analizza i nuovi messaggi per prevedere quali sono importanti, prendendo in considerazione il modo in cui sono stati gestiti messaggi simili in passato, se il messaggio è rivolto direttamente all'utente o meno e tanti altri fattori. È inoltre possibile "insegnare" a Gmail come riconoscere i tipi di messaggi importanti per l'utente.

Per ulteriori informazioni su Posta prioritaria, ad esempio per sapere come visualizzarla in Gmail sul Web per poterla utilizzare sul telefono, visitare Gmail sul Web.

## Aprire Posta prioritaria

Posta prioritaria è un elenco di conversazioni classificate come importanti da Gmail o dall'utente, presenti anche nella Posta in arrivo. Tali conversazioni sono nuove oppure non sono state archiviate o spostate in un'altra etichetta manualmente o tramite un filtro.

Toccare l'etichetta nella parte superiore di qualsiasi elenco di conversazioni, quindi toccare Posta prioritaria.

#### **OPPURE**

> Toccare Posta prioritaria nella schermata Etichette.

Vedere la sezione "Visualizzazione di conversazioni per etichetta" a pagina 158.

## **OPPURE**

| Ŷ 🛎                                                 | 🗋 零 📶 💈 15:59                |
|-----------------------------------------------------|------------------------------|
| Posta in arrivo (4)                                 | 9lmyemail@gmail.com          |
| Clinchers or tu                                     | ıbulars? - [ima 🚖            |
| › Lavash Kiri                                       | 15:43                        |
| 🔽 Shoe envy! - H                                    | ey, Guess 🛛 🕆                |
| » Lavash Kiri                                       | 15:39                        |
| Group rides th                                      | <b>is weekend</b> 🚖<br>15:33 |
| Cheese factory <ul> <li>Lavash, Hugh (2)</li> </ul> | this Sunday? 🚖<br>🖉 2 feb    |
| Reminder: Club<br>» Google Calendar                 | Ride @ Sun 😭 2 feb           |
| Hugh Briss wro<br>» Facebook                        | te on your F 🔶 2 feb         |
| Reminder: Proje<br>» Google Calendar                | ect Meeting 😭 2 feb          |
| Did you get you                                     | r new bikes 😭                |

I messaggi importanti sono contrassegnati con un'icona gialla:

- » indica messaggi importanti inviati direttamente all'utente.
- ) indica messaggi importanti ricevuti in copia per conoscenza.
- indica messaggi importanti ricevuti nel contesto di un gruppo.

## Impostare Posta prioritaria come posta in arrivo predefinita

È possibile impostare Posta prioritaria come elenco di conversazioni da visualizzare al posto della Posta in arrivo quando si ricevono nuovi messaggi. Questa impostazione è disponibile nell'applicazione Gmail del telefono soltanto se è stata configurata la visualizzazione di Posta prioritaria in Gmail sul Web.

- 1 Aprire la Posta in arrivo, premere **Menu** = e toccare **Altro** > **Impostazioni**.
- 2 Selezionare Posta prioritaria.

#### Contrassegnare una conversazione come importante

 Nella Posta in arrivo o in un altro elenco di conversazioni, selezionare una conversazione o un gruppo di conversazioni non contrassegnate come importanti. In alternativa, aprire una conversazione non contrassegnata come importante.

Vedere la sezione "Utilizzo delle conversazioni in gruppi" a pagina 155.

2 Premere Menu  $\equiv$  e toccare Segna come importante.

l messaggi vengono aggiunti alla Posta prioritaria e Gmail impara a riconoscere le conversazioni che l'utente considera importanti.

## Contrassegnare una conversazione come non importante

- 1 In qualsiasi elenco di conversazioni, selezionare uno o più messaggio contrassegnati come importanti. In alternativa, aprire una conversazione contrassegnata come importante.
- 2 Premere Menu = e toccare Segna come Non importante.

l messaggi vengono rimossi dalla Posta prioritaria e Gmail impara a riconoscere le conversazioni che l'utente considera meno importanti.

Se la conversazione è stata aperta dalla Posta prioritaria, viene visualizzata immediatamente Posta prioritaria.

# Utilizzo delle conversazioni in gruppi

È possibile archiviare, assegnare etichette, eliminare o eseguire altre azioni su un gruppo di conversazioni contemporaneamente, all'interno della Posta in arrivo o in un altro elenco di conversazioni con etichette.

 Nella Posta in arrivo o in un altro elenco di conversazioni, selezionare quelle su cui si intende lavorare come gruppo.

Quando si seleziona una conversazione, nella parte inferiore della schermata vengono visualizzati i pulsanti **Archivia**, **Elimina** ed **Etichette**.

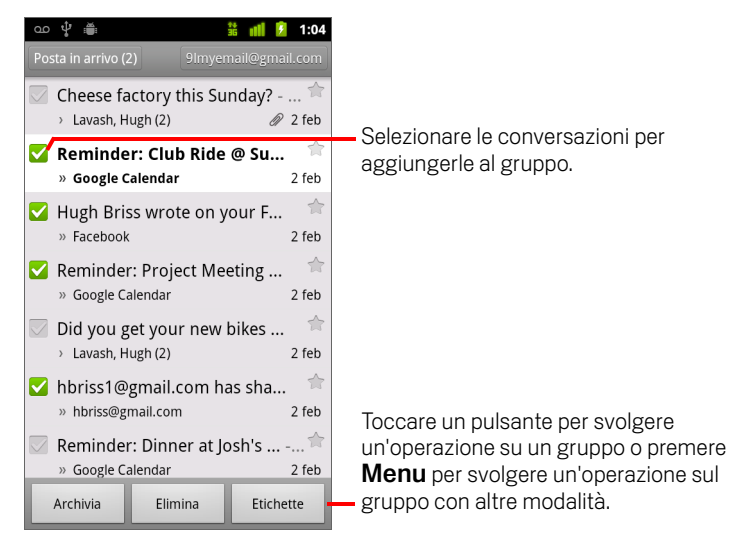

# 2 Toccare Archivia, Elimina o Etichette. In alternativa, premere Menu ≡ e toccare Aggiungi a Speciali, Segnala come spam, No audio, Segna come già letto/Segna come da leggere o Deseleziona tutto.

Se viene utilizzata Posta prioritaria, è inoltre possibile contrassegnare le conversazioni come importanti o non importanti (vedere la sezione "Utilizzo di Posta prioritaria" a pagina 152).

L'azione si riflette sull'intero gruppo di messaggi.

Se si elimina un gruppo di conversazioni, è possibile toccare **Annulla** nella barra gialla presente nella parte superiore della schermata per annullare l'eliminazione. È possibile utilizzare **Annulla** anche dopo aver disattivato l'audio, dopo l'archiviazione o dopo la segnalazione di spam.

Se non si lavora mai con gruppi di messaggi, è possibile nascondere le caselle di controllo per lasciare più spazio per gli oggetti delle conversazioni. Vedere la sezione "Modifica delle impostazioni di Gmail" a pagina 166.

# Aggiunta di un messaggio agli Speciali

È possibile aggiungere un messaggio importante agli Speciali per semplificarne la successiva individuazione. Le conversazioni con messaggi aggiunti agli Speciali mostrano una stella nella Posta in arrivo e in altri elenchi di conversazioni. Per visualizzare solo le conversazioni con messaggi aggiunti agli Speciali, vedere la sezione "Visualizzazione di conversazioni per etichetta" a pagina 158.

## Aggiungere un messaggio agli Speciali

- Durante la lettura di un messaggio, toccare la stella nella relativa intestazione.
   OPPURE
- Durante la visualizzazione di un elenco di messaggi in un elenco di conversazioni, toccare la stella di un messaggio.

La stella diventa di colore giallo 🔶 .

## Rimuovere un messaggio dagli Speciali

• Toccare di nuovo la relativa stella.

## Rimuovere dagli Speciali tutti i messaggi in una conversazione

• Toccare la stella della conversazione in un elenco di conversazioni.

# Assegnazione di etichette a una conversazione

Le conversazioni possono essere organizzate con le etichette. Gmail presenta molte etichette incorporate. È possibile aggiungere etichette personalizzate e assegnare loro dei colori utilizzando Gmail sul Web (i colori delle etichette personalizzate creati sul Web non sono supportati nell'applicazione Gmail del telefono).

La visualizzazione delle conversazioni con etichette viene descritta nella sezione "Visualizzazione di conversazioni per etichetta" a pagina 158.

#### Assegnare etichette a una conversazione

- 2 Nella finestra di dialogo che si apre, selezionare le etichette da assegnare alla conversazione.
- 3 Toccare OK.

## Assegnare etichette a un gruppo di conversazioni contemporaneamente

È possibile assegnare o modificare le etichette di una o più conversazioni contemporaneamente.

1 Nella Posta in arrivo o in un altro elenco di conversazioni, selezionare quelle a cui assegnare le etichette.

Vedere la sezione "Utilizzo delle conversazioni in gruppi" a pagina 155.

- 2 Toccare il pulsante **Etichette** nella parte inferiore della schermata.
- **3** Nella finestra di dialogo che si apre, selezionare le etichette da assegnare alla conversazione.
- 4 Toccare **OK**.

## Cambiare le etichette di una conversazione

1 Durante la lettura dei messaggi di una conversazione, premere **Menu** ≡ e toccare **Cambia etichette**.

È inoltre possibile cambiare le etichette di un gruppo di conversazioni, nello stesso modo in cui si assegnano etichette a un gruppo di conversazioni, toccando il pulsante **Etichette**.

- 2 Nella finestra di dialogo che si apre, selezionare o deselezionare le etichette.
- 3 Toccare OK.

# Visualizzazione di conversazioni per etichetta

È possibile visualizzare un elenco delle conversazioni che hanno la stessa etichetta, incluse le conversazioni con messaggi aggiunti agli Speciali.

È possibile controllare il numero di conversazioni che vengono mantenute aggiornate sul telefono, per etichetta e per data, come descritto nella sezione "Sincronizzazione delle conversazioni per etichetta" a pagina 159.

Per informazioni sull'assegnazione di etichette e stelle, vedere le sezioni "Assegnazione di etichette a una conversazione" a pagina 157 e "Aggiunta di un messaggio agli Speciali" a pagina 156.

Le etichette vengono presentate in un elenco a scorrimento. I colori delle etichette sono quelli assegnati per impostazione predefinita da Gmail o quelli assegnati dall'utente utilizzando l'applicazione Gmail sul Web.

| oo ψ i∰i<br>Etishette                   | 🛜 📶 📒 11:20 |                                                                                        |
|-----------------------------------------|-------------|----------------------------------------------------------------------------------------|
| Posta in arrivo<br>Sincronizza 4 giorni | 2—          | Il numero di conversazioni con questa etichetta<br>che contengono messaggi da leggere. |
| Speciali 🚖                              |             |                                                                                        |
| Chat                                    |             |                                                                                        |
| Inviati<br>Sincronizza 4 giorni         |             |                                                                                        |
| Posta in uscita                         |             |                                                                                        |
| <b>Bozze</b><br>Sincronizza tutto       | 4           | <ul> <li>Il numero di conversazioni contenenti bozze di messaggi.</li> </ul>           |
| Tutti i messaggi                        |             |                                                                                        |
|                                         |             |                                                                                        |

2 Toccare un'etichetta per visualizzare un elenco di conversazioni con tale etichetta.

L'elenco di conversazioni ricorda la Posta in arrivo, ma l'etichetta sostituisce "Posta in arrivo" nella parte in alto a sinistra dell'elenco. È possibile utilizzare gli elenchi di conversazioni con etichette nello stesso modo in cui si utilizza la Posta in arrivo.

# Sincronizzazione delle conversazioni per etichetta

Il servizio di posta sul Web Gmail dispone delle risorse necessarie per archiviare tutti i messaggi inviati o ricevuti da un utente, ma il telefono no. Per risparmiare spazio, Gmail scarica solo alcuni messaggi sul telefono. È possibile impostare quali messaggi delle conversazioni (per etichetta) e quali parti di tali conversazioni (per data) vengono mantenuti aggiornati sul telefono.

Per controllare come e quando le applicazioni sincronizzano i loro dati, è possibile utilizzare l'applicazione Impostazioni. Vedere la sezione "Impostazioni account e sincronizzazione" a pagina 382.

## Selezionare le etichette da sincronizzare

- 1 Aprire la Posta in arrivo.
- 2 Premere Menu = e toccare Altro > Impostazioni > Etichette.

Si apre la schermata delle impostazioni di sincronizzazione che mostra un elenco delle etichette Gmail disponibili relative all'account indicato nella parte superiore della schermata. Sotto ogni etichetta è visibile la relativa impostazione di sincronizzazione corrente: **Sincronizza tutto**, **Sincronizza 4 giorni** oppure nessuna etichetta (non sincronizzata).

| oo 🖞 🏢                                          | 💎 📶 📒 11:20       |
|-------------------------------------------------|-------------------|
| Sincronizzazione                                | 9lmyemailmail.com |
| Durata                                          |                   |
| N. giorni da sin<br>4 giorni                    | cronizzare 🗨      |
| Etichette                                       |                   |
| <b>Posta in arrivo</b><br>Sincronizza 4 giorni  |                   |
| <b>Posta prioritari</b><br>Sincronizza 4 giorni | a 💽               |
| Speciali                                        |                   |
| Importante                                      |                   |
| <b>Inviati</b><br>Sincronizza 4 giorni          |                   |
| Personal                                        |                   |

**3** Toccare l'etichetta di una conversazione di cui si desiderano modificare le impostazioni di sincronizzazione.

Si apre una finestra di dialogo per l'etichetta della conversazione, con tre opzioni:

**Nessuna sincronizzazione** Non viene scaricata alcuna conversazione che abbia solo questa etichetta.

**Sincronizza 4 giorni** Vengono scaricate le 4 (o il numero di giorni impostato) conversazioni precedenti.

**Sincronizza tutto** Vengono scaricate tutte le conversazioni con questa etichetta.

## Impostare il numero di giorni da sincronizzare

- 1 Aprire la Posta in arrivo.
- 2 Premere Menu = e toccare Altro > Impostazioni > Etichette.
- **3** Toccare **N. giorni da sincronizzare**.
- 4 Inserire il numero di giorni e toccare **OK**.

# Segnalazione di spam

Il servizio di posta sul Web Gmail è piuttosto efficace nell'impedire che lo spam (posta indesiderata) raggiunga la Posta in arrivo. Tuttavia, quando lo spam riesce a raggiungerla, si può contribuire a migliorare il servizio Gmail segnalando la conversazione come spam.

## Segnalare una conversazione come spam

Durante la lettura dei messaggi nella conversazione, premere Menu = e toccare Altro > Segnala come spam.

## **OPPURE**

Selezionare una conversazione o un gruppo di conversazioni nella Posta in arrivo o in un altro elenco di conversazioni, premere Menu = e toccare Segnala come spam.

Vedere la sezione "Utilizzo delle conversazioni in gruppi" a pagina 155.

Quando si segnala una conversazione come spam, la conversazione e tutti i suoi messaggi vengono rimossi dalla Posta in arrivo. È possibile visualizzare i messaggi contrassegnati come spam visualizzando quelli con l'etichetta Spam. Vedere la sezione "Visualizzazione di conversazioni per etichetta" a pagina 158.

# Ricerca di messaggi

È possibile cercare messaggi che includano una o più parole nei contenuti o negli indirizzi, negli oggetti, nelle etichette e così via.

Quando si cercano dei messaggi, la ricerca include tutti quelli presenti nell'account Gmail sul Web (ad eccezione di quelli con le etichette Cestino o Spam), non solo quelli che sono stati sincronizzati sul telefono. Per questo motivo, è necessario disporre di una connessione dati per poter cercare messaggi in Gmail.

È inoltre possibile utilizzare le opzioni di ricerca avanzata che sono descritte sul sito web di Gmail.

1 Nella Posta in arrivo premere **Menu**  $\equiv$  e toccare **Cerca**.

In alternativa, premere il tasto **Cerca**  $\mathbb{Q}$ .

2 Inserire la parola o le parole da cercare e toccare il pulsante Vai della tastiera sullo schermo o l'icona lente d'ingrandimento a destra della casella di ricerca. In alternativa, toccare le parole cercate in precedenza nell'elenco sotto la casella di ricerca.

Viene aperto un elenco di conversazioni che mostra tutte quelle con messaggi che contengono le parole cercate. Le parole cercate vengono visualizzate nella barra del titolo.

È possibile lavorare con le conversazioni in questo elenco come si farebbe con quelle nella Posta in arrivo o in qualsiasi altro elenco di conversazioni.

Quando si apre una conversazione in un elenco di risultati di ricerca, la parola cercata viene evidenziata nei messaggi della conversazione.

Le parole cercate vengono memorizzate dal telefono e suggerite per successive ricerche su Gmail. Queste parole memorizzate possono essere cancellate utilizzando le impostazioni di Gmail; vedere la sezione "Modifica delle impostazioni di Gmail" a pagina 166.

# Archiviazione delle conversazioni

È possibile archiviare le conversazioni per spostarle dalla Posta in arrivo senza eliminarle. Alle conversazioni archiviate viene assegnata l'etichetta Tutti i messaggi, inoltre esse mantengono qualsiasi altra etichetta loro assegnata. Vedere la sezione "Visualizzazione di conversazioni per etichetta" a pagina 158. Sono anche incluse nei risultati di ricerca. Se qualcuno risponde a un messaggio già archiviato, la relativa conversazione viene ripristinata nella Posta in arrivo.

Durante la visualizzazione di un elenco di conversazioni, toccare e tenere premuta una conversazione, quindi toccare Archivia nel menu visualizzato.

## **OPPURE**

 Selezionare una o più conversazioni nella Posta in arrivo o in un altro elenco di conversazioni e toccare Archivia.

Vedere la sezione "Utilizzo delle conversazioni in gruppi" a pagina 155.

## **OPPURE**

 Durante la lettura di un messaggio, toccare Archivia nella parte inferiore della schermata.

# Aggiunta di una firma ai messaggi

È possibile aggiungere a ogni messaggio inviato dal telefono una o alcune righe di testo normale, ad esempio nome, informazioni di contatto o persino "Inviato da un androide". Questa firma è separata da qualsiasi firma aggiunta ai messaggi inviati da Gmail sul Web.

- 1 Aprire la Posta in arrivo o un altro elenco di conversazioni con etichette.
- 2 Premere Menu = e toccare Altro > Impostazioni > Firma.

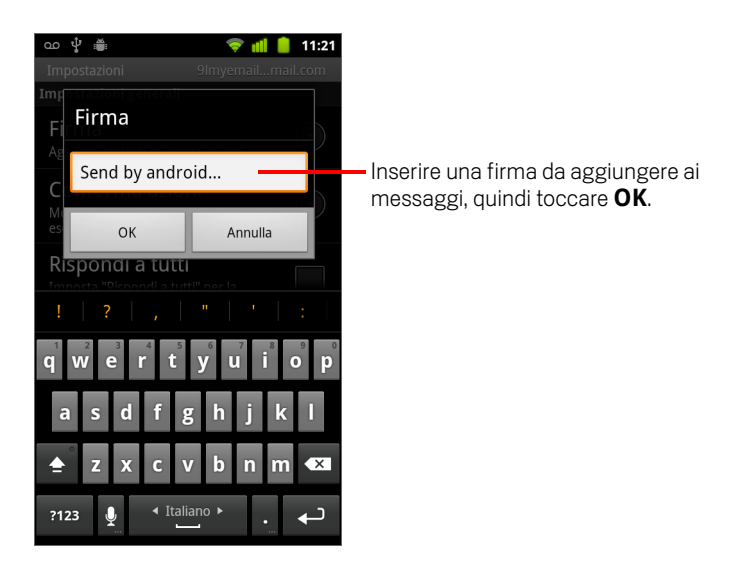

- 3 Inserire una firma.
- 4 Toccare OK.

# Utilizzo delle scorciatoie da tastiera

Se il telefono è dotato di tastiera fisica, è possibile utilizzare le scorciatoie da tastiera indicate di seguito per gestire conversazioni e messaggi. Se il telefono è dotato di **trackball** o altro dispositivo di puntamento, sono disponibili altre scorciatoie.

## Scorciatoie per elenchi di conversazioni

È possibile utilizzare le scorciatoie da tastiera che seguono durante la visualizzazione di un elenco di conversazioni come la Posta in arrivo.

| U                                             | Aggiorna elenco              |
|-----------------------------------------------|------------------------------|
| С                                             | Scrivi                       |
| Invio                                         | Apri conversazione           |
| У                                             | Archivia conversazione       |
| Alt + scorrimento trackball verso l'alto      | Passa all'inizio dell'elenco |
| Alt + scorrimento trackball verso il<br>basso | Passa alla fine dell'elenco  |
| Maiusc + Spazio                               | Pagina su                    |
| Spazio                                        | Pagina giù                   |

## Scorciatoie per i messaggi

È possibile utilizzare le scorciatoie da tastiera che seguono durante la lettura dei messaggi.

| r | Rispondi all'ultimo messaggio nella con-<br>versazione                    |
|---|---------------------------------------------------------------------------|
| а | Rispondi a tutti in relazione all'ultimo<br>messaggio nella conversazione |
| f | Inoltra l'ultimo messaggio nella conver-<br>sazione                       |
| У | Archivia conversazione                                                    |

## Modifica delle impostazioni di Gmail

È possibile modificare una serie di impostazioni di Gmail. Ogni account Gmail ha le proprie impostazioni, in modo che le modifiche influiscano solo sull'account corrente. Vedere la sezione "Cambiare account" a pagina 143.

l volumi delle notifiche e alcune impostazioni di sincronizzazione sono modificabili nell'applicazione Impostazioni. Vedere la sezione "Impostazioni" a pagina 365.

Per modificare le impostazioni di Gmail, aprire la Posta in arrivo, premere Menu e toccare Altro > Impostazioni.

## Impostazioni generali

**Posta prioritaria** Selezionare questa opzione per impostare Posta prioritaria come posta in arrivo predefinita in modo che, all'avvio di Gmail, venga aperta al posto di Posta in arrivo con i nuovi messaggi visualizzati. Questa opzione consente inoltre di ricevere soltanto le notifiche di nuovi messaggi che fanno parte di conversazioni importanti. Questa impostazione non è visibile se non è stata configurata la visualizzazione di Posta prioritaria in Gmail sul Web. Vedere la sezione "Utilizzo di Posta prioritaria" a pagina 152.

**Firma** Apre una finestra in cui è possibile inserire testo da aggiungere a ogni messaggio inviato. Vedere la sezione "Aggiunta di una firma ai messaggi" a pagina 164.

**Conferma azioni** Apre una finestra in cui è possibile selezionare le azioni per cui visualizzare una finestra di richiesta di conferma dell'azione: archiviazione, eliminazione e invio di messaggi.

**Rispondi a tutti** Quando viene selezionata questa opzione, il pulsante **Rispondi** nelle intestazioni dei messaggi viene sostituito dal pulsante **Rispondi a tutti**. In questo modo è possibile evitare di toccare la freccia per accedere all'opzione.

**Avanzamento automatico** Apre una finestra in cui è possibile impostare la schermata da visualizzare durante l'eliminazione o l'archiviazione di una conversazione di cui si stanno visualizzando i messaggi: i messaggi della conversazione successiva, la conversazione precedente, la Posta in arrivo o un altro elenco di conversazioni in uso.

**Dimensioni testo messaggio** Apre una finestra in cui è possibile selezionare le dimensioni del testo dei messaggi letti.

**Operazioni di gruppo** Quando è selezionata, questa opzione aggiunge una casella di controllo a sinistra di ogni conversazione, in modo da poterla aggiungere a un gruppo. Vedere la sezione "Utilizzo delle conversazioni in gruppi" a pagina 155.

**Cancella cronologia ricerche** Toccare per rimuovere la cronologia delle parole cercate in precedenza in Gmail con qualsiasi account. Vedere la sezione "Ricerca di messaggi" a pagina 162.

**Etichette** Apre la schermata Etichette in cui è possibile gestire le conversazioni che verranno sincronizzate. Vedere la sezione "Sincronizzazione delle conversazioni per etichetta" a pagina 159.

## Impostazioni delle notifiche

**Notifiche email** Quando questa opzione è selezionata, si riceve una notifica all'arrivo di nuove email. Vedere la sezione "Gestione delle notifiche" a pagina 32.

**Seleziona suoneria** Apre una finestra in cui è possibile selezionare la suoneria da riprodurre quando si riceve una notifica di nuova email, compresa la suoneria predefinita del telefono e la modalità Silenzioso.

**Vibrazione** Apre una finestra in cui è possibile configurare la vibrazione del telefono al ricevimento di una notifica Gmail, soltanto quando il telefono è in modalità Silenzioso o in nessun caso. Vedere la sezione "Impostazioni audio" a pagina 374.

**Notifica una volta** Selezionare questa opzione per ricevere una notifica da Gmail soltanto alla prima ricezione di nuove email dall'ultima lettura dei messaggi, anziché riceverla ogni volta che arriva un nuovo messaggio.

# Calendario

L'applicazione Calendario sul telefono funziona con il servizio di calendario Google Calendar basato sul Web per la creazione e la gestione di eventi, incontri e appuntamenti. Funziona anche con il servizio di calendario di Microsoft Exchange ActiveSync.

L'applicazione Calendario sul telefono è ottimizzata per il telefono. Alcune funzionalità dell'applicazione Calendario, come la creazione dei calendari, sono disponibili solo in Google Calendar sul Web. Visitare http://calendar.google.com per conoscere le funzionalità della versione web chiamata Google Calendar.

## In questa sezione

"Visualizzazione del calendario e degli eventi" a pagina 170 "Utilizzo della visualizzazione Agenda" a pagina 172 "Utilizzo della visualizzazione Giorno" a pagina 173 "Utilizzo della visualizzazione Settimana" a pagina 174 "Utilizzo della visualizzazione Mese" a pagina 175 "Visualizzazione dei dettagli di un evento" a pagina 176 "Creazione di un evento" a pagina 177 "Modifica di un evento" a pagina 178 "Impostazione di un promemoria per un evento" a pagina 180 "Risposta al promemoria di un evento" a pagina 181 "Sincronizzazione e visualizzazione dei calendari" a pagina 182

# Visualizzazione del calendario e degli eventi

Aprire l'applicazione Calendario per visualizzare gli eventi creati dall'utente o a cui l'utente è stato invitato da altre persone.

La prima volta che si imposta il telefono, viene configurato un account Google esistente o si crea un nuovo account. La prima volta che si apre l'applicazione Calendario sul telefono, questa visualizza tutti gli eventi di calendario esistenti dall'account Google dell'utente sul Web.

È possibile aggiungere altri account sul telefono con Google Calendar o calendari di Microsoft Exchange e configurarli per la visualizzazione nell'applicazione Calendario. Vedere la sezione "Account" a pagina 131.

Durante la prima configurazione dell'applicazione Calendario per la sincronizzazione degli eventi sul telefono, vengono inclusi gli eventi che vanno dal mese precedente a un anno nel futuro. Di conseguenza, l'applicazione Calendario tiene sincronizzati tra telefono e Web eventi futuri relativi a un anno, oltre a eventi successivi aggiunti al calendario utilizzando l'applicazione Calendario del telefono.

## Aprire l'applicazione Calendario

▶ Toccare l'icona Calendario 📅 nella schermata Home o Avvio.

Per ulteriori informazioni su come aprire le applicazioni e passare dall'una all'altra, vedere la sezione "Apertura e cambio di applicazioni" a pagina 43.

Nell'applicazione Calendario vengono visualizzati gli eventi di ogni account aggiunto sul telefono e configurato per la sincronizzato dei calendari. Per informazioni sull'aggiunta di account, vedere la sezione "Account" a pagina 131.

Gli eventi di ogni calendario vengono visualizzati con colori diversi. Per informazioni sui calendari visualizzati sul telefono, vedere la sezione "Sincronizzazione e visualizzazione dei calendari" a pagina 182.

Per impostazione predefinita, nell'applicazione Calendario l'ora corrente (rappresentata dall'indicatore rosso e da una linea orizzontale in alcune visualizzazioni) e l'orario degli eventi vengono indicati nel fuso orario locale dell'utente fornito dalla rete mobile a cui l'utente è collegato. In viaggio è possibile impostare il fuso orario del proprio Paese di origine per l'applicazione Calendario. Vedere la sezione "Modifica delle impostazioni del Calendario" a pagina 183.

| ഫ vॄ 🚔<br>Agenda                                                      | 🏦 📶 🧯 10:49                                       | Visualizza                      | azione A         | gen               | da           |                  |                          |        |           |            |                  |           |                  |          |          |
|-----------------------------------------------------------------------|---------------------------------------------------|---------------------------------|------------------|-------------------|--------------|------------------|--------------------------|--------|-----------|------------|------------------|-----------|------------------|----------|----------|
| martedì 25 gennaio 2011<br>Team Meeting<br>2:00 p 4:00 p.<br>Room 132 | 쇼 밖 篇<br>mercol                                   | å <b>॥│</b><br>edì 26/gen/2011  | 10:49            | Visı<br>Gioı      | ualiz<br>rno | zazi             | one<br>Visı              | Jalizz | zazio     | one S      | ettir            | nana      | a                |          |          |
| Erick-Paz 1:1<br>4:00 p 5:00 p.                                       | 11                                                |                                 | ත ද්             |                   | gen          | naio 20          | <mark>36</mark> ∣<br>011 | ati 🚺  | 10:50     | V          | /isua            | lizza     | azior            | ne M     | ese      |
| Spin with Paz 1:1<br>6:00 p 7:00 p.                                   | 12<br>p.                                          |                                 | L 24             | M 25              | M 26         | G 27<br>Robert   | V 28                     | S 29   | D 30      | <b>∲</b> ∰ | ge               | nnaio 2   | <u></u> 2011     | ati 🏮    | 10:50    |
| Spinning Class<br>6:00 p 7:00 p.                                      | 2                                                 |                                 | Centra<br>11     |                   |              |                  |                          |        | lun<br>27 | mar<br>28  | <b>mer</b><br>29 | gio<br>30 | <b>ven</b><br>31 | sab<br>1 | dom<br>2 |
| giovedi 27 gennaio 2011<br>Robert's Birthday                          | 3                                                 |                                 | 12<br>p.<br>1    |                   |              | Lunch<br>at Cafe |                          |        | 3         | 4          | 5                | 6         | 7                | 0        | 0        |
| 27 gennaio                                                            | 4 Erick-Paz 1:1                                   |                                 | 2                | Team<br>Meetin    |              |                  |                          |        | 5         | 4          | 5                | 0         |                  | 0        | 5        |
| mezzogiorno - 1:00 p.                                                 | 5<br>6 Spin with Paz 1:1                          | Spinning Class,                 | 3<br>, Gym ∡     | g,<br>Room<br>132 | Erick D      |                  |                          |        | 10        | 11         | 12               | 13        | 14               | 15       | 16       |
|                                                                       | 7                                                 |                                 | 5                |                   | az 1:1       |                  |                          |        | 17        | 18         | 19               | 20        | 21               | 22       | 23       |
| In visualizzazione A<br>Settimana, toccare<br>visualizzare i relativ  | Agenda, Giorno<br>e un evento per<br>vi dettagli. | 0                               | 6<br>7           |                   |              |                  |                          |        | 24        | 25         | 26               | 27        | 28               | 29       | 30       |
|                                                                       | Toccare u<br>gli eventi                           | n giorno in v<br>di tale giorno | risualizza<br>o. | zion              | e Me         | ese p            | er ap                    | orire  | 31        | 1          | 2                | 3         | 4                | 5        | 6        |

## Cambiare la visualizzazione del calendario

## Premere Menu = e toccare Agenda, Giorno, Settimana o Mese.

Ogni visualizzazione mostra gli eventi in calendario per il periodo di tempo specificato. Per informazioni dettagliate, vedere le sezioni:

"Utilizzo della visualizzazione Agenda" a pagina 172

"Utilizzo della visualizzazione Giorno" a pagina 173

"Utilizzo della visualizzazione Settimana" a pagina 174

"Utilizzo della visualizzazione Mese" a pagina 175

- Per visualizzare ulteriori informazioni su un evento in visualizzazione Agenda, toccare l'evento.
- > Per visualizzare gli eventi di un giorno in visualizzazione Mese, toccare un giorno.

# Utilizzo della visualizzazione Agenda

La visualizzazione Agenda è un elenco di eventi in ordine cronologico. Gli eventi che durano un giorno intero o più giorni vengono elencati all'inizio di ogni giorno. I giorni per cui non esistono eventi non vengono visualizzati.

## Passare alla visualizzazione Agenda

| ao 🜵 🚔                                         | ii 💼 | 10:49 |                                                                                 |
|------------------------------------------------|------|-------|---------------------------------------------------------------------------------|
| Agenda                                         |      |       |                                                                                 |
| martedì 25 gennaio 2011                        |      |       |                                                                                 |
| Team Meeting<br>2:00 p 4:00 p.<br>Room 132     |      | Ø     | <ul> <li>Toccare un evento per visualizzare i relativi<br/>dettagli.</li> </ul> |
| mercoledì 26 gennaio 2011                      |      |       |                                                                                 |
| <b>Erick-Paz 1:1</b><br>4:00 p 5:00 p.         |      | Φ     |                                                                                 |
| Spin with Paz 1:1                              |      |       | <ul> <li>Trascinare verso l'alto o il basso per</li> </ul>                      |
| 6:00 p 7:00 p.                                 |      | Φ     | visualizzare eventi precedenti o successivi.                                    |
| <b>Spinning Class</b><br>6:00 p 7:00 p.<br>Gym |      | ¢-    | — Questo evento si ripete.                                                      |
| giovedì 27 gennaio 2011                        |      |       |                                                                                 |
| Robert's Birthday<br>27 gennaio                |      | φ     |                                                                                 |
| Lunch at Cafe P                                |      | (     |                                                                                 |
| mezzogiorno - 1:00 p.                          |      | ¢.    |                                                                                 |

## Ottenere ulteriori informazioni sugli eventi in visualizzazione Agenda

Toccare un evento.

Viene visualizzata una schermata con i dettagli dell'evento. Vedere la sezione "Visualizzazione dei dettagli di un evento" a pagina 176.

# Utilizzo della visualizzazione Giorno

La visualizzazione Giorno mostra un grafico degli eventi di un giorno, in una tabella formata da righe di un'ora. Una riga rossa indica l'ora corrente. Gli eventi relativi a tutto il giorno e a più giorni vengono visualizzati in alto. Parte del titolo di ogni evento viene visualizzata nelle righe che corrispondono al momento in cui si verificherà l'evento.

## Passare alla visualizzazione Giorno

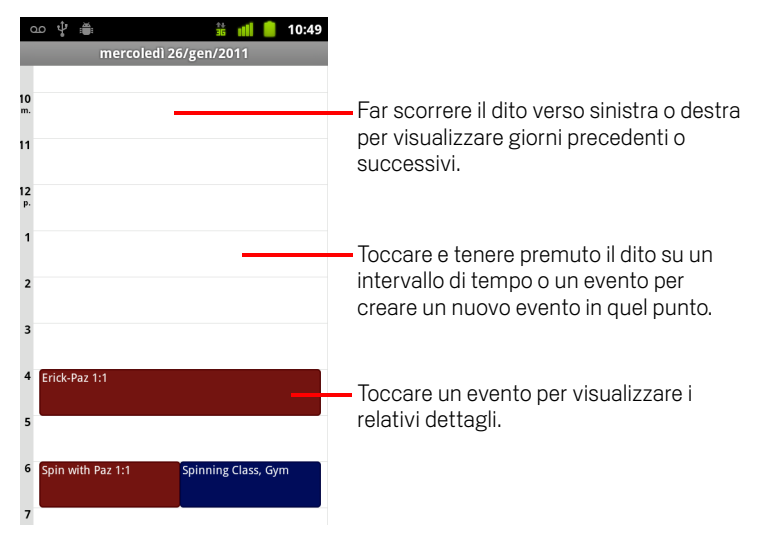

Premere Menu = e toccare Giorno.

Far scorrere il dito verso sinistra o destra per visualizzare altri giorni.

## Ottenere ulteriori informazioni sugli eventi in visualizzazione Giorno

Toccare un evento per visualizzare i relativi dettagli.

Vedere la sezione "Visualizzazione dei dettagli di un evento" a pagina 176.

Toccare e tenere premuto un evento per aprire un menu con opzioni per visualizzare, modificare o eliminare l'evento e per crearne uno nuovo in corrispondenza di quel momento.

## Aggiungere un evento in visualizzazione Giorno

- Toccare e tenere premuto il dito su un punto vuoto o un evento nel giorno per aprire un menu con l'opzione per creare un nuovo evento in corrispondenza di quel momento.
  - Vedere la sezione "Creazione di un evento" a pagina 177.

# Utilizzo della visualizzazione Settimana

La visualizzazione Settimana mostra un grafico degli eventi di una settimana. Gli eventi relativi a tutto il giorno e a più giorni vengono visualizzati in alto.

## Passare alla visualizzazione Settimana

Premere **Menu**  $\equiv$  e toccare **Settimana**.

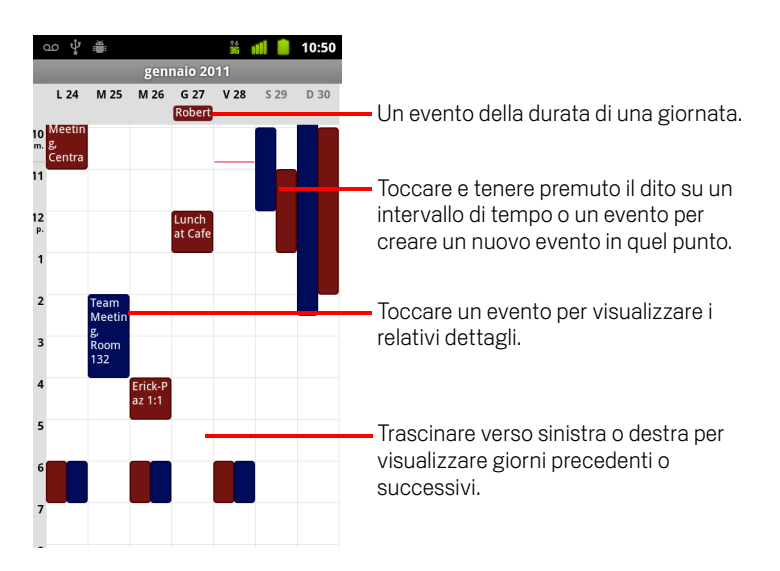

## Ottenere ulteriori informazioni sugli eventi in visualizzazione Settimana

- Toccare un evento per visualizzare i relativi dettagli.
   Vedere la sezione "Visualizzazione dei dettagli di un evento" a pagina 176.
- Toccare e tenere premuto un evento per aprire un menu con opzioni per visualizzare, modificare o eliminare l'evento e per crearne uno nuovo in corrispondenza di quel momento.

## Aggiungere un evento in visualizzazione Settimana

Toccare e tenere premuto il dito su un punto vuoto o un evento nella settimana per aprire un menu con l'opzione per creare un nuovo evento in corrispondenza di quel momento.

Vedere la sezione "Creazione di un evento" a pagina 177.

# Utilizzo della visualizzazione Mese

La visualizzazione Mese mostra un grafico degli eventi del mese. I segmenti di ogni giorno con eventi in programma sono mostrati in blu nella barra verticale della giornata.

## Passare alla visualizzazione Mese

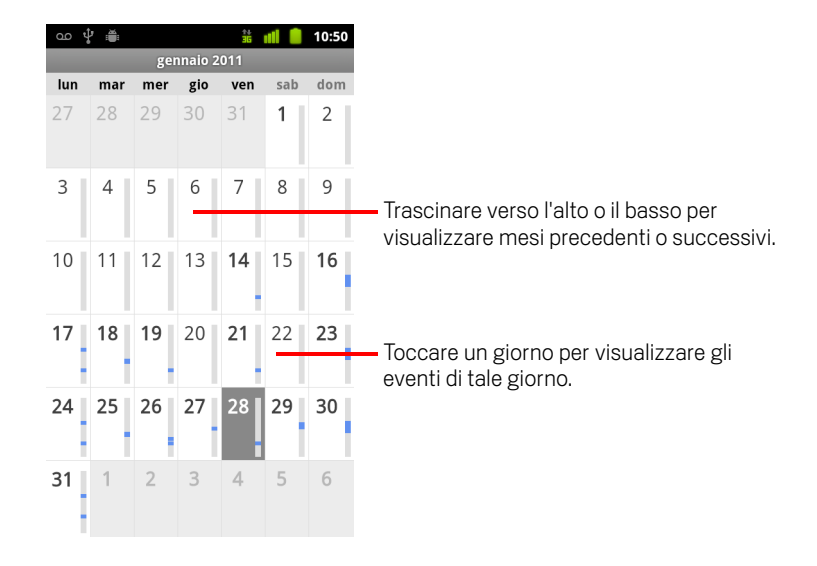

▶ Premere **Menu** = e toccare **Mese**.

## Visualizzare ulteriori informazioni sugli eventi in visualizzazione Mese

Toccare un giorno per visualizzare i relativi eventi in visualizzazione Giorno. Vedere la sezione "Utilizzo della visualizzazione Giorno" a pagina 173.

# Visualizzazione dei dettagli di un evento

È possibile visualizzare ulteriori informazioni su un evento in vari modi, a seconda della visualizzazione corrente.

## Visualizzare informazioni su un evento

- In visualizzazione Agenda, Giorno o Settimana, toccare un evento per visualizzare i relativi dettagli.
- In visualizzazione Mese, toccare un giorno per passare alla visualizzazione Giorno. Toccare un evento per visualizzare i relativi dettagli.

| ഫ 🖞 🚔 🕺 🏥 💼 10:50                                                                   |                                                                                       |
|-------------------------------------------------------------------------------------|---------------------------------------------------------------------------------------|
| Invito a riunione                                                                   |                                                                                       |
| Lunch at Cafe P<br>Calendario: Work                                                 |                                                                                       |
| mezzogiorno - 1:00 p. 27 gennaio<br>🗘 Ogni settimana (ogni giovedi)<br>Agenda: Work | Toccare per impostare se si parteciperà                                               |
| Partecipi?                                                                          | a questo evento.                                                                      |
| (Nessuna risposta)            Sì (1)                                                | Lo stato degli altri partecipanti è<br>— mostrato sotto quello personale.             |
| Isomeoneelse@gmail.com ©                                                            | Toccare per modificare il promemoria di<br>— questo evento.                           |
| Promemoria                                                                          |                                                                                       |
| 10 minuti                                                                           | <ul> <li>Ioccare per eliminare questo promemoria</li> </ul>                           |
| Aggiungi promemoria 🕂                                                               | <ul> <li>Toccare per aggiungere un altro<br/>promemoria per questo evento.</li> </ul> |

È possibile impostare o modificare la propria presenza all'evento utilizzando il menu **Partecipanti?**.

Lo stato degli altri partecipanti viene visualizzato sotto quello personale.

Gli orari degli eventi vengono indicati nel fuso orario stabilito dal gestore di telefonia mobile locale, a meno che l'applicazione Calendario venga configurata con il fuso orario del Paese di origine dell'utente; vedere la sezione "Modifica delle impostazioni del Calendario" a pagina 183.

È possibile modificare i promemoria di qualsiasi evento o toccare il pulsante più + per aggiungerne uno. Vedere la sezione "Impostazione di un promemoria per un evento" a pagina 180.

Se si dispone dell'autorizzazione per modificare gli eventi, è possibile premere Menu ≡ per modificare o eliminare l'evento, come descritto nella sezione "Modifica di un evento" a pagina 178.

# Creazione di un evento

È possibile utilizzare l'applicazione Calendario sul telefono per creare eventi che verranno visualizzati sul telefono e in Google Calendar sul Web.

## Creare un evento

1 In qualsiasi visualizzazione dell'applicazione Calendario, premere Menu ≡ e toccare Nuovo evento per aprire una schermata Dettagli evento per il nuovo evento.

È inoltre possibile toccare e tenere premuto il dito su un punto in visualizzazione Giorno, Settimana o Mese. Nel menu che si apre, toccare **Nuovo evento** per aprire la schermata Dettagli evento con quel giorno e quell'ora già inseriti.

2 Aggiungere dettagli sull'evento.

Inserire nome, ora e altri dettagli facoltativi dell'evento.

Per l'impostazione di data e ora è possibile utilizzare i pulsanti più e meno della finestra di dialogo o toccare data e ora e inserire i valori utilizzando la tastiera sullo schermo.

È possibile utilizzare il fuso orario predefinito o impostarne uno diverso per l'evento in questione. Il fuso orario predefinito utilizzato per gli eventi è stabilito dal gestore di telefonia mobile locale, a meno che l'applicazione Calendario venga configurata con il fuso orario del Paese di origine dell'utente; vedere la sezione "Modifica delle impostazioni del Calendario" a pagina 183.

Se si dispone di più calendari, è possibile scegliere quello a cui aggiungere l'evento.

Toccare il pulsante più + per aggiungere altri promemoria. Vedere la sezione "Impostazione di un promemoria per un evento" a pagina 180.

3 Invitare ospiti all'evento.

Nel campo Invitati inserire gli indirizzi email di tutte le persone da invitare all'evento. Separare più indirizzi con delle virgole (,). Se le persone a cui vengono mandati gli inviti utilizzano Google Calendar, esse riceveranno un invito in Calendario e tramite email.

- 4 Premere Menu ≡ e toccare Mostra opzioni aggiuntive per aggiungere dettagli sull'evento.
- 5 Scorrere verso la parte inferiore della schermata Dettagli evento e toccare **Fine**. L'evento viene aggiunto al calendario.

# Modifica di un evento

È possibile modificare un evento creato sul telefono o sul Web. È anche possibile modificare eventi creati da altri, se questi hanno concesso l'autorizzazione.

## Modificare un evento

1 Aprire il riepilogo dell'evento.

Vedere la sezione "Visualizzazione dei dettagli di un evento" a pagina 176.

2 Premere Menu  $\equiv$  e toccare Modifica evento.

Si apre la schermata Dettagli evento. Si tratta della stessa schermata descritta nella sezione "Creazione di un evento" a pagina 177.

Premere **Menu**  $\equiv$  e toccare **Mostra opzioni aggiuntive** per aggiungere o modificare dettagli sull'evento.

- **3** Apportare le modifiche all'evento.
- 4 Scorrere verso la parte inferiore della schermata e toccare Fine.

# Eliminazione di un evento

È possibile eliminare un evento creato sul telefono o sul Web. È anche possibile eliminare eventi creati da altri, se questi hanno concesso l'autorizzazione.

## Eliminare un evento

- Aprire il riepilogo dell'evento.
   Vedere la sezione "Visualizzazione dei dettagli di un evento" a pagina 176.
- 2 Premere Menu = e toccare Elimina evento.
- 3 Nella finestra di dialogo che viene visualizzata, toccare **OK**.

# Impostazione di un promemoria per un evento

È possibile impostare uno o più promemoria per un evento, a prescindere da chi ha creato l'evento o dall'eventuale autorizzazione a modificarne gli altri dettagli.

## Impostare un promemoria per un evento

1 Aprire il riepilogo dell'evento.

Vedere la sezione "Visualizzazione dei dettagli di un evento" a pagina 176.

2 Se è già stato impostato un promemoria, toccare il pulsante più + per aggiungerne uno.

Viene aggiunto un promemoria, che si attiverà 10 minuti prima dell'evento.

**3** Toccare l'ora del promemoria e, nella finestra di dialogo che si apre, toccare il momento antecedente all'evento in cui si desidera essere avvisati.

Quando arriverà il momento, si riceverà una notifica relativa all'evento. Vedere la sezione "Risposta al promemoria di un evento" a pagina 181.

È possibile utilizzare Google Calendar sul Web per configurare ulteriori impostazioni per i promemoria.

## Eliminare il promemoria di un evento

- 1 Aprire il riepilogo dell'evento.
- 2 Toccare il pulsante meno del promemoria.
## Risposta al promemoria di un evento

Se si imposta un promemoria per un evento, quando arriva l'ora del promemoria viene visualizzata un'icona di evento imminente nell'area Notifiche della barra di stato. Vedere la sezione "Gestione delle notifiche" a pagina 32.

#### Rispondere al promemoria di un evento

- Se si ricevono le notifiche nella barra di stato, trascinare la barra di stato verso il basso per aprire il riquadro Notifiche. Toccare quindi la notifica dell'evento per aprire l'elenco di notifiche dell'applicazione Calendario.
- Se si ricevono le notifiche con gli avvisi, si apre l'elenco delle notifiche del Calendario, che mostra tutte le notifiche in attesa di risposta.
- Toccare un evento nell'elenco Notifiche del Calendario per visualizzare altre informazioni su tale evento.
- Toccare Posponi tutto nell'elenco Notifiche del Calendario per disattivare tutti i promemoria degli eventi per 5 minuti.
- Toccare Ignora tutto nell'elenco Notifiche del Calendario per eliminare tutti i promemoria nell'elenco.

## Sincronizzazione e visualizzazione dei calendari

Quando sul telefono si aggiunge un account Google o Microsoft Exchange ActiveSync che comprende un servizio di calendario e tale account viene configurato per la sincronizzazione degli eventi del calendario sul telefono, gli eventi del calendario vengono aggiunti e tenuti aggiornati nell'applicazione Calendario del telefono.

È possibile stabilire se un account sincronizza o meno le modifiche apportate agli eventi di calendario tra un servizio di calendario Google e un altro servizio con la schermata Impostazioni account e sincronizzazione dell'applicazione Impostazioni (vedere la sezione "Impostazioni account e sincronizzazione" a pagina 382). È possibile configurare i calendari da memorizzare sul telefono (per accedervi più rapidamente) e quali di questi visualizzare o nascondere sul telefono nell'applicazione Calendario.

#### Impostare la memorizzazione o la visibilità dei calendari sul telefono

1 Premere Menu =, toccare Altro > Calendari.

Viene visualizzata la schermata Calendari in cui vengono indicati tutti i calendari aggiunti o a cui ci si è iscritti di ogni account configurato per la sincronizzazione degli eventi sul telefono, organizzati per account. I calendari relativi agli account non configurati per la sincronizzazione degli eventi di calendario non vengono inseriti nell'elenco.

Toccare il nome di un account di cui visualizzare o nascondere i calendari sul telefono.

Un'icona a destra di ogni calendario indica se i relativi eventi vengono sincronizzati (in questo contesto, memorizzati) sul telefono e se sono visibili nell'applicazione Calendario.

| ()<br>() | Eventi di calendario memorizzati sul telefono e visibili nell'applicazi-<br>one Calendario    |
|----------|-----------------------------------------------------------------------------------------------|
| Q        | Eventi di calendario memorizzati sul telefono ma non visibili<br>nell'applicazione Calendario |
| GO       | Eventi di calendario non sincronizzati sul telefono                                           |

**2** Toccare l'icona accanto a un calendario per cambiare l'impostazione di memorizzazione sul telefono e visibilità nell'applicazione Calendario.

Si rimane iscritti ai calendari configurati per non essere memorizzati sul telefono ed è ancora possibile utilizzarli in Google Calendar sul Web o in altri servizi di calendario.

3 Toccare OK.

## Modifica delle impostazioni del Calendario

È possibile modificare le seguenti impostazioni relative alla modalità di visualizzazione degli eventi nel Calendario e alla modalità di notifica degli eventi imminenti.

Per modificare le impostazioni del Calendario, aprire una visualizzazione del Calendario, premere Menu = e toccare Altro > Impostazioni.

**Usa fuso orario casa** Selezionare questa opzione per utilizzare il fuso orario del Paese di origine dell'utente per la visualizzazione dei calendari e delle informazioni degli eventi nell'applicazione Calendario quando si è in viaggio, anziché utilizzare il fuso orario locale stabilito dalla rete mobile a cui si è collegati.

**Fuso orario casa** Consente di aprire una finestra di dialogo in cui è possibile impostare il fuso orario da utilizzare nell'applicazione Calendario quando si è in viaggio, se è stata selezionata l'impostazione **Usa fuso orario casa**.

**Nascondi eventi rifiutati** Selezionare per non visualizzare gli eventi i cui inviti sono stati rifiutati.

**Imposta avvisi e notif.** Consente di aprire una finestra di dialogo in cui è possibile configurare i promemoria degli eventi in modo che aprano un avviso o inviino una notifica oppure disattivare le notifiche degli eventi sul telefono. Vedere le sezioni "Impostazione di un promemoria per un evento" a pagina 180 e "Risposta al promemoria di un evento" a pagina 181.

**Seleziona suoneria** Consente di aprire una finestra di dialogo in cui è possibile selezionare la suoneria da utilizzare quando si riceve il promemoria di un evento.

**Vibrazione** Consente di aprire una finestra di dialogo in cui è possibile configurare la vibrazione del telefono al ricevimento del promemoria di un evento, soltanto quando il telefono è in modalità Silenzioso oppure in nessun caso. Vedere la sezione "Impostazioni audio" a pagina 374.

**Orario promemoria predefinito** Consente di aprire una finestra di dialogo in cui è possibile selezionare l'intervallo di tempo predefinito antecedente a un evento per i promemoria degli eventi.

Versione build La versione dell'applicazione Calendario in uso.

## **Google Voice**

È possibile utilizzare Google Voice per il servizio di segreteria telefonica al posto di quello offerto dal gestore di telefonia mobile. Google Voice offre un'interfaccia visiva per tutti i messaggi della segreteria telefonica; è possibile accedere ai messaggi nell'ordine desiderato, leggere trascrizioni dei messaggi e ascoltarli utilizzando un'interfaccia in stile karaoke che permette di riprodurne qualsiasi parte con facilità.

Google Voice può essere utilizzato anche per effettuare chiamate internazionali, al posto del servizio per chiamate interurbane del gestore, al fine di approfittare delle convenienti tariffe internazionali di Google Voice.

Se si dispone già di un account Google Voice con un numero di telefono Google, è possibile configurare il telefono per effettuare alcune o tutte le chiamate tramite Google Voice. Le persone chiamate visualizzeranno il numero di telefono Google dell'utente al posto del suo numero di telefono cellulare come ID chiamante.

Per ulteriori informazioni su Google Voice, incluso come ottenere un numero Google Voice, visitare http://www.google.com/voice.

Google Voice è attualmente disponibile solo negli Stati Uniti.

#### In questa sezione

"Apertura di Google Voice e della Posta in arrivo" a pagina 186
"Lettura o ascolto dei messaggi della segreteria telefonica" a pagina 188
"Scambio di messaggi di testo" a pagina 190
"Aggiunta di messaggi agli Speciali" a pagina 192
"Visualizzazione di messaggi per etichetta" a pagina 193
"Configurazione di Google Voice" a pagina 194
"Come effettuare chiamate con Google Voice" a pagina 196
"Modifica delle impostazioni di Google Voice" a pagina 197

### Apertura di Google Voice e della Posta in arrivo

È possibile controllare la Posta in arrivo di Google Voice, scambiare messaggi e svolgere altre attività con Google Voice.

Per effettuare le chiamate non si utilizza l'applicazione Google Voice ma l'applicazione Telefono. Vedere la sezione "Come effettuare chiamate con Google Voice" a pagina 196.

La prima volta che si apre Google Voice, viene chiesto di configurarlo, come descritto nella sezione "Configurazione di Google Voice" a pagina 194.

#### **Aprire Google Voice**

 Toccare l'icona Google Voice S nella schermata Avvio applicazioni o nella schermata Home.

Per ulteriori informazioni su come aprire le applicazioni e passare dall'una all'altra, vedere la sezione "Apertura e cambio di applicazioni" a pagina 43.

La prima volta che si apre Google Voice, una procedura di configurazione guidata consente di selezionare le funzioni di Google Voice da utilizzare con il telefono e quindi di configurare le funzioni desiderate.

Dopo la configurazione iniziale, Google Voice mostra l'ultima schermata visualizzata o, se Google Voice non è stato utilizzato di recente, viene visualizzata la Posta in arrivo.

La Posta in arrivo mostra qualsiasi messaggio vocale (contrassegnato dall'icona ) e di testo (contrassegnato dall'icona ) ricevuto, insieme al mittente, alla data di invio del messaggio e alle prime parole in esso contenute.

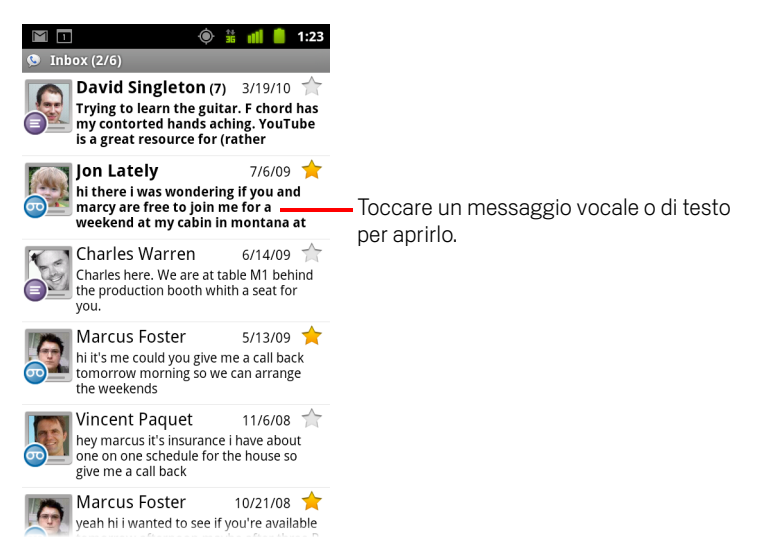

#### Aprire la Posta in arrivo

È possibile tornare alla Posta in arrivo da qualsiasi schermata di Google Voice.

▶ Premere il tasto **Indietro** ← finché non viene visualizzata la Posta in arrivo.

#### Controllare il saldo dell'account

La prima volta che si crea un account Google Voice, si dispone di un saldo di 0,10 dollari americani per le chiamate interurbane. Per aggiungere un importo al saldo è necessario accedere al proprio account tramite un browser, ma si può controllare il saldo attuale sul telefono.

Nella Posta in arrivo di Google Voice, premere Menu = e toccare Saldo. Si apre una finestra di dialogo che mostra il saldo attuale dell'account.

# Lettura o ascolto dei messaggi della segreteria telefonica

La Posta in arrivo di Google Voice contiene un elenco dei messaggi ricevuti nella segreteria telefonica. È anche possibile ascoltare la segreteria telefonica con l'applicazione Telefono, proprio come si ascolterebbero i messaggi dal servizio di segreteria telefonica del proprio gestore di telefonia mobile. Vedere la sezione "Ascolto dei messaggi della segreteria telefonica" a pagina 91.

Vengono inoltre inviate tramite email le trascrizioni dei messaggi della segreteria telefonica.

#### Per leggere la trascrizione di un messaggio vocale

1 Aprire Google Voice e la Posta in arrivo.

Vedere la sezione "Apertura di Google Voice e della Posta in arrivo" a pagina 186.

La Posta in arrivo visualizza i messaggi. Per ogni messaggio è possibile vedere chi lo ha inviato, quando è stato ricevuto e una trascrizione della parte iniziale del messaggio.

2 Toccare un messaggio per leggerlo.

La trascrizione del messaggio viene visualizzata in una finestra che contiene anche informazioni relative al messaggio, inclusi il nome e il numero della persona che lo ha lasciato.

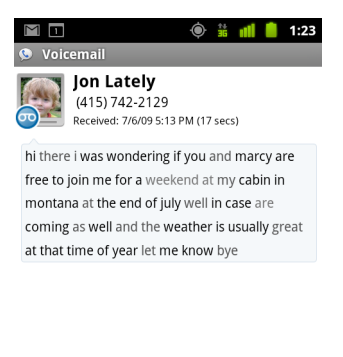

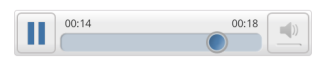

#### Ascoltare la segreteria

- 1 Aprire Google Voice e la Posta in arrivo.
- 2 Toccare un messaggio per ascoltarlo.

l comandi per ascoltare la segreteria telefonica si trovano nella parte inferiore della schermata.

3 Toccare l'icona di riproduzione ≥ per ascoltare il messaggio.

Il messaggio viene riprodotto tramite l'auricolare o l'altoparlante, a seconda delle preferenze impostate. Vedere la sezione "Modifica delle impostazioni di Google Voice" a pagina 197.

Toccare l'icona Altoparlante 📃 per riprodurre il messaggio tramite l'altoparlante del telefono anziché l'auricolare.

È anche possibile mettere in pausa e riprendere la riproduzione, oppure trascinare l'indicatore di avanzamento avanti e indietro per ascoltare parti diverse del messaggio.

#### Rispondere a un messaggio

- 1 Aprire un messaggio come si farebbe per leggerlo o ascoltarlo.
- 2 Premere Menu  $\equiv$  e toccare Chiama o Testo.

Se si tocca **Chiama**, si apre l'applicazione Telefono e viene chiamato il numero della persona che ha lasciato il messaggio.

Se si tocca **Testo**, si apre una finestra di Google Voice in cui è possibile scrivere un messaggio di testo, come descritto nella sezione "Scambio di messaggi di testo" a pagina 190.

#### Eliminare un messaggio

Aprire il messaggio come si farebbe per leggerlo o ascoltarlo, premere Menu =, toccare Altro, quindi toccare Elimina.

#### **OPPURE**

Toccare e tenere premuto il messaggio nella Posta in arrivo o in un'altra cartella di messaggi con etichette. Nel menu che si apre, toccare Elimina.

È possibile visualizzare i messaggi eliminati mostrando quelli con l'etichetta Cestino. Vedere la sezione "Visualizzazione di messaggi per etichetta" a pagina 193.

## Scambio di messaggi di testo

È possibile utilizzare Google Voice per inviare e ricevere messaggi di testo (SMS).

#### Inviare un messaggio di testo

- 1 Aprire la Posta in arrivo.
- 2 Premere Menu = e toccare Scrivi.
- Inserire il numero di telefono a cui si desidera inviare il messaggio.
   Si può anche inserire il nome di un contatto con un numero di cellulare.
- 4 Inserire un breve messaggio di testo.
- **5** Toccare **Invia**.

#### Leggere e rispondere a un messaggio di testo

Quando si riceve un messaggio di testo al proprio numero Google Voice, si riceve anche una notifica che informa della sua presenza nella Posta in arrivo di Google Voice.

1 Aprire il riquadro Notifiche e toccare la notifica che informa della presenza di un messaggio.

Vedere la sezione "Gestione delle notifiche" a pagina 32.

È anche possibile toccare qualsiasi messaggio presente nella Posta in arrivo.

Viene visualizzato il messaggio, insieme agli eventuali messaggi precedenti nella conversazione.

- 🝥 👬 📶 🛑 1:23 🕒 Text (\$0.02) **David Singleton** (415) 742-2130 Me: Trying to learn the guitar. F chord has my contorted hands aching. YouTube is a great resource for (rather excellent) guitar lessons. Sent: 3/19/10 I know, this is so usef Send usef used useful usefulness use 0 q e x ≙ ?123 Ų
- 2 Per rispondere al messaggio, inserirne uno breve e toccare Invia.

## Aggiunta di messaggi agli Speciali

È possibile aggiungere agli Speciali messaggi vocali e di testo per tenerne traccia facilmente.

#### Aggiungere un messaggio agli Speciali

 Durante la visualizzazione di un elenco di messaggi nella Posta in arrivo o in un'altra cartella, toccare la stella di un messaggio.

La stella diventa di colore giallo 🔶 .

#### Rimuovere un messaggio dagli Speciali

• Toccare di nuovo la relativa stella.

#### Visualizzare i messaggi aggiunti agli Speciali

È possibile aprire una cartella che contiene solo i messaggi Speciali.

1 Durante la visualizzazione della Posta in arrivo o di un'altra cartella di messaggi, premere **Menu** ≡ e toccare **Etichette**.

Vedere la sezione "Visualizzazione di messaggi per etichetta" a pagina 193.

2 Toccare Speciali.

Si apre una cartella con un elenco dei messaggi Speciali.

## Visualizzazione di messaggi per etichetta

È possibile visualizzare un elenco di messaggi che hanno la stessa etichetta, come Segreteria, Testo, Effettuata, Ricevuta e così via.

1 Durante la visualizzazione della Posta in arrivo o di un'altra cartella di messaggi, premere **Menu** ≡ e toccare **Etichette**.

Le etichette di Google Voice vengono presentate in un elenco a scorrimento.

| ഫ 🜵 🚔<br>🕓 Google Voice | iii 👔 👔 ii:04 |
|-------------------------|---------------|
| Inbox                   |               |
| Starred 🚖               |               |
| 👳 Voicemail             |               |
| Text                    |               |
| O Recorded              |               |
| 🔕 Placed                |               |
| All                     |               |
| Unread                  |               |

2 Toccare un'etichetta per visualizzare una cartella contenente i messaggi con tale etichetta.

La cartella ricorda la Posta in arrivo, ma l'etichetta sostituisce "Posta in arrivo" nella barra del titolo. È possibile utilizzare gli elenchi di conversazioni con etichette nello stesso modo in cui si utilizza la Posta in arrivo.

## Configurazione di Google Voice

La prima volta che si apre Google Voice, una procedura guidata consente di configurare i servizi di Google Voice sul telefono. Se si effettua l'uscita, la procedura guidata verrà visualizzata di nuovo al successivo avvio di Google Voice. È inoltre possibile modificare i servizi da utilizzare in qualsiasi momento, cambiando le impostazioni di Google Voice. Vedere la sezione "Modifica delle impostazioni di Google Voice" a pagina 197.

#### **Configurare Google Voice**

1 Aprire Google Voice.

Si apre la schermata di benvenuto in cui è possibile avviare la procedura di configurazione di Google Voice sul telefono. Le opzioni offerte dalla procedura guidata dipendono dall'eventualità che si disponga già di un account Google Voice e dalle funzionalità supportate dal gestore di telefonia mobile.

2 Accedere a Google Voice.

L'account a cui si accede è l'account Google di cui si apre la Posta in arrivo per leggere i messaggi. Si tratta anche dello stesso account Google impiegato per qualsiasi altro servizio Google Voice che si decida di utilizzare sul telefono.

Toccare **Accedi** per accedere all'account Google principale sul telefono. In alternativa, toccare **Usa un altro account** per eseguire l'accesso utilizzando un altro account Google.

| ഫ 🖞 🗯 🛛 🤝 🤿 📶 📋 11:21                |
|--------------------------------------|
| Sign in to Google Voice 💊            |
| Select an account to use with Voice: |
| 9lmyemail@gmail.com 💿                |
| Use a different account              |
|                                      |

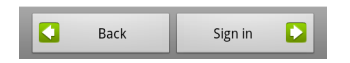

- Se richiesto, toccare Avanti per verificare il numero di telefono tramite SMS.
   Google Voice utilizza questo passaggio per verificare la comunicazione con il telefono.
- 4 Inserire un PIN segreteria.

Si tratta del codice utilizzato per verificare i messaggi in segreteria dall'applicazione Telefono.

5 Scegliere quali chiamate effettuare con Google Voice.

È possibile scegliere di effettuare tutte le chiamate internazionali tramite Google Voice per approfittare delle sue convenienti tariffe per le chiamate internazionali, scegliere che venga chiesto ogni volta che si effettua una chiamata o scegliere di non utilizzare mai Google Voice per le chiamate.

Se è stato eseguito l'accesso a un account Google provvisto di numero Google Voice, è anche possibile scegliere di effettuare tutte le chiamate tramite Google Voice. In tal caso, al posto del numero di telefono dell'utente, le persone chiamate vedranno il suo numero Google Voice come ID chiamante.

6 Configurare il servizio di segreteria telefonica.

L'applicazione Google Voice apre l'applicazione Impostazioni che chiede di selezionare Google Voice o il proprio gestore di telefonia mobile per il servizio di segreteria telefonica.

- 7 Premere Indietro 🧠 al termine della configurazione della segreteria telefonica.
- 8 Toccare Fine nella schermata che descrive la sincronizzazione della Posta in arrivo.

Per ulteriori informazioni, vedere la sezione "Impostazioni di sincronizzazione e notifica" a pagina 198.

Si apre la Posta in arrivo di Google Voice. Per ulteriori informazioni su come iniziare a utilizzare Google Voice, vedere la sezione "Apertura di Google Voice e della Posta in arrivo" a pagina 186.

## **Come effettuare chiamate con Google Voice**

Effettuare chiamate con Google Voice è quasi come effettuare chiamate tramite un gestore di telefonia mobile, ma bisogna disporre di un numero Google e avere configurato Google Voice sul telefono in un certo modo.

- 1 Chiamare un contatto così come si farebbe senza Google Voice.
- 2 Se Google Voice è stato configurato per chiedere se si desidera utilizzarlo ogni volta che si effettua una chiamata, toccare Chiama con Google Voice nella finestra di dialogo.

Se Google Voice è stato configurato in modo da utilizzarlo per tutte le chiamate, la finestra di dialogo non viene visualizzata.

Google Voice visualizza un messaggio in cui ricorda all'utente che sta effettuando la chiamata tramite Google Voice.

Se si tratta di una chiamata interurbana, Google Voice riproduce un messaggio che comunica la tariffa al minuto e i minuti rimanenti nell'account Google Voice se si chiama a tale tariffa.

Procedere con la chiamata come si farebbe senza Google Voice, come descritto nella sezione "Come effettuare e ricevere chiamate" a pagina 81.

### Modifica delle impostazioni di Google Voice

È possibile modificare varie impostazioni di Google Voice, compresi i servizi da utilizzare sul telefono e la modalità con cui si desidera essere avvisati della presenza di nuovi messaggi.

- Per modificare tutte le impostazioni di Google Voice tranne il servizio di segreteria telefonica da utilizzare, aprire la Posta in arrivo di Google Voice, premere Menu = e toccare Impostazioni.
- Per cambiare il servizio di segreteria da utilizzare, servirsi dell'applicazione Impostazioni.

Per ulteriori informazioni, vedere la sezione "Impostazioni chiamate" a pagina 371.

#### Impostazioni generali

**Effettuare chiamate** Consente di aprire una finestra di dialogo in cui è possibile scegliere se utilizzare Google Voice per effettuare alcune o tutte le telefonate, come descritto nella sezione "Configurazione di Google Voice" a pagina 194.

**Il numero di questo telefono** Consente di aprire una finestra di dialogo in cui cambiare o aggiungere il proprio numero di telefono per lavorare con Google Voice.

**Riproduzione messaggi vocali** Consente di aprire una finestra di dialogo in cui è possibile configurare la segreteria telefonica per riprodurre i messaggi vocali tramite l'auricolare o l'altoparlante del telefono per impostazione predefinita.

**Sincronizzazione e notifiche** Vedere la sezione "Impostazioni di sincronizzazione e notifica" a pagina 198.

**Esci** Toccare per smettere di utilizzare i servizi di Google Voice sul telefono e per riprendere l'utilizzo del servizio di segreteria del proprio gestore di telefonia mobile e del proprio numero di telefono come ID chiamante. Al successivo avvio di Google Voice, la procedura guidata chiederà di configurarlo ancora. Vedere la sezione "Configurazione di Google Voice" a pagina 194.

**Informazioni legali** Toccare per aprire una schermata in cui è possibile leggere i termini di servizio di Google Voice, le norme sulla privacy, il regolamento del programma e altre importanti informazioni legali.

**Il mio numero Google Voice** Consente di visualizzare il numero Google Voice configurato da utilizzare per effettuare e ricevere chiamate su questo telefono.

**Numero build** La versione di Google Voice installata sul telefono.

#### Impostazioni di sincronizzazione e notifica

**Sincronizza Posta in arrivo** Selezionare per ricevere da Google Voice delle notifiche non appena arrivano nuovi messaggi nella Posta in arrivo. Per poter utilizzare questa funzione è necessario avere selezionato l'opzione Dati in background nella schermata Impostazioni account e sincronizzazione (vedere la sezione "Impostazioni account e sincronizzazione" a pagina 382).

**Dati in background** Toccare per aprire la schermata Impostazioni account e sincronizzazione; vedere la sezione "Impostazioni account e sincronizzazione" a pagina 382.

**Notifiche tramite messaggio di testo** Selezionare per ricevere una notifica nella barra di stato ogni volta che si riceve un nuovo messaggio nella Posta in arrivo di Google Voice. Non selezionare sia questa opzione che l'opzione Sincronizza Posta in arrivo; in caso contrario si riceveranno due notifiche per ogni nuovo messaggio.

**Notifiche Posta in arrivo** Selezionare per ricevere notifiche relative all'arrivo di nuovi messaggi.

**Seleziona suoneria** Selezionare una suoneria da attivare quando si riceve una notifica da parte di Google Voice.

Vibrazione II telefono vibra quando si riceve una notifica da parte di Google Voice.

**Luce** La **trackball** lampeggia quando si riceve una notifica da parte di Google Voice.

## **Google Talk**

Google Talk è il servizio di messaggistica immediata di Google. Serve per comunicare in tempo reale con altri utenti che utilizzano a loro volta Google Talk, sul telefono, sul Web o con un'applicazione desktop.

#### In questa sezione

"Accesso e apertura dell'elenco di amici" a pagina 200 "Chat con gli amici" a pagina 202 "Modifica e monitoraggio dello stato online" a pagina 205 "Gestione dell'elenco di amici" a pagina 207 "Modifica delle impostazioni di Google Talk" a pagina 209

## Accesso e apertura dell'elenco di amici

Si accede a Google Talk per chattare con gli amici.

Si resta connessi anche quando si utilizzano altre applicazioni, finché non si decide volontariamente di uscire.

#### Aprire Google Talk ed eseguire l'accesso

 Toccare l'icona Google Talk (talk) nella schermata Avvio applicazioni o nella schermata Home.

Per ulteriori informazioni su come aprire le applicazioni e passare dall'una all'altra, vedere la sezione "Apertura e cambio di applicazioni" a pagina 43.

Quando si apre per la prima volta Google Talk, viene visualizzato l'elenco di amici. Questo elenco include tutti gli amici aggiunti utilizzando Google Talk sul Web, sul telefono o con un'applicazione desktop. L'aggiunta di amici a questo elenco in modo da poterli invitare a chattare è descritta nella sezione "Gestione dell'elenco di amici" a pagina 207.

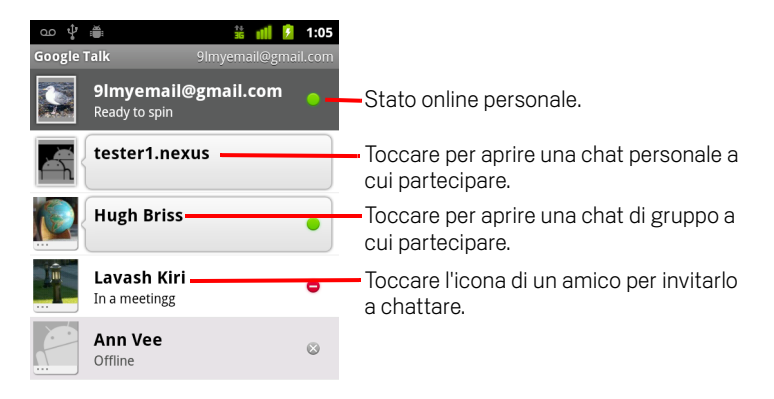

La procedura per invitare gli amici a chattare e accettare gli inviti a chattare è descritta nella sezione "Chat con gli amici" a pagina 202.

#### Tornare all'elenco di amici

È possibile tornare all'elenco di amici durante una chat con un amico in modo da poter invitare un altro amico a chattare, aggiungere un amico e così via.

Premere Menu = e toccare Elenco di amici.

#### Uscire da Google Talk

Si può uscire da Google Talk, ad esempio se si desidera trasferire la gestione di tutte le chat e gli inviti a Google Talk su un computer. Uscendo si può anche prolungare la durata della batteria.

▶ Nell'elenco di amici premere **Menu** = e toccare **Esci**.

Non si riceveranno più notifiche di chat né verrà visualizzato lo stato Google Talk altrui in altre applicazioni, come Gmail.

## Chat con gli amici

#### Chattare con un amico

1 Toccare l'icona di un amico nell'elenco di amici.

Se si sta già chattando con qualcuno, è possibile premere **Menu**  $\equiv$  e toccare **Elenco di amici** per invitare un altro amico a chattare.

Si apre la schermata della chat.

2 Inserire il messaggio e toccare Invia.

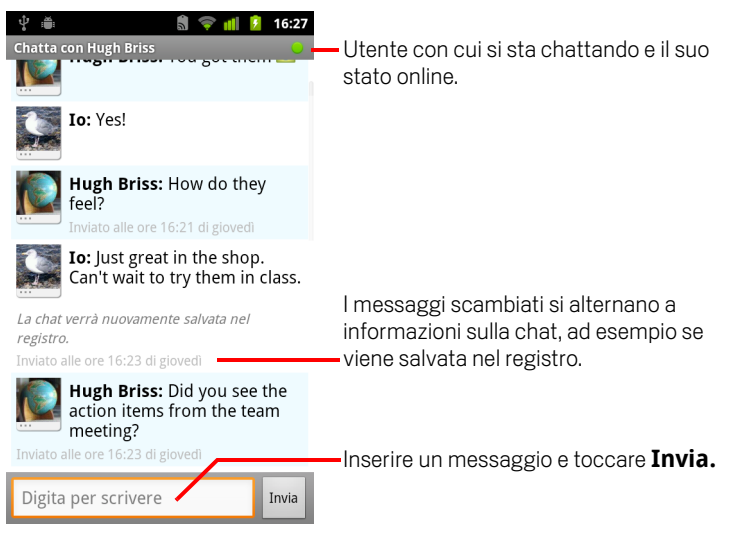

l messaggi scambiati si alternano sullo schermo a informazioni sulla chat, ad esempio se viene salvata nel registro, l'ora di invio di un messaggio se non c'è risposta dopo un breve periodo e così via.

È possibile inserire un'emoticon con la tastiera sullo schermo toccando e tenendo premuto il tasto Emoticon, quindi toccando una faccina. È anche possibile premere **Menu** = e toccare **Altro** > **Inserisci emoticon** per aprire un elenco a scorrimento di faccine.

La sessione di chat rimane aperta fino a quando non viene interrotta.

Gli amici con cui si sta chattando vengono visualizzati nella parte superiore dell'elenco di amici.

#### Accettare un invito a chattare

Quando un amico invia un messaggio di Google Talk, si riceve una notifica. La relativa voce nell'elenco di amici viene spostata in cima e viene visualizzato il messaggio.

Toccare l'icona dell'amico nell'elenco di amici.

#### OPPURE

Aprire il riquadro Notifiche e toccare la notifica di chat.

Vedere la sezione "Gestione delle notifiche" a pagina 32.

Si apre una finestra di chat in cui è possibile scambiare messaggi con il proprio amico.

#### Passare da una chat attiva all'altra

Se si sta partecipando a più di una chat, è possibile passare da una chat all'altra.

- Nell'elenco di amici toccare il nome della persona con cui si desidera chattare.
   OPPURE
- Nella schermata di una chat o nell'elenco di amici premere Menu = e toccare Cambia chat, quindi toccare l'icona dell'amico con cui si desidera chattare.
   OPPURE
- Mentre si chatta con un amico, fare scorrere il dito a sinistra o a destra sullo schermo.

#### Invitare un amico a partecipare a una chat di gruppo

Durante una chat, è possibile invitare altri amici a partecipare a una chat di gruppo.

- 1 Nella schermata di una chat premere **Menu** = e toccare **Aggiungi alla chat**.
- 2 Toccare il nome dell'amico da invitare.

L'amico invitato e i partecipanti attuali ricevono un invito a una chat di gruppo. Quelli che accettano l'invito vengono aggiunti alla chat di gruppo.

In una chat di gruppo tutti possono vedere i messaggi degli altri.

Le chat di gruppo vengono visualizzate nella parte superiore dell'elenco di amici, con un'icona della chat di gruppo.

#### Chattare salvando o meno nel registro

l messaggi di Google Talk vengono memorizzati in modo da poterli riesaminare in seguito e anche per poterli cercare nella cartella Chat in Gmail. Se però si preferisce non memorizzare i messaggi di una chat, è possibile evitare di salvarli nel registro.

Nella schermata di una chat premere Menu = e toccare Non salvare nel registro.

Per riprendere a salvare i messaggi della chat, premere **Menu**  $\equiv$  e toccare **Salva** chat nel registro.

#### Terminare una chat

Quando si termina una chat, l'amico non risulta più in cima all'elenco di amici e la chat non viene visualizzata nella schermata Cambia chat. Il testo della chat non viene eliminato: se si riavvia la chat, la conversazione viene visualizzata nella nuova finestra di chat dal punto in cui era stata interrotta.

Nell'elenco di amici, toccare l'icona dell'amico con cui non si desidera più chattare e tenere premuto. Nel menu che si apre, toccare **Termina chat**.

#### **OPPURE**

Mentre è aperta la schermata di una chat, premere Menu = e toccare Termina chat.

## Modifica e monitoraggio dello stato online

Le icone in Google Talk, Gmail, Google Maps e altre applicazioni indicano lo stato Google Talk personale e degli amici.

|           | Disponibile: connesso a Google Talk e disponibile a chattare.           |
|-----------|-------------------------------------------------------------------------|
|           | Assente: connesso a Google Talk ma non attivo.                          |
| 0         | Occupato: connesso a Google Talk ma troppo occupato per chattare.       |
| $\otimes$ | Disconnesso da Google Talk.                                             |
|           | Invisibile: connesso a Google Talk ma agli altri si appare disconnesso. |

È possibile cambiare il proprio stato online. Si può anche cambiare il messaggio di stato condiviso con gli altri utenti Google Talk e la foto da mostrare.

#### Cambiare il proprio stato online

- 1 Toccare la propria voce nella parte superiore dell'elenco di amici.
- 2 Nella schermata che si apre, toccare il menu degli stati nella parte superiore della schermata.

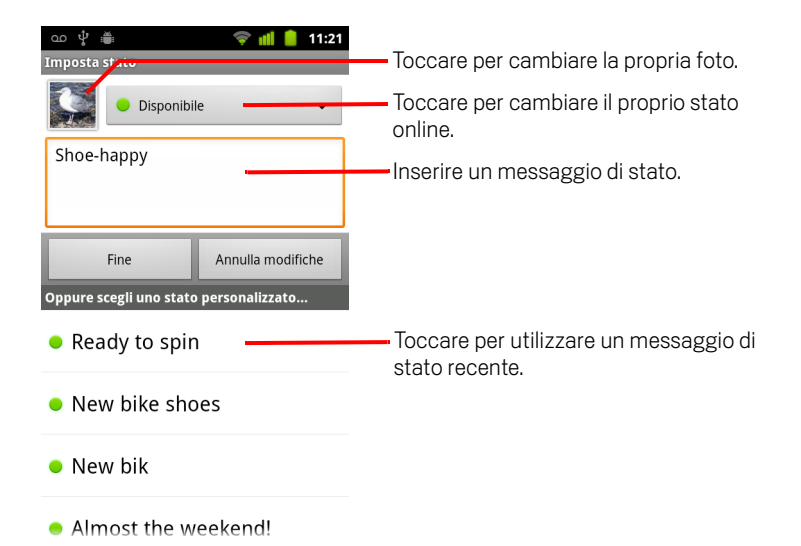

- **3** Toccare uno stato nella finestra di dialogo.
- 4 Toccare Salva.

Lo stato e l'eventuale messaggio vengono visualizzati negli elenchi di amici dei contatti e in altre posizioni in cui vengono normalmente mostrati lo stato o il messaggio di stato.

#### Cambiare il proprio messaggio di stato

- 1 Toccare la propria voce nella parte superiore dell'elenco di amici.
- 2 Nella schermata che si apre, inserire un messaggio di stato o modificare il messaggio esistente.

Oltre alle impostazioni di stato standard, è possibile selezionare un messaggio inserito in precedenza. In alternativa, premere **Menu**  $\equiv$  e toccare **Cancella messaggi person.** per cancellarli e ricominciare.

**3** Toccare Salva.

#### Cambiare la propria foto

- 1 Toccare la propria voce nella parte superiore dell'elenco di amici.
- 2 Nella schermata che si apre, toccare la foto in alto a sinistra.
- 3 Nella finestra di dialogo che si apre, toccare **Cambia** (o **Rimuovi** per rimuovere la foto senza sostituirla).

Si apre una schermata Galleria con tutte le foto memorizzate sul telefono suddivise in gruppi. L'esplorazione delle foto nell'applicazione Galleria è descritta nella sezione "Utilizzo delle foto" a pagina 294.

- 4 Aprire una raccolta e toccare la foto da utilizzare.
- 5 Ritagliare la foto.

La procedura per ritagliare le foto è descritta nella sezione "Utilizzo delle foto" a pagina 294.

6 Toccare Salva.

### Gestione dell'elenco di amici

L'elenco di amici di Google Talk contiene gli amici invitati o di cui sono stati accettati gli inviti a diventare amici in Google Talk. Gli amici possono invitarsi reciprocamente a chattare in Google Talk e visualizzare lo stato online degli altri in Google Talk e altre applicazioni, come Gmail e Maps.

L'elenco di amici di Google Talk è ordinato per stato online degli amici: chat attive, online, occupato e offline. All'interno di ciascun gruppo di stato, gli amici sono elencati in ordine alfabetico.

#### Aggiungere un amico all'elenco di amici

È possibile invitare chiunque abbia un account Google a diventare amici in Google Talk, in modo da poter chattare insieme e visualizzare il reciproco stato online.

- 1 Nell'elenco di amici premere Menu = e toccare Aggiungi amico.
- 2 Inserire l'indirizzo dell'amico e toccare **Invia invito**.

L'indirizzo dell'amico in Google Talk è un indirizzo Gmail o un altro indirizzo email configurato per il collegamento con Google Talk.

#### Visualizzare e accettare un invito a diventare amici

Quando un contatto invia un invito a diventare amici in Google Talk, si riceve una notifica nella barra di stato e l'invito viene visualizzato nell'elenco di amici.

- 1 Toccare l'invito nell'elenco di amici.
- 2 Toccare **Accetta** nel menu che si apre.

In alternativa, toccare **Annulla** se non si desidera chattare con il mittente e condividere con lui il proprio stato Google Talk.

#### Visualizzare un elenco di inviti in sospeso agli amici

▶ Nell'elenco di amici, premere Menu = e toccare Altro > Inviti.

Tutti gli amici a cui sono stati estesi gli inviti a diventare amici su Google Talk vengono visualizzati nell'elenco fino a quando questi accettano o annullano l'invito.

#### Visualizzare tutti gli amici o solo quelli più contattati

Per impostazione predefinita, solo gli amici con cui si chatta spesso (i più contattati) vengono mostrati nell'elenco di amici. Volendo, però, è possibile visualizzare tutti gli amici.

▶ Nell'elenco di amici premere **Menu** = e toccare **Tutti gli amici**.

Per tornare agli amici con cui si chatta più spesso, toccare **Più contattati** nel menu.

#### Aggiungere un amico ai più contattati

È possibile impostare un amico in modo che venga sempre visualizzato nell'elenco di amici.

1 Nell'elenco di amici toccare e tenere premuto il nome di un amico.

Se il nome dell'amico non è visibile, premere **Menu**  $\equiv$  e toccare **Tutti gli amici**.

2 Toccare **Mostra sempre amico** nel menu che si apre.

Per rimuovere un amico da questo elenco, toccare e tenere premuto il nome dell'amico nell'elenco di amici. Nel menu che si apre toccare **Visualizzazione automatica amico**.

#### Bloccare un amico

È possibile bloccare un amico per non ricevere i suoi messaggi. Quando è bloccato, un amico viene anche rimosso dall'elenco di amici.

1 Nell'elenco di amici toccare e tenere premuto il nome dell'amico.

Se il nome dell'amico non è visibile, premere Menu 📃 e toccare Tutti gli amici.

2 Toccare **Blocca amico** nel menu che si apre.

È possibile visualizzare un elenco degli amici bloccati aprendo l'elenco di amici, premendo **Menu**  $\equiv$  e toccando **Altro** > **Bloccati**. Per sbloccare un amico, toccare il suo nome nell'elenco Bloccati e quindi toccare **OK** nella finestra di dialogo che si apre.

## Modifica delle impostazioni di Google Talk

È possibile configurare Google Talk in modo che invii una notifica con i contenuti di ogni messaggio ricevuto in una chat e anche in modo che attivi una suoneria o la vibrazione del telefono.

Si può anche configurare Google Talk in modo che esegua l'accesso automaticamente quando si accende il telefono nonché scegliere se l'indicatore del cellulare viene visualizzato accanto al proprio nome nell'elenco di amici di altri utenti.

#### Configurare le notifiche per nuovi messaggi di Google Talk

- 1 Nell'elenco di amici premere **Menu** = e toccare **Impostazioni**.
- 2 Selezionare o deselezionare **Notifiche chat** per impostare se si riceverà una notifica nella barra di stato all'arrivo di un nuovo messaggio di chat.
- **3** Toccare **Seleziona suoneria** per aprire un elenco delle suonerie che è possibile scegliere di utilizzare quando si riceve la notifica di una nuova chat.
- 4 Toccare Vibrazione per impostare la vibrazione del telefono quando si riceve la notifica di un nuovo messaggio, soltanto quando il telefono è in modalità Silenzioso o in nessun caso.

#### Configurare le notifiche per nuovi inviti di amici

- 1 Nell'elenco di amici premere Menu = e toccare Impostazioni.
- 2 Selezionare o deselezionare **Notifiche di inviti** per stabilire se ricevere o meno una notifica nella barra di stato quando si viene invitati a diventare amici di un altro utente in Google Talk.

#### Visualizzare o nascondere l'indicatore del cellulare per gli amici

- 1 Nell'elenco di amici premere **Menu** = e toccare **Impostazioni**.
- 2 Selezionare o deselezionare Indicatore client mobile.

Se **Indicatore client mobile** viene selezionato, gli amici visualizzeranno la figura di un androide accanto al nome dell'utente nei loro elenchi di amici quando l'utente è connesso a Google Talk dal telefono.

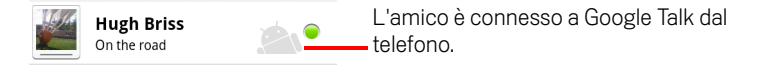

#### Impostare se l'accesso a Google Talk è automatico

- 1 Nell'elenco di amici premere **Menu** = e toccare **Impostazioni**.
- 2 Selezionare o deselezionare **Accesso automatico**.

Quando si seleziona **Accesso automatico**, si accede a Google Talk all'accensione del telefono.

L'accesso e l'uscita da Google Talk sono descritti nella sezione "Accesso e apertura dell'elenco di amici" a pagina 200.

## Email

Si utilizza l'applicazione Email per leggere e inviare messaggi email da servizi diversi da Gmail. L'applicazione Email include una procedura guidata che ne facilita la configurazione per vari fornitori di servizi email diffusi.

#### In questa sezione

"Apertura dell'applicazione Email e della schermata Account" a pagina 212 "Lettura dei messaggi" a pagina 215 "Risposta a un messaggio" a pagina 217 "Aggiunta di messaggi agli Speciali" a pagina 218 "Utilizzo dei messaggi in gruppi" a pagina 219 "Scrittura e invio di email" a pagina 220 "Utilizzo delle cartelle degli account" a pagina 221 "Aggiunta di una firma ai messaggi" a pagina 222 "Aggiunta e modifica di account email" a pagina 223 "Modifica delle impostazioni dell'account email" a pagina 226

## Apertura dell'applicazione Email e della schermata Account

Si utilizza l'applicazione Email per leggere messaggi email da servizi diversi da Gmail.

#### **Aprire l'applicazione Email**

▶ Toccare l'icona Email 🤗 nella schermata Home o Avvio.

Vedere la sezione "Apertura e cambio di applicazioni" a pagina 43.

La prima volta che si apre l'applicazione Email, si apre una procedura di configurazione guidata che consente di aggiungere un account email, come descritto nella sezione "Aggiunta e modifica di account email" a pagina 223.

Dopo la configurazione iniziale, l'applicazione Email apre l'ultima schermata visualizzata oppure, se l'applicazione Email non è stata utilizzata di recente, vengono visualizzati i contenuti della Posta in arrivo (se è configurato un solo account) o la schermata Account (se si dispone di più account).

È inoltre possibile aggiungere alla schermata Home un collegamento alla Posta in arrivo di un account, in modo da poterla aprire direttamente dalla schermata Home. Vedere la sezione "Personalizzazione della schermata Home" a pagina 46 per informazioni dettagliate su come aggiungere collegamenti.

#### Aprire la schermata Account

La schermata Account mostra la Posta in arrivo combinata e tutti gli account email dell'utente. Se ci sono messaggi speciali, bozze o messaggi non inviati in uno degli account, vengono visualizzate anche le cartelle relative a tali elementi da tutti gli account.

Dalla schermata di una cartella, premere Menu = e toccare Account.

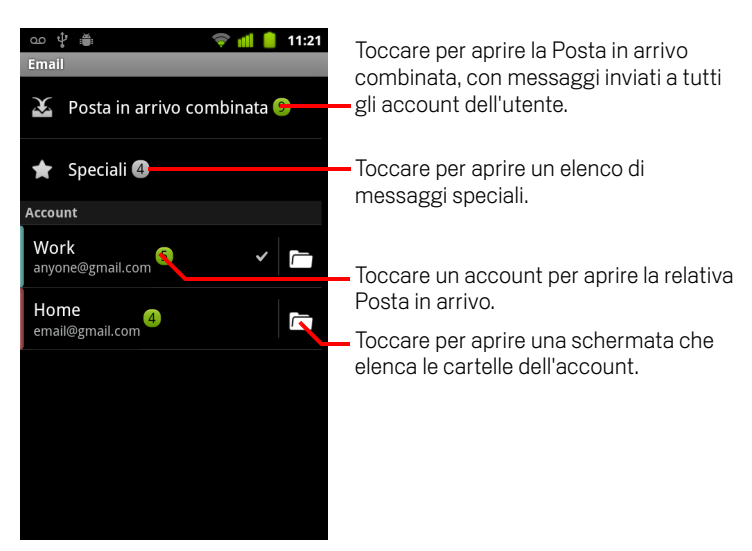

Ogni cartella e ogni account nella schermata Account mostra il numero di messaggi da leggere in verde oppure il numero totale di messaggi in grigio.

È possibile toccare una cartella della combinazione, ad esempio la cartella Posta in arrivo combinata, per visualizzare i messaggi che contiene.

È inoltre possibile toccare un account per visualizzarne la Posta in arrivo o l'icona della cartella di un account per visualizzare un elenco di cartelle di tale account.

L'account da cui si inviano le email per impostazione predefinita è indicato con un segno di spunta.

#### Aprire la Posta in arrivo combinata

Se l'applicazione Email è stata configurata per inviare e ricevere email da più account, è possibile visualizzare tutti i messaggi inviati a tutti gli account nella Posta in arrivo combinata.

- 1 Aprire la schermata Account.
- 2 Toccare Posta in arrivo combinata.

I messaggi nella Posta in arrivo combinata sono codificati per colore sul lato sinistro, per account, in base agli stessi colori utilizzati per gli account nella schermata Account.

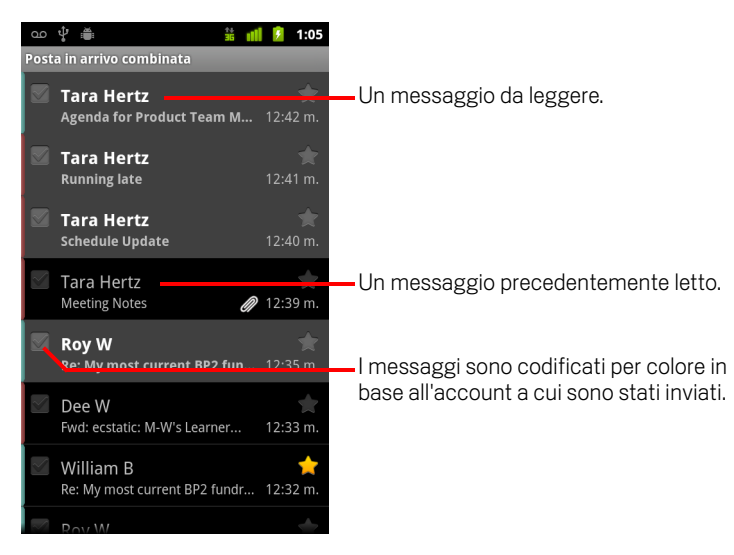

Solo alcune email recenti dell'account vengono scaricate sul telefono. Per scaricare i messaggi precedenti in gruppo per gli account IMAP o POP3, toccare **Carica ulteriori messaggi** in fondo all'elenco di email. Per gli account Exchange ActiveSync è possibile cambiare il numero di giorni o settimane di email da memorizzare sul telefono; vedere la sezione "Aggiunta e modifica di account email" a pagina 223.

## Lettura dei messaggi

È possibile leggere i messaggi nella Posta in arrivo combinata, nella Posta in arrivo o in altre cartelle di singoli account.

Alla ricezione di un nuovo messaggio si riceve anche una notifica nella barra di stato, a meno che siano state disattivate le notifiche email utilizzando le impostazioni dell'account email; tali impostazioni consentono anche di impostare la vibrazione del telefono alla ricezione delle notifiche email e di selezionare una suoneria. Vedere la sezione "Modificare le impostazioni di un account" a pagina 224. Quando si tocca una notifica email, si apre la Posta in arrivo combinata.

#### Leggere un messaggio

- 1 Aprire la Posta in arrivo combinata, la Posta in arrivo di un account o un'altra cartella di messaggi.
- 2 Toccare il messaggio da leggere.

Il messaggio viene aperto in una schermata con informazioni sul mittente, data di invio e informazioni correlate in alto, seguite dai contenuti del messaggio.

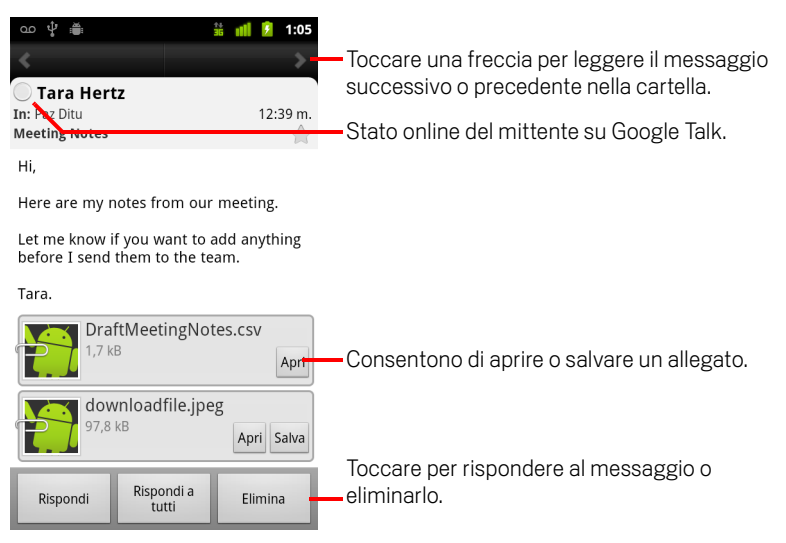

Alcune immagini allegate vengono visualizzate nel messaggio, mentre per altre sono disponibili dei pulsanti che consentono di aprirle. Gli allegati scaricati vengono memorizzati nell'archivio USB o nella scheda SD del telefono, a seconda del modello. La visualizzazione, la riapertura e l'eliminazione dei file scaricati vengono descritte nella sezione "Gestione dei download" a pagina 58. È possibile rispondere a un messaggio, inoltrarlo, eliminarlo o eseguire altre azioni su un messaggio, come descritto nella sezione "Risposta a un messaggio" a pagina 217.
### Risposta a un messaggio

È possibile rispondere a un messaggio ricevuto o inoltrarlo. I messaggi possono inoltre essere eliminati e gestiti in altri modi.

#### Rispondere a un messaggio o inoltrarlo

- Mentre si legge un messaggio, toccare Rispondi o Rispondi a tutti. OPPURE

Si apre una finestra di composizione messaggio con gli indirizzi (quando si risponde), l'oggetto e una copia del messaggio a cui si sta rispondendo già inseriti.

È possibile inviare questo messaggio come se si trattasse di un nuovo messaggio, come descritto nella sezione "Scrittura e invio di email" a pagina 220.

#### Contrassegnare un messaggio come da leggere

È possibile ripristinare lo stato "Da leggere" di un messaggio letto, ad esempio per ricordarsi di rileggerlo più tardi. È anche possibile contrassegnare un gruppo di messaggi come "Da leggere"; vedere la sezione "Utilizzo dei messaggi in gruppi" a pagina 219.

Durante la lettura di un messaggio, premere Menu = e toccare Segna come da leggere.

#### Eliminare un messaggio

È possibile eliminare un messaggio dalla sua cartella. Si può anche eliminare un gruppo di messaggi; vedere la sezione "Utilizzo dei messaggi in gruppi" a pagina 219.

> Durante la lettura di un messaggio, toccare **Elimina**.

#### OPPURE

Per la maggior parte dei tipi di account, i messaggi eliminati vengono spostati nella cartella Cestino, in modo da poterli recuperare se sono stati eliminati per sbaglio.

# Aggiunta di messaggi agli Speciali

È possibile aggiungere un messaggio importante agli Speciali per semplificarne l'individuazione. Quando si aggiunge un messaggio agli Speciali, viene aggiunta una cartella Speciali alla schermata Account. Si può anche aggiungere agli Speciali un gruppo di messaggi (vedere la sezione "Utilizzo dei messaggi in gruppi" a pagina 219).

#### Aggiungere un messaggio agli Speciali

Durante la lettura di un messaggio, toccare la stella nella relativa intestazione.

#### OPPURE

 Durante la visualizzazione di un elenco di messaggi in una cartella, toccare la stella di un messaggio.

La stella diventa di colore giallo 🔶 .

#### Rimuovere un messaggio dagli Speciali

• Toccare di nuovo la relativa stella.

#### Visualizzare i messaggi aggiunti agli Speciali

È possibile aprire una cartella che contiene i messaggi speciali da tutti i propri account.

1 Aprire la schermata Account.

Vedere la sezione "Apertura dell'applicazione Email e della schermata Account" a pagina 212.

2 Toccare Speciali.

Si apre una cartella con un elenco dei messaggi Speciali.

È inoltre possibile aprire una singola cartella Speciali di un account. Vedere la sezione "Utilizzo delle cartelle degli account" a pagina 221.

# Utilizzo dei messaggi in gruppi

È possibile eliminare, aggiungere agli Speciali o segnare come "Da leggere" un gruppo di messaggi.

1 Nella Posta in arrivo o nella casella postale, selezionare i messaggi su cui si intende lavorare come gruppo.

Dopo avere selezionato uno o più messaggi, nella parte inferiore della schermata vengono visualizzati i pulsanti **Segna come da leggere**, **Aggiungi a Speciali** e **Elimina**.

2 Toccare Segna come da leggere, Aggiungi a Speciali o Elimina.

È anche possibile premere **Menu**  $\equiv$  e toccare **Deseleziona tutto**.

L'azione si riflette sull'intero gruppo di messaggi.

## Scrittura e invio di email

È possibile inviare email ai propri contatti o ad altre persone o gruppi.

#### Scrivere e inviare un messaggio

- 1 Premere Menu ≡ e toccare Scrivi.
- 2 Inserire un indirizzo per il messaggio.

Durante l'immissione del testo, vengono visualizzati gli indirizzi corrispondenti presenti nei contatti. È possibile toccare un indirizzo suggerito o inserirne uno nuovo. Separare più indirizzi con delle virgole.

Vedere la sezione "Contatti" a pagina 113 per ulteriori informazioni.

- 3 Premere **Menu** ≡ e toccare **Aggiungi Cc/Ccn** per inviare una copia o una copia nascosta del messaggio.
- 4 Inserire un oggetto per il messaggio.
- **5** Inserire il testo del messaggio.

Per informazioni sull'inserimento e la modifica del testo, vedere le sezioni "Utilizzo della tastiera sullo schermo" a pagina 34 e "Modifica del testo" a pagina 40.

- 6 Premere **Menu** = e toccare **Allega** per inviare una foto insieme al messaggio.
- 7 Toccare Invia.

Se non si è pronti a inviare il messaggio, toccare **Salva come bozza** per salvarlo in una cartella Bozze. È possibile aprire la cartella Bozze combinata per tutti gli account nella schermata Account o solo la cartella Bozze del proprio account. Vedere la sezione "Utilizzo delle cartelle degli account" a pagina 221. Toccare un messaggio bozza in una cartella Bozze per riprendere a lavorarvi. Il messaggio viene salvato come bozza anche quando si preme **Indietro**  $\leq$  prima di inviarlo.

Toccare Elimina per eliminare un messaggio, compresa qualsiasi bozza salvata.

Se non si è connessi a una rete, ad esempio se si sta lavorando in modalità aereo, i messaggi inviati vengono memorizzati nella cartella Posta in uscita fino a quando si sarà di nuovo connessi a una rete. Se contiene dei messaggi, la Posta in uscita viene visualizzata nella schermata Account.

# Utilizzo delle cartelle degli account

Ogni account ha le cartelle Posta in arrivo, Posta in uscita, Inviati e Bozze. A seconda delle funzioni supportate dal provider Internet dell'account, è possibile disporre di ulteriori cartelle.

#### Visualizzare le cartelle di un account

- 1 Aprire la schermata Account.
- 2 Toccare l'icona cartella di un account.

È inoltre possibile aprire le cartelle di un account mentre è visualizzata la sua Posta in arrivo o un'altra cartella toccando **Menu**  $\equiv$  e quindi toccando **Cartelle**.

Si apre la schermata Cartelle dell'account, con un elenco a scorrimento delle cartelle presenti al suo interno. Toccare una cartella per visualizzare un elenco dei messaggi contenuti.

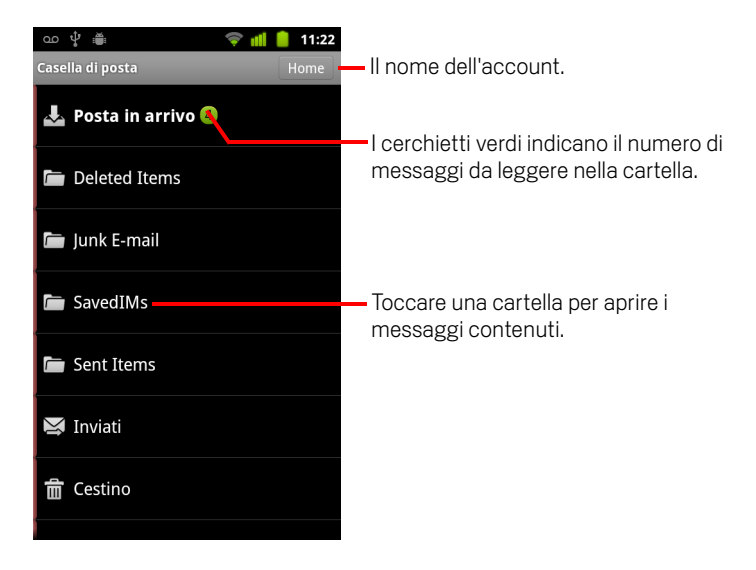

# Aggiunta di una firma ai messaggi

╤ 📶 📋 11:22

Annulla

È possibile aggiungere a ogni messaggio inviato da un account una o alcune righe di testo, ad esempio nome, informazioni di contatto o persino "Inviato da un androide".

- 1 Aprire la schermata Account.
- 2 Toccare e tenere premuto il dito sull'account di cui modificare le impostazioni. Nel menu visualizzato, toccare **Impostazioni account**.

È inoltre possibile aprire le impostazioni di un account mentre è visualizzata la relativa Posta in arrivo premendo **Menu** = e toccando **Impostazioni account**.

**3** Toccare **Firma**.

Ŷ 🛎

Firma

Send by android..

ОК

 Inserire una firma da aggiungere ai messaggi, quindi toccare OK.

4 Inserire una firma.

Italiano )

5 Toccare OK.

?123

6 Al termine della modifica delle impostazioni, premere Indietro 🕤.

### Aggiunta e modifica di account email

Alla prima apertura dell'applicazione Email, viene chiesto di configurare un account email. Successivamente, è possibile configurare Email per inviare e ricevere messaggi da altri account. Gli account configurati vengono visualizzati nella schermata Account. Vedere la sezione "Apertura dell'applicazione Email e della schermata Account" a pagina 212.

La procedura di configurazione guidata di Email consente di impostare l'account per molti sistemi email diffusi, compresi quelli basati su IMAP e POP3, in modo da poter leggere e lavorare con la stessa email come si fa normalmente su un computer in Thunderbird, Mac Mail, in un browser web o con un'altra applicazione email. Se il provider Internet richiede ulteriori impostazioni o è sconosciuto a Email, è possibile inserire i dettagli necessari manualmente, anche se in genere è necessario contattare il fornitore del servizio email per determinare quali sono le impostazioni corrette per l'account.

È inoltre possibile configurare un account Microsoft Exchange ActiveSync (Exchange 2003 e 2007) in modo da poter leggere e lavorare con la stessa email come si fa normalmente su un computer utilizzando Microsoft Outlook. L'applicazione Email supporta l'autenticazione di nomi utente e password per gli account Exchange ActiveSync e l'amministratore IT può impostare criteri di protezione aggiuntivi per l'account (per maggiori informazioni, rivolgersi all'amministratore IT).

#### Aggiungere un account email

1 Aprire la schermata Account.

Vedere la sezione "Apertura dell'applicazione Email e della schermata Account" a pagina 212.

Nella schermata di configurazione email, inserire l'indirizzo email e la password.

Se si intende aggiungere un secondo indirizzo email o un indirizzo email successivo, è possibile selezionare l'opzione per utilizzare il nuovo account per l'invio di tutti i messaggi in uscita.

3 Toccare Avanti. In alternativa, se è necessario inserire impostazioni dell'account email che la procedura guidata non è in grado di configurare, toccare Configurazione manuale.

Se si tocca **Avanti**, Email tenta di comunicare con il fornitore del servizio email per convalidare l'account per l'invio e la ricezione della posta, utilizzando solo l'indirizzo email e la password dell'utente. Questi dati sono sufficienti per la maggior parte dei servizi email. A seconda del fornitore di servizi, è possibile che venga chiesto di quale tipo di account email si dispone. In caso di dubbio, controllare le impostazioni nell'applicazione utilizzata per inviare e ricevere email sul computer oppure chiedere al fornitore del servizio email.

Se la procedura guidata determina che il fornitore del servizio richiede ulteriori informazioni o se è stata scelta la **Configurazione manuale**, verrà chiesto di inserire i dettagli dell'account email.

I dettagli da inserire variano a seconda del tipo di servizio email. Questi dettagli sono descritti nella sezione "Modifica delle impostazioni dell'account email" a pagina 226. Contattare il fornitore del servizio email per conoscere i valori richiesti per il proprio account.

Se viene aggiunto un account Exchange ActiveSync, viene chiesto di impostare la frequenza e la modalità di controllo dell'arrivo di nuovi messaggi email, il numero di giorni o settimane di email da memorizzare sul telefono e una serie di altre opzioni (vedere la sezione "Modifica delle impostazioni dell'account email" a pagina 226). Viene inoltre chiesto se si desidera sincronizzare sul telefono i contatti e il calendario del server Exchange ActiveSync. È possibile modificare queste impostazioni in un secondo momento nelle applicazioni Contatti e Calendario. Vedere le sezioni "Configurazione delle opzioni di sincronizzazione e visualizzazione dell'account" a pagina 135 e "Sincronizzazione e visualizzazione dei calendari" a pagina 182.

- 4 Inserire le altre eventuali informazioni richieste dal tipo di account aggiunto e toccare **Fine**.
- 5 Inserire un nome per l'account e toccare Fine.

L'applicazione Email inizia a scaricare i messaggi email e si può iniziare a utilizzarla per inviare e ricevere messaggi tramite il nuovo account.

#### Modificare le impostazioni di un account

È possibile modificare varie impostazioni per un account, fra cui la frequenza con cui si controllano le email, la modalità di notifica della presenza di nuovi messaggi e i dettagli sui server che l'account utilizza per inviare e ricevere la posta.

- 1 Aprire la schermata Account.
- 2 Toccare e tenere premuto il dito sull'account di cui modificare le impostazioni. Nel menu visualizzato, toccare **Impostazioni account**.

È inoltre possibile aprire le impostazioni di un account mentre è visualizzata la relativa Posta in arrivo premendo **Menu** = e toccando **Impostazioni account**.

Per leggere le descrizioni delle impostazioni che è possibile modificare, vedere la sezione "Modifica delle impostazioni dell'account email" a pagina 226.

3 Al termine della modifica delle impostazioni, premere Indietro 6.

Manuale dell'utente di Android

#### Eliminare un account email

1 Aprire la schermata Account.

In alcune schermate dell'applicazione Email, è possibile premere  $\textbf{Menu} \equiv \textbf{e}$  toccare Account.

- 2 Toccare e tenere premuto il dito sull'account da eliminare.
- **3** Toccare **Rimuovi account** nel menu visualizzato.
- 4 Toccare **OK** nella finestra di dialogo per confermare che si desidera eliminare l'account.

### Modifica delle impostazioni dell'account email

È possibile modificare le seguenti impostazioni per ogni account email nel momento in cui viene creato o in qualsiasi momento successivo. Vedere la sezione "Aggiunta e modifica di account email" a pagina 223.

Queste impostazioni vengono applicate soltanto all'account in uso. Per modificare le impostazioni di un altro account email, è necessario cambiare account; vedere la sezione "Apertura dell'applicazione Email e della schermata Account" a pagina 212.

### Impostazioni account

**Nome account** Il nome dell'account così come viene visualizzato nelle schermate Account e Cartelle.

**Nome** Il nome dell'utente così come viene visualizzato dagli altri quando ricevono email dall'utente.

**Firma** Consente di aprire una finestra di dialogo in cui è possibile inserire una firma da aggiungere ai messaggi inviati dall'account in uso. Vedere la sezione "Aggiunta di una firma ai messaggi" a pagina 222.

**Frequenza di controllo Posta in arrivo** Consente di aprire una finestra di dialogo in cui è possibile impostare la frequenza con cui l'applicazione Email verifica la presenza di nuovi messaggi inviati a questo account.

**Quantità da sincronizzare** Per gli account Exchange ActiveSync consente di aprire una finestra di dialogo in cui è possibile impostare quanti giorni o settimane di email memorizzare sul telefono.

**Account predefinito** Utilizzare il server di posta in uscita di questo account per le email scritte e inviate quando non si sta visualizzando o utilizzando la posta da un account specifico.

**Notifiche email** È possibile scegliere se ricevere una notifica quando si riceve una nuova email inviata a questo account.

**Seleziona suoneria** Selezionare una suoneria che verrà attivata quando si riceve una notifica email per questo account.

**Vibrazione** Consente di aprire una finestra di dialogo in cui è possibile impostare la vibrazione del telefono al ricevimento di una notifica email per l'account in uso, soltanto quando il telefono è in modalità Silenzioso o in nessun caso.

**Impost. Posta in arrivo** Consente di aprire una schermata in cui è possibile configurare le impostazioni di ricezione delle email per questo account. Vedere la sezione "Impostazioni server Posta in arrivo" a pagina 227.

**Impost. posta in uscita** Consente di aprire una schermata in cui è possibile configurare le impostazioni di invio delle email da questo account (gli account Microsoft Exchange ActiveSync non hanno impostazioni separate del server di posta in uscita. Vedere la sezione "Impostazioni server Posta in uscita" a pagina 230.

**Sincronizza contatti** Per gli account in grado di sincronizzare i contatti, selezionare questa opzione per sincronizzare i contatti tra questo account e il telefono. Vedere la sezione "Configurazione delle opzioni di sincronizzazione e visualizzazione dell'account" a pagina 135.

**Sincronizza calendario** Per gli account in grado di sincronizzare i calendari, selezionare questa opzione per sincronizzare gli eventi di calendario tra questo account e il telefono. Vedere la sezione "Configurazione delle opzioni di sincronizzazione e visualizzazione dell'account" a pagina 135.

### Impostazioni server Posta in arrivo

Le impostazioni della posta in arrivo dell'account sono diverse, a seconda del tipo di servizio email dell'account: Exchange ActiveSync, IMAP o POP3.

| Dominio\\nome utente | Se il server Exchange ActiveSync richiede che<br>venga specificato un dominio, inserirlo prima<br>della barra rovesciata. Altrimenti, inserire il<br>proprio nome utente (la parte che precede<br>@example.com nell'indirizzo email) dopo la barra<br>rovesciata (la barra rovesciata è facoltativa se si<br>inserisce solo il nome utente; l'applicazione Email<br>inserisce la sintassi corretta per i domini e i nomi<br>utente quando comunica con il server). |
|----------------------|----------------------------------------------------------------------------------------------------|
| Password             | La password dell'account email.                                                                                                    |
| Server               | Il nome host completamente risolto del server<br>Exchange ActiveSync, ad esempio<br>owa.example.com.                                                                                                    |

Impostazioni per account Microsoft Exchange ActiveSync:

| Utilizza connessione<br>sicura (SSL) | Selezionare questa opzione se il server Exchange<br>ActiveSync richiede la connessione al server in<br>modo protetto o se si preferisce connettersi in<br>modo protetto.                                                |  |
|--------------------------------------|----------------------------------------------------------------------------------------------------|--|
| Accetta tutti i certificati<br>SSL   | Selezionare questa opzione se si desidera<br>accettare un certificato server dal server<br>Exchange ActiveSync che sia autofirmato, non<br>aggiornato o non accettato in qualche altro modo<br>dall'applicazione Email. |  |

Impostazioni per account IMAP:

| Nome utente            | A seconda dei requisiti del fornitore del servizio<br>email, si tratta dell'indirizzo email completo o solo<br>del nome utente (cioè la parte che precede<br>@example.com nell'indirizzo email).                                                                                                    |  |  |  |
|------------------------|----------------------------------------------------------------------------------------------------|--|--|--|
| Password               | La password dell'account email.                                                                                                    |  |  |  |
| Server IMAP            | Il nome di dominio completamento risolto del<br>server IMAP del fornitore del servizio email, ad<br>esempio imap.example.com.                                                                                                    |  |  |  |
| Porta                  | Impostare prima il <b>Tipo di protezione</b> per<br>inserire automaticamente il tipico numero di<br>porta del server in questo campo. In alternativa,<br>inserire un numero di porta diverso se il fornitore<br>del servizio email lo richiede.                                                                                                    |  |  |  |
| Tipo di protezione     | Selezionare il tipo di protezione richiesto dal<br>fornitore del servizio email. Selezionare l'opzione<br><b>(Accetta tutti i certificati)</b> per il tipo di<br>protezione al fine di accettare un certificato<br>server dal server IMAP che sia autofirmato, non<br>aggiornato o non accettato in qualche altro<br>modo dall'applicazione Email. |  |  |  |
| Prefisso percorso IMAP | Lasciare vuoto se il fornitore del servizio email<br>non indica di inserire un prefisso specifico.                                                                                                    |  |  |  |

Impostazioni per account POP3:

| Nome utente             | A seconda dei requisiti del fornitore del servizio<br>email, si tratta dell'indirizzo email completo o<br>solo del nome utente (cioè la parte che precede<br>@example.com nell'indirizzo email).                                                                                                    |  |  |  |
|-------------------------|----------------------------------------------------------------------------------------------------|--|--|--|
| Password                | La password dell'account email.                                                                                                    |  |  |  |
| Server POP3             | Il nome di dominio completamente risolto del<br>server POP3 del fornitore del servizio email, ad<br>esempio pop3.example.com.                                                                                                    |  |  |  |
| Porta                   | Impostare prima il <b>Tipo di protezione</b> per<br>inserire automaticamente il tipico numero di<br>porta del server in questo campo. In alternativa,<br>inserire un numero di porta diverso se il<br>fornitore del servizio email lo richiede.                                                                                                    |  |  |  |
| Tipo di protezione      | Selezionare il tipo di protezione richiesto dal<br>fornitore del servizio email. Selezionare<br>l'opzione <b>(Accetta tutti i certificati)</b> per il<br>tipo di protezione al fine di accettare un<br>certificato server dal server POP3 che sia<br>autofirmato, non aggiornato o non accettato in<br>qualche altro modo dall'applicazione Email. |  |  |  |
| Elimina email da server | Consente di configurare l'applicazione Email<br>per far sì che il fornitore del servizio email<br>elimini dal server qualsiasi email eliminata<br>nell'applicazione Email o non elimini mai le<br>email dal server.                                                                                                    |  |  |  |

### Impostazioni server Posta in uscita

Se si utilizza un account IMAP o POP3 per la ricezione delle email, in genere si utilizza un server SMTP per inviare le email da tale account. Gli account Microsoft Exchange ActiveSync non hanno impostazioni separate del server di posta in uscita.

| Server SMTP        | Il nome di dominio completamente risolto del<br>server SMTP del fornitore del servizio email, ad<br>esempio smtp.example.com.                                                                                                    |  |  |  |
|--------------------|----------------------------------------------------------------------------------------------------|--|--|--|
| Porta              | Impostare prima il <b>Tipo di protezione</b> per<br>inserire automaticamente il tipico numero di<br>porta del server in questo campo. In alternativa,<br>inserire un numero di porta diverso se il<br>fornitore del servizio email lo richiede.                                                                                                    |  |  |  |
| Tipo di protezione | Selezionare il tipo di protezione richiesto dal<br>fornitore del servizio email. Selezionare<br>l'opzione <b>(Accetta tutti i certificati)</b> per il<br>tipo di protezione al fine di accettare un<br>certificato server dal server SMTP che sia<br>autofirmato, non aggiornato o non accettato in<br>qualche altro modo dall'applicazione Email. |  |  |  |
| Richiedi accesso   | Selezionare questa opzione per inserire un<br>nome utente e una password per il server SMTP<br>se il fornitore del servizio email richiede che<br>vengano inseriti per inviare le email.                                                                                                    |  |  |  |
| Nome utente        | Il nome utente sul server SMTP (potrebbe non<br>essere lo stesso nome utente utilizzato sul<br>server POP3 o IMAP per la Posta in arrivo).<br>Visibile solo se l'opzione <b>Richiedi accesso</b> è<br>selezionata.                                                                                                    |  |  |  |
| Password           | La password sul server SMTP (potrebbe non<br>essere la stessa utilizzata sul server POP3 o<br>IMAP per la Posta in arrivo). Visibile solo se<br>l'opzione <b>Richiedi accesso</b> è selezionata.                                                                                                    |  |  |  |

# Messaggi

L'applicazione Messaggi può essere utilizzata per scambiarsi messaggi di testo (SMS) e messaggi multimediali (MMS) con gli amici tramite i rispettivi telefoni cellulari.

### In questa sezione

"Apertura dell'applicazione Messaggi" a pagina 232 "Scambio di messaggi" a pagina 233 "Modifica delle impostazioni dell'applicazione Messaggi" a pagina 237

# Apertura dell'applicazione Messaggi

#### Aprire l'applicazione Messaggi

Toccare l'icona Messaggi una sulla schermata Home o in Avvio.

Per ulteriori informazioni su come aprire le applicazioni e passare dall'una all'altra, vedere la sezione "Apertura e cambio di applicazioni" a pagina 43.

Si apre la finestra Messaggi in cui è possibile creare un nuovo messaggio o aprire un thread di messaggi in corso.

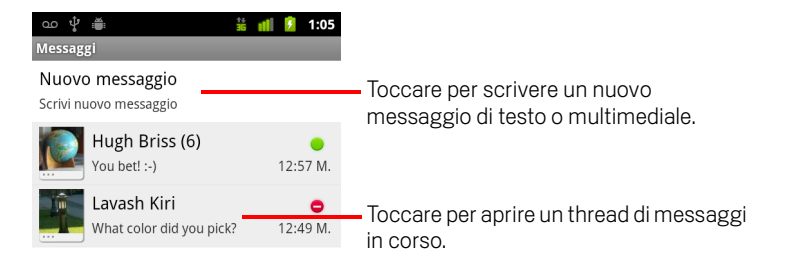

- Toccare Nuovo messaggio per iniziare un nuovo messaggio di testo o multimediale.
- Toccare un thread di messaggi esistente per aprirlo.

Le procedure per creare e rispondere ai messaggi sono descritte nella sezione "Scambio di messaggi" a pagina 233.

#### Eliminare un thread di messaggi dalla finestra Messaggi

- 1 Toccare e tenere premuto il thread di messaggi.
- 2 Toccare Elimina thread nel menu visualizzato.

È anche possibile premere **Menu**  $\equiv$  e toccare **Elimina thread** per eliminare tutti i thread di messaggi dalla finestra.

## Scambio di messaggi

È possibile inviare a un altro telefono cellulare messaggi di testo (SMS) di massimo 160 caratteri. Se si continua a digitare superando tale limite, il messaggio viene inviato come una serie di messaggi.

l messaggi multimediali (MMS) possono contenere testo e una foto, una voce registrata, un file audio, un video o una presentazione di immagini.

L'applicazione Messaggi converte automaticamente un messaggio in un messaggio multimediale se lo si invia a un indirizzo email anziché a un numero di telefono, se si aggiunge un oggetto o se si allega un file multimediale.

#### Inviare un messaggio di testo

- 1 Nella schermata Messaggi, toccare Nuovo messaggio.
- 2 Inserire un numero di telefono cellulare nel campo A.

Mentre si digita il numero di telefono, vengono visualizzati i contatti corrispondenti. È possibile toccare un destinatario suggerito o continuare a inserire il numero di telefono.

Si può anche inserire il nome di un contatto con un numero di cellulare.

**3** Toccare la casella di testo di composizione per iniziare a inserire il messaggio.

| വ 🖞 🚔                   | 14<br>36 | лÌ | ۶ | 1:06 |
|-------------------------|----------|----|---|------|
| Hugh Briss <6505552222> |          |    |   |      |
| Hugh Briss <65055522    | 22>      | -  |   | _    |

 Inserire un numero di telefono cellulare o il nome di un contatto con un numero di cellulare.

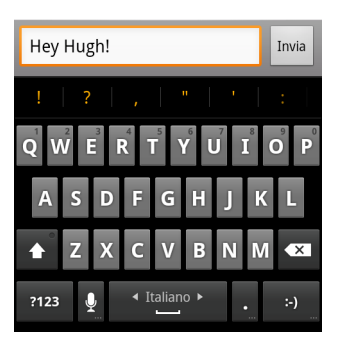

È possibile inserire un'emoticon con la tastiera sullo schermo toccando e tenendo premuto il tasto Emoticon, quindi toccando una faccina. È anche possibile premere **Menu**  $\equiv$  e toccare **Inserisci emoticon** per aprire un elenco a scorrimento di emoticon.

Man mano che ci si avvicina al limite di 160 caratteri, un contatore visualizzato nell'angolo superiore destro della casella di testo indica quanti caratteri sono rimasti. Se si supera tale limite, viene creato un nuovo messaggio che viene unito a quelli precedenti al momento della ricezione.

Se si preme **Indietro**  $\leftarrow$  durante la scrittura di un messaggio, questo viene salvato come bozza nella finestra Messaggi. Toccare il messaggio per riprendere a scriverlo.

#### 4 Toccare Invia.

Si apre la finestra Messaggio con il messaggio che segue il nome dell'utente. Le risposte vengono visualizzate nella finestra. Man mano che vengono visualizzati e inviati ulteriori messaggi, si crea un thread di messaggi.

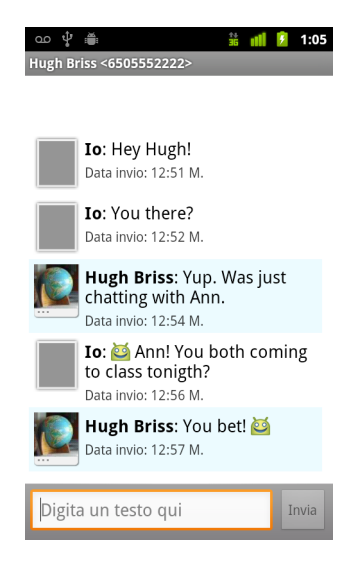

#### Creare e inviare un messaggio multimediale

- 1 Nella schermata Messaggi, toccare Nuovo messaggio.
- 2 Inserire un numero di telefono cellulare o un indirizzo email nel campo A.

Durante la digitazione, vengono visualizzati i contatti corrispondenti. È possibile toccare un contatto suggerito o continuare a digitare.

Si può anche inserire il nome di un contatto con un numero di cellulare.

- **3** Toccare la casella di testo di composizione per iniziare a inserire il messaggio.
- 4 Premere Menu ≡ e toccare Aggiungi oggetto per aggiungere un oggetto al messaggio.
- 5 Premere **Menu** ≡ e toccare **Allega** per aprire un menu in cui è possibile toccare il tipo di file multimediale da allegare al messaggio.

Se si tocca **Immagini**, viene chiesto di toccare un'immagine per allegarla.

Se si tocca **Scatta foto**, si apre Fotocamera che permette di scattare una foto e allegarla.

Se si tocca **Video**, viene chiesto di toccare un video per allegarlo.

Se si tocca **Registra video**, si apre Videocamera che permette di riprendere un video e allegarlo.

Se si tocca **Audio**, viene chiesto di toccare una suoneria per allegarla.

Se si tocca **Registra audio**, si apre una schermata in cui è possibile registrare un messaggio vocale per allegarlo.

Se si tocca **Presentazione**, si apre una schermata in cui è possibile assemblare delle foto in una presentazione di massimo 10 diapositive da allegare al messaggio.

Utilizzare i pulsanti nella schermata Componi messaggio per visualizzare in anteprima o rimuovere l'allegato multimediale.

6 Toccare Invia MMS.

#### Rispondere ai messaggi ricevuti

Se si lavora in una finestra di messaggio, i messaggi ricevuti vengono visualizzati al suo interno.

In caso contrario, si riceve una notifica di nuovo messaggio e nella barra di stato viene visualizzata un'icona di nuovo messaggio. Vedere la sezione "Gestione delle notifiche" a pagina 32.

Quando si tocca la notifica di nuovo messaggio, si apre la finestra Messaggio in cui si può rispondere al messaggio.

Se la funzione di recupero automatico non è selezionata, è necessario toccare **Scarica** per visualizzare il messaggio. Vedere la sezione "Modifica delle impostazioni dell'applicazione Messaggi" a pagina 237.

Se il messaggio contiene un file multimediale, toccare **Riproduci** per visualizzarlo, guardarlo o ascoltarlo. Toccare e tenere premuto il file multimediale per aprire un menu contenente un'opzione per salvare il messaggio sulla scheda SD o nell'archivio USB (a seconda del modello del telefono).

Toccare un messaggio e tenere premuto per aprire un menu con una serie di opzioni per utilizzare il messaggio e le informazioni sul mittente.

La maggior parte di queste opzioni è descritta in questa sezione.

#### Inoltrare un messaggio

- 1 Toccare e tenere premuto un messaggio in una finestra di messaggio.
- 2 Toccare **Inoltra** nel menu visualizzato.
- 3 Inserire il destinatario del messaggio e modificare i contenuti, se si desidera.
- 4 Toccare Invia.

#### Bloccare un messaggio

È possibile bloccare un messaggio in modo che non venga eliminato se si raggiunge il limite di spazio di archiviazione (vedere la sezione "Impostazioni di archiviazione" a pagina 237). Se si tenta di eliminare un thread contenente un messaggio bloccato, viene chiesto di confermare l'eliminazione.

- 1 Toccare e tenere premuto un messaggio in una finestra di messaggio.
- 2 Toccare **Blocca messaggio** nel menu visualizzato.

A destra del messaggio viene visualizzata un'icona di blocco. Sbloccare un messaggio toccandolo e tenendo premuto, quindi toccando **Sblocca messaggio**.

#### Visualizzare i dettagli di un messaggio

- 1 Toccare e tenere premuto un messaggio in una finestra di messaggio.
- 2 Toccare **Dettagli messaggio** nel menu visualizzato.

# Modifica delle impostazioni dell'applicazione Messaggi

È possibile modificare varie impostazioni dell'applicazione Messaggi.

### Impostazioni di archiviazione

**Elimina vecchi messaggi** Selezionare per eliminare i messaggi meno recenti in un thread quando viene raggiunto il **Limite messaggio di testo** o il **Limite mess. multimediale**. Deselezionare per conservare tutti i messaggi.

**Limite messaggio di testo** Toccare per impostare il numero di messaggi da salvare per thread di messaggi di testo. Quando viene raggiunto il limite, i messaggi meno recenti vengono eliminati se è selezionata l'opzione **Elimina vecchi messaggi**.

**Limite mess. multimediale** Toccare per impostare il numero di messaggi da salvare per thread di messaggi multimediali. Quando viene raggiunto il limite, i messaggi meno recenti vengono eliminati se è selezionata l'opzione **Elimina vecchi messaggi**.

### Impostazioni messaggi di testo (SMS)

**Rapporti consegna** Selezionare per ricevere rapporti di consegna per i messaggi inviati.

**Gestisci messaggi della SIM** Toccare per aprire una finestra in cui è possibile lavorare con i messaggi memorizzati sulla scheda SIM, ad esempio se la scheda SIM è stata utilizzata in un altro tipo di telefono su cui sono stati inviati o ricevuti dei messaggi di testo.

### Impostazioni messaggi multimediali (MMS)

Conferme di recapito Selezionare per ricevere un rapporto sui messaggi inviati.

**Conferme di lettura** Selezionare per ricevere rapporti quando i propri messaggi vengono letti o eliminati.

**Recupero automatico** Deselezionare per scaricare solo l'intestazione dei messaggi multimediali che può essere successivamente toccata per aprire un menu da cui scaricare l'intero messaggio. È utile per controllare la quantità di dati scaricati, ad esempio quando si è connessi a una rete dati lenta.

**Recupero in roaming** Deselezionare per scaricare solo le intestazioni dei messaggi multimediali quando si è connessi a reti dati di altri gestori. È utile per evitare spese impreviste se il contratto presenta dei limiti sul roaming dati.

### Impostazioni delle notifiche

**Notifiche** Selezionare per ricevere una notifica ogni volta che si riceve un nuovo messaggio. Vedere la sezione "Gestione delle notifiche" a pagina 32.

**Seleziona suoneria** Consente di aprire una finestra in cui è possibile selezionare la suoneria da attivare quando si ricevono notifiche di nuovi messaggi.

**Vibrazione** Apre una finestra in cui è possibile impostare la vibrazione del telefono al ricevimento di una notifica di nuovo messaggio, soltanto in modalità Silenzioso o in nessun caso.

# **Browser**

L'applicazione Browser serve per visualizzare le pagine web e per cercare informazioni sul Web.

### In questa sezione

"Apertura dell'applicazione Browser" a pagina 240 "Navigazione all'interno di una pagina web" a pagina 243 "Navigazione tra le pagine web" a pagina 245 "Utilizzo di più finestre del browser" a pagina 247 "Download di file" a pagina 248 "Utilizzo dei segnalibri" a pagina 250 "Modifica delle impostazioni dell'applicazione Browser" a pagina 252

### **Apertura dell'applicazione Browser**

Utilizzare l'applicazione Browser per esplorare il Web.

Alcuni siti web hanno due versioni: una di dimensioni normali per browser web per computer e un'altra per i dispositivi portatili. Potrebbero consentire di passare da una versione all'altra. La navigazione dei siti di dimensioni normali su un browser per cellulari è spesso più difficile rispetto alla navigazione dei siti progettati per l'uso su dispositivi portatili.

#### **Aprire l'applicazione Browser**

Toccare l'icona Telefono nella parte inferiore della schermata Home oppure l'icona dell'applicazione Telefono nella schermata Avvio applicazioni o nella schermata Home.

Vedere la sezione "Apertura e cambio di applicazioni" a pagina 43.

L'applicazione Browser si apre anche quando si tocca un link web, ad esempio in un'email o in un messaggio di testo.

Quando si apre l'applicazione Browser, viene visualizzata l'ultima pagina web aperta. Se ultimamente l'applicazione Browser non è stata utilizzata, si apre la home page predefinita.

L'indirizzo web (URL) della pagina corrente viene visualizzato nella parte superiore della finestra, a meno che si tratti di un sito per cellulari che provoca lo scorrimento della barra degli indirizzi fuori dalla parte superiore dello schermo (in questo caso è sufficiente trascinare la pagina verso il basso per visualizzare di nuovo la barra degli indirizzi).

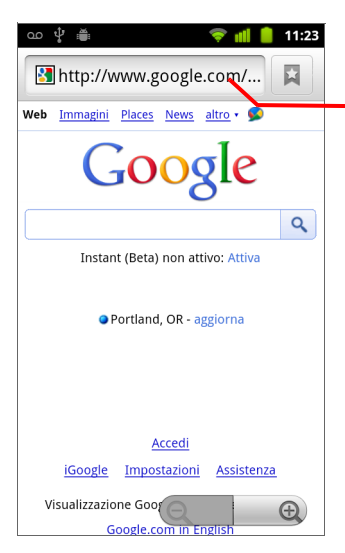

L'indirizzo (URL) della pagina corrente.

Con alcuni siti, la barra degli indirizzi scorre fuori della parte superiore dello schermo, ma è possibile trascinare la pagina verso il basso o premere **Menu** per visualizzarla di nuovo.

#### Aprire una pagina web o cercare informazioni sul Web

1 Toccare la casella dell'URL nella parte superiore della schermata dell'applicazione Browser.

Se la casella dell'URL non è visibile, premere **Menu**  $\equiv$  o trascinare semplicemente la pagina verso il basso fino a quando la casella dell'URL diventa visibile.

| Search or type URL | Ŷ |
|--------------------|---|
|--------------------|---|

2 Inserire l'indirizzo (URL) di una pagina web. In alternativa, inserire i termini da cercare.

Durante l'inserimento del testo, il motore di ricerca web suggerisce pagine web e query.

È inoltre possibile toccare l'icona Microfono per eseguire ricerche vocali (vedere la sezione "Utilizzo di Voice Actions" a pagina 106).

Si può impostare il motore di ricerca web da utilizzare. Vedere la sezione "Modifica delle impostazioni dell'applicazione Browser" a pagina 252. L'icona Microfono è disponibile soltanto se si utilizza il motore di ricerca di Google. Inoltre, gli altri motori di ricerca potrebbero non fornire suggerimenti per la ricerca.

3 Toccare un suggerimento oppure inserire un indirizzo e toccare l'icona della freccia →.

Se si tocca una pagina suggerita o si inserisce un indirizzo e si tocca l'icona della freccia 🍌 , si aprirà tale pagina web.

Se si tocca una query suggerita, il motore di ricerca web visualizzerà i risultati.

#### Aggiornare la pagina corrente

Premere Menu = e toccare Aggiorna.

La pagina web viene aperta di nuovo, aggiornata con i contenuti eventualmente cambiati.

#### Interrompere l'apertura di una pagina

Se l'apertura di una pagina web sta richiedendo troppo tempo, o se si cambia idea, è possibile interrompere l'apertura della pagina.

Toccare l'icona Annulla × a destra dell'URL.

**OPPURE** 

Premere **Menu**  $\equiv$  e toccare **Interrompi**.

#### Ottenere ulteriori informazioni sulla pagina corrente

▶ Premere Menu ≡ e toccare Altro > Info pagina.

Si apre una finestra di dialogo con il titolo e l'indirizzo completo (URL) della pagina.

#### Impostare la home page

Viene visualizzata la home page quando si apre una nuova finestra dell'applicazione Browser e quando si avvia Browser dopo aver riavviato il telefono o se è trascorso un certo periodo dal suo ultimo utilizzo.

- 1 Visualizzare la pagina da impostare come home page.
- 2 Premere Menu = e toccare Altro > Impostazioni > Imposta home page.
- **3** Toccare Utilizza pagina corrente. In alternativa, inserire l'indirizzo (l'URL) di un'altra pagina.
- 4 Toccare OK.

Se si preferisce aprire nuove finestre del browser senza dover aprire una pagina web per impostazione predefinita, lasciare vuoto questo campo. Ciò può consentire un'apertura più rapida delle nuove finestre del browser.

### Navigazione all'interno di una pagina web

Le pagine web ottimizzate per i dispositivi portatili in genere si aprono con dimensioni appropriate per il telefono. Spesso non è possibile eseguire lo zoom o addirittura scorrere i contenuti.

Le pagine web che non sono progettate specificamente per i dispositivi portatili in genere si aprono in modalità panoramica, nel senso che lo zoom della pagina viene ridotto in modo da poterla mostrare nel suo insieme. La modalità di visualizzazione delle pagine può essere modificata, come descritto nella sezione "Modifica delle impostazioni dell'applicazione Browser" a pagina 252.

#### Scorrere una pagina web

Fare scorrere il dito sullo schermo.

#### Aumentare o ridurre lo zoom in una pagina web

Aumentare o ridurre lo zoom potrebbe non essere possibile nelle pagine web progettate per i dispositivi portatili.

- 2 Toccare il più o il meno del comando Zoom per aumentare o ridurre lo zoom.

#### Eseguire rapidamente lo zoom nella sezione di una pagina web

Aumentare o ridurre lo zoom potrebbe non essere possibile nelle pagine web progettate per i dispositivi portatili.

Toccare due volte la sezione della pagina web da visualizzare.

La pagina web si ingrandisce in modo che sia possibile leggere tutto il testo in quella sezione scorrendo verso l'alto e verso il basso.

Se si regola il livello di zoom in questa visualizzazione, l'applicazione Browser ricorda la preferenza mentre si rimane in quella pagina.

- Per tornare al livello di zoom predefinito, toccare di nuovo due volte la sezione.
- Toccare un'area con due dita contemporaneamente e avvicinarle come per fare un pizzicotto per ridurre lo zoom; allontanarle per aumentare lo zoom. Toccare due volte dopo avere eseguito lo zoom in questo modo allo scopo di fare scorrere una colonna di testo per adattarla allo schermo (se l'impostazione Adatta autom. pagine è selezionata, come descritto nella sezione "Impostazioni contenuti pagina" a pagina 252).

#### Trovare del testo in una pagina web

- 1 Premere Menu = e toccare Altro > Trova nella pagina.
- 2 Inserire il testo da cercare.

Durante la digitazione, la prima parola con i caratteri corrispondenti viene evidenziata sullo schermo, mentre le corrispondenze successive vengono incorniciate.

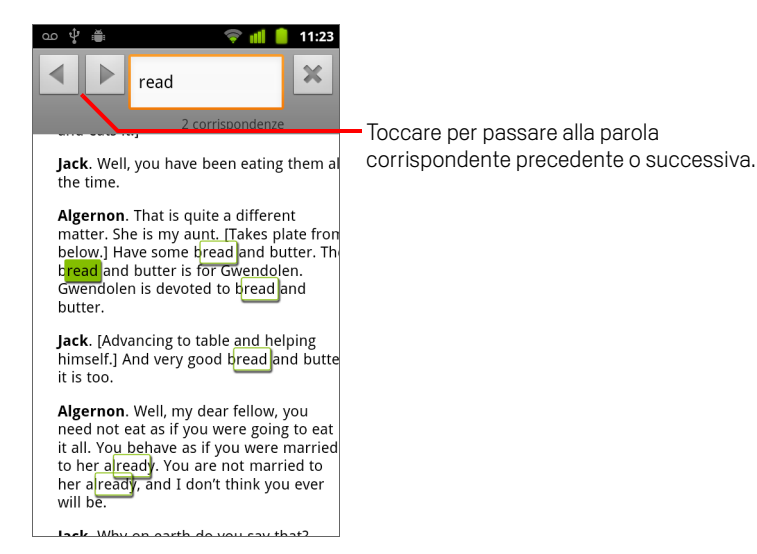

**3** Toccare la freccia sinistra o destra per scorrere verso la parola corrispondente precedente o successiva ed evidenziarla.

## Navigazione tra le pagine web

È possibile aprire link in una pagina web, navigare avanti e indietro ed esaminare la cronologia di navigazione proprio come in qualsiasi browser web. È inoltre possibile usufruire di alcune scorciatoie per lavorare con i link e con altri tipi di informazioni.

#### Aprire un link

▶ Toccare un link per aprirlo.

l link toccati vengono evidenziati in arancione fino a quando la pagina web a cui si riferiscono viene aperta nella finestra.

#### Andare avanti e indietro tra le pagine aperte

Premere il tasto Indietro <...</p>

#### **OPPURE**

Premere Menu 🔁 e toccare Avanti.

#### Visualizzare la cronologia dell'applicazione Browser

Durante l'esplorazione del Web, l'applicazione Browser tiene traccia delle pagine visitate per consentire di eseguire lo stesso percorso a ritroso in un secondo momento. La sezione "Modifica delle impostazioni dell'applicazione Browser" a pagina 252 descrive l'impostazione che cancella la cronologia.

- 1 Toccare l'icona dei segnalibri 耳 nella parte superiore destra della schermata.
- 2 Toccare la scheda **Cronologia**.

È anche possibile premere e tenere premuto il tasto **Indietro** <> durante la visualizzazione di una pagina web per aprire la scheda Cronologia.

Le pagine visitate vengono raggruppate in ordine cronologico. Le pagine aggiunte ai segnalibri hanno una stella dorata. Toccare una stella per aggiungere la pagina ai segnalibri o rimuoverla.

- **3** Toccare un periodo di tempo per visualizzare le pagine visitate.
- 4 Toccare una pagina nell'elenco e tenere premuto per aprire un menu contenente opzioni per l'apertura della pagina, l'aggiunta nei o la rimozione dai segnalibri, la condivisione della pagina, la rimozione dalla cronologia e così via.
- **5** Toccare una pagina nella cronologia per riaprirla.

#### Visualizzare le pagine visitate più spesso

- 1 Toccare l'icona dei segnalibri 📮 nella parte superiore destra della schermata.
- 2 Toccare la scheda I più visitati.

Le pagine visitate più spesso vengono elencate in ordine. Le pagine aggiunte ai segnalibri hanno una stella dorata. Toccare una stella per aggiungere la pagina ai segnalibri o rimuoverla.

- 3 Toccare una pagina nell'elenco e tenere premuto per aprire un menu contenente opzioni per l'apertura della pagina, l'aggiunta nei o la rimozione dai segnalibri, la condivisione della pagina, la rimozione dalla cronologia e così via.
- 4 Toccare una pagina per aprirla.

#### Seguire le scorciatoie per link, numeri di telefono e indirizzi

L'applicazione Browser riconosce i link, così come alcuni numeri di telefono, indirizzi e informazioni simili, come informazioni su cui potrebbe essere necessario agire direttamente.

- Toccare e tenere premuto un link per aprire un menu con scorciatoie per aprire, aggiungere ai segnalibri, salvare e inviare il link tramite email.
- Toccare un numero di telefono per aprire l'applicazione Telefono con il numero inserito.

Vedere la sezione "Come effettuare e terminare chiamate" a pagina 82.

• Toccare un indirizzo per aprirlo in Maps.

Per ulteriori informazioni, vedere la sezione "Maps, Navigatore, Places e Latitude" a pagina 255.

# Utilizzo di più finestre del browser

È possibile aprire fino a otto finestre del browser contemporaneamente e passare dall'una all'altra.

#### Aprire una nuova finestra del browser

Si aprono delle nuove finestre con la home page visualizzata.

#### Cambiare finestra del browser

1 Premere Menu = e toccare Finestre.

Vengono visualizzate le finestre aperte.

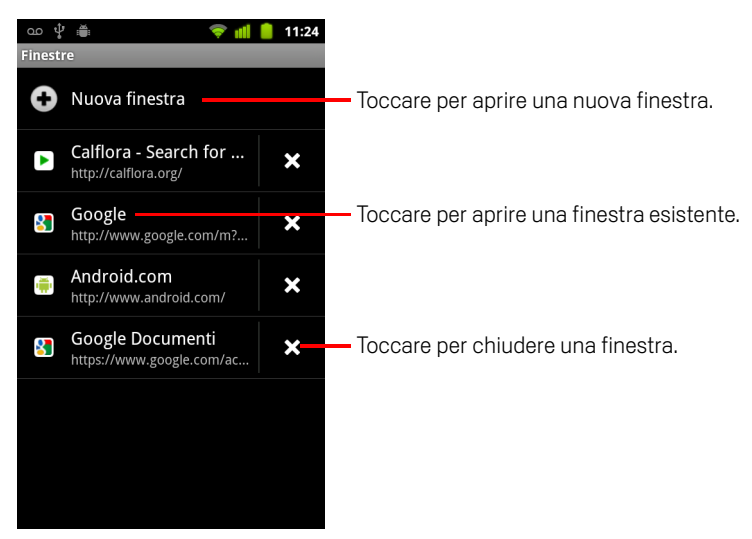

2 Toccare una finestra per aprirla.

#### Chiudere una finestra del browser

1 Premere **Menu**  $\equiv$  e toccare **Finestre**.

Tutte le finestre aperte vengono visualizzate in un elenco a scorrimento di miniature.

2 Toccare l'icona Chiudi finestra 🗙 nella finestra per chiuderla.

# Download di file

È possibile scaricare file e persino applicazioni da pagine web. I file scaricati vengono memorizzati nell'archivio USB o nella scheda SD del telefono, a seconda del modello. La visualizzazione, la riapertura e l'eliminazione dei file scaricati vengono descritte nella sezione "Gestione dei download" a pagina 58.

#### Consentire l'installazione di applicazioni dal Web o tramite email

Per impostazione predefinita, il telefono è configurato in modo da impedire l'installazione di applicazioni scaricate dal Web o ricevute con un messaggio email.

- **Avviso** Le applicazioni scaricate dal Web possono provenire da origini sconosciute. Per proteggere il telefono e i dati personali, scaricare le applicazioni solo da origini attendibili, come Android Market.
  - Premere Home △, quindi premere Menu ≡ e toccare Impostazioni > Applicazioni.
  - 2 Selezionare Origini sconosciute.
  - **3** Toccare **OK** nella finestra di dialogo per confermare che si desidera consentire il download di applicazioni da origini diverse da Market.

#### Scaricare un file

Pagine web diverse offrono meccanismi differenti per scaricare foto, documenti, applicazioni e altri file.

Toccare e tenere premuto il dito su un'immagine o su un link a un file o a un'altra pagina web. Nel menu che si apre toccare Salva.

Se è in un formato supportato da un'applicazione sul telefono, il file viene scaricato sulla scheda SD o nell'archivio USB.

#### Annullare un download

Se si cambia idea sul download di un file o si inizia a scaricarne uno per sbaglio, è possibile annullare il download in corso.

- 1 Premere Menu = e toccare Altro > Download.
- 2 Toccare un elemento nell'elenco e tenere premuto quindi, nel menu che si apre, toccare Annulla download. In alternativa, premere di nuovo Menu ≡ e toccare Annulla tutti i download.

### Visualizzare i file scaricati

#### Premere Menu = e toccare Altro > Download.

Si apre l'applicazione Download, in cui viene visualizzato un elenco dei file scaricati nell'applicazione Browser e in altre applicazioni.

Vedere la sezione "Gestione dei download" a pagina 58.

# Utilizzo dei segnalibri

È possibile aggiungere pagine web ai segnalibri in modo da potervi tornare rapidamente.

#### Aggiungere ai segnalibri una pagina web

- 1 Aprire la pagina web da aggiungere ai segnalibri.
- 2 Toccare l'icona dei segnalibri premere **Menu** ≡ e toccare **Segnalibri**) e toccare **Aggiungi** nella parte superiore della schermata Segnalibri.

È anche possibile premere Menu = e toccare Altro > Aggiungi segnalibro.

3 Modificare il nome e l'indirizzo, se necessario, e toccare **OK**.

Il segnalibro viene aggiunto all'elenco di segnalibri.

#### Aprire un segnalibro

1 Toccare l'icona dei segnalibri 📮 nella parte superiore della schermata. In alternativa, premere **Menu** ≡ e toccare **Segnalibri**.

Si apre una finestra con un elenco dei segnalibri ordinati in base alla frequenza di visualizzazione.

Per impostazione predefinita, i segnalibri vengono mostrati in visualizzazione miniatura. Per visualizzarli in un elenco, premere **Menu**  $\equiv$  e toccare **Visualizzazione elenco**.

2 Toccare un segnalibro per aprirlo.

Il segnalibro si apre nella finestra corrente. Se si preferisce aprirlo in una nuova finestra, premere e tenere premuto il segnalibro, quindi toccare **Apri in nuova finestra** nel menu.

#### Modificare un segnalibro

- 2 Toccare e tenere premuto il segnalibro da modificare.
- 3 Toccare Modifica segnalibro nel menu.
- 4 Modificare il nome o l'indirizzo nella finestra di dialogo che si apre.
- 5 Toccare **OK**.

#### Condividere un segnalibro

- 1 Toccare l'icona dei segnalibri 📮 nella parte superiore della schermata. In alternativa, premere **Menu** ≡ e toccare **Segnalibri**.
- 2 Toccare e tenere premuto il segnalibro da condividere.
- 3 Toccare **Condividi link** nel menu.
- **4** Toccare l'applicazione che si desidera utilizzare per inviare il segnalibro.

L'applicazione si apre con l'indirizzo del segnalibro inserito.

#### Aggiungere la scorciatoia di un segnalibro alla schermata Home

È possibile aggiungere alla schermata Home del telefono una scorciatoia che sarà possibile toccare per aprire uno dei segnalibri in una finestra del browser.

- 1 Toccare e tenere premuto il dito su un punto vuoto nella schermata Home del telefono.
- 2 Toccare Collegamenti.
- 3 Toccare Segnalibri.
- 4 Toccare un segnalibro per aggiungerlo.

L'icona del segnalibro viene aggiunta alla schermata Home.

#### Eliminare un segnalibro

- Toccare l'icona dei segnalibri In alternativa, premere Menu ≡ e toccare Segnalibri.
- 2 Toccare e tenere premuto un segnalibro per eliminarlo.
- **3** Toccare **Elimina segnalibro** nel menu.
- 4 Toccare **OK**.

# Modifica delle impostazioni dell'applicazione Browser

È possibile configurare varie impostazioni dell'applicazione Browser, fra cui diverse impostazioni utilizzabili per gestire la propria privacy.

Per aprire la schermata delle impostazioni del browser, premere Menu = e toccare Altro > Impostazioni.

### Impostazioni contenuti pagina

**Dimensioni testo** Consente di aprire una finestra di dialogo in cui è possibile aumentare o ridurre le dimensioni del testo che il browser utilizza durante la visualizzazione delle pagine web.

**Zoom predefinito** Consente di aprire una finestra di dialogo in cui è possibile aumentare o ridurre il livello di ingrandimento che il browser utilizza alla prima apertura di una pagina web.

**Apri pag. in panoramica** Deselezionare per aprire le pagine web visualizzandone gli angoli in alto a sinistra con dimensioni al 100%. Selezionare per aprire una panoramica delle pagine web con zoom ridotto.

**Codifica testo** Consente di aprire una finestra di dialogo in cui è possibile cambiare lo standard di codifica dei caratteri che il browser utilizza per la visualizzazione del testo in una pagina web.

**Blocca finestre pop-up** Selezionare per impedire l'apertura di finestre di siti web a meno che non venga richiesto.

**Carica immagini** Deselezionare per omettere le immagini quando il browser visualizza una pagina web. Ciò aumenta la velocità di visualizzazione della pagina web, accorgimento che può essere utile in caso di connessioni lente, anche se molti siti web sono quasi inutili se visualizzano solo testo.

Adatta autom. pagine Selezionare per fare in modo che l'applicazione Browser ottimizzi la presentazione del testo e di altri elementi delle pagine web per adattarli allo schermo del telefono. La selezione di questa opzione comporta inoltre lo scorrimento nel browser di una colonna di testo per adattarla allo schermo se si tocca due volte lo schermo subito dopo avere eseguito lo zoom con le dita. Deselezionare per visualizzare le pagine così come sono state progettate per lo schermo di un computer e per fare in modo che, toccando due volte lo schermo, si passi semplicemente dalla visualizzazione ingrandita alla visualizzazione predefinita o viceversa.
**Visual. solo orizzontale** Selezionare per visualizzare le pagine con orientamento orizzontale sullo schermo, a prescindere dal modo in cui si sta tenendo il telefono.

**Attiva JavaScript** Deselezionare per evitare l'esecuzione di JavaScript nelle pagine web. Molte pagine web funzionano correttamente solo se è possibile eseguire codice JavaScript sul telefono.

Attiva plug-in Deselezionare per disattivare i plug-in dalle pagine web.

**Imposta home page** Consente di aprire una finestra di dialogo in cui è possibile inserire l'URL di una pagina che si desidera aprire ogni volta che si apre una nuova finestra del browser. Se si preferisce aprire nuove finestre del browser in modo più rapido, senza aprire pagine per impostazione predefinita, lasciare la finestra di dialogo vuota.

#### Impostazioni privacy

**Cancella cache** Il browser memorizza il testo e le immagini delle pagine web visitate in modo che si aprano più velocemente alla successiva visita. Toccare **Cancella cache** per eliminare questi file temporanei.

**Cancella cronologia** Il browser tiene traccia delle pagine web visitate, in modo da poterle trovare e riaprire rapidamente in un secondo momento (vedere la sezione "Visualizzare la cronologia dell'applicazione Browser" a pagina 245). Toccare **Cancella cronologia** per eliminare questi dati memorizzati.

**Accetta cookie** Per comodità, molte pagine web memorizzano, leggono e aggiornano file chiamati cookie presenti sul telefono. Ad esempio, alcuni siti protetti da password utilizzano i cookie per consentire di non dover eseguire l'accesso a ogni visita. Altri siti utilizzano i cookie per memorizzare le preferenze dell'utente. Deselezionare per evitare che le pagine web memorizzino cookie sul telefono.

**Canc. tutti i dati dei cookie** Toccare per eliminare tutti i cookie dal telefono.

**Memorizza dati moduli** Il browser memorizza ciò che viene inserito in alcuni campi del modulo su un sito e aiuta a reinserire tale testo al successivo utilizzo del modulo. Deselezionare per disabilitare questa funzione. **Cancella dati moduli** Toccare per eliminare tutte le informazioni memorizzate dal browser relative al testo inserito nei moduli.

**Attiva posizione** Selezionare per consentire ai siti web con contenuti specifici della località di chiedere se si desidera condividere la propria posizione utilizzando le informazioni sulla posizione del telefono. Per fornire a un sito web la propria posizione, è inoltre necessario che la condivisione della posizione sia attiva nell'applicazione Impostazioni. Vedere la sezione "Impostazioni privacy" a pagina 383.

**Cancella accesso a posiz.** Consente di aprire una finestra di dialogo in cui è possibile eliminare le autorizzazioni concesse ai siti web in passato affinché potessero accedere alla posizione dell'utente. Se tali siti web chiedono l'autorizzazione per accedere di nuovo alla posizione dell'utente, sarà necessario concederla nuovamente.

#### Impostazioni di protezione

**Memorizza le password** L'applicazione Browser può memorizzare le password di alcune pagine web che richiedono l'accesso, allo scopo di rendere più veloce l'accesso a tali pagine in caso di visite ripetute. Deselezionare per evitare che l'applicazione Browser memorizzi le password.

**Cancella password** Toccare per eliminare le password memorizzate dall'applicazione Browser.

**Mostra avvisi protezione** Deselezionare per evitare che l'applicazione Browser mostri avvisi relativi a siti web con problemi di protezione comuni, come certificati obsoleti o non validi.

#### Impostazioni avanzate

**Imposta motore di ricerca** Consente di aprire una finestra di dialogo in cui è possibile selezionare il motore di ricerca web da utilizzare per l'inserimento di indirizzi web (URL) o termini di ricerca nella casella dell'URL. I motori di ricerca disponibili variano a seconda della località dell'utente. L'icona Microfono è disponibile nella casella dell'URL soltanto se si utilizza il motore di ricerca di Google.

**Impostazioni siti web** Consente di aprire una schermata in cui è possibile visualizzare impostazioni avanzate per siti web specifici.

**Ripristina valori predef.** Toccare per eliminare tutti i dati del browser, fra cui la cronologia di navigazione, i cookie, le password e i segnalibri, nonché per ripristinare tutte le impostazioni originali del browser.

## Maps, Navigatore, Places e Latitude

Utilizzare Maps per trovare la propria posizione corrente, per visualizzare le condizioni del traffico in tempo reale, per ottenere indicazioni stradali dettagliate a piedi, con il trasporto pubblico, in bicicletta o in auto e per navigare utilizzando istruzioni stradali vocali passo-passo fornite da Navigatore di Google Maps (versione Beta).

È possibile trovare vie, luoghi di interesse e sedi di attività commerciali, nonché localizzare questi punti di interesse direttamente su una cartina stradale o su un'immagine satellitare. In alcuni Paesi è possibile visualizzare immagini a livello stradale di attività commerciali e quartieri. Con Google Latitude è possibile visualizzare le posizioni degli amici sulla mappa e condividere con loro la propria posizione e altre informazioni.

L'applicazione Maps contiene inoltre tre funzioni che consentono un rapido accesso a Google Places, Navigatore (Beta) e Latitude; queste funzioni vengono visualizzate sotto forma di icone di applicazioni nella schermata Avvio applicazioni.

Maps non contiene informazioni su ogni luogo.

#### In questa sezione

"Apertura di Maps" a pagina 257

"Visualizzazione dei servizi di localizzazione e La mia posizione" a pagina 258

"Ricerca, esplorazione e aggiunta di luoghi a Speciali" a pagina 260

"Utilizzo della funzione Places nella schermata Avvio applicazioni" a pagina 263

"Modifica dei livelli della mappa" a pagina 264

"Indicazioni stradali" a pagina 266

"Navigazione con la funzione Navigatore di Google Maps (Beta)" a pagina 268

"Visualizzazione dell'anteprima del percorso e modifica della visualizzazione" a pagina 270

"Individuazione di amici con Google Latitude" a pagina 273

### Apertura di Maps

Google Maps per Android comprende l'applicazione Maps e i componenti Latitude, Navigatore e Places, disponibili all'interno di Maps e sotto forma di collegamenti separati nella schermata Avvio applicazioni.

#### **Aprire Maps**

 Toccare l'icona Maps Management nella schermata Avvio applicazioni o nella schermata Home.

Per ulteriori informazioni sull'utilizzo di queste funzioni separatamente da Maps, vedere le sezioni "Individuazione di amici con Google Latitude" a pagina 273, "Navigazione con la funzione Navigatore di Google Maps (Beta)" a pagina 268 e "Utilizzo della funzione Places nella schermata Avvio applicazioni" a pagina 263.

#### Spostare la mappa

Trascinare la mappa con un dito.

#### Eseguire lo zoom della mappa

• Toccare la parte con il segno più o meno del controllo Zoom.

#### OPPURE

Toccare due volte un luogo sulla mappa con un dito per ingrandire tale luogo; toccare una volta con due dita per diminuire lo zoom.

#### **OPPURE**

Toccare un'area con due dita contemporaneamente e allontanarle per aumentare lo zoom; avvicinarle come per fare un pizzicotto per ridurre lo zoom.

Per alcuni luoghi potrebbero non essere disponibili tutti i livelli di zoom.

## Visualizzazione dei servizi di localizzazione e La mia posizione

La funzione La mia posizione di Google Maps consente di centrare la mappa sulla posizione corrente approssimativa dell'utente, che viene stabilita con una serie di metodi.

#### Attivare i servizi di localizzazione

È necessario attivare i servizi di localizzazione per poter visualizzare la propria posizione in Maps e utilizzarla per trovare risorse locali.

- 1 Premere Home ☆, quindi Menu ≡ e toccare Impostazioni > Posizione e protezione.
- 2 Selezionare le opzioni La mia posizione che si desidera utilizzare.

Selezionare **Usa reti wireless** per consentire al telefono di stabilire la posizione approssimativa attuale utilizzando le reti Wi-Fi e mobili.

Selezionare **Utilizza satelliti GPS** per consentire al telefono di stabilire la posizione attuale con una precisione a livello stradale (il sistema GPS funziona meglio in assenza di ostacoli che coprono il cielo).

#### Visualizzare la posizione dell'utente

▶ Toccare l'icona La mia posizione 🔶 nella barra di ricerca.

La mappa viene centrata su una freccia blu che indica la posizione dell'utente. Un cerchio blu intorno alla freccia indica che la posizione effettiva dell'utente è all'interno del cerchio.

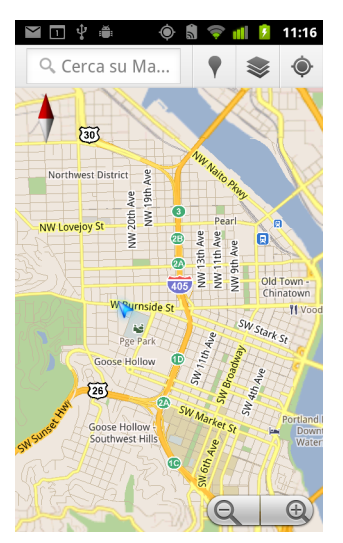

A seconda delle opzioni della funzione La mia posizione attivate, vengono visualizzati diversi gradi di approssimazione: i satelliti GPS offrono la maggiore precisione, seguiti dalle reti wireless e dalle reti cellulari.

## Ricerca, esplorazione e aggiunta di luoghi a Speciali

Google Maps consente di esplorare il mondo che ci circonda. È possibile cercare un luogo o esplorare la zona intorno alla posizione dell'utente utilizzando la funzione Places.

#### Cercare

- 1 Inserire il luogo cercato nella casella di ricerca. È possibile inserire un indirizzo, una città o un tipo di attività commerciale o azienda, ad esempio "musei a Roma".
- 2 Toccare **Vai** per effettuare la ricerca.

Durante l'inserimento delle informazioni, in un elenco sotto la casella di ricerca vengono visualizzati dei suggerimenti recuperati da ricerche precedenti e popolari. Toccare un suggerimento per cercare il relativo luogo.

#### Visualizzare i risultati di ricerca

Al termine della ricerca, degli indicatori con etichette costituite da lettere indicano i risultati di ricerca sulla mappa.

- Toccare un indicatore per aprire un fumetto contenente un'etichetta con informazioni riepilogative su un luogo.
- Toccare il fumetto per aprire una schermata con ulteriori informazioni, opzioni per ottenere le indicazioni stradali e altro ancora.

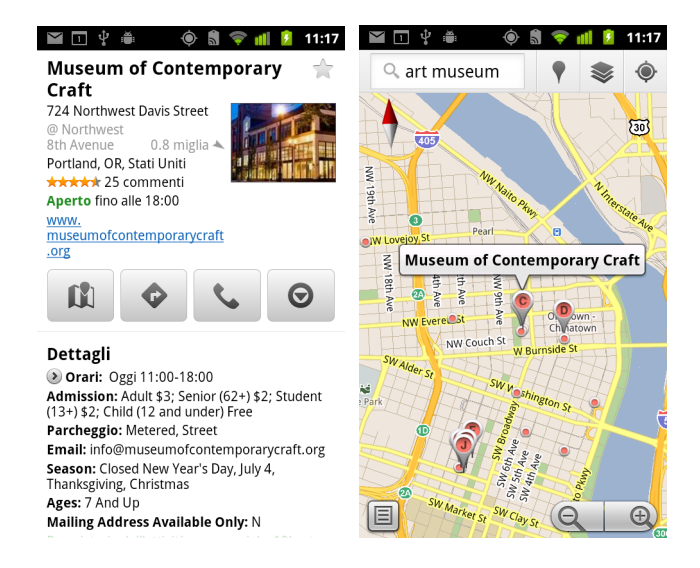

#### Visualizzare dettagli su un luogo

È possibile ottenere l'indirizzo e altre informazioni su un'area di una mappa. La quantità di informazioni disponibili dipende dal luogo.

Toccare e tenere premuto un luogo, uno speciale o un elemento con etichetta, oppure selezionare un risultato di ricerca sulla mappa.

Sopra il luogo si apre un fumetto con l'indirizzo e una miniatura di Street View, se disponibile.

 Toccare un fumetto per aprire una schermata contenente strumenti che consentono di avere ulteriori informazioni sul luogo.

In questa schermata è possibile ottenere indicazioni stradali o di navigazione, fare una telefonata, esplorare Street View e leggere recensioni e valutazioni di un luogo.

| 🎽 🗔 🖞 🛎 🛛 🔶 🐧 🛜 📶 💈 11:17                                                                                                    |
|----------------------------------------------------------------------------------------------------|
| art museum                                                                                                    |
| Distanza Valutazione                                                                                                    |
| Aperte adesso                                                                                                    |
| Portland Art Museum Rental (*)<br>Sales Gallery<br>1237 Southwest 10th Avenue<br>Portland, OR, Stati<br>Uniti 0.6 miglia (*)                                                                           |
| Portland Art Museum 🔶                                                                                                    |
| 1219 Southwest Part Avenvu<br>Portland, OR, Stati<br>Uniti 0.7 miglia V<br>****** 178 commenti<br>Aperto fino alle 20:00<br>"Worth it to spend time mesmerized by Monet's<br>Waterfilles all the rest" |
| Museum of Contemporary Craft 🚖                                                                                                    |
| 724 Northwest Davis Street<br>Portland, OR, Stati                                                                                                    |

#### Aggiungere un luogo a Speciali e rimuoverlo

È possibile aggiungere a Speciali qualsiasi luogo o elemento con etichetta visualizzato su una mappa per individuarlo più facilmente dopo avere eseguito l'accesso a Google Maps sul telefono o sul Web.

- 1 Toccare e tenere premuto un luogo o un elemento con etichetta su una mappa.
- **2** Toccare il fumetto visualizzato.
- 3 Toccare la stella grigia ★ nella parte superiore della schermata per aggiungere il luogo a Speciali (oppure toccare una stella dorata per rimuovere il luogo da Speciali).

#### Visualizzare un elenco di luoghi speciali

È possibile visualizzare un elenco dei luoghi speciali per potervi accedere rapidamente sulla mappa. L'elenco contiene i luoghi aggiunti a Speciali dopo avere eseguito l'accesso a Maps sul telefono o sul Web.

1 Durante la visualizzazione di una mappa, premere Menu ≡ e toccare Altro > Luoghi speciali.

Si apre l'elenco degli elementi speciali con i relativi indirizzi. È possibile premere **Menu**  $\equiv$  e toccare **Aggiorna** per aggiornare l'elenco.

Toccare un luogo nell'elenco per visualizzarlo su una mappa.

#### Cancellare la cronologia delle ricerche

Google Maps memorizza gli elementi cercati per semplificarne le ricerche successive. È possibile cancellare la cronologia delle ricerche nell'applicazione Impostazioni.

- 1 Premere Home ☆, quindi Menu ≡ e toccare Impostazioni > Applicazioni > Gestisci applicazioni.
- 2 Toccare la scheda **Tutte**.
- **3** Toccare Maps nell'elenco a scorrimento.
- 4 Toccare Cancella dati.

## Utilizzo della funzione Places nella schermata Avvio applicazioni

La funzione Places utilizza la posizione corrente dell'utente per trovare attività commerciali nelle vicinanze.

1 Toccare l'icona Places Home. nella schermata Avvio applicazioni o nella schermata

Vedere la sezione "Apertura e cambio di applicazioni" a pagina 43.

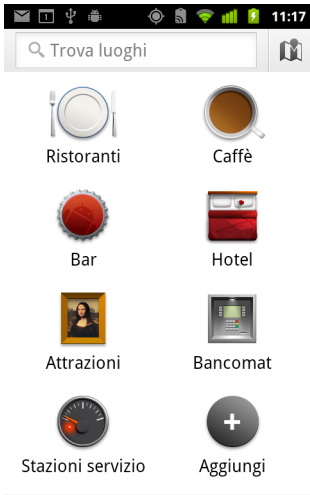

nelle vicinanze di La mia posizione

2 Scegliere una delle categorie di luoghi predefinite (ad esempio Ristoranti e ATM), oppure creare una categoria personalizzata toccando **Aggiungi**.

Dopo avere effettuato la selezione, viene visualizzato un elenco di risultati di ricerca relativi a luoghi nelle vicinanze, con la distanza totale dalla posizione corrente dell'utente e la posizione relativa indicate da una piccola freccia.

Se si desidera visualizzare i risultati su una mappa, toccare l'icona Mappa 🕅 nell'angolo superiore destro della schermata (verrà avviata l'applicazione Google Maps).

Premere **Menu**  $\equiv$  e toccare **Le mie mappe** per visualizzare un elenco delle mappe dell'utente.

Premere **Menu**  $\equiv$  e toccare **Luoghi speciali** per visualizzare un elenco dei luoghi speciali dell'utente.

**3** Toccare un risultato per avere ulteriori informazioni, scrivere una recensione o ricevere indicazioni stradali.

### Modifica dei livelli della mappa

Inizialmente Google Maps si apre con una mappa stradale. Attivare Livelli per visualizzare immagini satellitari o del terreno di un luogo, controllare il traffico, accedere a Street View e tanto altro.

#### Modificare i livelli della mappa

1 Toccare l'icona Livelli 🧼 nella barra di ricerca.

Si apre una finestra di dialogo con un elenco di livelli e scorciatoie per ricerche recenti.

Toccare **Altri livelli** per accedere a Le mie mappe, informazioni di Wikipedia e altro ancora.

Toccare Cancella mappa per cancellare la mappa di tutti i livelli.

2 Toccare il livello da visualizzare. In alternativa, toccare un livello selezionato per nasconderlo.

A seconda del livello, le relative informazioni vengono visualizzate sopra la mappa di base oppure la mappa viene modificata completamente.

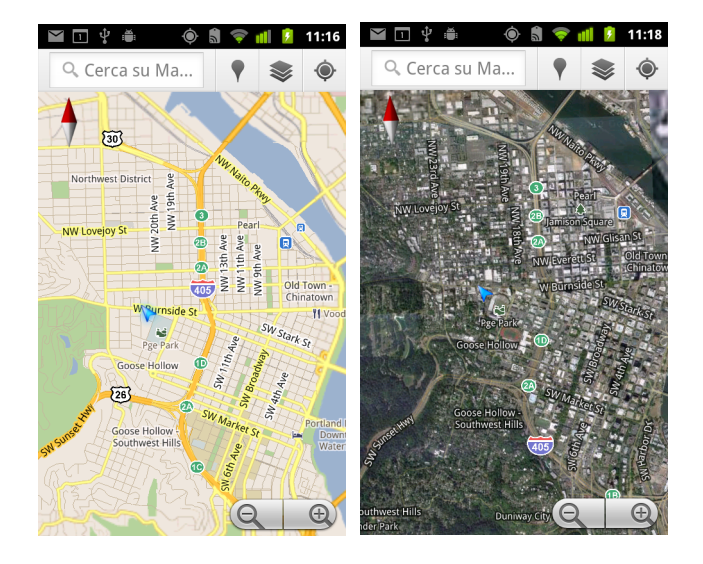

#### Accedere a Street View

Street View offre immagini a livello stradale di un luogo che è possibile esplorare, ingrandire e così via. Street View non è disponibile per tutte le zone.

- 1 Toccare un luogo su una mappa e tenere premuto per aprire un fumetto contenente l'indirizzo e una miniatura Street View.
- 2 Toccare il fumetto.
- 3 Nella schermata visualizzata, toccare l'icona Street View.

#### Navigare all'interno di Street View

Utilizzare il dito per fare una panoramica della mappa.

- Trascinare l'icona Pegman nell'angolo inferiore sinistro fino a un punto dell'immagine per eseguire lo zoom direttamente su tale punto.
- Toccare due volte un punto in Street View con un dito per aumentare lo zoom; toccare una volta con due dita per diminuire lo zoom.
- Premere Menu = e toccare Modalità bussola per utilizzare il telefono stesso per la navigazione in Street View. Inclinare, fare una panoramica o ruotare il telefono per cambiare la visualizzazione. Toccare di nuovo Modalità bussola per chiuderla.
- Premere Menu = e toccare Vai a mappa per uscire da Street View.

### Indicazioni stradali

Maps può fornire indicazioni stradali per tragitti a piedi, con il trasporto pubblico, in bicicletta o in auto.

È possibile aggiungere una scorciatoia per una destinazione nella schermata Home, in modo da poter semplicemente toccare la scorciatoia per ottenere le indicazioni stradali fino alla destinazione a partire dalla posizione in cui ci si trova.

#### Ricevere indicazioni stradali

- Durante la visualizzazione di una mappa, premere Menu ≡ e toccare Indicazioni stradali .
- 2 Inserire un punto di partenza, una destinazione e selezionare il mezzo di trasporto (auto, trasporto pubblico, bicicletta o a piedi).

Se la funzione La mia posizione è attiva, la posizione corrente dell'utente verrà visualizzata per impostazione predefinita nel campo del punto di partenza.

- 3 Toccare l'icona dell'auto, del trasporto pubblico, della bicicletta o delle indicazioni a piedi.
- 4 Toccare Vai.

Le indicazioni stradali per giungere a destinazione vengono visualizzate in un elenco.

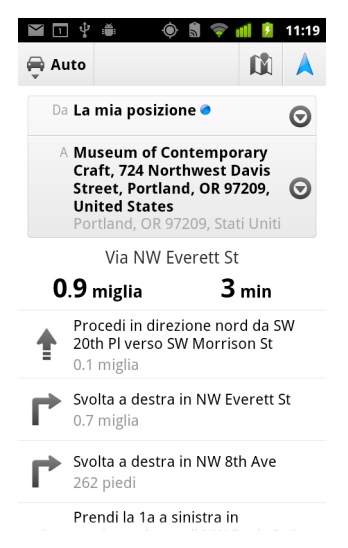

Toccare Mostra sulla mappa per visualizzare il tragitto su una mappa.

**5** Premere **Menu** = per visualizzare opzioni pertinenti alle indicazioni stradali richieste, come l'inversione delle indicazioni, percorsi che evitino superstrade o autostrade con pedaggio, oppure per la segnalazione a Google di problemi con le indicazioni stradali.

## Navigazione con la funzione Navigatore di Google Maps (Beta)

Google Maps su Android contiene una funzione chiamata Navigatore (Beta), che fornisce indicazioni stradali passo-passo e guida l'utente lungo il tragitto fino a destinazione.

#### Utilizzare la funzione Navigatore (Beta) all'interno di Maps

È possibile avviare la funzione Navigatore dopo avere ricevuto le indicazioni stradali in auto con un tocco.

- 1 Ottenere le indicazioni stradali in auto dalla posizione dell'utente alla destinazione desiderata.
- 2 Toccare **Vai** per iniziare a ricevere indicazioni passo-passo.

È anche possibile andare direttamente a un luogo dalla relativa pagina di dettagli procedendo nel seguente modo:

- 1 Visualizzare la pagina di dettagli di un luogo.
- 2 Toccare l'icona delle indicazioni stradali 🚸 .
- 3 Toccare Navigazione Auto per iniziare a ricevere indicazioni passo-passo.

È disponibile anche la modalità di assistenza separata Navigazione A piedi. Per utilizzare questa modalità, selezionare **Navigazione A piedi** anziché **Navigazione Auto**.

#### Aggiungere un collegamento di navigazione alla schermata Home

- 1 Nella schermata Home, premere **Menu** = e toccare **Aggiungi**.
- 2 Toccare Collegamenti, quindi Indicazioni stradali e Navigatore.
- 3 Inserire un indirizzo di destinazione nel campo Destinazione.
- 4 Verificare che nella sezione dei mezzi di trasporto sia selezionata l'opzione Auto e che l'opzione **Navigazione passo-passo** sia selezionata.
- 5 Assegnare un nome al collegamento, selezionare un'icona e toccare **Salva**.

Il collegamento viene aggiunto nella schermata Home.

#### Utilizzare i comandi vocali

- 1 Nella schermata Home, toccare l'icona del microfono.
- 2 Quando viene chiesto di parlare, pronunciare "Vai a" seguito da un luogo.
- 3 Se richiesto, toccare una destinazione nell'elenco di suggerimenti.

Le indicazioni passo-passo inizieranno automaticamente.

# Visualizzazione dell'anteprima del percorso e modifica della visualizzazione

È possibile visualizzare l'avanzamento lungo il percorso con una serie di livelli di informazioni. È possibile aumentare e diminuire lo zoom della mappa e trascinarla per visualizzare aree adiacenti. Si può anche visualizzare l'avanzamento in visualizzazione Satellite o Street View e controllare le condizioni del traffico lungo il percorso.

#### Visualizzare l'anteprima del percorso

È possibile visualizzare l'anteprima di ogni svolta del percorso in visualizzazione di navigazione, Satellite e in altre visualizzazioni.

- 1 Toccare il banner nella parte superiore della schermata.
- **2** Toccare una freccia sinistra o destra per visualizzare l'anteprima della tratta successiva o precedente del percorso.

Durante la visualizzazione dell'anteprima di un percorso, toccare l'icona Pegman per passare alla visualizzazione a livello stradale del percorso. Nella visualizzazione a livello stradale, toccare di nuovo l'icona Pegman per passare a Street View, in cui è possibile trascinare il dito per cambiare la visualizzazione. È possibile avere ulteriori informazioni su Street View nella sezione "Modifica dei livelli della mappa" a pagina 264.

**3** Al termine della visualizzazione dell'anteprima, toccare l'icona Navigatore per tornare alla posizione corrente e all'indicazione della svolta successiva.

#### Cambiare visualizzazione del percorso

- Toccare l'icona della visualizzazione Elenco nella schermata Info percorso per visualizzare ogni svolta del percorso sotto forma di elenco a scorrimento di indicazioni di testo.
- Trascinare la mappa per visualizzare aree adiacenti o toccarla per visualizzare i controlli per aumentare e diminuire lo zoom.

#### Filtrare il percorso

Mentre si ricevono le indicazioni passo-passo, è possibile filtrare il percorso in modo da evitare strade con pedaggio e autostrade.

- 1 Premere Menu  $\equiv$  e toccare Info percorso.
- 2 Toccare l'icona Impostazioni.
- Scegliere le preferenze per il percorso, quindi toccare OK per aggiornare il percorso.

#### Filtrare i percorsi alternativi

È possibile richiedere a Navigatore di Google Maps (Beta) un percorso alternativo.

- 1 Premere Menu  $\equiv$  e toccare Info percorso.
- 2 Toccare l'icona Percorso alternativo.

l percorsi alternativi, se esistono, vengono visualizzati sulla mappa.

 Selezionare il percorso alternativo da utilizzare per riprendere le indicazioni passopasso.

#### Ottenere informazioni sul tragitto

La funzione Navigatore di Google Maps (Beta) indica una stima della durata del tragitto nell'angolo inferiore sinistro della schermata.

Toccare il pallino colorato nell'angolo inferiore sinistro della schermata per visualizzare rapidamente le condizioni del traffico lungo il percorso, oltre a un orario di arrivo approssimativo. Toccare l'icona Navigatore per tornare alle indicazioni passo-passo.

#### Utilizzo della funzione Navigatore nella schermata Avvio applicazioni

La funzione Navigatore fornisce opzioni per la personalizzazione del percorso e l'accesso a percorsi recenti trovati. È anche possibile attivare la modalità Navigatore senza avere una destinazione impostata in questa schermata.

 Toccare l'icona Navigatore nella schermata Avvio applicazioni o nella schermata Home.

Vedere la sezione "Apertura e cambio di applicazioni" a pagina 43.

Selezionare una destinazione dall'elenco di opzioni di destinazione, oppure selezionare una destinazione recente per avviare le indicazioni passo-passo.

Toccare l'icona Impostazioni per personalizzare il percorso al fine di evitare strade con pedaggio e autostrade.

Toccare **Mappa** per iniziare a seguire il tragitto, anche se non è stata scelta una destinazione.

| Image: Image: Image |
|----------------------------------------------------------------------------------------------------|
| Pronuncia destinazione                                                                                                    |
| <b>Q</b> Digita destinazione                                                                                                    |
| Contatti                                                                                                    |
| ★ Luoghi speciali                                                                                                    |
| Destinazioni recenti                                                                                                    |
| Museum of Contemporary Craft<br>724 Northwest Davis Street, Portland, OR<br>97209                                                                                                    |

#### Selezionare una destinazione durante il tragitto

- 1 Premere **Menu**  $\equiv$  e toccare **Imposta destinazione**.
- 2 Selezionare una destinazione dall'elenco di opzioni di destinazione.

#### Uscire da Navigatore (Beta)

È possibile uscire dalla modalità Navigatore una volta raggiunta la destinazione o in qualsiasi momento.

Premere Menu = e toccare Esci da navigazione.

Viene attivata la precedente visualizzazione di Maps.

### Individuazione di amici con Google Latitude

Google Latitude consente all'utente e ai suoi amici di visualizzare le rispettive posizioni su mappe e di condividere messaggi di stato. In Latitude è anche possibile inviare messaggi e email, fare telefonate e ottenere indicazioni stradali per raggiungere le posizioni degli amici.

La posizione dell'utente non viene condivisa automaticamente. L'utente deve iscriversi a Latitude e invitare gli amici a visualizzare la sua posizione, oppure accettare gli inviti dei suoi amici.

#### Iscriversi a Latitude

Durante la prima iscrizione a Latitude viene chiesto di accettare o rifiutare le norme sulla privacy di Google.

Una volta effettuata l'iscrizione a Latitude, la voce di menu diventa **Latitude**.

#### **Aprire Latitude**

Dopo essersi iscritti a Latitude, è possibile aprire l'applicazione per trovare amici e visualizzare i relativi aggiornamenti.

Durante la visualizzazione di una mappa, premere Menu = e toccare Latitude.

#### Invitare gli amici a condividere le loro posizioni

Una volta iscritto a Latitude, l'utente può iniziare a condividere la propria posizione con gli amici. La posizione dell'utente può essere visualizzata soltanto dagli amici espressamente invitati o accettati dall'utente.

- 1 Aprire Latitude, premere Menu = e toccare Aggiungi amici.
- 2 Toccare Seleziona da contatti o Aggiungi mediante indirizzo email nel menu visualizzato.

Se è stata toccata l'opzione **Seleziona da contatti**, si apre un elenco scorrevole di tutti i contatti. Selezionare tutti i contatti da invitare.

Se è stata toccata l'opzione **Aggiungi mediante indirizzo email**, è possibile inserire uno o più indirizzi email, separati da virgole, degli amici da invitare.

#### **3** Toccare **Aggiungi amici** nella parte inferiore della schermata.

Se gli amici utilizzano già Latitude, riceveranno un'email di richiesta e una notifica su Latitude. Se non si sono ancora iscritti a Latitude, riceveranno un'email che li invita ad accedere a Latitude con il loro account Google.

#### **Rispondere a un invito**

Quando un amico invita l'utente a condividere la sua posizione su Latitude, l'utente può rispondere nei modi spiegati di seguito.

**Accetta e condividi** L'utente e l'amico possono visualizzare le rispettive posizioni.

**Accetta, ma nascondi la mia località** L'utente può visualizzare la posizione dell'amico, ma l'amico non può visualizzare la sua.

Non accettare L'utente e l'amico non condividono informazioni sulla posizione.

#### Visualizzare le posizioni degli amici

È possibile visualizzare le posizioni degli amici su una mappa o in un elenco.

Le posizioni degli amici vengono visualizzate quando viene aperto Maps. Ogni amico è rappresentato dalla sua immagine (recuperata da Contatti) e da una freccia rivolta verso la sua posizione approssimativa. Se un amico ha scelto di condividere la sua posizione a livello di città, la sua immagine non ha una freccia e viene visualizzata al centro della città.

Se gli amici dell'utente utilizzano Google Talk, il loro stato online (Disponibile, Occupato e così via) viene indicato con un'icona circolare sotto le loro immagini. Per ulteriori informazioni, vedere la sezione "Modifica e monitoraggio dello stato online" a pagina 205.

Per visualizzare il profilo di un amico e contattarlo, toccare la foto.

Il nome dell'amico viene visualizzato in un fumetto.

Toccare il fumetto di un amico per aprire una schermata con informazioni sull'amico e molte opzioni di comunicazione.

All'apertura di Latitude viene visualizzato un elenco degli amici di Latitude con un riepilogo delle loro ultime posizioni note, lo stato e così via. Toccare un amico nell'elenco per aprire una schermata con informazioni sull'amico e molte opzioni di comunicazione.

#### Gestire le comunicazioni con gli amici

Toccare il fumetto con i dati di contatto di un amico in visualizzazione Mappa o toccare un amico in visualizzazione Elenco per aprire il relativo profilo. Nella schermata Profilo è possibile comunicare con l'amico e impostare opzioni sulla privacy.

Mostra sulla mappa Consente di visualizzare la posizione dell'amico sulla mappa.

**Chatta su Google Talk** Consente di aprire una finestra di chat di Google Talk per parlare con l'amico.

Invia email Consente di aprire Gmail con un messaggio indirizzato all'amico.

**Indicazioni stradali** Consente di ottenere indicazioni stradali fino alla posizione dell'amico.

**Renditi invisibile a questo amico** Consente di interrompere la condivisione della posizione dell'utente con l'amico in Latitude, in un elenco o su una mappa. Per condividere nuovamente la posizione con l'amico, toccare **Renditi visibile a questo amico**.

**Condividi la posizione solo a livello di città** Consente di condividere soltanto la città in cui ci si trova, non la strada. L'amico vedrà la foto dell'utente al centro della città in cui si trova. Per condividere nuovamente posizioni più precise, toccare **Condividi la migliore posizione possibile**.

**Rimuovi** Consente di rimuovere l'amico dall'elenco e di interrompere del tutto la condivisione delle posizioni.

#### Determinare le informazioni condivise

L'utente può stabilire in che modo e quando gli amici possono trovarlo in Latitude. Nell'account Google dell'utente viene memorizzata soltanto l'ultima posizione inviata a Latitude. Se l'utente disattiva Latitude o si rende invisibile agli amici, la sua posizione non viene memorizzata.

#### Aprire Latitude, toccare il proprio nome, quindi Modifica impostazione privacy.

È possibile impostare le opzioni sulla privacy indicate di seguito.

**Rileva la tua posizione** Consente a Latitude di rilevare e aggiornare la posizione dell'utente mentre si sposta. La frequenza dell'aggiornamento dipende da diversi fattori, ad esempio il livello di carica della batteria del telefono e il momento in cui è cambiata la posizione dell'utente.

**Imposta la tua posizione** Consente di impostare la posizione condivisa con gli altri sotto forma di indirizzo digitato dall'utente. In alternativa è possibile selezionare da Contatti un punto su una mappa oppure consentire di nuovo a Latitude di condividere la posizione effettiva.

**Nascondi la tua posizione** Consente di nascondere la propria posizione a tutti gli amici.

**Esci da Latitude** Consente di disattivare Latitude e di interrompere la condivisione di posizione o stato. Sarà possibile accedere di nuovo a Latitude in qualsiasi momento.

Per ulteriori informazioni sulla privacy, visitare il sito all'indirizzo http://www.google.com/support/mobile/bin/topic.py?topic=21223.

## Fotocamera

L'applicazione Fotocamera è una combinazione di fotocamera e videocamera che è possibile utilizzare per scattare foto, riprendere video e condividerli.

Le foto e i video vengono memorizzati sulla scheda SD o nell'archivio USB del telefono (a seconda del modello). È possibile copiare su un computer foto e video, come descritto nella sezione "Connessione a un computer tramite USB" a pagina 71.

È possibile visualizzare le foto e i video sul telefono, modificarli, condividerli e così via utilizzando l'applicazione Galleria. Vedere la sezione "Galleria" a pagina 287.

#### In questa sezione

"Apertura dell'applicazione Fotocamera e realizzazione di foto o video" a pagina 278 "Modifica delle impostazioni dell'applicazione Fotocamera" a pagina 282

# Apertura dell'applicazione Fotocamera e realizzazione di foto o video

Con l'applicazione Fotocamera è possibile scattare foto e riprendere video.

Molte impostazioni dell'applicazione sono descritte nella sezione "Modifica delle impostazioni dell'applicazione Fotocamera" a pagina 282.

È possibile visualizzare le foto anche con l'applicazione Galleria, come descritto nella sezione "Galleria" a pagina 287.

**Importante** Prima di scattare le foto, assicurarsi di pulire la copertura protettiva della lente con un panno in microfibra. Se sulla copertura ci sono delle impronte le foto potrebbero risultare sfocate, con un effetto alone.

#### **Aprire l'applicazione Fotocamera**

 Toccare l'icona Fotocamera nella schermata Avvio applicazioni o nella schermata Home.

Per ulteriori informazioni su come aprire le applicazioni e passare dall'una all'altra, vedere la sezione "Apertura e cambio di applicazioni" a pagina 43.

L'applicazione Fotocamera si apre in modalità orizzontale, pronta per scattare una foto o riprendere un video.

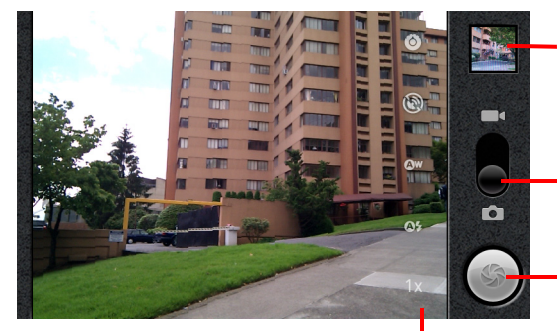

Toccare per visualizzare l'anteprima di foto o video nell'applicazione Galleria.

Trascinare verso l'alto per – riprendere video o verso il basso per scattare foto.

- Toccare per scattare una foto o riprendere un video.

Toccare le impostazioni per modificarle.

#### Scattare una foto

1 Se necessario, trascinare il controllo in posizione Fotocamera.

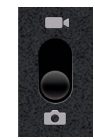

2 Se si desidera, regolare esposizione, flash e altre impostazioni. In alternativa è possibile lasciare le impostazioni automatiche.

Vedere la sezione "Modifica delle impostazioni dell'applicazione Fotocamera" a pagina 282. L'immagine di anteprima cambia durante la modifica delle impostazioni.

3 Inquadrare il soggetto sullo schermo.

A seconda delle funzioni del telefono, è possibile impostare l'utilizzo della fotocamera anteriore o posteriore toccando l'icona Seleziona fotocamera anteriore o posteriore oppure aumentare e diminuire lo zoom toccando l'icona Zoom 1x, quindi toccando un livello di zoom.

4 Toccare l'icona di scatto sullo schermo.

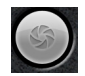

Se il telefono è dotato di **trackball** o di pulsante **Fotocamera** dedicato, è possibile premere l'una o l'altro per scattare la foto (per informazioni dettagliate sui pulsanti del telefono, consultare il relativo manuale).

La fotocamera mette a fuoco l'immagine. Quando l'immagine è a fuoco, gli indicatori della messa a fuoco presenti in ogni angolo diventano verdi e la fotocamera scatta la foto.

È anche possibile toccare e tenere premuta l'icona di scatto (o il pulsante del telefono) per mettere a fuoco prima di scattare la foto; sollevare il dito per scattare più velocemente una foto messa a fuoco.

Fare scivolare il dito lontano dall'icona di scatto e sollevare il dito per annullare lo scatto della foto.

La foto appena scattata viene visualizzata per un istante, quindi viene visualizzata sotto forma di miniatura.

**5** Toccare la miniatura per visualizzare, condividere ed elaborare le foto nell'applicazione Galleria.

Vedere la sezione "Galleria" a pagina 287.

#### Passare dalla fotocamera anteriore a quella posteriore e viceversa

Se il telefono è dotato di fotocamera anteriore e posteriore (consultare il manuale del proprietario del telefono), è possibile selezionare la fotocamera da utilizzare per scattare foto e visualizzarne l'anteprima.

Toccare l'icona Seleziona fotocamera sullo schermo per passare dalla fotocamera posteriore alla fotocamera anteriore e viceversa.

L'anteprima cambia per visualizzare la scena ripresa con la fotocamera selezionata. Per la fotocamera anteriore non sono disponibili tutte le funzioni (come il flash).

#### Scattare foto con lo zoom digitale

Se la fotocamera del telefono supporta lo zoom digitale (consultare il manuale del proprietario del telefono), è possibile aumentare o diminuire lo zoom di una scena prima di scattare una foto.

Toccare l'icona Zoom visualizzata sullo schermo 1x, quindi toccare lo zoom desiderato.

#### **OPPURE**

▶ Toccare due volte lo schermo per aumentare o ridurre completamente lo zoom.

Le foto scattate con lo zoom digitale potrebbero avere dimensioni inferiori (in pixel) rispetto alle dimensioni impostate utilizzando l'opzione Dimensioni foto. Vedere la sezione "Impostazioni della modalità Fotocamera" a pagina 283.

#### Riprendere un video

1 Se necessario, trascinare il controllo in posizione Video.

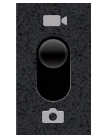

2 Selezionare la videocamera da utilizzare e, se si desidera, regolare qualità, effetto colore, flash e altre impostazioni. In alternativa è possibile lasciare le impostazioni automatiche.

Vedere la sezione "Modifica delle impostazioni dell'applicazione Fotocamera" a pagina 282. L'immagine di anteprima cambia durante la modifica delle impostazioni. A seconda del telefono vengono supportate impostazioni video diverse.

- **3** Puntare l'obiettivo per inquadrare la <u>s</u>cena da cui si desidera iniziare.
- 4 Toccare l'icona di avvio del video ( sullo schermo.

L'applicazione Fotocamera inizia a riprendere il video. Il tempo rimanente per le riprese è visualizzato in un conto alla rovescia a sinistra; quando manca meno di un minuto, il conto alla rovescia diventa rosso.

5 Toccare l'icona di interruzione del video per interrompere la ripresa.

In alto a destra viene visualizzata la miniatura di un'immagine del video più recente.

Se il telefono è dotato di **trackball** o di pulsante **Fotocamera** dedicato, è possibile premere l'una o l'altro per avviare e interrompere la ripresa del video (per informazioni dettagliate sui pulsanti del telefono, consultare il manuale del proprietario del telefono).

6 Toccare la miniatura per visualizzare, condividere ed elaborare i video nell'applicazione Galleria.

Vedere la sezione "Galleria" a pagina 287.

## Modifica delle impostazioni dell'applicazione Fotocamera

L'applicazione Fotocamera dispone di impostazioni automatiche che è possibile utilizzare per scattare foto e riprendere video molto velocemente. Questa applicazione offre anche diversi metodi per regolare le esposizioni, tra cui la regolazione della messa a fuoco, l'attivazione e disattivazione del flash e la regolazione del bilanciamento del bianco. È possibile persino scattare foto in negativo e con altri effetti speciali.

Quando è attiva la modalità Video, l'applicazione Fotocamera contiene delle impostazioni per il controllo della qualità di foto e video, della durata dei video, della registrazione della località in cui vengono scattate le foto e così via.

Le impostazioni dell'applicazione Fotocamera dipendono dalle funzioni supportate dal telefono.

#### Cambiare le impostazioni dell'applicazione Fotocamera

1 Aprire la schermata Fotocamera per scattare foto o riprendere video e toccare l'icona delle impostazioni che si desidera modificare.

Le impostazioni vengono visualizzate sopra la schermata.

2 Toccare la categoria di impostazioni da regolare e toccare un'impostazione.

Le impostazioni della fotocamera vengono descritte nella sezione "Impostazioni della modalità Fotocamera" a pagina 283. Le impostazioni della videocamera vengono descritte nella sezione "Impostazioni della modalità Videocamera" a pagina 284.

3 Premere Indietro 🥎 per chiudere i menu Impostazioni.

Le icone sullo schermo indicano le impostazioni correnti.

4 Scattare foto utilizzando le nuove impostazioni.

#### Impostazioni della modalità Fotocamera

In modalità Fotocamera, le impostazioni dell'applicazione Fotocamera vengono visualizzate sullo schermo.

**Impostazioni** Toccare per aprire un elenco scorrevole di impostazioni, illustrate di seguito.

- Modalità messa a fuoco Toccare per impostare la funzione di messa a fuoco automatica (Automatica) dell'applicazione Fotocamera, oppure per scattare più rapidamente le foto con messa a fuoco all'infinito (Infinito) o primi piani (Macro). Per conoscere le funzioni di messa a fuoco supportate del telefono, consultare il manuale del proprietario del telefono.
- **Esposizione** Toccare per regolare l'esposizione.
- Modalità scena Toccare per selezionare una combinazione predefinita di impostazioni della fotocamera ideate per scene particolari, come la spiaggia o fuochi d'artificio. Per sapere se il telefono supporta le modalità scena, consultare il manuale del proprietario del telefono.
- **Dimensioni foto** Toccare le dimensioni (in pixel) delle foto scattate. Per i telefoni che supportano le dimensioni VGA, il valore è di 640 x 480 pixel.
- **Qualità immagine** Toccare la qualità delle foto scattate (vale a dire il compromesso tra la qualità delle immagini e le dimensioni dei file utilizzate dall'applicazione Fotocamera per comprimere la foto in un file).
- **Effetto colore** Toccare un effetto speciale da applicare agli scatti, ad esempio bianco e nero, seppia o negativo.
- **Ripristina predefinite** Toccare per ripristinare tutte le impostazioni predefinite dell'applicazione Fotocamera.

**Registra località** Selezionare questa opzione per includere la località di ogni foto scattata grazie al sistema GPS del telefono.

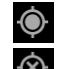

Località memorizzata con la foto

Località non memorizzata con la foto

**Bilanciamento del bianco** Toccare per selezionare la modalità di regolazione dei colori con diversi tipi di luce al fine di ottenere i colori più naturali per gli scatti. In alternativa, lasciare che il bilanciamento del bianco venga regolato automaticamente.

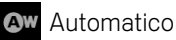

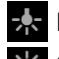

Luce incandescenza

Luce diurna

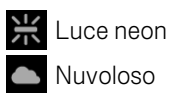

**Modalità flash** Toccare per stabilire se lasciare che l'applicazione Fotocamera utilizzi il suo esposimetro per decidere se il flash è necessario o meno, oppure per attivare o disattivare il flash per tutti gli scatti.

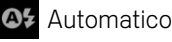

Attivo

Non attivo

**Zoom 1x** Toccare per eseguire lo zoom da 1x a 2x. Per conoscere altre modalità di esecuzione dello zoom, vedere la sezione "Scattare foto con lo zoom digitale" a pagina 280. Per sapere se il telefono supporta lo zoom digitale, consultare il manuale del proprietario del telefono.

Seleziona fotocamera Toccare per selezionare la fotocamera da utilizzare (se il telefono è dotato di più fotocamere).

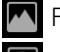

Fotocamera posteriore

Fotocamera anteriore

#### Impostazioni della modalità Videocamera

Come nella modalità Fotocamera, le impostazioni della modalità Videocamera vengono visualizzate sullo schermo.

**Impostazioni** Toccare per aprire un elenco scorrevole di impostazioni, illustrate di seguito.

- Effetto colore Toccare un effetto speciale da applicare ai video, ad esempio bianco e nero, seppia o negativo.
- Ripristina predefinite Toccare per ripristinare tutte le impostazioni predefinite dell'applicazione Fotocamera.

Bilanciamento del bianco Toccare per selezionare la modalità di regolazione dei colori con diversi tipi di luce al fine di ottenere i colori più naturali per i video. In alternativa, lasciare che il bilanciamento del bianco venga regolato automaticamente.

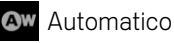

Luce incandescenza

uce diurna

uce neon

AUG-2.3-103-IT

#### Nuvoloso

**Modalità flash** Toccare per rendere luminoso il video attivando il flash. Per sapere se il telefono supporta il flash per i video, consultare il manuale del proprietario del telefono.

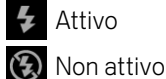

Non attivo

**Qualità video** Toccare la combinazione di qualità video e durata massima adatta alla visualizzazione sul computer o alla condivisione tramite l'applicazione Messaggi o YouTube:

Alta (30 m)

Bassa (30 m)

MMS (bassa, 30 s)

YouTube (alta, 10 m)

**Seleziona fotocamera** Toccare per selezionare la fotocamera da utilizzare (se il telefono è dotato di più fotocamere).

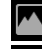

Fotocamera posteriore

Fotocamera anteriore

## Galleria

È possibile utilizzare l'applicazione Galleria per visualizzare foto e riprodurre video realizzati con l'applicazione Fotocamera, scaricati o copiati sulla scheda SD o nell'archivio USB (a seconda del modello del telefono). È anche possibile visualizzare le foto memorizzate in un album web Picasa. È possibile svolgere operazioni di modifica di base sulle foto e impostarle come immagini di sfondo o di contatti. Le foto e i video possono inoltre essere condivisi con amici, tramite email e messaggi oppure caricandoli sui siti web di Picasa e YouTube.

#### In questa sezione

"Apertura dell'applicazione Galleria e visualizzazione degli album" a pagina 288 "Utilizzo degli album" a pagina 290 "Utilizzo delle foto" a pagina 294 "Utilizzo dei video" a pagina 298

Manuale dell'utente di Android

# Apertura dell'applicazione Galleria e visualizzazione degli album

Aprire l'applicazione Galleria per visualizzare gli album di foto e video personali.

#### Aprire l'applicazione Galleria e visualizzare gli album

 Toccare l'icona Galleria I nella schermata Avvio applicazioni o nella schermata Home.

#### **OPPURE**

 Aprire l'applicazione Galleria dall'applicazione Fotocamera toccando l'immagine in miniatura in alto a destra.

#### **OPPURE**

▶ Aprire l'applicazione Galleria dall'applicazione Fotocamera premendo Menu ≡ e toccando Galleria.

Per ulteriori informazioni su come aprire le applicazioni e passare dall'una all'altra, vedere la sezione "Apertura e cambio di applicazioni" a pagina 43. Per ulteriori informazioni sulla realizzazione di foto e video con il telefono, vedere la sezione "Fotocamera" a pagina 277.

Nell'applicazione Galleria vengono visualizzati i video e le foto memorizzati sulla scheda SD o nell'archivio USB (a seconda del modello del telefono), compresi quelli realizzati con l'applicazione Fotocamera e quelli scaricati dal Web o da altre posizioni.

Se si possiede un account Picasa associato a un account Google che è stato aggiunto nel telefono e se ne è stata configurata la sincronizzazione con Picasa, nell'applicazione Galleria vengono visualizzati anche gli album web Picasa. Vedere la sezione "Configurazione delle opzioni di sincronizzazione e visualizzazione dell'account" a pagina 135.

Se sulla scheda SD, nell'archivio USB o negli album web Picasa sono memorizzati moltissimi video o foto, dopo l'apertura dell'applicazione Galleria potrebbero occorrere alcuni minuti per rilevarli e ordinarli.
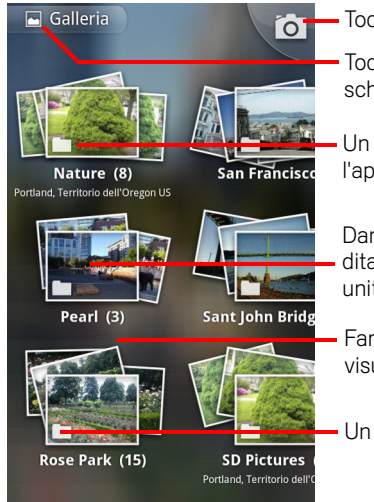

Toccare per aprire l'applicazione Fotocamera.

Toccare in qualsiasi visualizzazione per tornare alla schermata principale dell'applicazione Galleria.

Un album di foto e video realizzati con l'applicazione Fotocamera.

Dare un'occhiata a una pila toccandola con due dita unite e allontanandole dalla posizione iniziale unita.

Fare scorrere verso sinistra o destra per visualizzare altri album.

Un album web Picasa.

Toccare un album per aprirlo e visualizzarne i contenuti.

Le foto e i video presenti nell'album vengono visualizzati in ordine cronologico. Vedere la sezione "Utilizzo degli album" a pagina 290.

- Dare un'occhiata a una pila dell'album toccandola con due dita unite e allontanandole dalla posizione iniziale unita.
- Toccare una foto o un video di un album per visualizzarlo.

Vedere le sezioni "Utilizzo delle foto" a pagina 294 e "Utilizzo dei video" a pagina 298.

È possibile tornare nella schermata principale dell'applicazione Galleria in qualsiasi momento toccando la relativa icona a nella parte superiore sinistra della schermata.

### Utilizzo degli album

Gli album sono gruppi di immagini e video disposti in cartelle memorizzate sulla scheda SD o nell'archivio USB (a seconda del modello del telefono) oppure in album web Picasa.

#### Aprire un album e visualizzarne i contenuti

 Aprire l'applicazione Galleria e toccare l'album di cui si desidera visualizzare i contenuti.

Vedere la sezione "Apertura dell'applicazione Galleria e visualizzazione degli album" a pagina 288.

Gli album si aprono visualizzando le foto e i video in una griglia in ordine cronologico. Il nome dell'album viene visualizzato nella parte superiore della schermata.

È possibile toccare una foto o un video per visualizzarlo, come descritto nelle sezioni "Utilizzo delle foto" a pagina 294 e "Utilizzo dei video" a pagina 298.

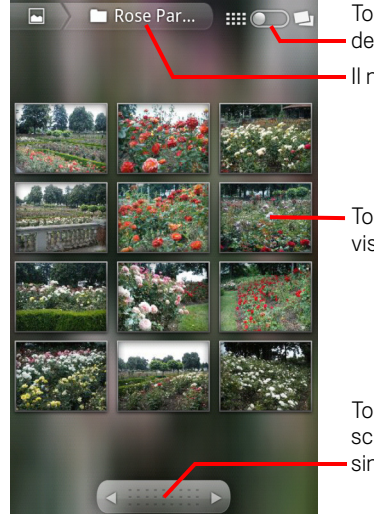

Toccare per passare dalla visualizzazione della griglia a quella delle pile.

Il nome dell'album.

Toccare una foto o un video per visualizzarlo.

Toccare una freccia per scorrere una schermata alla volta. Trascinare verso sinistra o destra per scorrere velocemente.

- Toccare una freccia nello strumento di scorrimento nella parte inferiore della schermata per scorrere le immagini una schermata alla volta.
- Trascinare lo strumento di scorrimento verso sinistra o destra per scorrere più o meno velocemente. Viene indicata la data delle immagini visualizzate, pertanto è possibile scorrerle in base alla data.
- È possibile scorrere un album anche trascinando il dito verso sinistra o destra.

#### Cambiare il tipo di visualizzazione dei contenuti di un album

È possibile visualizzare le immagini e i video degli album in ordine cronologico in una griglia o in pile, ordinati in base alla data e alla località in cui sono stati realizzati. La visualizzazione degli album si cambia utilizzando il dispositivo Visualizzazione album nella parte superiore destra della schermata.

Trascinare il dispositivo Visualizzazione album metrico visualizzare i contenuti dell'album in pile.

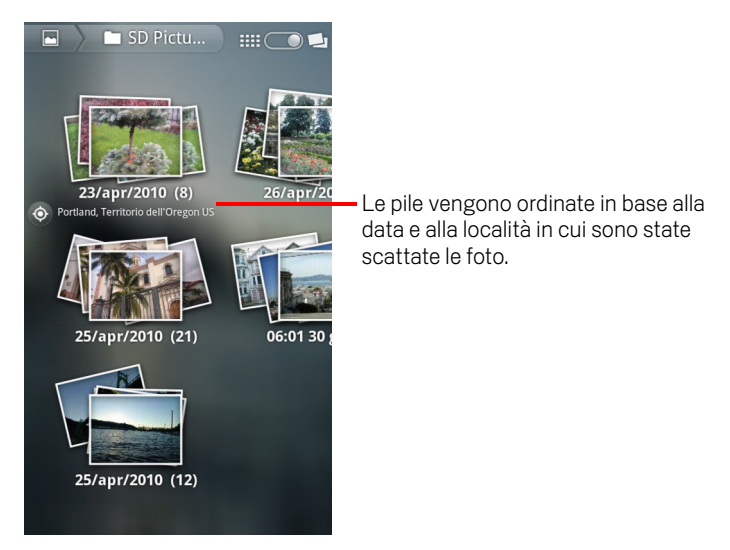

Trascinare il dispositivo Visualizzazione album monosi verso sinistra per visualizzare di nuovo i contenuti dell'album in una griglia in ordine cronologico.

#### Utilizzare gruppi di foto o video

Oltre che utilizzare interi album e singole foto, è possibile selezionare uno o più video o foto di un album per utilizzarli in gruppo, ad esempio per inviare alcune foto di un album a un amico.

- 1 Aprire l'album per visualizzare le foto e i video da utilizzare.
- 2 Premere due volte Menu  $\equiv$ .
- Selezionare gli elementi che si desidera utilizzare e deselezionare quelli da non utilizzare.

È possibile deselezionare tutti gli elementi selezionati toccando **Deseleziona tutto** nella parte superiore destra della finestra.

4 Utilizzare i controlli nella parte inferiore della schermata per compiere azioni sugli elementi selezionati.

l controlli disponibili dipendono dal gruppo di elementi selezionati. Per informazioni sulla condivisione e la modifica di foto e video, vedere le sezioni "Utilizzo delle foto" a pagina 294 e "Utilizzo dei video" a pagina 298.

#### Condividere un album

È possibile condividere tutti i contenuti di uno o più album.

Si può anche condividere singoli video o immagini di un album, come descritto nelle sezioni "Utilizzo delle foto" a pagina 294 e "Utilizzo dei video" a pagina 298.

1 Aprire la finestra principale dell'applicazione Galleria.

Vedere la sezione "Apertura dell'applicazione Galleria e visualizzazione degli album" a pagina 288.

- Premere due volte Menu =.
- 3 Selezionare gli album da condividere e deselezionare gli altri.
- 4 Toccare **Condividi** nella parte inferiore della schermata. Nel menu visualizzato, toccare l'applicazione da utilizzare per condividere gli album selezionati.

L'applicazione selezionata si apre con le foto degli album o link selezionati, allegate a un nuovo messaggio. Per informazioni sull'indirizzamento e l'invio del messaggio, vedere la sezione dell'applicazione utilizzata.

**Importante** Se si condivide un album tramite Gmail, non eliminare l'originale di un allegato prima del completamento dell'invio del messaggio (cioè prima che abbia l'etichetta Inviato al posto dell'etichetta Posta in uscita); in caso contrario l'allegato non verrà inviato.

#### Visualizzare dettagli su un album

1 Aprire la finestra principale dell'applicazione Galleria.

Vedere la sezione "Apertura dell'applicazione Galleria e visualizzazione degli album" a pagina 288.

- 2 Premere due volte **Menu**  $\equiv$ .
- **3** Selezionare gli album di cui si desidera visualizzare i dettagli e deselezionare gli altri.
- 4 Toccare **Altro** nella parte inferiore della schermata. Nel menu visualizzato, toccare **Dettagli**.

#### Eliminare un album

Gli album e i relativi contenuti possono essere eliminati dalla scheda SD o dall'archivio USB.

1 Aprire la finestra principale dell'applicazione Galleria.

Vedere la sezione "Apertura dell'applicazione Galleria e visualizzazione degli album" a pagina 288.

- 2 Premere due volte **Menu**  $\equiv$ .
- 3 Selezionare gli album da eliminare e deselezionare gli altri.
- 4 Toccare **Elimina** nella parte inferiore della schermata. Nella finestra di dialogo visualizzata, toccare **Conferma eliminazione**.

## Utilizzo delle foto

Utilizzare l'applicazione Galleria per visualizzare le foto scattate con l'applicazione Fotocamera, scaricate, copiate sulla scheda SD o nell'archivio USB (a seconda del modello del telefono) o memorizzate in album web Picasa. È inoltre possibile modificare le foto memorizzate sul telefono e condividerle con amici.

#### Visualizzare e sfogliare foto

Aprire un album dell'applicazione Galleria e toccare una foto.

Vedere le sezioni "Apertura dell'applicazione Galleria e visualizzazione degli album" a pagina 288 e "Utilizzo degli album" a pagina 290.

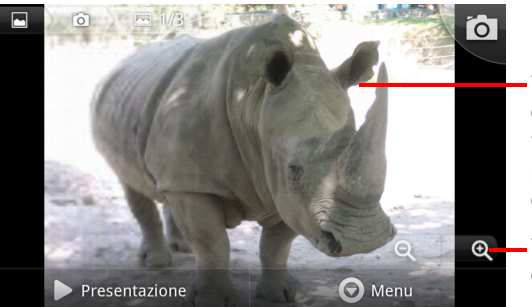

Toccare la foto per visualizzare i controlli.

Trascinare verso sinistra o destra per visualizzare la foto successiva o precedente dell'album.

- Toccare per aumentare o diminuire lo zoom.

 Ruotare il telefono per visualizzare la foto con l'orientamento verticale oppure orizzontale.

La foto viene visualizzata (ma non salvata) nel nuovo orientamento.

- Toccare la foto per visualizzare i controlli di zoom e altri controlli.
- Toccare un'icona Zoom, toccare due volte lo schermo, avvicinare due dita come per fare un pizzicotto o allontanarle per aumentare o diminuire lo zoom.
- Quando la foto è ingrandita, trascinarla per visualizzare le parti non visibili.
- Quando la foto viene ingrandita per adattarla alla finestra, trascinare verso sinistra o destra per visualizzare la foto successiva o precedente dell'album.

#### Guardare una presentazione di foto

- Toccare una foto per visualizzare i controlli e toccare Presentazione.
- Toccare una foto per terminare la presentazione.

#### Ruotare una foto

- 1 Toccare una foto per visualizzare i controlli e toccare **Menu**.
- 2 Toccare Altro.

Si apre un menu con gli strumenti per l'elaborazione della foto.

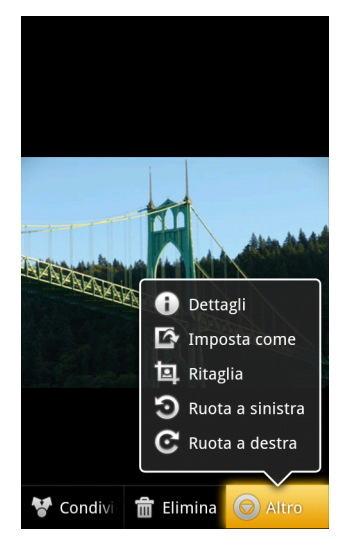

**3** Toccare **Ruota a sinistra** o **Ruota a destra**.

La foto viene salvata con il nuovo orientamento.

## Utilizzare una foto come icona di un contatto o come sfondo della schermata Home

- 1 Toccare la foto per visualizzare i controlli e toccare **Menu**.
- 2 Toccare Altro.
- **3** Toccare **Imposta come**.

Se si tocca **Icona del contatto** viene chiesto di selezionare il contatto da associare alla foto, quindi di ritagliare la foto.

Se si tocca **Sfondo** viene chiesto di ritagliare la foto.

#### **Ritagliare una foto**

È possibile salvare una parte ingrandita di una foto ritagliandola. È possibile ritagliare soltanto le foto memorizzate sulla scheda SD o nell'archivio USB (non, ad esempio, le foto di un album web Picasa).

- 1 Toccare una foto per visualizzare i controlli e toccare **Menu**.
- 2 Toccare Altro.
- 3 Toccare Ritaglia.

Sopra la foto viene visualizzato il rettangolo di ritaglio.

**4** Utilizzare lo strumento di ritaglio per selezionare la parte della foto da ritagliare.

Trascinare dall'interno dello strumento di ritaglio per spostarlo.

Trascinare un bordo dello strumento di ritaglio per ridimensionarlo a qualsiasi proporzione.

Trascinare un angolo dello strumento di ritaglio per ridimensionarlo con proporzioni fisse.

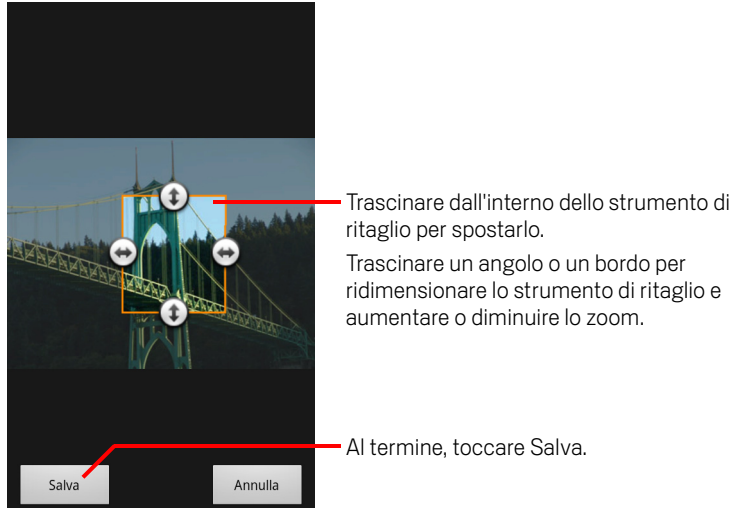

5 Toccare Salva per salvare una copia della foto ritagliata.
 La versione originale non ritagliata rimane memorizzata.

#### Visualizzare dettagli su una foto

- **1** Toccare la foto per visualizzare i controlli e toccare **Menu**.
- 2 Toccare Altro.
- **3** Toccare **Dettagli**.

#### Visualizzare la località di una foto in Google Maps

Se l'applicazione Fotocamera è stata configurata in modo da salvare i dati sulle località delle foto (vedere la sezione "Modifica delle impostazioni dell'applicazione Fotocamera" a pagina 282), è possibile visualizzare la località in cui sono state scattate le foto in Google Maps.

- 1 Toccare una foto per visualizzare i controlli e toccare **Menu**.
- 2 Toccare Altro.
- **3** Toccare **Mostra sulla mappa**.

Si apre Google Maps con la mappa centrata sulla località salvata nella foto.

#### Condividere una foto

È possibile condividere una foto inviandola ad amici o pubblicandola in un album web Picasa.

Si può anche condividere album di immagini o video, come descritto nella sezione "Utilizzo degli album" a pagina 290.

- 1 Toccare una foto per visualizzare i controlli e toccare Altro.
- 2 Toccare Condividi.
- **3** Nel menu visualizzato, toccare l'applicazione da utilizzare per condividere la foto selezionata.

L'applicazione selezionata si apre con la foto, o il link, allegato a un nuovo messaggio. Per informazioni sull'indirizzamento e l'invio del messaggio, vedere la sezione dell'applicazione utilizzata.

**Importante** Se si condivide una foto tramite Gmail, non eliminare la foto originale prima del completamento dell'invio del messaggio (cioè prima che abbia l'etichetta Inviato al posto dell'etichetta Posta in uscita); in caso contrario la foto allegata non verrà inviata.

#### Eliminare una foto

È possibile eliminare una foto dalla scheda SD o dall'archivio USB.

- 1 Toccare una foto per visualizzare i controlli e toccare **Menu**.
- 2 Toccare Elimina.
- 3 Toccare **OK** nella finestra di dialogo visualizzata.

## Utilizzo dei video

Utilizzare l'applicazione Galleria per riprodurre video ripresi con l'applicazione Fotocamera e per condividerli.

#### Riprodurre video

Aprire un album dell'applicazione Galleria e toccare un video.

Il video viene riprodotto con l'orientamento (verticale oppure orizzontale) in cui è stato ripreso.

L'apertura degli album è descritta nella sezione "Apertura dell'applicazione Galleria e visualizzazione degli album" a pagina 288.

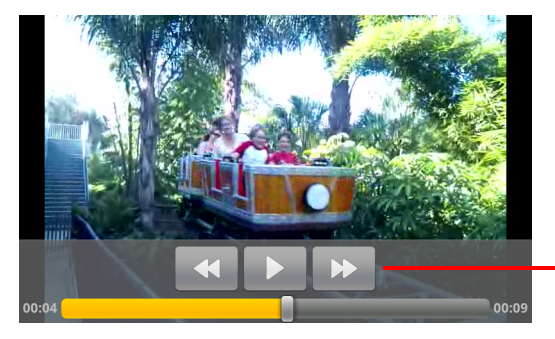

Toccare il video per visualizzare i comandi di riproduzione che consentono di mettere in pausa e riprendere la riproduzione, tornare indietro e andare avanti.

▶ Toccare il video per visualizzare i comandi di riproduzione.

#### Condividere un video

Un video può essere condiviso inviandolo tramite email o MMS. I messaggi MMS hanno limiti di dimensione, generalmente pari a 3 MB, a circa 1 minuto di video di alta qualità o 2 minuti di video di bassa qualità. Vedere la sezione "Modifica delle impostazioni dell'applicazione Fotocamera" a pagina 282. È possibile condividere un video anche caricandolo sul sito web di YouTube.

- 1 Durante la visualizzazione di un album, premere due volte Menu 📃.
- 2 Selezionare i video o le foto da condividere.
- 3 Toccare Condividi.
- 4 Nel menu visualizzato, toccare l'applicazione da utilizzare per condividere i video selezionati.

L'applicazione selezionata si apre con i video allegati a un nuovo messaggio. Se viene selezionata l'applicazione YouTube, viene chiesto di inserire informazioni sui video da caricare. Per ulteriori informazioni, vedere la sezione dell'applicazione.

**Importante** Se si condividono uno o più video tramite Gmail, non eliminare gli originali prima del completamento dell'invio del messaggio (cioè prima che abbia l'etichetta Inviato al posto dell'etichetta Posta in uscita); in caso contrario i video allegati non verranno inviati.

#### Eliminare un video

- 1 Durante la visualizzazione di un album, premere due volte **Menu**  $\equiv$ .
- 2 Selezionare i video o le foto da eliminare.
- 3 Toccare Elimina.
- **4** Toccare **Conferma eliminazione**.

## YouTube

YouTube è il servizio online di streaming video di Google per la visualizzazione, la ricerca e la condivisione di video.

### In questa sezione

"Apertura di YouTube e visione dei video" a pagina 302 "Individuazione di video" a pagina 306 "Aggiunta di voti e commenti ai video" a pagina 308 "Caricamento e condivisione di video" a pagina 309 "Utilizzo delle playlist" a pagina 311 "Utilizzo dei canali" a pagina 313 "Modifica delle impostazioni di YouTube" a pagina 315

## Apertura di YouTube e visione dei video

È possibile esplorare, cercare, visualizzare, caricare e votare i video di YouTube sul telefono con l'applicazione YouTube.

#### Aprire YouTube e la schermata iniziale di YouTube

 Toccare l'icona YouTube an nella schermata Avvio o nella schermata Home di Android.

Vedere la sezione "Apertura e cambio di applicazioni" a pagina 43.

Si apre la schermata iniziale di YouTube. Se è stato eseguito l'accesso (vedere la sezione "Accedere a YouTube" a pagina 304), vengono visualizzati i video recenti dei canali a cui si è iscritti e altri video consigliati. In caso contrario vengono visualizzati i video popolari pubblicati su YouTube.

È possibile toccare un video nella schermata iniziale di YouTube per guardarlo; vedere la sezione "Guardare dei video" a pagina 303.

È possibile toccare l'icona della cinepresa **F** per aprire l'applicazione Fotocamera e riprendere e condividere un video; vedere la sezione "Riprendere un nuovo video e caricarlo su YouTube" a pagina 309.

È possibile toccare l'icona di ricerca 🔍 per cercare video; vedere la sezione "Individuazione di video" a pagina 306.

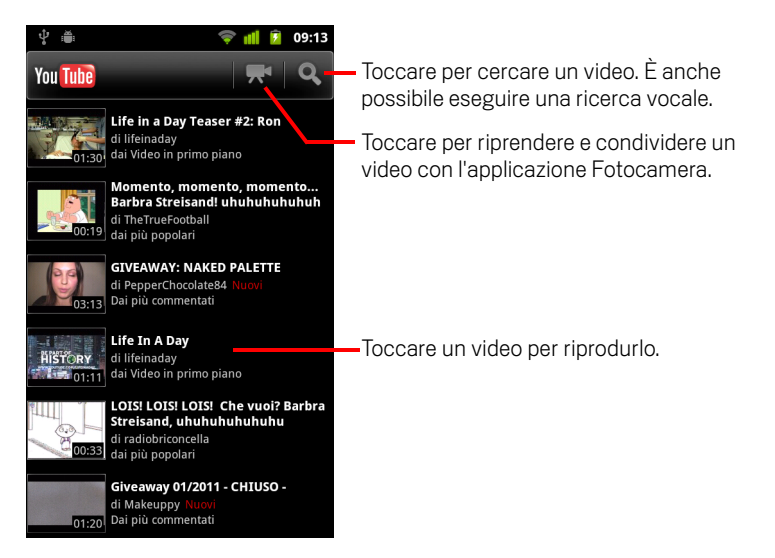

#### Guardare dei video

In una schermata di YouTube, toccare un video per iniziare a riprodurlo.

La riproduzione del video inizia nella relativa schermata di visualizzazione.

La schermata di visualizzazione consente di interagire con i video in molti modi, oltre che visualizzarli. Vedere le sezioni "Aggiunta di voti e commenti ai video" a pagina 308, "Caricamento e condivisione di video" a pagina 309 e altre sezioni di questo capitolo.

Nella schermata di visualizzazione toccare il video per metterlo in pausa o per continuare la riproduzione.

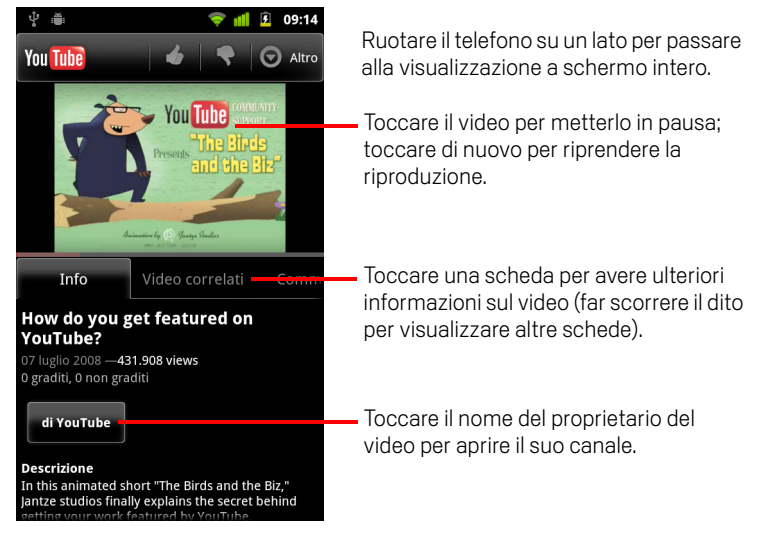

Toccare una scheda per avere ulteriori informazioni sul video.

Nella schermata di visualizzazione sono disponibili, oltre alla scheda Info contenente informazioni scorrevoli, le schede Video correlati e Commenti. È possibile far scorrere il dito verso sinistra o destra per visualizzare le schede nascoste. Vedere la sezione "Individuazione di video" a pagina 306.

 Ruotare il telefono su un lato per guardare il video in visualizzazione a schermo intero.

È inoltre possibile toccare due volte il video per passare dalla visualizzazione a schermo intero alla schermata di visualizzazione del video e viceversa.

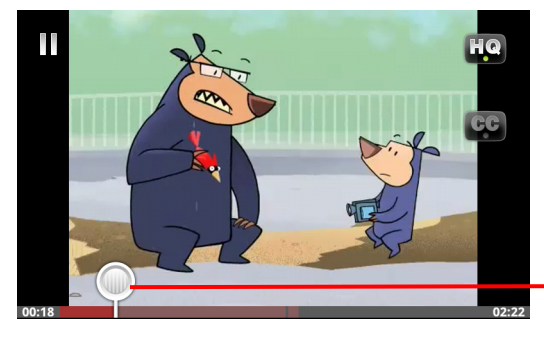

Toccare il video per visualizzare i comandi. Toccarlo di nuovo per metterlo in pausa o per riprendere la riproduzione.

Trascinare lo scrubber per passare a una parte diversa del video.

- In visualizzazione a schermo intero, toccare il video per visualizzare i controlli; toccarlo di nuovo per metterlo in pausa o riprendere la riproduzione.
- Quando sono visualizzati i controlli, è possibile trascinare lo scrubber per passare a una parte diversa del video.
- Toccare l'icona HQ per cambiare la versione del video visualizzata (alta qualità o qualità normale).

È possibile impostare l'inizio dei video in alta qualità o qualità normale quando si è connessi a reti di dati mobili. Vedere la sezione "Modifica delle impostazioni di YouTube" a pagina 315.

Toccare l'icona CC per visualizzare i sottotitoli nella lingua desiderata, oppure per nascondere il sottotitolo.

l sottotitoli sono disponibili per i video soltanto se i relativi proprietari li hanno forniti.

È possibile cambiare le dimensioni dei sottotitoli; vedere la sezione "Modifica delle impostazioni di YouTube" a pagina 315.

▶ Premere Indietro ← per interrompere la riproduzione e tornare all'elenco di video.

#### Accedere a YouTube

È possibile cercare e guardare video di YouTube senza un account YouTube, ma se si desidera commentare dei video, aggiungerne ai Preferiti, caricare video o utilizzare molte altre funzioni di YouTube, è necessario accedere al proprio account YouTube.

Se uno degli account Google configurati sul telefono è un account YouTube, viene chiesto di utilizzare tale account per accedere. In caso contrario è possibile aggiungere un account YouTube.

Se la prima volta che si utilizza una funzione YouTube che richiede un account non è stato eseguito l'accesso, viene chiesto di accedere.

È possibile uscire da YouTube (ad esempio per poter accedere utilizzando un altro account) toccando **Esci** nella pagina II mio canale (vedere la sezione "Utilizzo dei canali" a pagina 313).

Per ulteriori informazioni sugli account YouTube, visitare il sito di YouTube sul Web.

## Individuazione di video

È possibile trovare video di YouTube in tanti modi diversi, ad esempio sfogliando le categorie, effettuando ricerche ed esaminando le informazioni su un video nella relativa schermata di visualizzazione.

Anche la visualizzazione dei canali degli utenti che hanno caricato un video che piace è un ottimo metodo per trovare video; vedere la sezione "Utilizzo dei canali" a pagina 313.

#### **Cercare video**

1 Premere il tasto **Cerca** Q quando YouTube è in esecuzione.

È anche possibile premere l'icona di ricerca  $\bigcirc$  nella schermata iniziale di YouTube o premere **Menu**  $\equiv$  e toccare **Cerca**.

- 2 Inserire il testo da cercare o toccare l'icona del microfono per eseguire una ricerca vocale.
- **3** Toccare un suggerimento sotto la casella di ricerca o toccare l'icona lente d'ingrandimento Q per cercare il testo inserito.
- 4 Scorrere i risultati di ricerca e toccare un video per guardarlo.

Inizialmente i risultati di ricerca contengono ogni video corrispondente tra quelli caricati. È possibile, però, limitare i risultati visualizzando solo quelli di un periodo di tempo più recente toccando **In qualsiasi momento** (o l'impostazione di filtro del tempo corrente) nella parte superiore della schermata dei risultati di ricerca.

È possibile stabilire se escludere i video potenzialmente offensivi utilizzando SafeSearch. Si può anche cancellare la cronologia delle ricerche in modo che non venga inclusa nei suggerimenti durante la ricerca su YouTube. Vedere la sezione "Modifica delle impostazioni di YouTube" a pagina 315.

#### Esaminare i video per categoria

- 1 Premere **Menu**  $\equiv$  e toccare **Sfoglia**.
- 2 Toccare una categoria nell'elenco a scorrimento di categorie di YouTube (o toccare Tutte).

Si apre la schermata relativa alla categoria toccata, con un elenco di video che è possibile toccare per guardarli.

È possibile visualizzare nella schermata della categoria solo i video di un periodo di tempo più o meno recente toccando l'impostazione di filtro del tempo corrente nella parte superiore della schermata.

Toccare una scheda per visualizzare i video più visualizzati, più votati, più discussi o preferiti della categoria.

#### Esaminare video correlati

La schermata di visualizzazione di ogni video contiene informazioni sul video che è possibile utilizzare per trovare video correlati.

Toccare la scheda Video correlati.

#### OPPURE

Toccare il nome dell'autore del caricamento nella scheda Info per aprire il suo canale e visualizzare un elenco di altri video che ha caricato.

#### **OPPURE**

Utilizzare uno o più dei tag presenti nella scheda Info in una ricerca su YouTube.
 Vedere la sezione "Cercare video" a pagina 306.

## Aggiunta di voti e commenti ai video

È possibile votare i video approvandoli (pollice su) o disapprovandoli (pollice giù) e commentare i video. Si può anche aggiungere un video ai Preferiti e persino segnalare i video ritenuti inappropriati.

Utilizzare la versione web di YouTube per condividere i commenti scritti sui video.

#### Approvare o disapprovare un video

Nella schermata di visualizzazione di un video, toccare l'icona del pollice su del pollice giù .

Il voto viene aggiunto al numero di utenti a cui è piaciuto o non è piaciuto il video, nella schermata di visualizzazione del video.

#### Aggiungere un video ai Preferiti o rimuoverlo

Nella schermata di visualizzazione di un video, toccare Altro e Preferito o Rimuovi dai preferiti.

Il video viene aggiunto ai preferiti o rimosso.

I preferiti sono disponibili nella schermata II mio canale. Vedere la sezione "Utilizzo dei canali" a pagina 313.

#### Commentare un video

È possibile condividere le proprie opinioni riguardo a un video con altri utenti.

- 1 Nella schermata di visualizzazione di un video, toccare la scheda Commenti.
- 2 Toccare il campo di testo nella parte superiore della scheda.
- Inserire i commenti nella finestra di dialogo Pubblica commento.
  Vedere la sezione "Utilizzo della tastiera sullo schermo" a pagina 34.
- 4 Toccare Pubblica.

#### Segnalare un video come non appropriato

Nella schermata di visualizzazione di un video, toccare **Altro** e **Segnala**.

Si apre l'applicazione Browser e, dopo avere eseguito l'accesso sul sito di YouTube sul Web, viene chiesto di selezionare il motivo per cui si ritiene che il video non sia appropriato prima di mandare i commenti a Google.

## Caricamento e condivisione di video

È possibile caricare i propri video su YouTube, dove verranno visualizzati nella pagina II mio canale. È inoltre possibile condividere video inviando l'indirizzo web (URL).

#### Riprendere un nuovo video e caricarlo su YouTube

1 Toccare l'icona della cinepresa 🔜 nella parte superiore della schermata iniziale di YouTube.

Si apre l'applicazione Fotocamera in modalità video.

2 Riprendere un video con l'applicazione.

Vedere la sezione "Riprendere un video" a pagina 280.

Al termine si apre la schermata Carica video.

- 3 Inserire un titolo per il video e altre informazioni, se si desidera, ad esempio se rendere il video pubblico o privato.
- 4 Toccare Carica.

Il video viene aggiunto al proprio canale.

#### Caricare un video esistente su YouTube

1 Premere Menu  $\equiv$  e toccare Carica.

Si apre l'applicazione Galleria con gli album dei video dell'utente.

Per ulteriori informazioni sull'applicazione Galleria, come l'apertura di album, la selezione di video e l'avvio di un caricamento su YouTube, vedere la sezione "Galleria" a pagina 287.

- 2 Aprire un album e toccare il video da caricare.
- 3 Inserire un titolo per il video e altre informazioni, se si desidera, ad esempio se rendere il video pubblico o privato.
- 4 Toccare Carica.

Il video viene aggiunto al proprio canale.

#### Eliminare un video caricato dall'utente

È possibile eliminare un video caricato sul proprio canale di YouTube, a prescindere che sia stato caricato dal telefono o con un browser web.

- 1 Premere Menu = e toccare Il mio canale.
- 2 Toccare la scheda Video caricati.

Potrebbe essere necessario trascinare per visualizzare la scheda.

- **3** Toccare e tenere premuta l'icona 💿 accanto al video da eliminare.
- 4 Toccare Elimina.

#### Condividere un video

- 1 Mentre è aperta la schermata di visualizzazione di un video, toccare **Altro** e **Condividi**.
- 2 Toccare l'applicazione che si desidera utilizzare per condividere il video.

Per sapere come terminare l'invio delle informazioni sul video agli utenti con cui si desidera condividerlo, consultare la documentazione dell'applicazione scelta.

#### Copiare l'indirizzo web di un video

È possibile copiare l'indirizzo web (URL) di un video su YouTube per incollarlo in un messaggio o in un altro documento.

Mentre è aperta la schermata di visualizzazione di un video, toccare Altro e Copia URL.

È quindi possibile incollare l'URL in un campo di testo di qualsiasi applicazione (vedere la sezione "Modifica del testo" a pagina 40).

## Utilizzo delle playlist

Una playlist è una raccolta di video che è possibile guardare su YouTube. Le playlist personali sono disponibili nella schermata II mio canale (vedere la sezione "Utilizzo dei canali" a pagina 313). È possibile aggiungere video alla playlist personale. Si possono anche guardare playlist di altri utenti.

Per sapere come creare e modificare playlist, visitare il sito di YouTube sul Web.

#### Aggiungere un video a una playlist

Per creare, modificare ed eliminare playlist è necessario utilizzare il sito di YouTube sul Web. Si può però aggiungere video a playlist esistenti utilizzando YouTube sul telefono.

- 1 Nella schermata di visualizzazione di un video, toccare Altro e Salva in.
- 2 Nella finestra di dialogo che si apre, toccare il nome della playlist a cui aggiungere il video.

#### Visualizzare le playlist personali

- 1 Premere Menu = e toccare Il mio canale.
- 2 Toccare la scheda **Playlist**.

Potrebbe essere necessario trascinare per visualizzare la scheda.

3 Toccare una playlist nell'elenco a scorrimento per visualizzare i video che contiene.

Toccare uno dei video per visualizzarlo. In alternativa, toccare **Riproduci tutti** nella parte superiore della schermata per riprodurre tutti i video della playlist senza interruzioni.

Durante la visualizzazione di tutti i video di una playlist è possibile far scorrere il dito verso sinistra o destra per cambiare video.

#### Visualizzare le playlist di altri utenti

1 Aprire il canale di un'altra persona.

Vedere la sezione "Utilizzo dei canali" a pagina 313.

2 Toccare la scheda **Playlist**.

Potrebbe essere necessario trascinare per visualizzare la scheda.

**3** Toccare una playlist nell'elenco a scorrimento per visualizzare i video che contiene.

Toccare uno dei video per visualizzarlo. In alternativa, toccare **Riproduci tutti** nella parte superiore della schermata per riprodurre tutti i video della playlist senza interruzioni.

Durante la visualizzazione di tutti i video di una playlist è possibile far scorrere il dito verso sinistra o destra per cambiare video.

## Utilizzo dei canali

Un canale è una raccolta di video, playlist e altre informazioni YouTube di un utente. È possibile creare un canale personale e invitare altre persone a iscriversi all'intero canale o soltanto ad alcune parti in modo che possano visualizzare i contributi dell'utente per YouTube. È anche possibile visualizzare e iscriversi a canali di altre persone.

Sul telefono, i video caricati, le playlist, i preferiti e le iscrizioni vengono memorizzati in Il mio canale. Per ulteriori informazioni sulla configurazione di un canale personale, visitare il sito di YouTube sul Web.

#### Aprire II mio canale

• Premere Menu  $\equiv$  e toccare Il mio canale.

Si apre la schermata II mio canale, con informazioni sul canale e schede che è possibile toccare per visualizzare un elenco dei video caricati, i video preferiti, le playlist personali e un elenco dei canali a cui si è iscritti.

#### Aprire il canale di un'altra persona

Nella schermata di visualizzazione di un video caricato da un'altra persona, toccare il nome della persona nella scheda Info.

#### **OPPURE**

Toccare un canale nell'elenco di canali a cui si è iscritti nella scheda Iscrizioni in Il mio canale.

Si apre la schermata del canale contenente informazioni sul canale.

In questa schermata è possibile toccare una scheda per visualizzare i video caricati, i preferiti, le attività o le playlist del canale.

#### Iscriversi a un canale

1 Aprire il canale di un altro utente.

Vedere la sezione "Aprire il canale di un'altra persona" a pagina 313.

- 2 Toccare **Iscriviti** nella parte superiore della schermata del canale.
- 3 Toccare Tutte le attività o Solo video caricati nella finestra di dialogo.

Dall'opzione toccata dipende la scheda che si apre al momento della visualizzazione della schermata del canale.

È possibile visualizzare l'elenco di canali a cui si è iscritti (e toccarne uno per aprirlo) nella scheda Iscrizioni di Il mio canale.

Se si è già iscritti a un canale, l'opzione **Iscriviti** diventa **Annulla iscrizione** nella parte superiore della schermata del canale.

## Modifica delle impostazioni di YouTube

Per l'applicazione YouTube installata sul telefono è possibile cambiare le impostazioni spiegate di seguito.

Per cambiare le impostazioni di YouTube, premere Menu = e toccare Impostazioni.

**Video di alta qualità su cellulare** Selezionare se si preferisce guardare i video in alta qualità per impostazione predefinita quando si è connessi a reti mobili, per ridurre il tempo di avvio e l'utilizzo di dati. Questa impostazione non ha effetto se si è collegati a una rete Wi-Fi, su cui i video vengono sempre aperti in alta qualità.

**Dimensioni caratteri sottotitoli** Consente di aprire una finestra di dialogo in cui è possibile impostare le dimensioni del testo preferite durante la visualizzazione dei sottotitoli insieme ai video.

**Cancella cronologia ricerche** Toccare per rimuovere la registrazione dei risultati delle ricerche di video scelte in passato in modo che non vengano visualizzate come suggerimenti per future ricerche di video di YouTube.

**Filtraggio SafeSearch** Consente di aprire una finestra di dialogo in cui è possibile impostare se si desidera che il filtro Google SafeSearch blocchi alcuni risultati durante la ricerca di video. È possibile non bloccare i risultati di ricerca (filtro non attivo), bloccare soltanto i video espliciti oppure offensivi (livello medio di filtraggio) o bloccare sia il testo che i video offensivi o espliciti (livello massimo di filtraggio).

**Guida** Consente di aprire il Centro assistenza di YouTube nell'applicazione Browser.

**Commenti** Consente di aprire un modulo per i commenti di YouTube nell'applicazione Browser.

**Termini di servizio e norme sulla privacy per i cellulari** Consente di visualizzare i termini di servizio e le norme sulla privacy di YouTube e Google.

**Versione applicazione** La versione dell'applicazione YouTube installata sul telefono.

## Musica

Utilizzare l'applicazione Musica per ordinare e ascoltare musica e altri file audio trasferiti sulla scheda SD o nell'archivio USB (a seconda del modello del telefono) dal computer.

#### In questa sezione

"Trasferimento di file musicali sul telefono" a pagina 318 "Apertura dell'applicazione Musica e utilizzo della raccolta" a pagina 319 "Riproduzione di musica" a pagina 321 "Utilizzo delle playlist" a pagina 324

## Trasferimento di file musicali sul telefono

L'applicazione Musica consente di riprodurre file audio memorizzati sulla scheda SD o nell'archivio USB del telefono (a seconda del modello) quindi, prima di aprire l'applicazione, è necessario copiare i file audio dal computer.

L'applicazione Musica supporta un'ampia gamma di formati di file audio, pertanto è in grado di riprodurre la musica acquistata da negozi online, la musica copiata da una collezione di CD e così via.

L'applicazione Musica supporta file audio in numerosi formati, fra cui MP3, M4A (formato AAC dell'applicazione iTunes senza DRM), AMR, MIDI e OGG Vorbis.

#### Copiare file musicali dal computer

1 Collegare il telefono al computer tramite un cavo USB e montare la scheda SD o l'archivio USB sul computer.

Vedere la sezione "Connessione a un computer tramite USB" a pagina 71.

- 2 Per ordinare i file audio è possibile utilizzare il computer per creare una cartella di musica al livello principale della scheda SD o dell'archivio USB.
- 3 Utilizzare il computer per copiare musica e altri file audio nella cartella creata.

È possibile utilizzare delle sottocartelle per ordinare i file musicali. In alternativa, si possono semplicemente copiare i file audio al livello principale della scheda SD o dell'archivio USB.

Se i file musicali sono accompagnati da immagini in formato JPEG, rinominare il file albumart.jpg e includerlo nella stessa cartella dei file musicali.

- 4 Se è stata creata qualche playlist, creare una sottocartella apposita nella cartella di musica e copiare le playlist al suo interno.
- 5 Smontare la scheda SD o l'archivio USB dal computer e scollegare il telefono.
- **Avviso** Per evitare il danneggiamento dei file, seguire le istruzioni visualizzate sul computer per smontare i dispositivi USB e le istruzioni fornite nella sezione "Connessione a un computer tramite USB" a pagina 71.

# Apertura dell'applicazione Musica e utilizzo della raccolta

Dopo avere copiato alcuni file musicali sulla scheda SD o nell'archivio USB, come descritto nella sezione "Trasferimento di file musicali sul telefono" a pagina 318, o avere scaricato musica da un'altra fonte, è possibile aprire l'applicazione Musica e visualizzare la propria raccolta di file musicali, ordinati in una delle quattro modalità disponibili.

#### Aprire l'applicazione Musica e visualizzare la raccolta musicale

Toccare l'icona Musica on nella schermata Avvio o nella schermata Home.

Per ulteriori informazioni su come aprire le applicazioni e passare dall'una all'altra, vedere la sezione "Apertura e cambio di applicazioni" a pagina 43.

Quando si copiano file musicali sulla scheda SD o nell'archivio USB, l'applicazione Musica vi cerca i file musicali e crea un catalogo di musica in base alle informazioni su ogni file che sono memorizzate nel file stesso. Questa operazione potrebbe richiedere da alcuni secondi a diversi minuti, a seconda del numero di file.

Quando il catalogo è completo, si apre la schermata della raccolta musicale, con delle schede che è possibile toccare per visualizzare la raccolta musicale organizzata per Artisti, Album, Brani o Playlist.

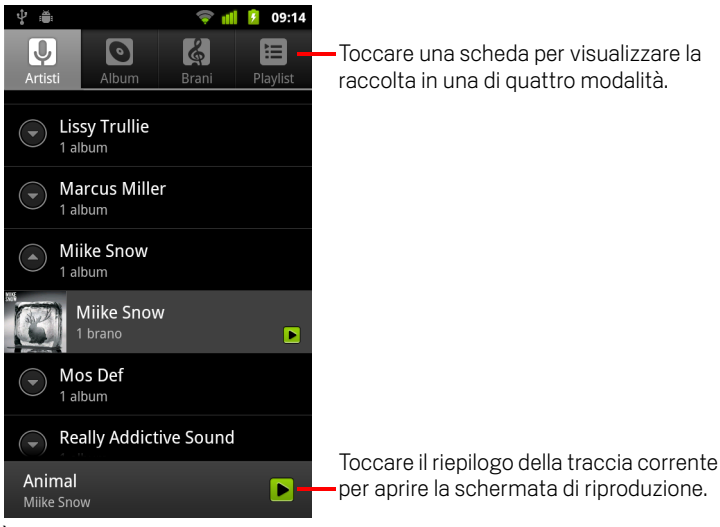

È possibile tornare alla schermata principale Raccolta dalla maggior parte delle altre schermate nell'applicazione Musica premendo **Menu** = e toccando **Raccolta**.

#### Cercare musica nella raccolta

- 1 Aprire la schermata principale Raccolta e premere il tasto **Cerca**  $\mathbb{Q}$ .
- 2 Iniziare a digitare il nome dell'artista, dell'album o della traccia che si sta cercando. I brani corrispondenti vengono visualizzati nell'elenco sotto la casella di ricerca.
- **3** Toccare un brano corrispondente per riprodurlo. In alternativa, toccare un album o un artista corrispondente per visualizzare un elenco di brani associati.

#### Eliminare un brano dalla scheda SD o dall'archivio USB

Toccare un brano in un elenco della raccolta e tenere premuto. Nel menu che si apre, toccare Elimina.

#### OPPURE

Nella schermata di riproduzione premere **Menu** = e toccare **Elimina**.

Anche quando il telefono è collegato a un computer è possibile eliminare file musicali, come descritto nella sezione "Trasferimento di file musicali sul telefono" a pagina 318.

## Riproduzione di musica

È possibile ascoltare la musica utilizzando l'altoparlante incorporato nel telefono, tramite auricolari con cavo oppure tramite auricolari stereo Bluetooth wireless che supportano il profilo A2DP. Per ulteriori informazioni sugli auricolari forniti con il telefono, vedere la sezione "Connessione a dispositivi Bluetooth" a pagina 68 e consultare il manuale del proprietario del telefono.

#### **Riprodurre musica**

> Toccare un brano nella raccolta per ascoltarlo.

#### **OPPURE**

► Durante la visualizzazione di un elenco di tracce in un album, premere Menu = e toccare Riprod. tutti.

Si apre la schermata di riproduzione e inizia il brano toccato o il primo brano presente nell'album o in una playlist. Le tracce nella playlist corrente vengono riprodotte in ordine fino a quando viene raggiunta la fine della playlist (a meno che non si scelga un'opzione di ripetizione). Altrimenti, la riproduzione si arresta solo se viene interrotta, persino quando si cambia applicazione o si riceve una telefonata.

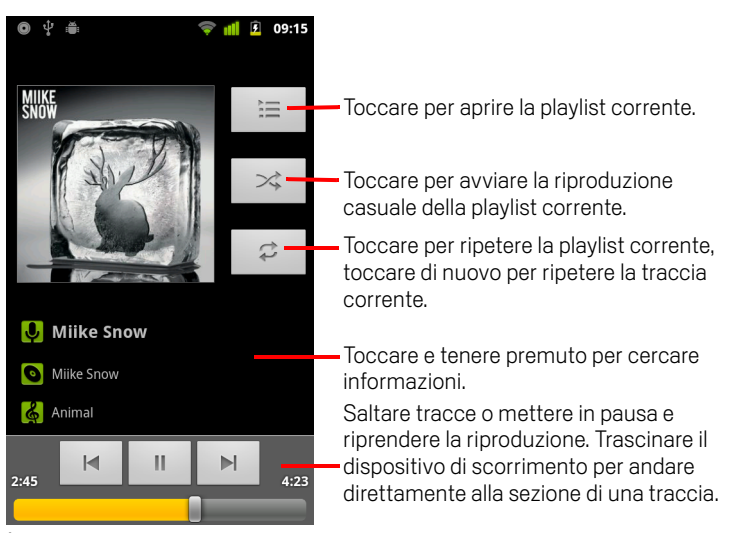

È possibile tornare alla schermata principale di riproduzione dalla maggior parte delle altre schermate nell'applicazione Musica premendo **Menu** = e toccando **Riproduci**.

Si può tornare alla schermata di riproduzione da qualsiasi altra applicazione aprendo il riquadro Notifiche e toccando la notifica di musica in corso. Vedere la sezione "Gestione delle notifiche" a pagina 32.

321

#### Controllare la riproduzione

La schermata di riproduzione contiene diverse icone che è possibile toccare per controllare la riproduzione di brani, album e playlist:

|    | Toccare per mettere in pausa la riproduzione.                                                                                              |
|----|----------------------------------------------------------------------------------------------------|
|    | Toccare per riprendere la riproduzione.                                                                                                    |
|    | Toccare per passare alla traccia successiva nell'album, nella playlist o passare alla riproduzione casuale.                                |
|    | Toccare per passare alla traccia precedente nell'album, nella playlist o passare alla riproduzione casuale.                                |
| Ì  | Toccare per aprire la playlist corrente.                                                                                                   |
| ×  | Toccare per riprodurre la playlist corrente in modalità casuale (le tracce vengono riprodotte in ordine sparso).                           |
| t) | Toccare per attivare una delle modalità di ripetizione: Ripetizione non attiva, Ripetizione di tutti i brani o Ripetizione brano corrente. |

#### Controllare il volume della riproduzione

Oltre alle tecniche per la regolazione del volume delle applicazioni multimediali descritte nella sezione "Impostazioni audio" a pagina 374, è possibile controllare il volume della musica nell'applicazione Musica.

Premere il tasto **Volume su/giù** del telefono.

Si apre un riquadro che mostra il volume corrente delle applicazioni multimediali; durante la regolazione del volume, l'indicatore si sposta.

Alcuni auricolari includono controlli del volume propri o proprie modalità per mettere in pausa e riprendere la riproduzione o per cambiare traccia.

#### Riprodurre le tracce in modalità party shuffle

Quando si attiva la modalità Party Shuffle, l'applicazione Musica riproduce le tracce in ordine casuale fino alla disattivazione della modalità.

Nella schermata di riproduzione o di una raccolta premere Menu = e toccare Party shuffle.

L'applicazione Musica crea una playlist corrente di una decina di tracce scelte a caso e inizia a riprodurle. Quando termina di riprodurre le prime dieci tracce, ne aggiunge un'altra decina e continua con la riproduzione.

 Visualizzare la playlist attualmente riprodotta in modalità Party shuffle toccando l'icona Playlist nella schermata di riproduzione.

Per ulteriori informazioni, vedere la sezione "Utilizzo delle playlist" a pagina 324.

Aggiungere una traccia alla fine della playlist Party shuffle toccando e tenendo premuto il nome di una traccia nella raccolta. Nel menu che si apre toccare Aggiungi a playlist e quindi Playlist corrente.

La traccia viene aggiunta alla fine della playlist Party shuffle.

Interrompere Party shuffle premendo Menu = e toccando Party shuffle non attiva.

#### Utilizzare un brano come suoneria

È possibile utilizzare un brano come suoneria del telefono al posto di una delle suonerie in dotazione con il telefono.

Toccare un brano in un elenco della raccolta e tenere premuto. Nel menu che si apre, toccare Usa come suoneria.

#### **OPPURE**

Nella schermata di riproduzione premere Menu = e toccare Usa come suoneria.

Per informazioni dettagliate sull'utilizzo dell'applicazione Impostazioni per visualizzare e impostare la suoneria del telefono, vedere la sezione "Impostazioni audio" a pagina 374.

## Utilizzo delle playlist

È possibile creare playlist per organizzare i file musicali in gruppi di brani riproducibili nell'ordine impostato o in ordine casuale.

#### Creare una playlist

- 1 Durante la visualizzazione di un elenco di brani nella raccolta, toccare e tenere premuto il primo brano che si desidera aggiungere alla nuova playlist.
- 2 Toccare Aggiungi a playlist.
- 3 Toccare Nuova.
- 4 Inserire un nome e toccare **Salva**.

La nuova playlist viene aggiunta alla raccolta Playlist.

È inoltre possibile aggiungere il brano in corso nella schermata di riproduzione come primo brano di una playlist premendo **Menu** = e toccando **Aggiungi a playlist**. In alternativa, toccare **Salva come playlist** per salvare come playlist tutti i brani di un album in riproduzione.

#### Aggiungere un brano a una playlist

- 1 Durante la visualizzazione di un elenco di tracce nella Raccolta, toccare e tenere premuto un brano per aggiungerlo a una playlist.
- Toccare Aggiungi a playlist.
- **3** Toccare il nome della playlist a cui aggiungere il brano.

Il brano viene aggiunto alla playlist.

È inoltre possibile aggiungere a una playlist il brano in corso nella schermata di riproduzione premendo **Menu**  $\equiv$  e toccando **Aggiungi a playlist**.

#### Cambiare l'ordine dei brani in una playlist

1 Aprire una playlist toccandola nella raccolta Playlist.

È anche possibile aprire la playlist correntemente in riproduzione toccando l'icona Playlist nella finestra di riproduzione.

2 Trascinare un brano verso l'alto o il basso per modificare la sua posizione nella playlist.
#### Rimuovere un brano da una playlist

- 1 Aprire una playlist.
- 2 Toccare e tenere premuto un brano, quindi toccare **Rimuovi da playlist**. In alternativa, premere **Menu** ≡ e toccare **Cancella playlist** per rimuovere tutti i brani dalla playlist.

Il brano non viene eliminato dal telefono o da altre playlist, ma viene solo rimosso dalla playlist in uso.

#### Rinominare o eliminare una playlist

- 1 Aprire la raccolta Playlist.
- 2 Toccare una playlist e tenere premuto. Nel menu che si apre, toccare **Rinomina** o **Elimina**.

Non è possibile eliminare o rinominare la playlist Aggiunta di recente.

L'eliminazione di una playlist non incide su alcun brano.

#### Creare playlist sul computer

È possibile creare playlist sul computer da utilizzare poi nell'applicazione Musica. L'applicazione Musica supporta playlist nei formati di file M3U, WPL e PLS. Le playlist vengono copiate sulla scheda SD o nell'archivio USB nello stesso modo in cui si copia la musica, come descritto nella sezione "Trasferimento di file musicali sul telefono" a pagina 318. Il modo migliore è creare una sottocartella per le playlist all'interno della cartella della musica.

Se non si dispone di un'applicazione apposita sul computer per creare playlist, è possibile creare una playlist in un editor di testo, utilizzando le seguenti linee guida:

- Inserire su righe separate i nomi dei file musicali da includere nella playlist.
- Utilizzare i nomi dei file musicali così come sono visualizzati sul computer. Durante la visualizzazione della playlist, l'applicazione Musica ignora tutto tranne i nomi delle tracce.
- Salvare il file con l'estensione .m3u.

## News e meteo

È possibile consultare il meteo e i principali articoli di notizie con News e meteo, un widget per il desktop che è supportato da un'applicazione completa di tutte le funzioni.

#### In questa sezione

"Lettura di notizie e meteo" a pagina 328 "Modifica delle impostazioni di News e meteo" a pagina 331

### Lettura di notizie e meteo

News e meteo offre previsioni meteo e articoli di notizie su argomenti comuni. È inoltre possibile personalizzare gli argomenti delle notizie visualizzate.

Queste informazioni sono riepilogate nel widget News e meteo, che è possibile collocare sulla schermata Home, e vengono presentate in modo più approfondito nell'applicazione News e meteo.

#### Aprire l'applicazione News e meteo

Toccare la sezione news o meteo del widget News e meteo nella schermata Home oppure toccare la relativa icona in nella schermata Avvio.

Per informazioni sull'utilizzo dei widget, vedere la sezione "Personalizzazione della schermata Home" a pagina 46. È possibile aggiungere più widget News e meteo alla schermata Home configurando ognuno in modo da visualizzare solo le notizie, solo il meteo o entrambi.

Per ulteriori informazioni su come aprire le applicazioni e passare dall'una all'altra, vedere la sezione "Apertura e cambio di applicazioni" a pagina 43.

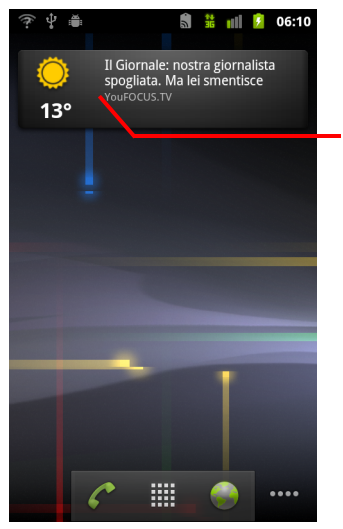

Toccare la sezione meteo del widget News e meteo per aprire l'applicazione News e meteo con un riepilogo delle condizioni meteorologiche. Toccare la sezione news del widget per aprire un elenco dei principali articoli di notizie.

#### Ottenere dettagli su notizie e meteo

Quando si apre News e meteo, viene visualizzato un riepilogo delle condizioni meteorologiche o dei titoli.

Toccare una scheda nell'elenco a scorrimento delle schede nella parte superiore dello schermo per visualizzare il meteo o i principali articoli di notizie per categoria. In alternativa, far scorrere il dito verso sinistra o destra lungo lo schermo per passare alle categorie di notizie.

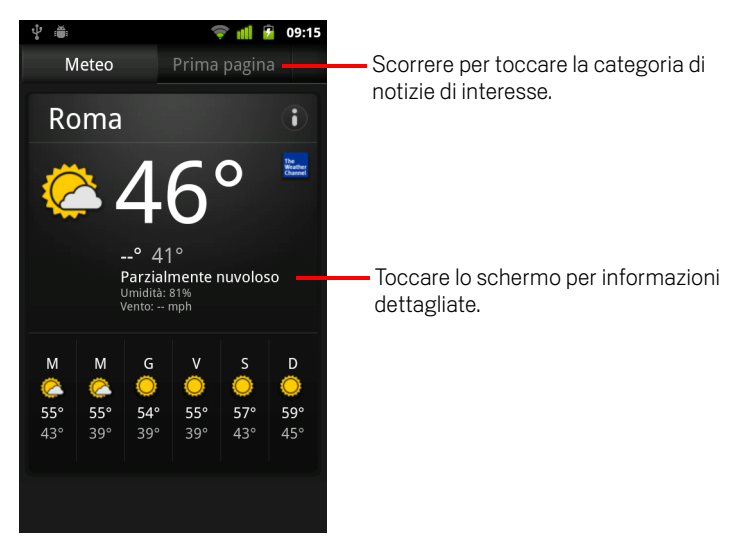

• Toccare il riepilogo meteo per previsioni più dettagliate.

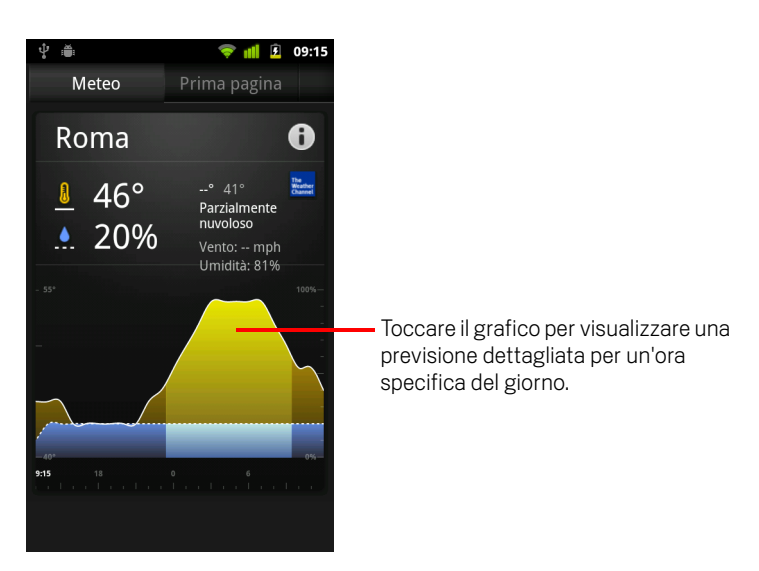

Toccare un'ora sul grafico meteo per previsioni dettagliate ora per ora.

▶ Toccare un titolo per leggere l'intero articolo.

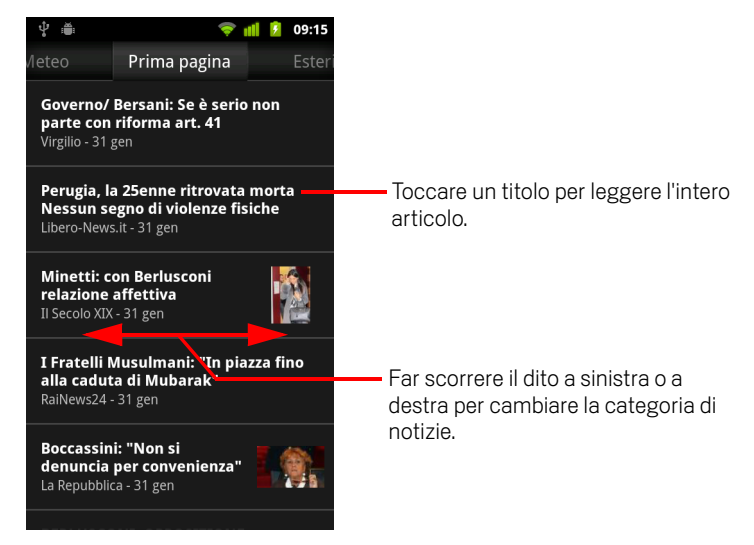

- Far scorrere il dito a sinistra o a destra per cambiare la categoria di notizie.

### Modifica delle impostazioni di News e meteo

È possibile configurare varie impostazioni di News e meteo.

Anche la posizione e le relative impostazioni influenzano la visualizzazione del widget News e meteo e l'applicazione Orologio.

Per aprire la schermata delle impostazioni di News e meteo, premere Menu = e toccare Impostazioni.

#### Impostazioni di News e meteo

**Impostazioni meteo** Vedere la sezione "Impostazioni meteo" a pagina 331.

**Impostazioni news** Vedere la sezione "Impostazioni news" a pagina 331.

**Impostazioni di aggiornamento** Vedere la sezione "Impostazioni di aggiornamento" a pagina 332.

**Versione applicazione** Consente di visualizzare la versione dell'applicazione News e meteo installata sul telefono.

#### Impostazioni meteo

**Utilizza la mia località** Selezionare per fare in modo che il servizio di localizzazione del telefono determini la posizione dell'utente quando questi visualizza le informazioni meteo. Deselezionare per impostare la località manualmente utilizzando **Imposta località**.

**Imposta località** Quando l'opzione **Utilizza la mia località** è deselezionata, toccare per specificare la località delle informazioni meteo inserendo una città o un codice postale.

**Utilizza Celsius** Selezionare per utilizzare la scala di temperatura Celsius al posto della scala Fahrenheit.

#### Impostazioni news

**Seleziona argomenti delle news** Consente di aprire una schermata in cui è possibile selezionare le categorie di notizie da includere nell'elenco a scorrimento delle schede di News e meteo. È anche possibile toccare **Argomento personalizzato** per inserire argomenti specifici, ad esempio "energia solare" o "Olimpiadi".

**Termini di servizio di News** Consente di aprire una schermata con informazioni dettagliate sui termini di servizio di Google News.

**Precarica articoli** Selezionare per scaricare articoli di notizie in modo che si aprano più velocemente e che siano disponibili quando non si dispone di una connessione dati. Il precaricamento degli articoli migliora le prestazioni a scapito di un maggiore utilizzo di dati e di una minore durata della batteria tra una ricarica e l'altra.

**Precarica immagini** Selezionare per precaricare le immagini delle notizie oltre al testo delle notizie quando vengono scaricati i titoli. Il precaricamento delle immagini migliora le prestazioni a scapito di un maggiore utilizzo di dati e di una minore durata della batteria tra una ricarica e l'altra. Questa impostazione è disponibile solo quando è selezionata l'opzione **Precarica articoli**.

#### Impostazioni di aggiornamento

Queste impostazioni controllano la frequenza di aggiornamento delle informazioni nel widget News e meteo. Oltre a queste impostazioni, anche l'aggiunta o la rimozione del widget News e meteo dalla schermata Home consente di attivare o disattivare la funzione **Aggiornamento automatico**. Per ulteriori informazioni sull'utilizzo dei widget, vedere la sezione "Personalizzazione della schermata Home" a pagina 46.

Aggiornamento automatico Selezionare per fare in modo che News e meteo aggiorni le informazioni automaticamente, alla frequenza impostata tramite Intervallo di aggiornamento. Deselezionare per aggiornare le notizie e il meteo solo quando si preme Menu ≡ e si tocca Aggiorna. Per far sì che l'aggiornamento automatico funzioni, occorre anche attivare Dati in background nell'applicazione Impostazioni. Vedere la sezione "Impostazioni account e sincronizzazione" a pagina 382.

**Intervallo di aggiornamento** Consente di aprire una finestra di dialogo in cui è possibile impostare la frequenza di aggiornamento automatico delle notizie e del meteo se è selezionata l'opzione **Aggiornamento automatico**. Una maggiore frequenza di aggiornamento offre il vantaggio di disporre di informazioni attuali a scapito però di un maggiore utilizzo di dati e di una minore durata della batteria tra una ricarica e l'altra.

**Stato aggiornamento** Consente di visualizzare la data e l'ora dell'ultimo aggiornamento e il successivo aggiornamento in programma delle notizie e del meteo.

## Orologio

L'applicazione Orologio, oltre a visualizzare data e ora, visualizza informazioni meteo e sul telefono. È possibile utilizzare questa applicazione anche per trasformare il telefono in una sveglia.

L'applicazione Orologio è stata ideata per funzionare con un desktop dock, ma non occorre avere un dock per utilizzarla.

#### In questa sezione

"Visualizzazione di data, ora e altre informazioni" a pagina 334 "Impostazione degli allarmi" a pagina 336 "Modifica delle impostazioni degli allarmi dell'applicazione Orologio" a pagina 338

## Visualizzazione di data, ora e altre informazioni

È possibile utilizzare l'applicazione Orologio per monitorare contemporaneamente diversi tipi di informazioni oltre alla data e all'ora correnti.

#### Aprire l'applicazione Orologio

Inserire il telefono in un desktop dock.

#### **OPPURE**

Toccare l'icona Orologio Y sulla schermata Home o in Avvio.

Per ulteriori informazioni su come aprire le applicazioni e passare dall'una all'altra, vedere la sezione "Apertura e cambio di applicazioni" a pagina 43.

L'applicazione Orologio si apre con la data e l'ora visualizzate sullo sfondo della schermata Home, insieme alle condizioni meteo locali e ad altre informazioni utili.

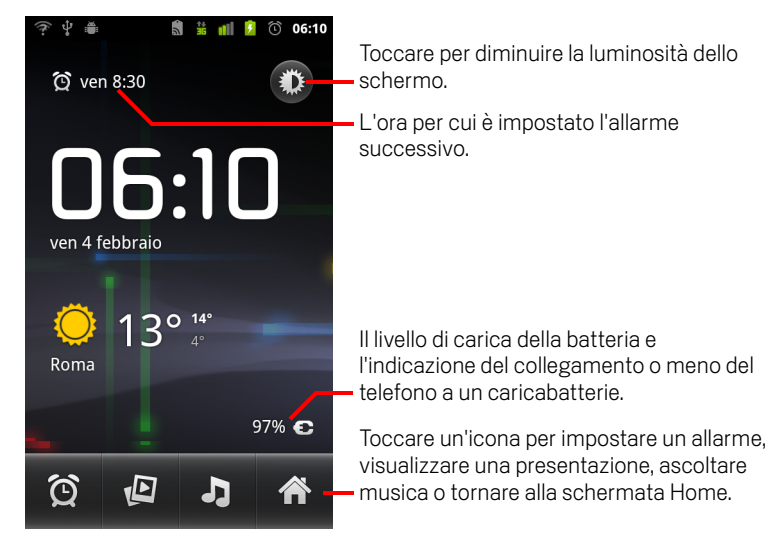

Quando l'applicazione Orologio è in esecuzione, passa in modalità screen saver dopo alcuni minuti, spostando la visualizzazione di data e ora sullo schermo del telefono. Toccare lo schermo o un pulsante del telefono per riattivare il telefono.

Per tornare alla schermata Home, toccare l'icona Home mella parte inferiore della schermata dell'applicazione Orologio.

#### Guardare una presentazione

È possibile riprodurre una presentazione con le foto degli album dell'applicazione Galleria anziché visualizzare data e ora.

- Toccare l'icona Presentazione 
   Inella parte inferiore della schermata dell'applicazione Orologio.
- Premere Indietro <-> per terminare la presentazione.

#### Riprodurre della musica

È possibile riprodurre della musica durante la visualizzazione dell'applicazione Orologio. Se si dispone di un desktop dock, la musica viene trasmessa dal jack audio del dock, pertanto è possibile riprodurre musica del telefono su uno stereo utilizzando il cavo audio stereo fornito con il dock.

 Toccare l'icona Musica I nella parte inferiore della schermata dell'applicazione Orologio.

Si apre l'applicazione Musica, in cui è possibile selezionare la musica da riprodurre. Per ulteriori informazioni, vedere la sezione "Musica" a pagina 317. Durante la riproduzione della musica è possibile tornare all'applicazione Orologio oppure utilizzare un'altra applicazione.

#### Diminuire la luminosità del display dell'applicazione Orologio

- Se si desidera utilizzare il telefono come orologio da tenere accanto al letto, è possibile impostare una luminosità dello schermo molto bassa. Toccare l'icona per la riduzione della luminosità in per diminuire la luminosità dello schermo.
- Toccare di nuovo l'icona normale per ripristinare la normale luminosità.

Se l'icona per la riduzione della luminosità non è visualizzata, premere il pulsante **Home** 🖒 e tenere premuto, quindi toccare l'icona Orologio per riaprire l'applicazione con la luminosità normale.

#### Cambiare le impostazioni audio del desktop dock

La prima volta che si inserisce il telefono in un desktop dock, una finestra di dialogo chiede se si desidera riprodurre la musica e altri tipi di audio tramite la porta di uscita audio del dock. L'impostazione vale soltanto per il dock in uso, infatti è possibile configurare impostazioni diverse per dock diversi.

#### 

Vengono visualizzate le impostazioni del dock, come descritto nella sezione "Impostazioni audio" a pagina 374.

## Impostazione degli allarmi

È possibile impostare un allarme modificando un allarme esistente oppure aggiungendone uno nuovo.

#### Impostare un allarme

1 Toccare l'icona Allarme 🙆 nella parte inferiore della schermata dell'applicazione Orologio.

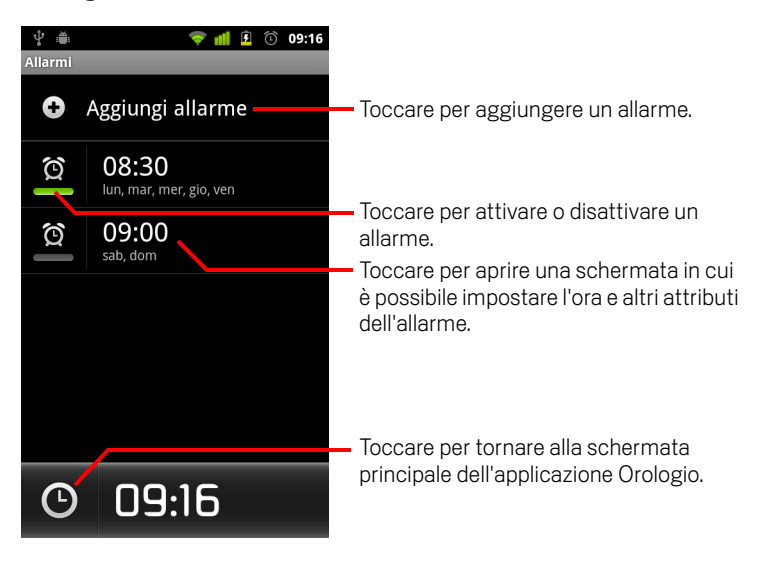

- 2 Toccare l'icona accanto a un allarme per attivarlo o disattivarlo.
   Gli allarmi impostati sono sottolineati in verde.
- **3** Toccare un allarme esistente per modificarne l'ora e altri attributi. In alternativa, toccare **Aggiungi allarme** per aggiungere un nuovo allarme.

Durante la visualizzazione della schermata principale dell'applicazione Orologio è anche possibile premere **Menu**  $\equiv$  e toccare **Aggiungi allarme** per aggiungere un nuovo allarme.

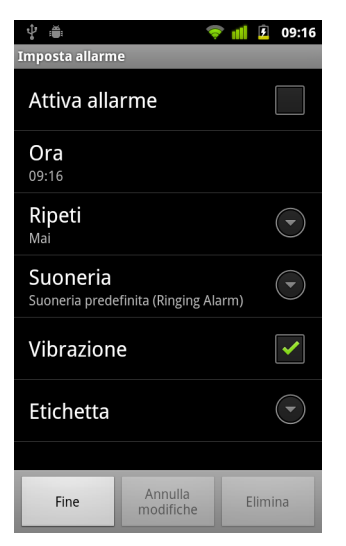

4 Toccare **Ora** per impostare l'ora dell'allarme.

Nella finestra di dialogo che viene visualizzata è possibile cambiare l'ora toccando i pulsanti + o - e AM o PM. In alternativa, toccare un orario per digitare l'ora desiderata.

5 Toccare **Suoneria** per selezionare una suoneria da utilizzare per l'allarme.

È possibile selezionare una suoneria integrata nel telefono o una suoneria salvata utilizzando l'applicazione Musica. Vedere la sezione "Utilizzare un brano come suoneria" a pagina 323.

Al momento della selezione la suoneria viene riprodotta brevemente.

- 6 Toccare **Vibrazione** per attivare la vibrazione del telefono in aggiunta alla riproduzione della suoneria.
- 7 Toccare **Ripeti** per impostare i giorni per cui attivare l'allarme.

Se non si imposta una ripetizione, l'allarme viene riprodotto soltanto una volta.

- 8 Toccare **Etichetta** per inserire un nome per l'allarme.
- 9 Al termine, toccare Fine.

All'ora impostata l'allarme viene riprodotto.

 Premere Indietro 

 per tornare alla schermata principale dell'applicazione Orologio.

## Modifica delle impostazioni degli allarmi dell'applicazione Orologio

È possibile cambiare una serie di impostazioni relative agli allarmi impostati.

Si può anche cambiare il tipo di visualizzazione degli orari nell'applicazione Orologio utilizzando le applicazioni Impostazioni. Vedere la sezione "Impostazioni data e ora" a pagina 392.

Per cambiare le impostazioni degli allarmi, toccare l'icona Allarme nella parte inferiore della schermata dell'applicazione Orologio. Nella schermata Allarmi visualizzata, toccare **Impostazioni**.

**Allarme in mod. silenz.** Selezionare questa opzione per riprodurre gli allarmi anche quando il telefono è in modalità silenziosa.

**Volume allarme** Consente di aprire una finestra di dialogo in cui è possibile impostare il volume degli allarmi.

**Durata sospensione** Consente di aprire una finestra di dialogo in cui è possibile impostare il tempo che deve trascorrere prima della successiva riproduzione di un allarme.

**Comp. pulsante laterale** Consente di aprire una finestra di dialogo in cui è possibile impostare l'azione da eseguire quando si preme il pulsante **Volume su/giù** durante la riproduzione di un allarme. È possibile impostare il comportamento del pulsante in modo che non abbia alcun effetto, che sospenda l'allarme o lo elimini.

## Kit auto

Kit auto rende accessibili con il tocco di un pulsante le applicazioni più utili durante la guida.

L'applicazione Kit auto è stata ideata per funzionare con un dock per auto, ma non occorre avere un dock per utilizzarla.

#### In questa sezione

"Apertura dell'applicazione Kit auto" a pagina 340 "Personalizzazione dell'applicazione Kit auto" a pagina 342 "Avvio dell'applicazione Kit auto con un dispositivo Bluetooth" a pagina 344 "Modifica delle impostazioni di Kit auto" a pagina 345

## Apertura dell'applicazione Kit auto

È possibile utilizzare Kit auto a prescindere dall'utilizzo o meno di un dock per auto.

#### Aprire l'applicazione Kit auto

Inserire il telefono in un dock per auto.

#### OPPURE

 Posizionare il telefono vicino a un dispositivo Bluetooth configurato per avviare Kit auto.

Vedere la sezione "Avvio dell'applicazione Kit auto con un dispositivo Bluetooth" a pagina 344.

#### **OPPURE**

 Toccare l'icona Kit auto nella schermata Avvio applicazioni o nella schermata Home.

Vedere la sezione "Apertura e cambio di applicazioni" a pagina 43.

Kit auto si apre con grandi pulsanti che è possibile toccare per accedere a Navigatore, Ricerca vocale, Contatti e altre funzioni utili durante la guida.

Kit auto attiva inoltre la modalità Automobile del telefono, il che significa che premendo il tasto Home si torna alla schermata Kit auto, non alla schermata Home; utilizzare il **pulsante per uscire dalla modalità Automobile** per accedere ad altre applicazioni.

Il pulsante **Naviga** viene sostituito da un pulsante **Indicazioni stradali** se la navigazione su Google non è disponibile nell'area in questione o se il telefono non può accedere ai satelliti GPS.

• Toccare la freccina (o far scorrere il dito) per aprire altre schermate di Kit auto.

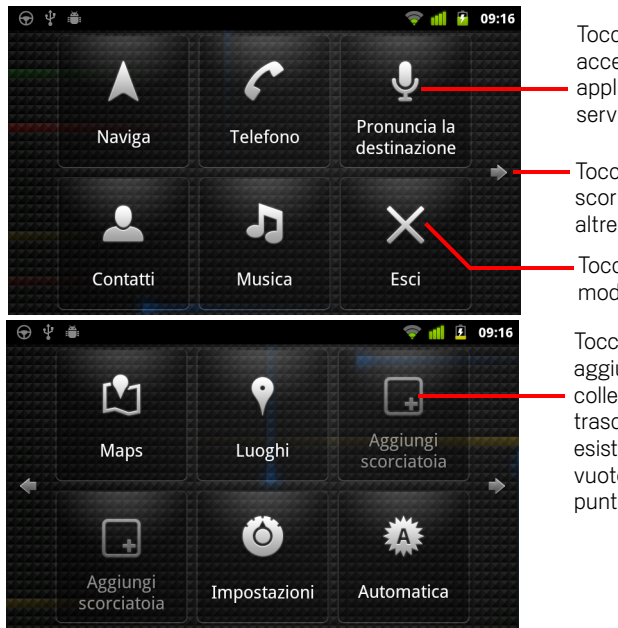

Toccare un pulsante per accedere alla relativa applicazione o al relativo servizio durante la guida.

Toccare una freccia (o far scorrere il dito) per passare ad altre schermate di Kit auto.

Toccare per uscire dalla modalità Automobile.

Toccare un punto vuoto per aggiungere il pulsante di un collegamento, oppure trascinare un pulsante esistente fino a uno spazio vuoto per spostarle in tale punto.

È possibile aggiungere o spostare collegamenti nelle schermate di Kit auto, cambiare lo sfondo e configurare una serie di altre impostazioni di Kit auto. Vedere le sezioni "Personalizzazione dell'applicazione Kit auto" a pagina 342 e "Modifica delle impostazioni di Kit auto" a pagina 345.

Per informazioni su Maps, compresa la navigazione, vedere la sezione "Maps, Navigatore, Places e Latitude" a pagina 255.

Per informazioni sulla ricerca vocale, vedere la sezione "Ricerca tramite testo e voce" a pagina 97.

Per informazioni sull'utilizzo dei contatti, vedere la sezione "Contatti" a pagina 113.

Per ulteriori informazioni sull'ascolto di musica, vedere la sezione "Musica" a pagina 317.

## Personalizzazione dell'applicazione Kit auto

È possibile aggiungere i propri collegamenti in punti vuoti delle schermate di Kit auto e spostare o eliminare collegamenti. È inoltre possibile utilizzare i pulsanti Luminosità e Impostazioni (per impostazione predefinita nella seconda schermata di Kit auto) per personalizzare l'applicazione Kit auto in altri modi, come descritto in questa sezione e nella sezione "Modifica delle impostazioni di Kit auto" a pagina 345.

#### Aggiungere un collegamento

- 1 Toccare un pulsante Aggiungi collegamento.
- 2 Toccare il tipo di collegamento da aggiungere.
  - Toccare **Applicazioni automobile** per visualizzare un elenco di applicazioni utili in viaggio.
  - Toccare Altre applicazioni per visualizzare le applicazioni rimanenti.
  - Toccare **Composizione diretta** per visualizzare un elenco di contatti.
  - Toccare **Indicazioni stradali e Navigatore** per inserire un indirizzo di destinazione e il metodo di trasporto preferito. Per ulteriori informazioni su Maps, compresa la navigazione, vedere la sezione "Maps, Navigatore, Places e Latitude" a pagina 255.

#### Spostare un collegamento

 Trascinare un collegamento fino a uno spazio vuoto nella stessa schermata o in un'altra.

#### Eliminare un collegamento

- 1 Toccare e tenere premuto un collegamento.
- 2 Trascinare il collegamento nel cestino visualizzato nella parte inferiore della schermata.
- **3** Quando il cestino diventa rosso, rilasciare il collegamento.

#### Cambiare il colore dei pulsanti di Kit auto

1 Toccare il pulsante Impostazioni

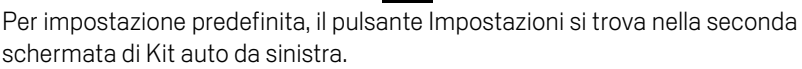

2 Toccare Colora icone.

- 3 Toccare il colore desiderato. In alternativa, toccare il campione Personalizza il colore per aprire una finestra di dialogo in cui è possibile selezionare un colore e una saturazione personalizzati.
- 4 Toccare OK.

#### Cambiare lo sfondo dell'applicazione Kit auto

Inizialmente, nell'applicazione Kit auto viene utilizzato lo stesso sfondo impostato nella schermata Home, ma è possibile scegliere uno sfondo diverso per l'applicazione.

- 1 Toccare il pulsante Impostazioni 🕻
- 2 Toccare Sfondo.

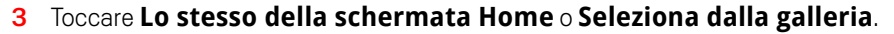

4 Toccare una foto nella galleria, quindi toccare Imposta sfondo.

#### Cambiare le impostazioni di luminosità dell'applicazione Kit auto

Toccare il pulsante della luminosità Automatica, Notte o Giorno per cambiare l'impostazione della retroilluminazione.

Per impostazione predefinita, il pulsante della luminosità si trova nella seconda schermata di Kit auto da sinistra.

È possibile passare da una modalità a un'altra a seconda che si desideri impostare manualmente la modalità di retroilluminazione o che il telefono utilizzi il suo sensore della luce ambientale per cambiarla automaticamente.

#### Cambiare le impostazioni audio del dock per auto

La prima volta che si inserisce il telefono in un dock per auto, una finestra di dialogo chiede se si desidera utilizzare il dock come vivavoce e riprodurre musica e altro audio dall'altoparlante del dock. L'impostazione vale soltanto per il dock in uso, infatti è possibile configurare impostazioni diverse per dock diversi.

Queste impostazioni sono disponibili soltanto se il telefono supporta i dock per auto.

- 1 Toccare il pulsante Impostazioni 🙆
- 2 Toccare Impostazioni di Android.
- 3 Toccare **Dock**.

## Avvio dell'applicazione Kit auto con un dispositivo **Bluetooth**

Se in auto è disponibile un dispositivo Bluetooth, ad esempio un altoparlante o un sistema vivavoce integrato, è possibile impostare l'avvio di Kit auto quando rileva tale dispositivo.

Per poter configurare l'avvio di Kit auto con un dispositivo è necessario accoppiare il telefono con il dispositivo; vedere la sezione "Connessione a dispositivi Bluetooth" a pagina 68.

#### Configurare l'avvio di Kit auto con un dispositivo Bluetooth

Aprire l'applicazione Kit auto e toccare il pulsante **Impostazioni** 1

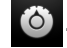

- 2 Toccare Bluetooth avvia Kit auto.
- 3 Selezionare i dispositivi Bluetooth accoppiati con cui avviare Kit auto, guando vengono rilevati.

#### Configurare la velocità della chiusura di Kit auto dopo la disconnessione da un dispositivo

È possibile impostare il tempo che deve trascorrere prima che l'applicazione Kit auto si chiuda dopo avere perso la connessione con un dispositivo Bluetooth. Se i dispositivi utilizzati hanno un segnale più debole, l'impostazione di un tempo più lungo potrebbe evitare la disconnessione prematura di Kit auto. Impostare un tempo più breve se i dispositivi hanno un segnale più forte e impediscono la chiusura di Kit auto nel momento desiderato dall'utente.

- Aprire l'applicazione Kit auto e toccare il pulsante Impostazioni 1
- 2 Toccare Bluetooth avvia Kit auto.
- 3 Toccare Timeout.
- 4 Selezionare il tempo che deve trascorrere dalla disconnessione prima della chiusura dell'applicazione Kit auto.

## Modifica delle impostazioni di Kit auto

È possibile configurare una serie di impostazioni di Kit auto, tra cui il colore dei pulsanti, lo sfondo e i dispositivi Bluetooth con cui avviare automaticamente Kit auto. Questi e altri metodi di personalizzazione dell'applicazione Kit auto sono descritti in questa sezione e nelle sezioni"Personalizzazione dell'applicazione Kit auto" a pagina 342 e "Avvio dell'applicazione Kit auto con un dispositivo Bluetooth" a pagina 344.

Per aprire la schermata di impostazioni di Kit auto, toccare il pulsante Impostazioni 6.

Per impostazione predefinita, il pulsante Impostazioni si trova nella seconda schermata di Kit auto da sinistra.

**Mostra sempre disclaimer** Selezionare questa opzione per visualizzare un messaggio di limitazione di responsabilità e sicurezza a ogni avvio di Kit auto.

**Nascondi barra di stato** Selezionare questa opzione per nascondere la barra di stato durante l'utilizzo di Kit auto.

**Colora icone** Vedere la sezione "Cambiare il colore dei pulsanti di Kit auto" a pagina 342.

**Sfondo** Vedere la sezione "Cambiare lo sfondo dell'applicazione Kit auto" a pagina 343.

**Bluetooth avvia Kit auto** Vedere la sezione "Avvio dell'applicazione Kit auto con un dispositivo Bluetooth" a pagina 344.

**Ripristina impostazioni predefinite** Consente di aprire una finestra di dialogo in cui è possibile ripristinare tutte le impostazioni predefinite di Kit auto.

**Impostazioni di Android** Consente di aprire l'applicazione Impostazioni di Android. Per ulteriori informazioni, vedere la sezione "Impostazioni" a pagina 365.

## Calcolatrice

Utilizzare l'applicazione Calcolatrice per risolvere semplici problemi aritmetici o utilizzare i suoi operatori avanzati per risolvere equazioni più complesse.

#### In questa sezione

"Utilizzo della Calcolatrice" a pagina 348

### Utilizzo della Calcolatrice

Utilizzare l'applicazione Calcolatrice per risolvere problemi matematici.

#### Aprire e utilizzare la Calcolatrice

Toccare l'icona Calcolatrice nella schermata Home o Avvio.
 Vedere la sezione "Apertura e cambio di applicazioni" a pagina 43.

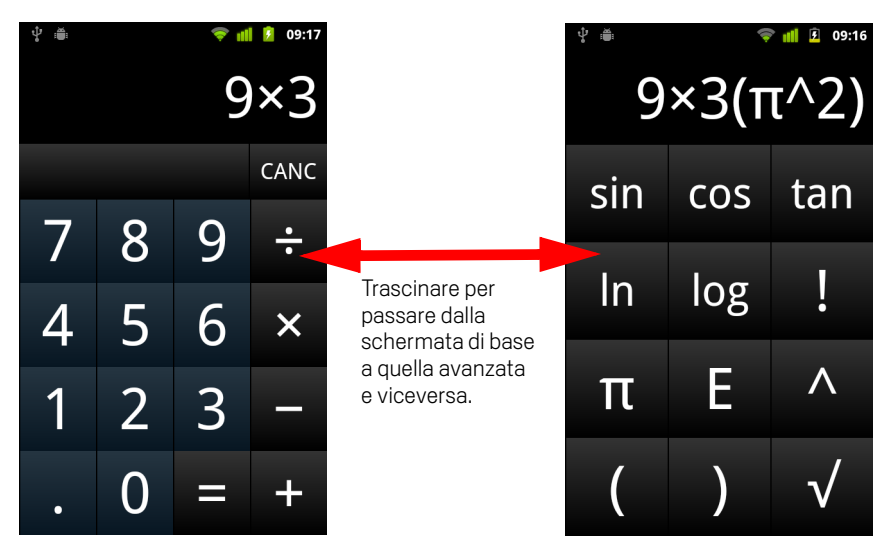

- Inserire numeri e operatori aritmetici nella schermata di base.
- Trascinare la schermata di base verso sinistra per aprire la schermata avanzata.
- Toccare il display della Calcolatrice e tenere premuto per aprire un menu che consente di copiare i valori inseriti e accedere ad altri strumenti.
- Toccare Cancella per eliminare l'ultimo numero oppure operatore inserito. Toccare Cancella e tenere premuto per eliminare tutti i valori visualizzati.

#### Accedere alla cronologia delle operazioni

Se il telefono è dotato di trackball o di un altro dispositivo simile, ruotare la trackball verso l'alto o verso il basso per visualizzare le operazioni precedenti.

Le operazioni precedenti vengono visualizzate sul display su cui sarà possibile modificarle.

Cancellare la cronologia premendo **Menu** = e toccando **Cancella cronologia**.

# Tag

NFC (Near Field Communication) è una tecnologia per l'archiviazione di informazioni in un tag o altro piccolo dispositivo, che è possibile leggere a breve distanza con un lettore NFC.

I tag NFC possono contenere URL, foto, luoghi di Maps, contatti e tanti altri tipi di informazioni.

Se il telefono supporta la scansione dei tag NFC, è possibile utilizzare l'applicazione Tag per aprire, gestire e ordinare i tag letti.

#### In questa sezione

"Scansione dei tag" a pagina 350 "Utilizzo dei tag" a pagina 351 349

### Scansione dei tag

Se il telefono è in grado di leggere i tag NFC, è possibile leggerli quando il telefono è acceso ed è attiva l'impostazione NFC nell'applicazione Impostazioni (vedere la sezione "Wireless e reti" a pagina 367).

#### Eseguire la scansione di un tag.

 Sbloccare lo schermo del telefono e posizionare il telefono accanto al tag. Il telefono legge il tag e ne visualizza i contenuti.

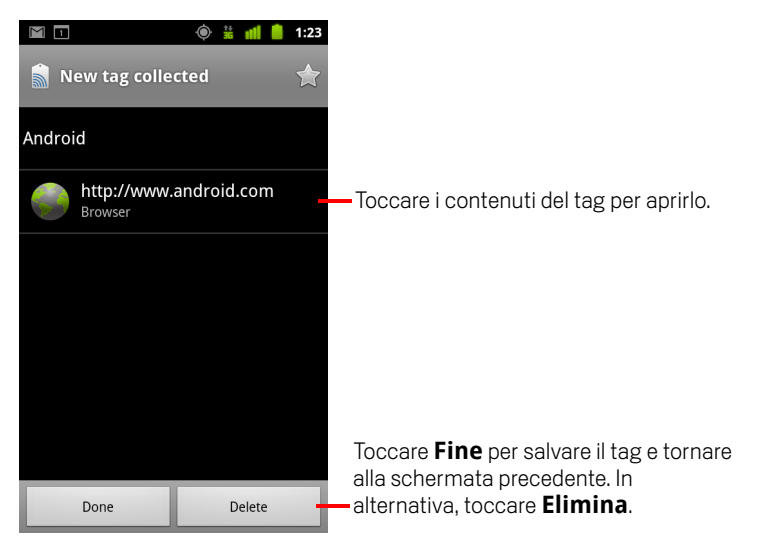

2 Toccare uno dei contenuti del tag per aprirlo (e salvare il tag sul telefono). In alternativa, toccare Fine o Elimina per salvare o eliminare il tag e tornare all'ultima schermata visualizzata.

Se si tocca un contenuto del tag, tale contenuto si apre in un'applicazione che lo supporta, ad esempio Galleria, Browser, Maps, Messaggi e così via.

## Utilizzo dei tag

È possibile utilizzare l'applicazione Tag per gestire i tag letti.

#### Aprire l'applicazione Tag e visualizzare i tag letti.

▶ Toccare l'icona Tag 📓 nella schermata Home o Avvio.

Vedere la sezione "Apertura e cambio di applicazioni" a pagina 43.

Si apre l'applicazione Tag con un elenco dei tag letti in precedenza.

È possibile toccare la scheda Speciali per visualizzare soltanto un elenco dei tag aggiunti a Speciali. In alternativa, toccare Tag per visualizzare un elenco di tutti i tag.

|                                     | 🍥 👬 📶 🛑        | 1:23                                                                     |
|-------------------------------------|----------------|--------------------------------------------------------------------------|
| ا<br>Tags                           | ★<br>Starred   | — Toccare Speciali per visualizzare un elenco di ta aggiunti a Speciali. |
| <b>Call 1-650-253-000</b><br>8:56am | 0              |                                                                          |
| <b>Text 1-650-253-000</b><br>8:56am | 00             |                                                                          |
| http://www.google.<br>8:56am        | .com           | Toccare un tag per aprirlo.                                              |
| Google<br>8:56am                    |                |                                                                          |
| Contact info for Joe<br>8:54am      | e Google Emplo | byee                                                                     |
|                                     |                |                                                                          |
|                                     |                |                                                                          |

351

#### Aprire e utilizzare un tag.

1 Aprire l'applicazione Tag e toccare un tag nell'elenco Tag o Speciali.

Il tag viene aperto in una schermata contenente informazioni sul tag e un elenco dei relativi contenuti.

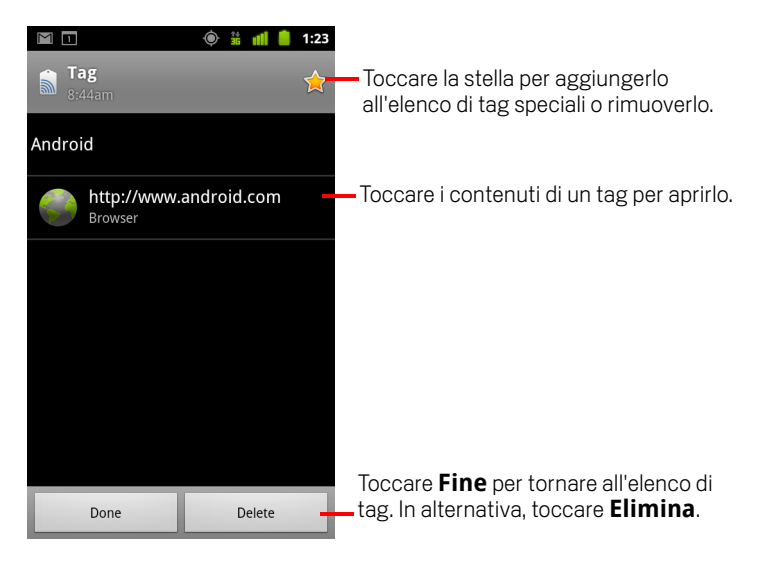

- 2 Toccare la stella del tag per aggiungerlo all'elenco di tag speciali o rimuoverlo.
- **3** Toccare i contenuti di un tag per aprirlo.
- 4 Toccare **Fine** per tornare all'elenco di tag

#### Eliminare un tag

- 1 Aprire l'applicazione Tag e toccare un tag nell'elenco Tag o Speciali.
- 2 Toccare **Elimina**.

## Market

Android Market fornisce un accesso diretto ad applicazioni e giochi da scaricare e installare sul telefono.

#### In questa sezione

"Apertura di Android Market e ricerca di applicazioni" a pagina 354 "Download e installazione di applicazioni" a pagina 357 "Gestione dei download" a pagina 360

# Apertura di Android Market e ricerca di applicazioni

Aprire Android Market per esplorare e cercare applicazioni gratuite e a pagamento.

#### **Aprire Android Market**

 Toccare l'icona Market al nella schermata Avvio applicazioni o nella schermata Home.

Vedere la sezione "Apertura e cambio di applicazioni" a pagina 43.

È anche possibile toccare il widget Market per aprire Market, se disponibile nella schermata Home (vedere la sezione "Personalizzazione della schermata Home" a pagina 46).

Quando si apre Android Market per la prima volta, è necessario leggere e accettare i termini di servizio per continuare.

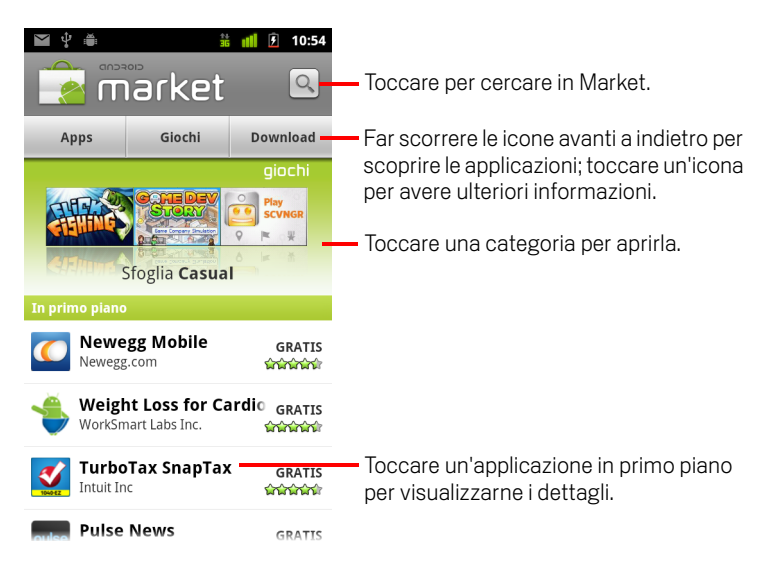

#### Ricevere assistenza per Android Market

Le pagine web della Guida di Android Market sono disponibili in tutte le schermate di Android Market.

#### Premere **Menu** $\equiv$ e toccare **Guida**.

Nel browser si apre la pagina della Guida di Android Market, con link a molti argomenti di assistenza. Vedere la sezione "Browser" a pagina 239.

#### Sfogliare le applicazioni

È possibile esplorare le applicazioni per categoria e ordinarle in vari modi.

1 Nella home page di Android Market toccare una categoria di primo livello, ad esempio **Apps** o **Giochi**.

| Tom is your pet cat, he responds to touch and repeats you with a funny voice. |                                                                                                    |
|-------------------------------------------------------------------------------|----------------------------------------------------------------------------------------------------|
| Tutte le applicazioni<br>Gmail, Google Maps, Facebook per Android             | <ul> <li>Toccare una sottocategoria per<br/>visualizzare il relativo elenco di<br/>applicazioni.</li> </ul> |
| <b>Business</b><br>Ricerca Lavoro, ES Monitor di sistema, Tunes Ho            |                                                                                                    |
| Comunicazioni<br>Gmail, Skype, Handcent SMS                                   |                                                                                                    |
| Contenuti multimediali e video<br>YouTube, TuneIn Radio, Ringdroid            |                                                                                                    |
| <b>Finanza</b><br>Mobile Banking, Wells Fargo Mobile, Tassi di can            |                                                                                                    |
| Fotografia<br>PicSay - Photo Editor, FxCamera, HP iPrint Photo                |                                                                                                    |

 Scorrere per visualizzare le sottocategorie e toccare quella che si desidera esplorare.

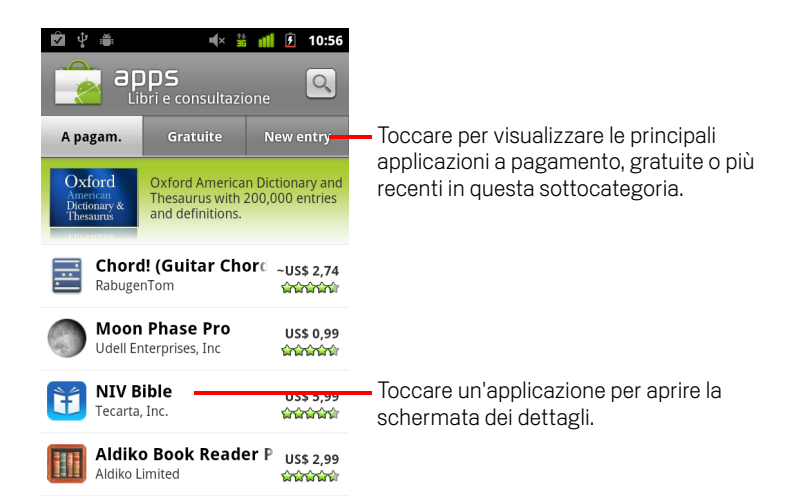

3 Toccare A pagam., Gratuite o New entry per circoscrivere ulteriormente la sottocategoria.

#### Aprire una schermata con dettagli su un'applicazione

In qualsiasi momento durante l'esplorazione di Android Market, toccare un'applicazione per aprire una schermata con i relativi dettagli.

Le schermate con i dettagli delle applicazioni includono una descrizione, valutazioni e informazioni correlate sull'applicazione. La scheda Commenti contiene commenti di utenti che hanno provato l'applicazione. È possibile scaricare e installare l'applicazione da questa schermata. Vedere la sezione "Download e installazione di applicazioni" a pagina 357.

In questa schermata è anche possibile valutare e disinstallare applicazioni, nonché svolgere altre operazioni; vedere la sezione "Gestione dei download" a pagina 360.

#### Cercare applicazioni

- 1 Toccare l'icona di ricerca A nell'angolo superiore destro della schermata o premere il tasto **Cerca** Q.
- 2 Inserire ciò che si desidera cercare e toccare di nuovo l'icona di ricerca 🔍.

È possibile inserire tutto o parte del nome o della descrizione di un'applicazione oppure il nome dello sviluppatore che si desidera cercare.

 Toccare un risultato di ricerca per aprire la schermata con i dettagli dell'applicazione.

La schermata dei dettagli descrive l'applicazione e contiene i pulsanti per scaricarla e per eseguire altre attività.

Vedere le sezioni "Download e installazione di applicazioni" a pagina 357 e "Gestione dei download" a pagina 360.

#### Tornare alla home page di Android Market

È possibile tornare alla home page dalla maggior parte delle altre schermate in Android Market.

- Toccare l'icona Market an ella parte superiore sinistra della schermata.
   OPPURE
- Premere **Menu**  $\equiv$  e toccare **Home**.

## Download e installazione di applicazioni

Quando si trova un'applicazione desiderata, è possibile installarla sul telefono.

#### Scaricare e installare un'applicazione

1 Trovare un'applicazione desiderata e aprire la schermata dei dettagli.

Vedere la sezione "Apertura di Android Market e ricerca di applicazioni" a pagina 354.

Nella schermata dei dettagli dell'applicazione è possibile leggere altre informazioni sull'applicazione, come il costo, la classificazione, commenti degli utenti e informazioni sullo sviluppatore.

| Informazioni     Commenti     Correlate       La mia recensione     Vota                                                                                                    | <ul> <li>Toccare per scaricare e installare<br/>l'applicazione. Se si tratta di un'applicazione a<br/>pagamento, l'etichetta del pulsante indica il<br/>prezzo.</li> </ul> |
|----------------------------------------------------------------------------------------------------|----------------------------------------------------------------------------------------------------|
| Descrizione<br>Google Sky Map turns your Android-<br>powered mobile phone into a<br>window on the night sky.<br>Find us elsewhere:<br>http://www.google.com/sky/skymap<br>http://groups.google.com/group/<br>google-sky-map<br>http://twitter.com/googleskymap | <ul> <li>Scorrere la schermata dei dettagli di<br/>un'applicazione per avere ulteriori informazioni<br/>sull'applicazione stessa e sullo sviluppatore.</li> </ul>          |
| Installa                                                                                                    | Toccare per espandere una sezione e leggere<br>— altre informazioni.                                                                                                    |

- 2 Premere **Menu** ≡ e toccare **Protezione** per visualizzare in anteprima le funzioni e i dati a cui l'applicazione potrà accedere sul telefono se viene installata.
- 3 Toccare Gratis o il prezzo indicato sotto Installa.

Le applicazioni a pagamento non vengono offerte in tutte le zone da tutti i gestori.

Se l'applicazione richiede l'accesso ai dati dell'utente o il controllo di alcune funzioni del telefono, nella parte superiore della schermata dei dettagli viene fornito un riepilogo ed è possibile toccare **Altro** per avere ulteriori informazioni.

**Avviso** Leggere attentamente questa schermata. Si consiglia di essere particolarmente prudenti con le applicazioni che hanno accesso a molte funzioni o a una quantità significativa di dati. Dopo avere toccato **OK** in questa schermata, l'utente è responsabile dei risultati derivanti dall'utilizzo di tale applicazione sul telefono.

357

4 Se si accettano i requisiti relativi alle autorizzazioni dell'applicazione, toccare OK sotto Accetta autorizzazioni.

Se è stata selezionata un'applicazione a pagamento, viene visualizzata una schermata in cui occorre indicare la modalità di pagamento. È possibile specificare un metodo di pagamento esistente o aggiungerne uno nuovo. È anche possibile configurare un account in anticipo, come descritto nella sezione "Creare un account Google Checkout" a pagina 359.

| Ê † #                                                                                                    | 🕯 👬 🚺 🛃 10:58      |                                                                                                    |
|----------------------------------------------------------------------------------------------------|--------------------|----------------------------------------------------------------------------------------------------|
| Doodle Jump<br>di GameHouse                                                                                            | US\$ 0,99<br>ቴቴቴቴቴ |                                                                                                    |
| Google                                                                                                    |                    |                                                                                                    |
| Subtotale                                                                                                    | US\$ 0,99          |                                                                                                    |
| Imposta                                                                                                    | N/D                |                                                                                                    |
| Totale                                                                                                    | US\$ 0,99          |                                                                                                    |
| Paga con<br>Seleziona la modalità di 🔹 –<br>Android Market accetta                                                     |                    | <ul> <li>Toccare per cambiare o aggiungere la<br/>carta di credito da utilizzare per<br/>l'acquisto dell'applicazione.</li> </ul> |
| Restituire le applicazioni per rimborso entro 15<br>minuti dall'acquisto. Politica rimborso<br>Acquista ora: US\$ 0,99 |                    | Toccare per acquistare, scaricare e<br>installare l'applicazione.                                                                 |

Se è stata selezionata un'applicazione gratuita (o dopo aver toccato **Acquista ora**), si riceverà una serie di notifiche mentre l'applicazione viene scaricata e installata sul telefono.

Una volta che l'applicazione è stata installata, è possibile aprirla toccando la notifica oppure toccando la relativa icona nella schermata Avvio. Vedere la sezione "Apertura e cambio di applicazioni" a pagina 43.

Generalmente è possibile provare un'applicazione per un periodo di tempo limitato e, se si decide che non è quella desiderata, disinstallarla per ottenere un rimborso. Vedere la sezione "Richiedere il rimborso di un'applicazione" a pagina 362.

Se si dispone di un altro telefono Android, è possibile scaricare un'applicazione a pagamento su quel telefono utilizzando lo stesso account Android Market, senza costi aggiuntivi.

#### Creare un account Google Checkout

È possibile pagare gli elementi acquistati da Android Market utilizzando un account Google Checkout. L'account può essere configurato in occasione del primo acquisto su Android Market oppure precedentemente in un browser web.

In un browser web, visitare il sito all'indirizzo http://checkout.google.com per impostare un account Google Checkout.

#### OPPURE

- La prima volta che si utilizza il telefono per acquistare un elemento da Android Market, quando viene chiesto di inserire i propri dati di fatturazione è possibile configurare un account Google Checkout.
- Avviso Dopo aver utilizzato Google Checkout una volta per l'acquisto di un'applicazione da Android Market, il telefono ricorderà la password, quindi non sarà necessario inserirla durante le sessioni successive. Per questo motivo, bisogna proteggere il telefono per impedire ad altri di utilizzarlo senza autorizzazione. Vedere la sezione "Blocco dello schermo" a pagina 45.

### Gestione dei download

Dopo aver scaricato e installato un'applicazione, è possibile valutarla, visualizzarla in un elenco insieme alle altre applicazioni scaricate, configurarne l'aggiornamento automatico e così via.

#### Visualizzare le applicazioni scaricate

È possibile visualizzare un elenco delle applicazioni scaricate da Android Market e utilizzarlo per una serie di scopi.

Nella schermata iniziale di Android Market premere Menu = e toccare Le mie applicazioni.

Nell'elenco delle applicazioni gratuite e a pagamento che si apre, è possibile toccarne una per valutarla, disinstallarla, richiedere un rimborso e così via.

#### Impostare l'eventuale aggiornamento automatico di un'applicazione

Le applicazioni scaricate da Market non sono configurate per impostazione predefinita per l'aggiornamento automatico, al contrario di quelle del telefono. Tuttavia è possibile modificare tale impostazione per ogni tipo di applicazione al fine di modificare che cosa accade quando si riceve una notifica di disponibilità di aggiornamenti per una o più applicazioni (vedere la sezione "Rispondere a una notifica relativa alla disponibilità di aggiornamenti delle applicazioni" a pagina 360).

- 1 Nella schermata iniziale di Android Market premere **Menu** ≡ e toccare **Le mie** applicazioni.
- 2 Toccare un'applicazione.
- 3 Selezionare o deselezionare Consenti aggiornamento automatico.

## Rispondere a una notifica relativa alla disponibilità di aggiornamenti delle applicazioni

Si riceve una notifica quando è disponibile una nuova versione di un'applicazione (a meno che vengano disattivate le notifiche per gli aggiornamenti; vedere la sezione "Impostare l'eventuale invio di notifiche su applicazioni aggiornate" a pagina 361). La procedura per rispondere alle notifiche generali è descritta nella sezione "Gestione delle notifiche" a pagina 32.

Se un'applicazione è impostata per l'aggiornamento automatico e le autorizzazioni richieste dall'applicazione non sono cambiate, la notifica informa l'utente dopo il download e l'installazione dell'aggiornamento (vedere la sezione "Impostare l'eventuale aggiornamento automatico di un'applicazione" a pagina 360).
Se l'applicazione non è impostata per l'aggiornamento automatico o se l'aggiornamento cambia le autorizzazioni necessarie, l'utente viene avvertito della disponibilità degli aggiornamenti. Se si tocca la notifica si apre la schermata Download in Market. Ogni applicazione scaricata per cui è disponibile un aggiornamento ha un'etichetta **Aggiorna** o **Aggiorna (manuale)**.

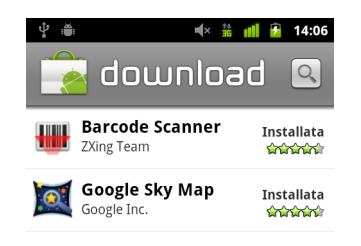

- Toccare un'applicazione con etichetta Aggiorna o Aggiorna (manuale)per aggiornarla, dopo avere esaminato le modifiche delle relative autorizzazioni, se necessario.
- Toccare Aggiorna tutto per aggiornare tutte le applicazioni con gli aggiornamenti che non presentano modifiche alle autorizzazioni.

Il pulsante **Aggiorna tutto** è disponibile soltanto se esistono più aggiornamenti che non richiedono l'approvazione delle modifiche alle autorizzazioni.

#### Impostare l'eventuale invio di notifiche su applicazioni aggiornate

- 1 Nella schermata iniziale di Android Market premere **Menu** ≡ e toccare **Impostazioni**.
- **2** Toccare il menu Notifiche per stabilire se si desidera ricevere notifiche relative ad aggiornamenti delle applicazioni scaricate.
- 3 Toccare **OK**.

#### Disinstallare un'applicazione

È possibile disinstallare le applicazioni scaricate da Market utilizzando il servizio stesso. Le applicazioni scaricate da Market e da altre posizioni possono anche essere disinstallate nella schermata Gestisci applicazioni dell'applicazione Impostazioni (vedere la sezione "Disinstallare un'applicazione" a pagina 362).

- Nella schermata iniziale di Android Market premere Menu ≡ e toccare Le mie applicazioni.
- 2 Toccare l'applicazione per disinstallarla.

Si apre la schermata con i dettagli dell'applicazione.

- **3** Toccare **Disinstalla**.
- 4 Toccare **OK** nella finestra di conferma.
- **5** Toccare la spiegazione che rispecchia meglio il motivo per cui si desidera disinstallarla e toccare **OK**.

L'applicazione viene disinstallata. È possibile reinstallare l'applicazione in qualsiasi momento, senza alcun addebito, se si trattava di un'applicazione a pagamento.

#### Richiedere il rimborso di un'applicazione

Se un'applicazione non è soddisfacente, generalmente è possibile chiedere il rimborso entro un periodo di tempo limitato dall'acquisto. Il tempo effettivo a disposizione per la richiesta di rimborso è indicato nella schermata di acquisto, al momento dell'acquisto dell'applicazione, e nella ricevuta inviata tramite email; è inoltre possibile contattare lo sviluppatore come spiegato nella schermata dei dettagli dell'applicazione (vedere la sezione "Aprire una schermata con dettagli su un'applicazione" a pagina 356). L'importo non verrà addebitato sulla carta di credito e l'applicazione verrà disinstallata dal telefono.

Se si cambia idea, è possibile installare nuovamente l'applicazione, ma non è possibile richiedere un rimborso una seconda volta.

- Nella schermata iniziale di Android Market premere Menu ≡ e toccare Le mie applicazioni.
- 2 Toccare l'applicazione per disinstallarla e richiedere un rimborso.

Si apre la schermata con i dettagli dell'applicazione.

3 Toccare **Rimborsa**.

L'applicazione viene disinstallata e l'addebito annullato.

4 Toccare la spiegazione che rispecchia meglio il motivo per cui si desidera disinstallarla e toccare OK.

#### Valutare o commentare un'applicazione

È possibile assegnare a un'applicazione da una a cinque stelle e condividere con altri utenti le proprie opinioni sull'applicazione.

1 Aprire la schermata dei dettagli di un'applicazione.

È possibile svolgere questa operazione sfogliando o cercando l'applicazione e quindi toccandola oppure, se l'applicazione è stata scaricata, toccandola nell'elenco delle applicazioni scaricate.

- 2 Toccare le stelle sotto a La mia recensione.
- 3 Toccare il numero di stelle da assegnare all'applicazione e poi OK.
- 4 Toccare Pubblica un commento.
- 5 Inserire un commento e toccare **OK**.

#### Segnalare applicazioni inappropriate

Se ci si imbatte in un'applicazione con contenuti graficamente violenti, di natura sessuale oppure altrimenti offensivi o di incitamento all'odio, è possibile segnalarla al team di Android Market.

1 Aprire la schermata dei dettagli di un'applicazione.

È possibile svolgere questa operazione sfogliando o cercando l'applicazione e quindi toccandola oppure, se l'applicazione è stata scaricata, toccandola nell'elenco delle applicazioni scaricate.

- 2 Scorrere fino alla parte inferiore della schermata dei dettagli e toccare Segnala.
- **3** Toccare il motivo per cui l'applicazione è ritenuta discutibile.
- 4 Toccare Invia.

I commenti verranno inviati al team di Android Market.

# Impostazioni

L'applicazione Impostazioni serve per configurare l'aspetto del telefono e le relative suonerie, modalità di comunicazione, di tutela della privacy e modalità di funzionamento.

Molte applicazioni hanno anche impostazioni proprie; per conoscerle, consultare la documentazione delle applicazioni.

#### In questa sezione

"Apertura dell'applicazione Impostazioni" a pagina 366 "Wireless e reti" a pagina 367 "Impostazioni chiamate" a pagina 371 "Impostazioni audio" a pagina 374 "Impostazioni display" a pagina 376 "Impostazioni di posizione e protezione" a pagina 377 "Impostazioni Applicazioni" a pagina 380 "Impostazioni account e sincronizzazione" a pagina 382 "Impostazioni privacy" a pagina 383 "Impostazioni di archiviazione" a pagina 384 "Impostazioni lingua e tastiera" a pagina 385 "Impostazioni vocali in entrata e uscita" a pagina 388 "Impostazioni di accesso facilitato" a pagina 390 "Impostazioni dock" a pagina 391 "Impostazioni data e ora" a pagina 392 "Info sul telefono" a pagina 393

# Apertura dell'applicazione Impostazioni

L'applicazione Impostazioni contiene gran parte degli strumenti per personalizzare e configurare il telefono.

#### Aprire l'applicazione Impostazioni

- Premere Home ☆, premere Menu ≡ e toccare Impostazioni.
  OPPURE
- Toccare l'icona Impostazioni i sulla schermata Home o in Avvio.
   Vedere la sezione "Apertura e cambio di applicazioni" a pagina 43.

Tutte le impostazioni presenti in questa applicazione sono descritte in questa sezione.

### Wireless e reti

Le impostazioni Wireless e reti consentono di configurare e gestire le connessioni a reti e dispositivi tramite reti Wi-Fi, Bluetooth e mobili. È possibile utilizzare le impostazioni Wireless e reti anche per configurare le connessioni tra il telefono e le reti private virtuali (VPN), per collegare il computer a Internet utilizzando la connessione dati mobile del telefono e per disattivare tutti i segnali cellulari con la modalità aereo.

### Schermata Impostazioni wireless e reti

**Modalità aereo** Selezionare per disattivare tutti i segnali cellulari del telefono che trasmettono voce o dati. Quando questa opzione viene selezionata, vengono disattivate anche le impostazioni di chiamata (vedere la sezione "Impostazioni chiamate" a pagina 371).

**Wi-Fi** Selezionare per attivare la modalità Wi-Fi in modo da potersi connettere a reti Wi-Fi.

**Impostazioni Wi-Fi** Vedere la sezione "Schermata Impostazioni Wi-Fi" a pagina 368.

**Bluetooth** Selezionare per attivare la modalità Bluetooth in modo da potersi connettere a dispositivi Bluetooth.

**Impostazioni Bluetooth** Vedere la sezione "Schermata Impostazioni Bluetooth" a pagina 369.

**Tethering e hotspot portatile** Vedere la sezione "Schermata di impostazioni Tethering e hotspot portatile" a pagina 369.

**Impostazioni VPN** Vedere la sezione "Schermata Impostazioni VPN" a pagina 370.

**NFC** Se il telefono supporta la tecnologia NFC (Near-Field Communication), selezionare questa opzione per consentire alle applicazioni di utilizzare NFC per leggere le etichette NFC e per fare in modo che le etichette NFC sul telefono possano essere lette da altri dispositivi NFC. Deselezionare questa impostazione per disattivare NFC sul telefono. È possibile gestire le etichette NFC utilizzando l'applicazione Tag; vedere la sezione "Tag" a pagina 349.

**Reti mobili** Vedere la sezione "Schermata Impostazioni reti mobili" a pagina 370.

### Schermata Impostazioni Wi-Fi

Per informazioni dettagliate sull'utilizzo di queste impostazioni, vedere la sezione "Connessione a reti Wi-Fi" a pagina 65.

Oltre a utilizzare le impostazioni descritte in questa sezione, è possibile premere **Menu** in questa schermata e toccare **Avanzate** per configurare le impostazioni descritte nella sezione "Schermata di impostazioni Wi-Fi avanzate" a pagina 368.

**Wi-Fi** Selezionare per attivare la modalità Wi-Fi in modo da potersi connettere a reti Wi-Fi. Quando si è collegati a una rete, ne viene visualizzato il nome.

**Notifica rete** Selezionare per ricevere una notifica quando è disponibile una rete Wi-Fi aperta.

**Reti Wi-Fi** Consente di visualizzare un elenco di reti Wi-Fi precedentemente configurate e di quelle rilevate quando il telefono ha eseguito l'ultima ricerca di reti Wi-Fi. Vedere la sezione "Connessione a reti Wi-Fi" a pagina 65.

**Aggiungi rete Wi-Fi** Consente di aprire una finestra di dialogo in cui è possibile aggiungere una rete Wi-Fi inserendo il relativo SSID (il nome trasmesso dalla rete) e il relativo tipo di protezione. Vedere la sezione "Connessione a reti Wi-Fi" a pagina 65.

#### Schermata di impostazioni Wi-Fi avanzate

**Criteri di sospensione Wi-Fi** Consente di aprire una finestra di dialogo in cui è possibile impostare se e quando il segnale Wi-Fi si disconnetterà. La disattivazione della sospensione equivale a un maggior consumo della batteria.

**Indirizzo MAC** L'indirizzo MAC (Media Access Control) del telefono quando ci si connette a reti Wi-Fi.

**Indirizzo IP** L'indirizzo IP (Internet Protocol) assegnato al telefono dalla rete Wi-Fi a cui si è collegati (se non sono state utilizzate le impostazioni IP per assegnare al telefono un indirizzo IP statico).

**Impostazioni IP** Se si seleziona **Usa IP statico**, è possibile utilizzare Impostazioni IP per inserire manualmente un indirizzo IP e altre impostazioni di rete per il telefono anziché utilizzare il protocollo DHCP per ottenere le impostazioni di rete dalla rete Wi-Fi stessa.

### Schermata Impostazioni Bluetooth

Per informazioni dettagliate sull'utilizzo di queste impostazioni, vedere la sezione "Connessione a dispositivi Bluetooth" a pagina 68.

**Bluetooth** Selezionare per attivare la modalità Bluetooth in modo da potersi connettere a dispositivi Bluetooth.

**Nome dispositivo** Consente di aprire una finestra di dialogo in cui è possibile assegnare al telefono un nome che sarà visibile su alcuni dispositivi Bluetooth quando si esegue l'accoppiamento. Viene visualizzato il nome corrente.

**Rilevabile** Selezionare per rendere il telefono rilevabile da altri dispositivi Bluetooth per 120 secondi.

**Cerca dispositivi** Toccare per cercare e visualizzare informazioni sui dispositivi Bluetooth nelle vicinanze.

**Dispositivi Bluetooth** Consente di visualizzare un elenco di dispositivi Bluetooth precedentemente configurati e di quelli rilevati quando il telefono ha eseguito l'ultima ricerca di dispositivi Bluetooth.

### Schermata di impostazioni Tethering e hotspot portatile

Per informazioni dettagliate su queste impostazioni, vedere la sezione "Condivisione della connessione dati del cellulare" a pagina 73.

**Tethering USB** Selezionare per condividere la connessione dati della rete mobile del telefono con il computer tramite una connessione USB.

**Hotspot Wi-Fi portatile** Selezionare per condividere la connessione dati della rete mobile del telefono come hotspot Wi-Fi portatile.

**Impostazioni hotspot Wi-Fi portatile** Consente di aprire una schermata contenente impostazioni per l'attivazione e disattivazione dell'hotspot e per l'impostazione del relativo nome SSID (il nome trasmesso) e della protezione.

**Guida** Consente di aprire una finestra di dialogo in cui vengono visualizzate informazioni sul tethering USB e sugli hotspot Wi-Fi portatili, nonché sulle risorse disponibili per avere maggiori informazioni.

#### Schermata Impostazioni VPN

Per informazioni dettagliate su queste impostazioni, vedere la sezione "Connessione a reti private virtuali (VPN)" a pagina 75.

**Aggiungi VPN** Consente di aprire una schermata che chiede di selezionare il tipo di VPN da aggiungere. Viene quindi chiesto di inserire i dettagli di configurazione della rete VPN.

**VPN** L'elenco di reti VPN precedentemente configurate.

### Schermata Impostazioni reti mobili

**Dati attivati** Deselezionare per impedire la trasmissione di dati sulle reti mobili. Questa opzione è utile se ci si trova in una zona in cui non si dispone di un piano dati cellulare e si desidera evitare addebiti per l'utilizzo di dati sulle reti mobili dei gestori di telefonia mobile locali. Se si deseleziona questa opzione non si impedisce la trasmissione dei dati su altre reti wireless quali Wi-Fi e Bluetooth.

**Roaming dati** Deselezionare per impedire la trasmissione di dati su reti mobili di altri gestori quando non è possibile accedere alle reti mobili del proprio gestore. Vedere la sezione "Disabilitare i dati in roaming" a pagina 63.

**Utilizzo dati** Questa opzione è disponibile soltanto se il gestore di telefonia mobile applica una politica di utilizzo dei dati sulla rete mobile. Consente di visualizzare la quantità di dati trasmessa tramite la rete mobile nel periodo corrente, la soglia di dati (la quantità di dati che è possibile trasmettere prima dell'applicazione della norma) e la data di inizio del periodo successivo. Se si tocca questa impostazione si apre la schermata Utilizzo dati che contiene maggiori dettagli sull'utilizzo dei dati sulla rete mobile, sul periodo in cui viene valutato e sulla modalità di applicazione da parte del gestore della politica se si supera la soglia dei dati per il periodo in questione. Per ulteriori informazioni sulla politica di utilizzo dei dati sulla rete mobile del gestore di telefonia mobile, contattare il gestore stesso.

**Nomi punti di accesso** Consente di aprire la schermata APN in cui è possibile selezionare le configurazioni dei punti di accesso mobili; in alternativa premere **Menu** = per aggiungere un nuovo APN. Consultare il proprio gestore per informazioni su come utilizzare gli strumenti in questa schermata.

**Usa solo reti 2G** Selezionare per ottenere una durata della batteria leggermente maggiore impedendo al telefono di connettersi a reti più veloci. Vedere la sezione "Limitare la connessione dati alle reti 2G" a pagina 63.

**Operatori di rete** Consente di aprire una schermata che cerca e mostra reti mobili compatibili con il telefono. Consultare il proprio gestore per capire le implicazioni della selezione di un altro gestore dal punto di vista delle tariffe.

### Impostazioni chiamate

Utilizzare Impostazioni chiamate per configurare le impostazioni per le telefonate, come la deviazione chiamate, l'avviso di chiamata e altre funzioni speciali offerte dal gestore. Si può utilizzare Impostazioni chiamate anche per configurare il telefono in modo che possa effettuare chiamate in uscita solo verso un insieme fisso di numeri di telefono.

#### Schermata Impostazioni chiamate

**Numeri selezione fissa (FDN)** Soltanto per telefoni GSM. Vedere la sezione "Schermata Numeri selezione fissa (FDN)" a pagina 372.

**Servizio di segreteria** Consente di aprire una finestra di dialogo in cui è possibile selezionare il servizio di segreteria del proprio gestore o di un altro servizio, come Google Voice. Vedere la sezione "Configurazione di Google Voice" a pagina 194.

**Impostazioni segreteria** Se si utilizza il servizio di segreteria del proprio gestore, consente di aprire una finestra di dialogo in cui è possibile inserire il numero di telefono da utilizzare per ascoltare e gestire i messaggi in segreteria. È possibile inserire una virgola (,) per inserire una pausa nel numero, ad esempio per aggiungere una password dopo il numero di telefono. Se si utilizza Google Voice, questa impostazione consente di aprire una schermata in cui è possibile visualizzare il numero Google Voice o uscire da Google Voice. Vedere la sezione "Google Voice" a pagina 185.

**Deviazione chiamate** Consente di aprire una schermata in cui è possibile configurare la modalità di deviazione delle chiamate quando si è al telefono, quando non si risponde e così via.

Altre impostazioni Vedere la sezione "Altre impostazioni" a pagina 372.

**Account** Vedere la sezione "Schermata Account per chiamate Internet (SIP)" a pagina 373.

**Usa chiamata Internet** Consente di aprire una finestra di dialogo in cui è possibile configurare il telefono in modo da utilizzare il servizio di chiamate Internet per tutte le chiamate, soltanto per le chiamate a indirizzi per chiamate Internet (l'impostazione predefinita) o in modo da chiedere conferma per ogni chiamata. Per poter effettuare chiamate Internet è necessario essere collegati a una rete Wi-Fi e avere aggiunto sul telefono un account per chiamate Internet. Vedere la sezione "Configurazione delle chiamate Internet (SIP)" a pagina 78.

### Schermata Numeri selezione fissa (FDN)

Utilizzare le impostazioni in questa schermata per configurare il telefono in modo che possa effettuare chiamate in uscita solo verso i numeri di selezione fissa (FDN) salvati sulla scheda SIM del telefono.

**Attiva FDN** Consente di aprire una finestra di dialogo che chiede di inserire il proprio PIN2 e poi imposta il telefono in modalità FDN. Quando la modalità FDN è attiva, questa impostazione cambia nome e diventa **Disattiva FDN**.

**Cambia PIN2** Consente di aprire una serie di finestre di dialogo che chiedono di inserire il PIN2 corrente e quindi di inserire e confermare un nuovo PIN2.

**Elenco FDN** Consente di aprire una schermata che elenca qualsiasi FDN salvato sulla scheda SIM. Premere **Menu**  $\equiv$  e toccare **Aggiungi contatto** per aggiungere un numero FDN alla scheda SIM. Premere **Menu**  $\equiv$  in tale schermata per importare un numero dai propri contatti all'elenco FDN oppure per eliminare un numero dall'elenco FDN.

### Altre impostazioni

**ID chiamante** Consente di aprire una finestra di dialogo in cui è possibile scegliere se il proprio numero di telefono verrà visualizzato dalla persone chiamate.

**Avviso di chiamata** Selezionare per visualizzare e rispondere alle nuove chiamate quando è già in corso una chiamata, come descritto nella sezione "Come effettuare e ricevere chiamate" a pagina 81.

### Schermata Account per chiamate Internet (SIP)

Per informazioni dettagliate su queste impostazioni, vedere la sezione "Configurazione delle chiamate Internet (SIP)" a pagina 78.

**Ricevi chiamate in arrivo** Selezionare questa opzione per configurare il telefono in modo che mantenga una connessione con il fornitore del servizio di chiamate Internet e che squilli se qualcuno chiama un indirizzo per chiamate Internet relativo a un account aggiunto al telefono. Se si seleziona questa opzione, la durata della batteria tra una ricarica e l'altra diminuisce.

**Account SIP** L'elenco di account per chiamate Internet configurati in precedenza. Toccarne uno per visualizzare o modificare le relative impostazioni, come descritto nella sezione "Configurazione delle chiamate Internet (SIP)" a pagina 78.

**Pulsante Aggiungi account** Consente di aprire una schermata in cui è possibile aggiungere un account per chiamate Internet specificando i dettagli dell'account comunicati dal fornitore del servizio di chiamate Internet, come spiegato nella sezione "Configurazione delle chiamate Internet (SIP)" a pagina 78.

### Impostazioni audio

Utilizzare le impostazioni audio per configurare la modalità e il volume della suoneria, della vibrazione o degli avvisi del telefono quando si riceve una chiamata, una notifica o un allarme. È possibile utilizzare queste opzioni anche per impostare il volume della musica o di altri contenuti multimediali con audio e alcune impostazioni correlate.

**Modalità Silenzioso** Selezionare per disattivare tutti i suoni (anche le suonerie di chiamata e di notifica) tranne l'audio di musica, video e altri contenuti multimediali ed eventuali allarmi impostati (è necessario disattivare l'audio dei contenuti multimediali e degli allarmi nelle relative applicazioni).

**Vibrazione** Consente di aprire una finestra di dialogo in cui è possibile stabilire quando il telefono deve vibrare alla ricezione di una telefonata o una notifica: sempre, mai, solo quando il telefono è in modalità Silenzioso o solo quando non è in tale modalità.

**Volume** Consente di aprire una finestra di dialogo in cui è possibile impostare il volume delle suonerie riprodotte al ricevimento di una telefonata, di una notifica, di contenuti multimediali (musica, video e così via) e allarmi. Se si deseleziona l'opzione per utilizzare lo stesso volume sia per le chiamate sia per le notifiche, è possibile impostare separatamente il volume della suoneria di notifica.

**Suoneria telefono** Consente di aprire una finestra di dialogo in cui è possibile selezionare la suoneria da utilizzare quando si riceve una telefonata. Toccare una suoneria per ascoltarla. È possibile utilizzare alcune applicazioni multimediali per aggiungere un brano a questo elenco. Per sapere come svolgere tale operazione con l'applicazione Musica, vedere la sezione "Utilizzare un brano come suoneria" a pagina 323.

**Vibrazione telefono** Consente di aprire una finestra di dialogo in cui è possibile impostare la vibrazione del telefono alla ricezione di una chiamata, soltanto quando il telefono è in modalità Silenzioso o mai.

**Suoneria notifiche** Consente di aprire una finestra di dialogo in cui è possibile selezionare la suoneria da utilizzare quando si riceve una notifica. Toccare una suoneria per ascoltarla.

**Luce di notifica pulsante** Sui telefoni in cui la luce della trackball o altra luce di notifica pulsa quando si riceve una notifica, selezionare questa opzione per fare in modo che la luce pulsi a intervalli di pochi secondi quando si hanno nuove notifiche. Deselezionare per fare in modo che la luce pulsi solo una volta alla ricezione di ogni nuova notifica.

**Toni udibili al tocco** Selezionare per udire i toni quando si utilizza il telefono per comporre un numero.

**Selezione sonora** Selezionare per riprodurre un suono quando si toccano pulsanti, icone e altri elementi sullo schermo che reagiscono al tocco.

**Suoni di blocco schermo** Selezionare per riprodurre un suono quando lo schermo viene bloccato o sbloccato.

**Feedback aptico** Selezionare per fare in modo che il telefono vibri quando si toccano i tasti e si eseguono altre azioni.

**Tono chiamate di emergenza** Su alcuni telefoni consente di aprire una finestra di dialogo in cui è possibile configurare le reazioni del telefono quando si effettua una chiamata di emergenza.

## Impostazioni display

Utilizzare le impostazioni display per configurare la luminosità e altre impostazioni dello schermo.

Luminosità Consente di aprire una finestra di dialogo per la regolazione della luminosità dello schermo. È possibile selezionare Luminosità automatica per impostare il telefono in modo che regoli automaticamente la luminosità utilizzando il suo sensore della luce integrato. Deselezionare l'opzione per utilizzare il dispositivo di scorrimento per impostare il livello di luminosità desiderato durante l'utilizzo del telefono. Per la massima durata della batteria tra una ricarica e l'altra, utilizzare la minore luminosità possibile.

**Rotazione automatica schermo** Selezionare questa opzione per cambiare automaticamente l'orientamento dello schermo quando si inclina il telefono su un lato o in posizione verticale.

**Animazione** Consente di aprire una finestra di dialogo in cui è possibile impostare l'utilizzo o meno di transizioni animate per alcuni effetti (come l'apertura dei menu), per tutti gli effetti supportati (compresi quelli applicati al passaggio da una schermata all'altra) o per disattivare tutti gli effetti di animazione facoltativi (questa impostazione non controlla l'animazione in tutte le applicazioni).

**Timeout schermo** Consente di aprire una finestra di dialogo in cui è possibile impostare il tempo che è necessario attendere prima che lo schermo si scurisca dopo aver toccato lo schermo stesso o aver premuto un tasto. Per la massima durata della batteria tra una ricarica e l'altra, utilizzare il minore timeout possibile.

### Impostazioni di posizione e protezione

Utilizzare Impostazioni di posizione e protezione al fine di impostare le preferenze per l'utilizzo e la condivisione della propria posizione quando si cercano informazioni e si utilizzano applicazioni che rilevano la posizione, come Maps. È inoltre possibile configurare delle impostazioni che consentono di proteggere il telefono e i relativi dati.

**Usa reti wireless** Selezionare per utilizzare le informazioni dalle reti Wi-Fi e mobili al fine di determinare la propria posizione approssimativa da utilizzare in Maps, quando si esegue una ricerca e così via. Quando si seleziona questa opzione, viene chiesto se si accetta di condividere la propria posizione in modo anonimo con il servizio di localizzazione di Google.

**Utilizza satelliti GPS** Selezionare per utilizzare il ricevitore satellitare del sistema GPS (Global Positioning System) del telefono al fine di determinare la propria posizione con una precisione nell'ordine di qualche metro ("livello strada"). L'effettiva precisione del GPS dipende da una chiara visibilità del cielo e da altri fattori.

**Imposta blocco schermo** Toccare per configurare il telefono in modo che richieda una sequenza, un PIN o una password per sbloccare lo schermo. Questa impostazione viene sostituita da alcune altre impostazioni descritte in questa sezione quando si imposta un blocco dello schermo.

**Imposta sequenza di sblocco** Consente di aprire una serie di schermate che mostrano all'utente come tracciare una sequenza di sblocco della schermo, come descritto nella sezione "Blocco dello schermo" a pagina 45.

**Cambia sequenza di sblocco** Se è stata impostata una sequenza di sblocco, si apre una serie di schermate che è possibile utilizzare per cambiare la sequenza di sblocco.

**Usa sequenza visibile** Se è stata impostata una sequenza di sblocco, selezionare questa opzione per tracciare le linee tra i punti nella sequenza di sblocco che si traccia.

**Usa reazione tattile** Se è stato configurato il blocco dello schermo, selezionare questa opzione per fare in modo che il telefono vibri brevemente quando si tocca ogni punto mentre si traccia una sequenza di sblocco o quando si inserisce il PIN o la password di sblocco.

**Imposta PIN di sblocco** Si apre una serie di schermate per l'impostazione di un PIN numerico da inserire per sbloccare lo schermo, come descritto nella sezione "Blocco dello schermo" a pagina 45.

**Cambia PIN di sblocco** Se è stato impostato un PIN per il blocco dello schermo, si apre una serie di schermate che è possibile utilizzare per cambiare il PIN.

**Imposta password di sblocco** Si apre una serie di schermate per l'impostazione di una password da inserire per sbloccare lo schermo, come descritto nella sezione "Blocco dello schermo" a pagina 45.

**Cambia password di sblocco** Se è stata impostata una password per il blocco dello schermo, si apre una serie di schermate che è possibile utilizzare per cambiare la password.

**Disattiva blocco schermo** Toccare questa opzione per interrompere la richiesta di una sequenza, di un PIN o di una password per sbloccare lo schermo. Questa impostazione non è visibile se non è stato configurato un PIN, una sequenza o una password per lo sblocco dello schermo.

**Impostazioni blocco SIM** Consente di aprire una schermata in cui è possibile modificare il PIN della SIM e configurare il telefono in modo che per utilizzarlo sia necessario inserire il PIN della SIM.

**Password visibili** Selezionare per mostrare brevemente ogni carattere delle password durante l'inserimento in modo da poter visualizzare ciò che si digita.

Seleziona gli amministratori dispositivo Consente di aprire una schermata con un elenco di applicazioni autorizzate a essere amministratori del dispositivo per il telefono. Generalmente si tratta di applicazioni di email, calendario o di altre applicazioni aziendali a cui è stata concessa tale autorità al momento dell'aggiunta di un account ospitato da un servizio aziendale che richiede la capacità di implementare criteri di protezione sui dispositivi che vi si collegano. Toccare un'applicazione in questo elenco per disattivarne l'autorità di amministratore del dispositivo; in questo caso, generalmente l'account aggiunto perde alcune funzionalità delle sue applicazioni, ad esempio la possibilità di sincronizzare nuove email o eventi di calendario sul telefono, fino al ripristino dell'autorità di amministratore del dispositivo dell'applicazione. Le applicazioni per cui viene disattivata l'autorità di amministratore del dispositivo in questo modo ma che hanno account che richiedono tale autorità comunicano all'utente come ripristinarne l'autorità quando prova a utilizzarle, a meno che tali account vengano eliminati.

**Usa credenziali protez.** Selezionare per consentire alle applicazioni di accedere all'archivio crittografato di certificati di protezione con le relative password e altre credenziali del telefono. Si può utilizzare l'archivio di credenziali per stabilire determinati tipi di connessioni VPN e Wi-Fi, come descritto nella sezione "Connessione a reti e dispositivi" a pagina 61. Se non è stata impostata una password per l'archivio di credenziali, questa impostazione non è selezionabile.

**Installa da scheda SD** Se il telefono memorizza i file dell'utente in una scheda SD rimovibile, toccare questa opzione per installare un certificato di protezione dalla scheda SD, come descritto nella sezione "Utilizzo dei certificati di protezione" a pagina 77.

**Installa da archivio USB** Se il telefono memorizza i file dell'utente in un archivio USB interno, toccare questa opzione per installare un certificato di protezione dall'archivio USB, come descritto nella sezione "Utilizzo dei certificati di protezione" a pagina 77.

**Imposta password** Consente di aprire una finestra di dialogo in cui è possibile impostare o modificare la password per l'archivio di credenziali di protezione. La password deve essere formata da almeno 8 caratteri. Vedere la sezione "Utilizzo dei certificati di protezione" a pagina 77.

**Cancella archivio** Consente di eliminare tutti i certificati di protezione e le relative credenziali e di cancellare la password dell'archivio di protezione dopo aver chiesto di confermare che si desidera eseguire tale operazione.

### Impostazioni Applicazioni

È possibile utilizzare le impostazioni Applicazioni per visualizzare i dettagli delle applicazioni installate sul telefono, per gestire i relativi dati, per forzare l'interruzione in caso di funzionamento anomalo, nonché per scegliere se si desidera consentire l'installazione di applicazioni ottenute da siti web e tramite email.

#### Schermata di impostazioni Applicazioni

**Origini sconosciute** Selezionare per consentire l'installazione di applicazioni ottenute da siti web, tramite email o da altre posizioni diverse da Android Market.

**Avviso** Per proteggere il telefono e i dati personali, scaricare le applicazioni solo da origini attendibili, come Android Market.

**Gestisci applicazioni** Consente di aprire un elenco di tutte le applicazioni e altri programmi software installati sul telefono, con le relative dimensioni e strumenti per la gestione. Vedere la sezione "Gestione dell'utilizzo della memoria da parte delle applicazioni" a pagina 52.

**Servizi in esecuzione** Consente di aprire un elenco di applicazioni, processi e servizi attualmente in esecuzione o memorizzati nella cache. Vedere la sezione "Gestione dell'utilizzo della memoria da parte delle applicazioni" a pagina 52.

**Utilizzo memoria** Consente di aprire un elenco di tutte le applicazioni del telefono con informazioni sulla memoria che utilizzano. Vedere la sezione "Gestione dell'utilizzo della memoria da parte delle applicazioni" a pagina 52.

**Utilizzo batteria** Consente di aprire un elenco delle applicazioni che hanno consumato batteria dall'ultima ricarica del telefono. Vedere la sezione "Ottimizzazione della durata della batteria" a pagina 50.

Sviluppo Vedere la sezione "Schermata Sviluppo" a pagina 380.

#### Schermata Sviluppo

La schermata Sviluppo contiene impostazioni utili per lo sviluppo di applicazioni Android. Per informazioni complete, compresa la documentazione sulle API di Android e sugli strumenti di sviluppo, visitare il sito web per sviluppatori Android (http:// developer.android.com).

**Debug USB** Selezionare per consentire agli strumenti di debug su un computer di comunicare con il telefono tramite una connessione USB.

**Rimani attivo** Selezionare per evitare che la luminosità dello schermo si abbassi e che lo schermo si blocchi quando il telefono è collegato a un caricabatterie o a un dispositivo USB che fornisce l'alimentazione. Non utilizzare questa impostazione con un'immagine statica sul telefono per lunghi periodi di tempo, altrimenti tale immagine potrebbe rimanere impressa sullo schermo.

**Posizioni fittizie** Selezionare per consentire a uno strumento di sviluppo su un computer di controllare la presunta posizione del telefono anziché utilizzare gli strumenti interni del telefono a questo scopo.

### Impostazioni account e sincronizzazione

Utilizzare Impostazioni account e sincronizzazione per aggiungere, rimuovere e gestire i propri account Google e altri account. È inoltre possibile utilizzare queste impostazioni per controllare se e come le applicazioni inviano, ricevono e sincronizzano i dati in base a programmazioni proprie e se le applicazioni possono sincronizzare automaticamente i dati dell'utente.

Gmail, Calendario e altre applicazioni potrebbero anche avere impostazioni proprie per controllare la modalità di sincronizzazione dei dati; per informazioni dettagliate, consultare la documentazione di tali applicazioni.

### Schermata Impostazioni account e sincronizzazione

**Dati in background** Selezionare per consentire alle applicazioni di sincronizzare i dati in background, anche se sono in uso. Deselezionare questa impostazione può consentire di preservare la batteria e riduce (ma non abbatte completamente) l'utilizzo dei dati.

Sincronizz. automatica Selezionare per consentire alle applicazioni di sincronizzare i dati in base a programmazioni proprie. Se si deseleziona questa opzione, è necessario toccare un account nell'elenco in questa schermata, premere Menu ≡ e toccare Sincronizza ora per sincronizzare i dati per tale account. La sincronizzazione automatica dei dati è disattivata se non è selezionata l'opzione Dati in background. In tal caso, la casella di controllo Sincronizz. automatica non è selezionabile.

**Gestisci account** Il resto di questa schermata elenca gli account Google e altri account aggiunti al telefono. L'aggiunta di account è descritta nella sezione "Account" a pagina 131.

Se si tocca un account in questa schermata, si apre la relativa schermata Account.

#### **Schermata Account**

Questa schermata contiene opzioni diverse a seconda del tipo di account.

Per gli account Google, elenca le tipologie di dati che è possibile sincronizzare sul telefono, con caselle di controllo utilizzabili per attivare e disattivare la sincronizzazione per ogni tipo. Per sincronizzare i dati è anche possibile premere **Menu**  $\equiv$  e toccare **Sincronizza ora**. Toccare il pulsante **Rimuovi account** per rimuovere l'account insieme a tutti i relativi dati (contatti, email, impostazioni e così via). Non è possibile rimuovere il primo account Google aggiunto al telefono tranne che ripristinando le impostazioni predefinite di fabbrica del telefono e cancellando tutti i dati utente. Vedere la sezione "Impostazioni privacy" a pagina 383.

# Impostazioni privacy

È possibile utilizzare Impostazioni privacy per gestire le proprie informazioni personali.

**Backup dei miei dati** Selezionare per effettuare il backup di alcuni dati personali sui server di Google tramite il proprio account Google. Se si cambia telefono è possibile ripristinare i dati di cui è stato effettuato il backup al primo accesso con l'account Google. Se si seleziona questa opzione, viene effettuato il backup di un'ampia gamma di dati personali, fra cui le password Wi-Fi, i segnalibri dell'applicazione Browser, un elenco delle applicazioni installate, le parole aggiunte al dizionario utilizzato dalla tastiera sullo schermo e quasi tutte le impostazioni configurate con l'applicazione Impostazioni. Anche alcune applicazioni di terze parti potrebbero utilizzare questa funzione, pertanto è possibile ripristinare i proprio dati se si installa di nuovo un'applicazione. Se si deseleziona questa opzione, si interrompe il backup dei dati nell'account e gli eventuali backup esistenti vengono eliminati dai server di Google.

**Ripristino automatico** Selezionare questa opzione per ripristinare le impostazioni e altri dati al momento dell'installazione di un'applicazione, se è stata installata e utilizzata in precedenza sul telefono in uso o su un altro telefono, dove è stato eseguito l'accesso con lo stesso account Google ed è stato effettuato il backup delle impostazioni.

**Ripristino dati di fabbrica** Consente di aprire una finestra di dialogo in cui è possibile cancellare tutti i dati personali dall'archivio interno del telefono, comprese le informazioni relative al proprio account Google, qualsiasi altro account, le impostazione del telefono non comporta la cancellazione degli aggiornamenti del software di sistema scaricati. È presente anche una casella di controllo che consente di cancellare i dati dell'archivio USB o della scheda SD del telefono (a seconda del modello), che può contenere file scaricati o copiati come musica o foto. Se il telefono viene reimpostato in questo modo, alla successiva accensione del telefono verrà chiesto di inserire nuovamente le stesse informazioni inserite al primo avvio di Android. Vedere la sezione "Primo avvio di Android" a pagina 16.

### Impostazioni di archiviazione

Utilizzare le impostazioni di archiviazione per monitorare lo spazio utilizzato e disponibile dell'archivio interno e dell'archivio USB o della scheda SD del telefono (a seconda del modello).

È anche possibile visualizzare e gestire la memoria utilizzata dalle applicazioni e la posizione in cui sono memorizzate; vedere la sezione "Gestione dell'utilizzo della memoria da parte delle applicazioni" a pagina 52. È possibile visualizzare, riaprire ed eliminare i file scaricati con l'applicazione Download delle applicazioni Browser, Gmail o Email; vedere la sezione "Gestione dei download" a pagina 58.

**Scheda SD** o **Archivio USB** Consente di elencare la quantità di spazio nell'archivio USB o sulla scheda SD del telefono e la quantità utilizzata per l'archiviazione di foto, video, musica, download e altri file. Per ulteriori informazioni, vedere la sezione "Gestione dell'utilizzo della memoria da parte delle applicazioni" a pagina 52 e le sezioni relative alle applicazioni che archiviano contenuti multimediali e altri file nell'archivio USB o sulla scheda SD.

**Smonta scheda SD** Consente di smontare la scheda SD dal telefono in modo che sia possibile rimuoverla in modo sicuro quando il telefono è acceso. Questa impostazione non è selezionabile se non c'è una scheda SD installata, se la scheda è già stata smontata o se è stata montata sul computer. Non esiste un'impostazione equivalente per i telefoni con archivio USB. Vedere la sezione "Connessione a un computer tramite USB" a pagina 71.

**Cancella archivio USB** o **Cancella scheda SD** Consente di cancellare in modo definitivo tutti i dati memorizzati nell'archivio USB o sulla scheda SD del telefono e di preparare l'archivio o la scheda per l'utilizzo con il telefono.

**Archivio interno** La quantità di spazio di archiviazione interno del telefono utilizzato dal sistema operativo, dai suoi componenti, dalle applicazioni (incluse quelle scaricate) e dai relativi dati permanenti e temporanei.

### Impostazioni lingua e tastiera

Utilizzare Impostazioni lingua e tastiera per selezionare la lingua per il testo sul telefono e per configurare la tastiera sullo schermo, comprese le parole aggiunte al dizionario.

#### Schermata Impostazioni lingua e tastiera

**Seleziona lingua** Consente di aprire la schermata Lingua in cui è possibile selezionare la lingua da utilizzare per il testo sul telefono.

**Dizionario utente** Consente di aprire un elenco di parole aggiunte al dizionario, come descritto nella sezione "Utilizzo della tastiera sullo schermo" a pagina 34. Toccare una parola per modificarla o eliminarla. Premere **Menu**  $\equiv$  e toccare **Aggiungi** per aggiungere una parola.

**Tastiera Android** Vedere la sezione "Schermata Impostazioni tastiera Android" a pagina 385.

**Casella di controllo Tastiera Android** Per i telefoni con tastiere fisiche, deselezionare questa opzione per disattivare la tastiera sullo schermo. Vedere la sezione "Schermata Impostazioni tastiera Android" a pagina 385.

**Tastiera dispositivo** Vedere la sezione "Schermata delle impostazioni Tastiera dispositivo" a pagina 387. Questa impostazione è disponibile solo se il telefono dispone di una tastiera fisica.

### Schermata Impostazioni tastiera Android

Le Impostazioni tastiera Android riguardano la tastiera sullo schermo che è inclusa nel telefono. Le funzioni di correzione e di inserimento delle maiuscole influiscono solo sulla versione inglese della tastiera.

**Vibrazione tasti** Selezionare per fare in modo che il telefono vibri brevemente ogni volta che si tocca un tasto "virtuale" della tastiera sullo schermo.

**Suono tasti** Selezionare per fare in modo che venga riprodotto un breve suono ogni volta che si tocca un tasto "virtuale" della tastiera sullo schermo.

**Popup alla pressione di un tasto** Deselezionare questa opzione per evitare che sopra ogni tasto (non sotto il dito) venga visualizzata un'immagine più grande quando viene toccato.

**Tocca per correggere le parole** Deselezionare questa opzione per disattivare la funzione che sottolinea una parola in un campo di testo se si tocca la parola e la tastiera ha suggerimenti per altre parole simili.

**Maiuscole automatiche** Selezionare per fare in modo che la tastiera sullo schermo inserisca automaticamente la maiuscola per la prima lettera della prima parola dopo un punto, della prima parola in un campo di testo e di ogni parola nei campi del nome.

**Mostra tasto impostazioni** Consente di aprire una finestra di dialogo in cui è possibile stabilire se la tastiera deve decidere o meno automaticamente se includere il tasto Impostazioni (è possibile soltanto se sono installate più tastiere o è installato un altro metodo di inserimento), oppure se visualizzare o nascondere sempre il tasto Impostazioni.

**Comandi vocali** Consente di aprire una finestra di dialogo in cui è possibile disattivare i comandi vocali o impostare la tastiera sullo schermo su cui visualizzare il tasto Microfono per i comandi vocali **Q**. Vedere la sezione "Inserimento di testo a voce" a pagina 38.

**Lingue comandi** Consente di aprire la schermata Lingue comandi in cui è possibile selezionare le lingue che si desidera avere a disposizione durante l'utilizzo della tastiera sullo schermo. La modifica della lingua della tastiera viene descritta nella sezione "Utilizzo della tastiera sullo schermo" a pagina 34.

**Correzioni veloci** Selezionare per correggere automaticamente alcuni errori ortografici comuni durante la digitazione.

**Mostra suggerimenti** Selezionare per mostrare le parole suggerite in un'area al di sopra della tastiera sullo schermo durante la digitazione. Vedere la sezione "Utilizzo della tastiera sullo schermo" a pagina 34.

**Completamento autom.** Selezionare per inserire automaticamente una parola suggerita, evidenziata nell'area al di sopra della tastiera, quando si immette uno spazio o un segno di punteggiatura. Vedere la sezione "Utilizzo della tastiera sullo schermo" a pagina 34.

### Schermata delle impostazioni Tastiera dispositivo

Questa schermata di impostazioni è disponibile solo se il telefono dispone di una tastiera fisica.

**Sostituzione automatica** Selezionare per correggere le parole con errori ortografici durante la digitazione.

**Maiuscola automatica** Selezionare per inserire la maiuscola per la prima lettera della prima parola nelle frasi.

**Punteggiat. automatica** Selezionare per inserire un punto (.) quando si preme il tasto della barra spaziatrice per due volte di seguito.

### Impostazioni vocali in entrata e uscita

Utilizzare le Impostazioni vocali in entrata e uscita per configurare la funzione dei comandi vocali di Android, descritta nella sezione "Inserimento di testo a voce" a pagina 38, e il sintetizzatore vocale (per le applicazioni che lo supportano), come TalkBack, che viene descritto nella sezione "Impostazioni di accesso facilitato" a pagina 390.

#### Schermata di impostazioni Riconoscimento vocale Google

**Lingua** Consente di aprire una schermata in cui è possibile impostare la lingua da utilizzare per l'inserimento del testo a voce.

**SafeSearch** Consente di aprire una finestra di dialogo in cui è possibile impostare se si desidera che il filtro Google SafeSearch blocchi alcuni risultati durante l'utilizzo di Google Ricerca vocale. È possibile non bloccare i risultati di ricerca (filtro non attivo), bloccare soltanto le immagini esplicite oppure offensive (livello medio di filtraggio) o bloccare sia il testo che le immagini offensivi o espliciti (livello massimo di filtraggio).

**Blocca parole offensive** Quando questa opzione è deselezionata, durante l'inserimento di testo a voce la funzione di riconoscimento vocale di Google riconosce e trascrive le parole ritenute offensive da molte persone. Quando è selezionata, la funzione di riconoscimento vocale di Google sostituisce nelle trascrizioni le parole offensive con segnaposti contenenti simboli cancelletto ( # ).

### Schermata Impostazioni di sintesi vocale

Se non si dispone di dati del sintetizzatore vocale installati, è disponibile solo l'impostazione **Installa dati vocali**.

**Ascolta un esempio** Consente di riprodurre un breve esempio del sintetizzatore vocale utilizzando le impostazioni correnti.

**Usa sempre mie imp.** Selezionare per utilizzare le impostazioni in questa schermata al posto delle impostazioni del sintetizzatore vocale disponibili in altre applicazioni.

**Motore predefinito** Consente di aprire una finestra di dialogo in cui è possibile impostare l'applicazione di sintesi vocale da utilizzare, se sono installate più applicazioni.

**Installa dati vocali** Se non dispone di dati del sintetizzatore vocale installati, il telefono si connette ad Android Market e guida l'utente attraverso la procedura di download e installazione dei dati. Questa impostazione non è disponibile se i dati sono già installati.

**Velocità voce** Consente di aprire una finestra di dialogo in cui è possibile selezionare la velocità della voce del sintetizzatore.

**Lingua** Consente di aprire una finestra di dialogo in cui è possibile selezionare la lingua del testo che il sintetizzatore deve leggere. Questa opzione è particolarmente utile se abbinata all'impostazione Usa sempre mie imp. per assicurarsi che il testo venga pronunciato correttamente in varie applicazioni.

**Motori** Consente di elencare i motori di sintesi vocale installati sul telefono. Toccare un motore per visualizzare o modificare le relative impostazioni.

# Impostazioni di accesso facilitato

È possibile utilizzare Impostazioni di accesso facilitato per configurare eventuali plugin di accesso facilitato installati sul telefono.

**Accesso facilitato** Selezionare per abilitare tutti i plug-in di accesso facilitato installati.

**KickBack** Selezionare per fare in modo che il telefono vibri brevemente per offrire un feedback durante la navigazione dell'interfaccia utente, quando si premono i tasti e così via.

**TalkBack** Selezionare per fare in modo che un sintetizzatore vocale installato legga le etichette o i nomi degli elementi durante la navigazione dell'interfaccia utente del telefono.

**SoundBack** Selezionare per fare in modo che venga riprodotto un suono durante la navigazione dell'interfaccia utente del telefono.

**Il pulsante di accensione termina la chiamata** Selezionare per terminare una telefonata premendo il pulsante di accensione anziché accendendo e spegnendo lo schermo.

# Impostazioni dock

Se il telefono supporta un dock per auto o un desktop dock, è possibile utilizzare le impostazioni del dock per impostare le preferenze relative alla modalità di interazione tra telefono e dock.

Per ulteriori informazioni sulle applicazioni che si aprono quando si inserisce il telefono in un dock, vedere le sezioni "Kit auto" a pagina 339, "Orologio" a pagina 333 e consultare la documentazione fornita con il dock.

**Audio** Disponibile quando il telefono è inserito in un dock per automobili o in un desktop dock. Per un dock per automobili, consente di aprire una finestra di dialogo in cui è possibile scegliere se la musica e altro audio multimediale vengono riprodotti attraverso l'altoparlante del dock e se utilizzare il dock in modalità vivavoce. Per un desktop dock, consente di aprire una finestra di dialogo in cui è possibile scegliere se la musica e altro audio out. Le impostazioni valgono soltanto per il dock in uso, infatti è possibile configurare impostazioni diverse per dock diversi.

**Suono inserimento nel dock** Selezionare per riprodurre un suono quando si inserisce il telefono in un dock o si rimuove.

### Impostazioni data e ora

Utilizzare Impostazioni data e ora per impostare le preferenze di visualizzazione delle date. Queste impostazioni possono servire anche per impostare la propria ora e il proprio fuso orario anziché ottenere l'ora corrente dalla rete mobile.

**Automatiche** Deselezionare questa opzione per impostare la data, l'ora e il fuso orario sul telefono manualmente anziché ottenere l'ora corrente dalla rete mobile.

**Imposta data** Se l'opzione **Automatiche** è deselezionata, consente di aprire una finestra di dialogo in cui è possibile impostare manualmente la data del telefono.

**Seleziona fuso orario** Se l'opzione **Automatiche** è deselezionata, consente di aprire una finestra di dialogo in cui è possibile impostare il fuso orario del telefono.

**Imposta ora** Se l'opzione **Automatiche** è deselezionata, consente di aprire una finestra di dialogo in cui è possibile impostare l'ora del telefono.

**Usa formato 24 ore** Selezionare per visualizzare l'ora nel formato 24 ore, ad esempio 13:00 anziché 1:00 PM.

**Seleziona formato data** Consente di aprire una finestra di dialogo in cui è possibile selezionare il formato per la visualizzazione delle date.

# Info sul telefono

Info sul telefono include informazioni sul telefono.

### Schermata Info sul telefono

**Aggiornamenti sistema** Consente di aprire una schermata che segnala l'eventuale disponibilità di aggiornamenti di sistema software per Android.

**Stato** Consente di aprire la schermata Stato contenente un lungo elenco di informazioni sulla batteria, sulla connessione alla rete mobile e altri dettagli.

**Utilizzo batteria** Consente di aprire un elenco delle applicazioni e dei componenti del sistema operativo utilizzati dall'ultima volta che il telefono è stato caricato; le voci sono elencate in ordine di quantità di batteria consumata. Vedere la sezione "Ottimizzazione della durata della batteria" a pagina 50.

**Informazioni legali** Consente di aprire una schermata in cui è possibile ottenere informazioni legali relative al software in dotazione con il telefono.

**Informazioni versione** Consente di elencare i dettagli relativi ai numeri di modello e alle versioni dell'hardware e del software del sistema operativo del telefono. Queste informazioni risultano utili se è necessario contattare il team di assistenza del proprio gestore.